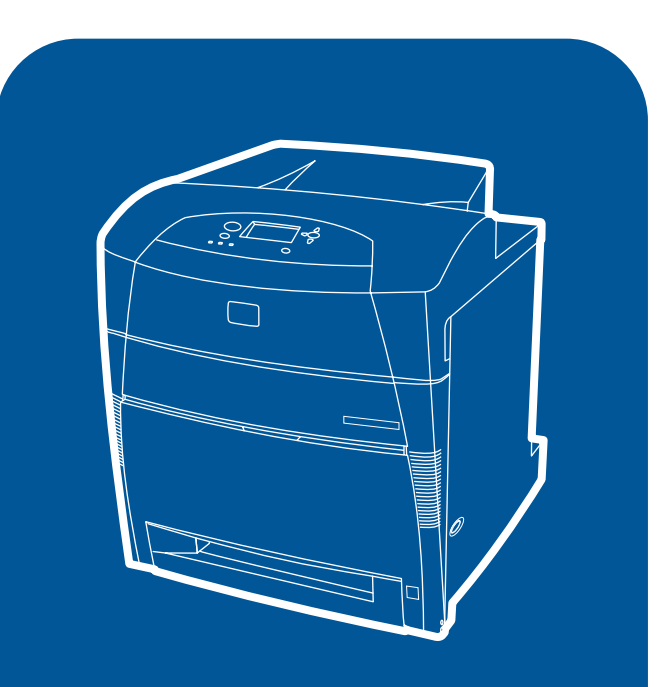

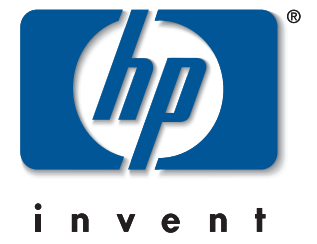

**hp** color LaserJet 5550, 5550n, 5550dn, 5550dtn, 5550hdn

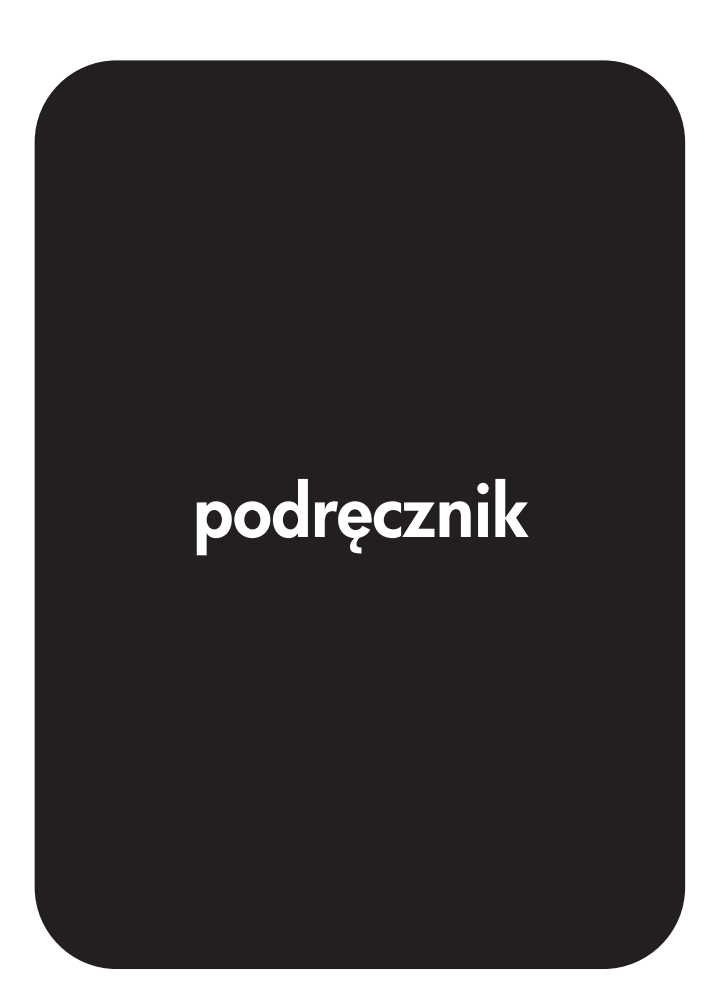

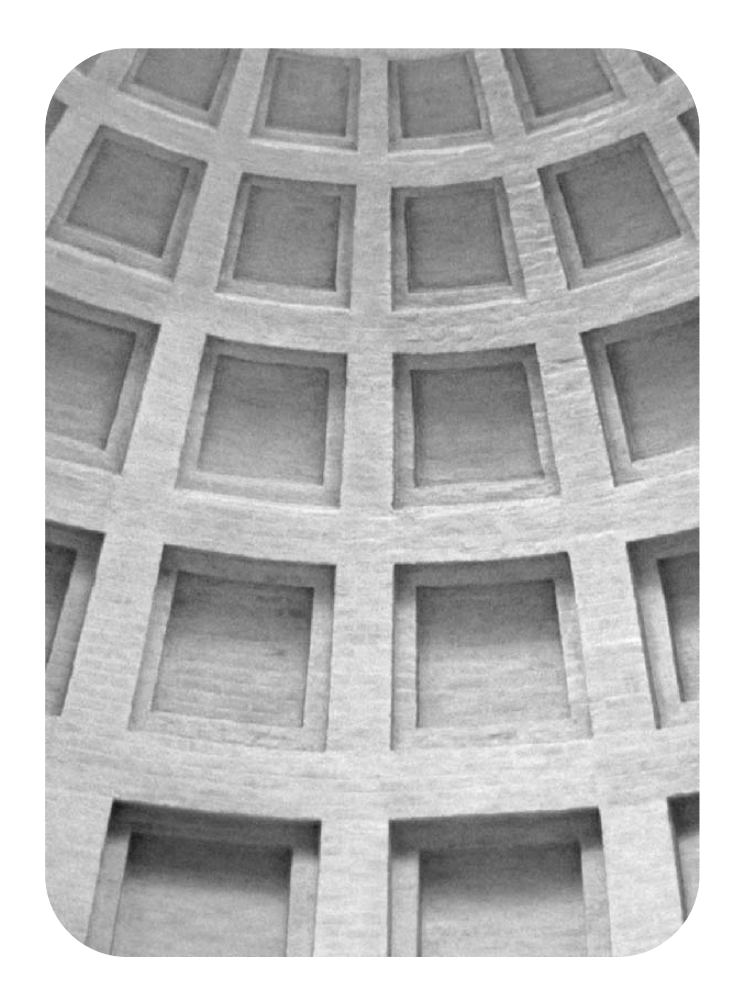

# Odpręż się. Mamy rozwiązania spełniające potrzeby Twojej firmy

# HP Global Solutions Catalog (Katalog rozwiązań globalnych firmy HP) www.hp.com/go/gsc

# Czy Twoja firma wymaga:

- dodatkowych rozwiązań dotyczących obsługi papieru?
- bezpiecznego przesyłania wydruków do i z drukarek?
- drukowania formularzy elektronicznych i innych dokumentów używanych w sieci Web?
- innych rozwiązań z dziedziny drukowania lub przetwarzania obrazów cyfrowych?

Dostępne są już setki rozwiązań dla produktów firmy HP z dziedziny drukowania i przetwarzania obrazów cyfrowych, począwszy od podajników papieru oraz zabezpieczającego oprogramowania firmowego do programów służących do zarządzania drukarką.

Odwiedź witrynę HP Global Solutions Catalog (GSC) i znajdź odpowiednie rozwiązanie firmy Hewlett-Packard lub innych firm, które spełnia określone wymagania Twojej firmy.

Katalog GSC to najłatwiejszy i najszybszy sposób na znalezienie rozwiązań z dziedziny drukowania i przetwarzania obrazów cyfrowych.

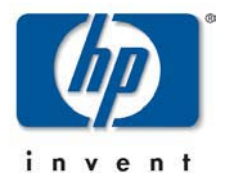

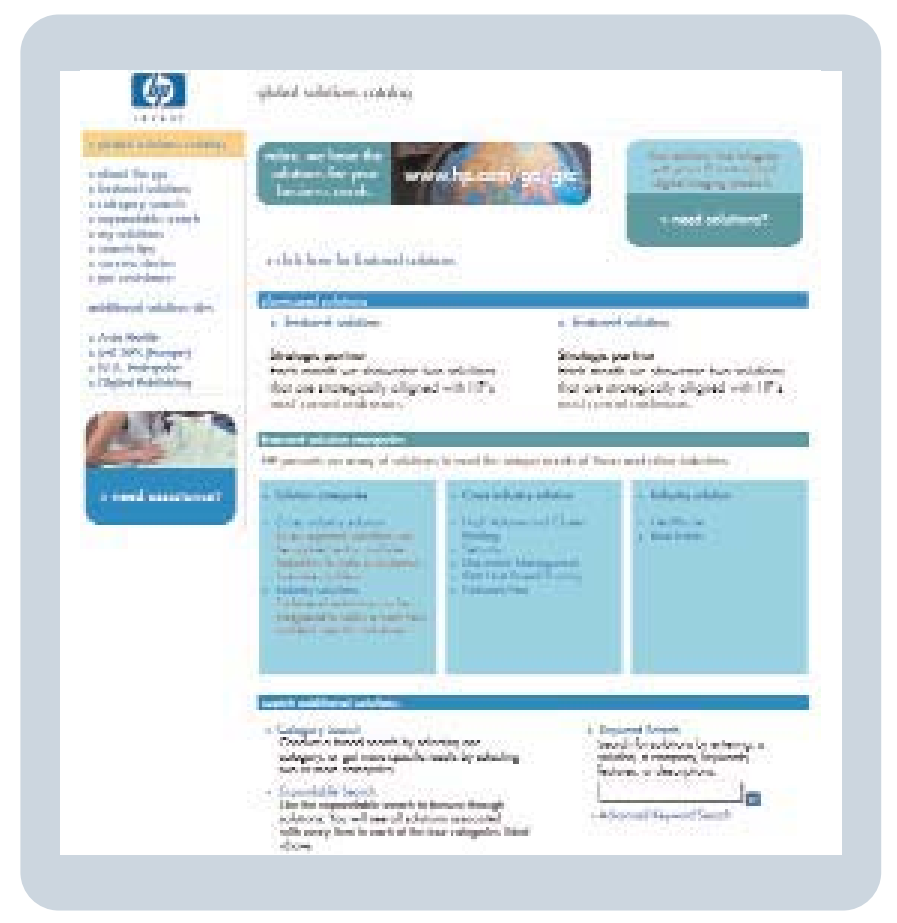

HP Color LaserJet 5550, 5550n, 5550dn, 5550dn, 5550dtn, 5550hdn

Instrukcja obsługi

#### Prawa autorskie i licencje

© 2004 Copyright Hewlett-Packard Development Company, L.P.

Powielanie, adaptacja lub tłumaczenie bez wcześniejszej pisemnej zgody jest zabronione, oprócz przypadków dozwolonych przez prawo autorskie.

Informacje zawarte w niniejszym dokumencie mogą ulec zmianie bez uprzedzenia.

Warunki gwarancji na produkty i usługi firmy HP zawarte są wyłącznie w oświadczeniu gwarancyjnym dostarczonym z tymi produktami i usługami. Żadna informacja w niniejszym dokumencie nie powinna być interpretowana jako stanowiąca dodatkową gwarancję. Firma HP nie będzie odpowiadać za błędy techniczne, edytorskie lub pominięcia dotyczące niniejszego dokumentu.

Numer publikacji: Q3713-90926

Edition 1, 9/2004

#### Znaki handlowe

Adobe® i Adobe Postscript® 3™ są znakami towarowymi firmy Adobe Systems Incorporated.

Bluetooth® jest znakiem towarowym należącym do odpowiednich właścicieli i używanym przez firmę Hewlett-Packard Company na podstawie licencji.

Energy Star® i logo® Energy Star są zarejestrowanymi w USA znakami organizacji United States Environmental Protection Agency.

Microsoft® jest zarejestrowanym w USA znakiem towarowym firmy Microsoft Corporation.

PANTONE®\* PANTONE®\* Generowane kolory mogą nie odpowiadać standardom firmy PANTONE®\*. Dokładne kolory można znaleźć w aktualnych publikacjach firmy PANTONE®\*. PANTONE® i inne znaki towarowe firmy PANTONE®\*, Inc. są własnością firmy PANTONE®\*, Inc. © PANTONE®\*, Inc., 2000.

UNIX® jest zarejestrowanym znakiem towarowym Open Group.

Windows®, MS Windows® i Windows NT® są zarejestrowanymi w USA znakami handlowymi firmy Microsoft Corporation.

## Obsługa klientów firmy HP

#### Usługi online

24-godzinny dostęp do informacji za pomocą modemu lub połączenia z siecią Internet:

Adresy internetowe: w przypadku drukarki serii HP Color LaserJet 5550 aktualizacje oprogramowania drukarki HP, informacje o produkcie i informacje pomocy technicznej oraz sterowniki drukarki w kilku językach można uzyskać pod adresem http://www.hp.com/support/clj5550. (Strony są w języku angielskim.)

HP Instant Support Professional Edition (ISPE) jest to zestaw opartych na sieci Web narzędzi służących do rozwiązywania problemów dla komputerów biurowych i urządzeń drukujących. ISPE pomaga szybko zidentyfikować, zdiagnozować i rozwiązać problemy z komputerami biurowymi i urządzeniami drukującymi. Narzędzia ISPE są dostępne pod adresem http://instantsupport.hp.com.

#### Pomoc telefoniczna

Firma HP zapewnia bezpłatną pomoc telefoniczną w okresie gwarancji. Po dodzwonieniu się klient zostanie połączony z pracownikami pomocy. Numery telefoniczne w poszczególnych krajach/regionach znajdują się na ulotce znajdującej się w opakowaniu produktu lub w witrynie http://www.hp.com/support/callcenters. Przed zadzwonieniem do firmy HP należy przygotować następujące informacje: nazwa i numer seryjny produktu, data zakupu oraz opis problemu.

Pomoc można znaleźć w sieci Internet pod adresem http://www.hp.com. Kliknij blok support & drivers (pomoc – sterowniki).

#### Programy narzędziowe, sterowniki i informacje elektroniczne

Zajrzyj na stronę pod adresem http://www.hp.com/go/clj5550\_software w przypadku drukarki serii HP Color LaserJet 5550. Strona internetowa sterowników może być w języku angielskim, ale sterowniki można pobrać w kilku językach.

Telefonicznie: Zajrzyj do ulotki dostarczonej w opakowaniu drukarki.

#### Bezpośrednie zamawianie akcesoriów i materiałów eksploatacyjnych HP

W Stanach Zjednoczonych materiały eksploatacyjne można zamówić pod adresem http://www.hp.com/sbso/product/supplies. W Kanadzie materiały eksploatacyjne można zamówić pod adresem http://www.hp.ca/catalog/supplies. W Europie materiały eksploatacyjne można zamówić pod adresem http://www.hp.com/supplies. W Azji w obszarze Pacyfiku materiały eksploatacyjne można zamówić pod adresem http://www.hp.com/paper/.

Akcesoria można zamówić pod adresem http://www.hp.com/go/accessories.

Telefonicznie: 1-800-538-8787 (USA) lub 1-800-387-3154 (Kanada).

#### Informacje serwisowe HP

Aby znaleźć autoryzowanego sprzedawcę firmy HP, należy zadzwonić pod numer 1-800-243-9816 (USA) lub 1-800-387-3867 (Kanada). Informacje o usługach serwisowych dotyczących konkretnego produktu można uzyskać pod numerem telefonu dla danego kraju/ regionu. Zajrzyj do ulotki dostarczonej w opakowaniu drukarki.

#### Umowy serwisowe HP

Telefonicznie: 1-800-835-4747 (USA) lub 1-800-268-1221 (Kanada).

Rozszerzone usługi: 1-800-446-0522

#### **Przybornik HP**

Aby sprawdzić stan drukarki i ustawienia oraz wyświetlić informacje dotyczące rozwiązywania problemów i dokumentację online, należy skorzystać z Przybornika HP. Przybornik HP można otworzyć, gdy drukarka jest podłączona bezpośrednio do komputera lub do sieci. Aby móc korzystać z Przybornika HP, należy przeprowadzić pełną instalację oprogramowania. Patrz sekcja Używanie Przybornika HP.

#### Pomoc firmy HP oraz informacje dotyczące komputerów Macintosh

Zajrzyj na stronę pod adresem http://www.hp.com/go/macosx, aby uzyskać informacje na temat pomocy dla systemów Macintosh OS X oraz subskrypcji w firmie HP na usługi aktualizacji sterowników.

Zajrzyj na stronę pod adresem http://www.hp.com/go/mac-connect, aby uzyskać informacje na temat produktów przeznaczonych specjalnie dla użytkowników komputerów Macintosh.

# Spis treści

## 1 Podstawowe informacje o drukarce

| Szybki dostęp do informacji o drukarce         | 2   |
|------------------------------------------------|-----|
| Łącza internetowe                              | 2   |
| Łącza do instrukcji obsługi                    | 2   |
| Gdzie szukać informacji                        | 2   |
| Konfiguracje drukarki                          | 5   |
| HP Color LaserJet 5550                         | 5   |
| HP Color LaserJet 5550n                        | 6   |
| HP Color LaserJet 5550dn                       | 6   |
| HP Color LaserJet 5550dtn                      | 7   |
| HP Color LaserJet 5550hdn                      | 8   |
| Funkcje drukarki                               | .11 |
| Elementy drukarki                              | .13 |
| Oprogramowanie drukarki                        | .14 |
| Funkcje oprogramowania                         | .14 |
| Sterowniki drukarki                            | .15 |
| Oprogramowanie dla komputerów Macintosh        | .19 |
| Instalowanie oprogramowania systemu drukowania | .20 |
| Odinstalowywanie oprogramowania                | .26 |
| Oprogramowanie sieciowe                        | .26 |
| Narzędzia                                      | .27 |
| Specyfikacje materiałów do drukowania          | .30 |
| Gramatury i formaty obsługiwanego papieru      | .30 |

#### 2 Panel sterowania

| Menu ustawień systemowych                                                      | 52 |
|--------------------------------------------------------------------------------|----|
| Menu we/wy                                                                     | 55 |
| Menu resetowania                                                               | 56 |
| Menu diagnostyczne                                                             | 57 |
| Zmiana ustawień konfiguracji panelu sterowania drukarki                        | 59 |
| Limit przechowywanych zleceń                                                   | 59 |
| Czas zatrzymania zadania                                                       | 59 |
| Pokaż adres                                                                    | 60 |
| Mix kolor/czarny                                                               | 60 |
| Opcje działania podajnika: Użyj żądanego podajnika i podawaj materiały ręcznie | 61 |
| Przejście w tryb oszczędzania energii                                          | 62 |
| Język                                                                          | 63 |
| Usuwalne ostrzeżenia                                                           | 64 |
| Automatyczna kontynuacja                                                       | 64 |
| Mała ilość materiałów                                                          | 65 |
| Brak koloru                                                                    | 65 |
| Usuwanie blokady                                                               | 66 |
| Język                                                                          | 67 |
| Używanie panelu sterowania drukarki w środowiskach udostępniania               | 68 |

## 3 Konfiguracja WE/WY

| Konfiguracja sieciowa                                 | 70 |
|-------------------------------------------------------|----|
| Konfiguracja parametrów rodzajów ramek Novell NetWare | 70 |
| Konfiguracja parametrów TCP/IP                        | 71 |
| Konfiguracja połączenia równoległego                  | 77 |
| Konfiguracja połączenia USB                           | 78 |
| Konfiguracja połączenia Jetlink                       | 79 |
| Konfiguracja ulepszonego wejścia/wyjścia (EIO)        | 80 |
| Serwery druku HP Jetdirect                            | 80 |
| Dostępne ulepszone interfejsy we/wy                   | 80 |
| Sieci NetWare                                         | 81 |
| Sieci Windows i Windows NT                            | 81 |
| Sieci AppleTalk                                       | 81 |
| Sieci UNIX/Linux                                      | 81 |
| Drukowanie bezprzewodowe                              |    |
| Standard IEEE 802.11b                                 | 82 |
| Bluetooth                                             | 82 |
|                                                       |    |

## 4 Zlecenia drukowania

| Kontrolowanie zleceń drukowania                                            | 84 |
|----------------------------------------------------------------------------|----|
| Źródło                                                                     | 84 |
| Rodzaj i Format                                                            | 85 |
| Kolejność wyboru ustawień drukowania                                       | 85 |
| Wybór materiałów drukarskich                                               | 87 |
| Materiały, których należy unikać                                           |    |
| Materiał, który może uszkodzić drukarke                                    | 87 |
| Konfiguracja podajników                                                    |    |
| Konfigurowanie podajników, gdy drukarka wyświetla monit                    |    |
| Ładowanie podajnika 1 do jednorazowego użycia                              | 90 |
| Ładowanie podajnika 1 w przypadku, gdy ten sam papier jest używany w wielu |    |
| zleceniach drukowania                                                      | 91 |
| Drukowanie na kopertach z podajnika 1                                      | 93 |
| Ładowanie wykrywalnego materiału do podajników 2, 3, 4 i 5                 | 95 |
| Ładowanie do podajników 2, 3, 4 i 5 materiałów o niewykrywalnym/           |    |
| standardowym formacie                                                      | 97 |
|                                                                            |    |

| Ładowanie nietypowego materiału do podajników 2, 3, 4 i 5              | 99  |
|------------------------------------------------------------------------|-----|
| Konfigurowanie podajników za pomocą menu Obsługa papieru               | 102 |
| Drukowanie na materiałach specjalnych                                  | 104 |
| Folie                                                                  | 104 |
| Papier błyszczący                                                      | 104 |
| Papier kolorowy                                                        | 105 |
| Drukowanie obrazów                                                     | 105 |
| Koperty                                                                | 105 |
| Nalepki                                                                | 106 |
| Papier o dużej gramaturze                                              | 106 |
| Papier HP LaserJet Tough                                               | 107 |
| Formularze z nadrukiem i papier firmowy                                | 107 |
| Papier z makulatury                                                    | 108 |
| Drukowanie dwustronne (dupleks)                                        | 109 |
| Ustawienia panelu sterowania do automatycznego drukowania dwustronnego | 110 |
| Puste strony w przypadku drukowania dwustronnego                       | 111 |
| Opcje łączenia zleceń drukowania dwustronnego                          | 111 |
| Ręczne drukowanie dwustronne (dupleks)                                 | 111 |
| Drukowanie broszur                                                     | 112 |
| Regulowanie opcji dopasowania                                          | 112 |
| Nietypowe sytuacje przy drukowaniu                                     |     |
| Wydruk pierwszej strony innej od pozostałych                           | 114 |
| Drukowanie pustej okładki tylnej                                       | 114 |
| Drukowanie na materiałach nietypowych formatów                         | 114 |
| Zatrzymywanie żądania druku                                            | 115 |
| Funkcje przechowywania zleceń                                          | 116 |
| Przechowywanie zlecenia drukowania                                     | 116 |
| Szybkie kopiowanie zadania                                             | 117 |
| Poprawienie i wstrzymanie zadania                                      | 117 |
| Zlecenia prywatne                                                      | 118 |
| Tryb mopiera                                                           | 120 |
| Zarządzanie pamięcią                                                   | 121 |
| - · · · ·                                                              |     |

## 5 Obsługa drukarki

| Aby otworzyć Przybornik HP     | 131 |
|--------------------------------|-----|
| Sekcje Przybornika HP          | 132 |
| Other Links (Inne łącza)       | 132 |
| Karta Stan                     | 132 |
| Karta Rozwiązywanie problemów  | 133 |
| Karta Alarmy                   | 133 |
| Karta Dokumentacja             |     |
| Przycisk Ustawienia urządzenia |     |
| Łącza Przybornika HP           |     |

## 6 Kolor

| Używanie kolorów                                 |  |
|--------------------------------------------------|--|
| Wybór papieru                                    |  |
| HP ImageREt 3600                                 |  |
| Nailepsze drukowanie obrazów                     |  |
| Opcie kolorów                                    |  |
| sRGB                                             |  |
| Drukowanie w czterech kolorach (CMYK)            |  |
| Zarządzanie opcjami kolorów drukarki             |  |
| Druk w skali szarości                            |  |
| Automatyczne lub reczne regulowanie kolorów      |  |
| Dopasowanie kolorów                              |  |
| Dopasowanie kolorów PANTONE®*                    |  |
| Dopasowywanie kolorów przy pomocy palety próbek  |  |
| Drukowanie próbek kolorów                        |  |
| Emulacia kolorów drukarki HP Color LaserJet 4550 |  |
|                                                  |  |

## 7 Konserwacja

| Obsługa kasety drukującej                                             | 146 |
|-----------------------------------------------------------------------|-----|
| Kasety drukujące firmy HP                                             | 146 |
| Kasety drukujące innych producentów                                   | 146 |
| Sprawdzanie oryginalności kasety drukującej                           | 146 |
| Infolinia HP zgłaszania oszustw                                       | 146 |
| Przechowywanie kasety drukującej                                      | 147 |
| Spodziewana żywotność kasety drukującej                               | 147 |
| Szacunkowy czas, po którym należy wymienić materiały eksploatacyjne   | 147 |
| Sprawdzanie trwałości kasety drukującej                               | 148 |
| Wymiana kaset drukujących                                             | 149 |
| Wymiana kasety drukującej                                             | 150 |
| Wymiana materiałów eksploatacyjnych                                   | 154 |
| Rozmieszczenie materiałów eksploatacyjnych                            | 154 |
| Wskazówki dotyczące wymiany materiałów eksploatacyjnych               | 154 |
| Zapewnienie odpowiedniej ilości miejsca wokół drukarki w celu wymiany |     |
| materiałów eksploatacyjnych                                           | 155 |
| Konfigurowanie alarmów dotyczących stanu materiałów eksploatacyjnych  |     |
| wysyłanych za pomocą poczty elektronicznej                            | 156 |
| Czyszczenie okresowe                                                  | 157 |
| Kiedy należy wyczyścić czujnik OHT                                    | 157 |
| Czyszczenie czujnika OHT                                              | 157 |
| Kiedy należy wyczyścić grzebień wyładowań statycznych                 | 160 |
| Czyszczenie grzebienia wyładowań statycznych                          | 161 |
|                                                                       |     |

## 8 Rozwiązywanie problemów

| Podstawowa lista kontrolna rozwiązywania problemów |  |
|----------------------------------------------------|--|
|----------------------------------------------------|--|

| Czynniki mające wpływ na wydajność drukarki                                                                                                    | 167                                                                                                    |
|----------------------------------------------------------------------------------------------------|----------------------------------------------------------------------------------------------------|
| Strony pomocy w rozwiązywaniu problemów                                                                                                    | 168                                                                                                    |
| Strona testowa ścieżki papieru                                                                                                    | 168                                                                                                    |
| Strona dopasowania                                                                                                    | 168                                                                                                    |
| Dziennik zdarzeń                                                                                                    | 169                                                                                                    |
| Rodzaje komunikatów na panelu sterowania                                                                                                    | 170                                                                                                    |
| Komunikaty o stanie                                                                                                    | 170                                                                                                    |
| Komunikaty ostrzegawcze                                                                                                    | 170                                                                                                    |
| Komunikaty o błędach                                                                                                    | 170                                                                                                    |
| Komunikaty o błędach krytycznych                                                                                                    | 170                                                                                                    |
| Komunikaty panelu sterowania                                                                                                    | 171                                                                                                    |
| Zacięcia papieru                                                                                                    | 202                                                                                                    |
| Wznowienie druku po zacięciu papieru                                                                                                    | 202                                                                                                    |
| Typowe powody blokowania papieru                                                                                                    | 204                                                                                                    |
| Usuwanie blokady papieru                                                                                                    | 206                                                                                                    |
| Zacięcie w podajniku 1, 2, 3, 4 lub 5                                                                                                    | 206                                                                                                    |
| Zacięcie w podajniku 3, 4 lub 5                                                                                                    | 210                                                                                                    |
| Zacięcia papieru w górnej pokrywie                                                                                                    | 216                                                                                                    |
| Zacięty papier w ścieżce podawania papieru lub w ścieżce papieru                                                                                                    | 221                                                                                                    |
| Kilka zacięć w ścieżce papieru                                                                                                    | 224                                                                                                    |
| Zacięty papier w ścieżce urządzenia do druku dwustronnego                                                                                                    | 228                                                                                                    |
| Kilka zacięć w ścieżce druku dwustronnego                                                                                                    | 230                                                                                                    |
| Problemy z obsługą materiałów                                                                                                    | 237                                                                                                    |
| Drukarka podaje kilka stron naraz                                                                                                    | 237                                                                                                    |
| Drukarka podaje nieprawidłowy format strony                                                                                                    | 237                                                                                                    |
| Drukarka pobiera materiał z niewłaściwego podajnika                                                                                                    | 238                                                                                                    |
| Materiały nie są podawane automatycznie                                                                                                    | 238                                                                                                    |
| Nio można wybierać formatów papieru dla podajników 2, 3, 4 lub 5 za pomoca                                                                                                    |                                                                                                    |
| nie mozna wybierac iornatow papieru dla podajnikow 2, 3, 4 lub 5 za pomocą                                                                                                    |                                                                                                    |
| panelu sterowania drukarki                                                                                                    | 239                                                                                                    |
| panelu sterowania drukarki                                                                                                    | 239<br>239                                                                                                    |
| panelu sterowania drukarki                                                                                                    | 239<br>239<br>240                                                                                                    |
| <ul> <li>panelu sterowania drukarki</li> <li>Materiały nie są podawane z podajnika 2, 3, 4 lub 5</li> <li>Folie lub papier błyszczący nie są podawane</li> <li>Drukowanie na foliach nie odbywa się prawidłowo, a na panelu sterowania</li> </ul>                                                                                                    | 239<br>239<br>240                                                                                                    |
| <ul> <li>Materiały nie są podawane z podajnika 2, 3, 4 lub 5</li> <li>Materiały nie są podawane z podajnika 2, 3, 4 lub 5</li> <li>Folie lub papier błyszczący nie są podawane</li> <li>Drukowanie na foliach nie odbywa się prawidłowo, a na panelu sterowania wyświetlany jest komunikat o błędzie informujący, że wystąpił problem z</li> </ul>                                                                                                    | 239<br>239<br>240                                                                                                    |
| <ul> <li>Materiały nie są podawane z podajnika 2, 3, 4 lub 5</li> <li>Materiały nie są podawane z podajnika 2, 3, 4 lub 5</li> <li>Folie lub papier błyszczący nie są podawane</li> <li>Drukowanie na foliach nie odbywa się prawidłowo, a na panelu sterowania wyświetlany jest komunikat o błędzie informujący, że wystąpił problem z materiałami w podajniku.</li> </ul>                                                                                                    | 239<br>239<br>240<br>241                                                                                                    |
| <ul> <li>Materiały nie są podawane z podajnika 2, 3, 4 lub 5</li> <li>Materiały nie są podawane z podajnika 2, 3, 4 lub 5</li> <li>Folie lub papier błyszczący nie są podawane</li> <li>Drukowanie na foliach nie odbywa się prawidłowo, a na panelu sterowania wyświetlany jest komunikat o błędzie informujący, że wystąpił problem z materiałami w podajniku.</li> <li>Koperty blokują się lub nie są podawane do drukarki</li> </ul>                                                                                                    | 239<br>239<br>240<br>241<br>241                                                                                                    |
| <ul> <li>Nie można wybierać formatów papieru dla podajnikow 2, 3, 4 lub 5 za pomocą panelu sterowania drukarki</li> <li>Materiały nie są podawane z podajnika 2, 3, 4 lub 5</li> <li>Folie lub papier błyszczący nie są podawane</li> <li>Drukowanie na foliach nie odbywa się prawidłowo, a na panelu sterowania wyświetlany jest komunikat o błędzie informujący, że wystąpił problem z materiałami w podajniku.</li> <li>Koperty blokują się lub nie są podawane do drukarki</li> <li>Wydruk jest zwinięty lub zmarszczony</li> </ul>                                                                                                    | 239<br>249<br>240<br>241<br>241<br>242                                                                                                    |
| <ul> <li>Nie można wybierać formatów papieru dla podajnikow 2, 3, 4 lub 5 za pomocą panelu sterowania drukarki</li> <li>Materiały nie są podawane z podajnika 2, 3, 4 lub 5</li> <li>Folie lub papier błyszczący nie są podawane</li> <li>Drukowanie na foliach nie odbywa się prawidłowo, a na panelu sterowania wyświetlany jest komunikat o błędzie informujący, że wystąpił problem z materiałami w podajniku.</li> <li>Koperty blokują się lub nie są podawane do drukarki</li> <li>Wydruk jest zwinięty lub zmarszczony</li> <li>Drukarka nie drukuje dwustronnie lub drukuje nieprawidłowo</li> </ul>                                                                                                    | 239<br>240<br>241<br>241<br>242<br>242<br>242                                                                                                    |
| <ul> <li>Nie można wybierać romatow papieru dla podajnikow 2, 3, 4 lub 5 za pomocą panelu sterowania drukarki</li> <li>Materiały nie są podawane z podajnika 2, 3, 4 lub 5</li> <li>Folie lub papier błyszczący nie są podawane</li> <li>Drukowanie na foliach nie odbywa się prawidłowo, a na panelu sterowania wyświetlany jest komunikat o błędzie informujący, że wystąpił problem z materiałami w podajniku.</li> <li>Koperty blokują się lub nie są podawane do drukarki</li> <li>Wydruk jest zwinięty lub zmarszczony</li> <li>Drukarka nie drukuje dwustronnie lub drukuje nieprawidłowo</li> </ul>                                                                                                    | 239<br>240<br>241<br>241<br>241<br>242<br>242<br>244                                                                                                    |
| <ul> <li>Nie można wybierać romatow papieru dla podajnikow 2, 3, 4 lub 5 za pomocą panelu sterowania drukarki</li> <li>Materiały nie są podawane z podajnika 2, 3, 4 lub 5</li> <li>Folie lub papier błyszczący nie są podawane</li> <li>Drukowanie na foliach nie odbywa się prawidłowo, a na panelu sterowania wyświetlany jest komunikat o błędzie informujący, że wystąpił problem z materiałami w podajniku.</li> <li>Koperty blokują się lub nie są podawane do drukarki</li> <li>Wydruk jest zwinięty lub zmarszczony</li> <li>Drukarka nie drukuje dwustronnie lub drukuje nieprawidłowo</li> <li>Problemy z reakcją drukarki</li> </ul>                                                                                                    | 239<br>240<br>241<br>241<br>242<br>242<br>242<br>244<br>244                                                                                                    |
| <ul> <li>Nie można wybierać romatow papieru dla podajnikow 2, 3, 4 lub 5 za pomocą panelu sterowania drukarki</li> <li>Materiały nie są podawane z podajnika 2, 3, 4 lub 5</li> <li>Folie lub papier błyszczący nie są podawane</li> <li>Drukowanie na foliach nie odbywa się prawidłowo, a na panelu sterowania wyświetlany jest komunikat o błędzie informujący, że wystąpił problem z materiałami w podajniku.</li> <li>Koperty blokują się lub nie są podawane do drukarki</li> <li>Wydruk jest zwinięty lub zmarszczony</li> <li>Drukarka nie drukuje dwustronnie lub drukuje nieprawidłowo</li> <li>Problemy z reakcją drukarki</li> <li>Nie ma komunikatu na wyświetlaczu</li> <li>Drukarka jest włączona, lecz nic się nie drukuje</li> </ul>                                                                                                    | 239<br>240<br>241<br>241<br>242<br>242<br>244<br>244<br>244                                                                                                    |
| <ul> <li>Nie można wybierać romatow papieru dla podajnikow 2, 3, 4 lub 5 za pomocą panelu sterowania drukarki</li> <li>Materiały nie są podawane z podajnika 2, 3, 4 lub 5</li> <li>Folie lub papier błyszczący nie są podawane</li> <li>Drukowanie na foliach nie odbywa się prawidłowo, a na panelu sterowania wyświetlany jest komunikat o błędzie informujący, że wystąpił problem z materiałami w podajniku</li> <li>Koperty blokują się lub nie są podawane do drukarki</li> <li>Wydruk jest zwinięty lub zmarszczony</li> <li>Drukarka nie drukuje dwustronnie lub drukuje nieprawidłowo</li> <li>Problemy z reakcją drukarki</li> <li>Nie ma komunikatu na wyświetlaczu</li> <li>Drukarka jest włączona, lecz nic się nie drukuje</li> </ul>                                                                                                    | 239<br>240<br>241<br>241<br>242<br>242<br>242<br>244<br>244<br>245                                                                                                    |
| <ul> <li>Nie można wybierać formatów papieru dla podajnikow 2, 3, 4 lub 5 za pomocą panelu sterowania drukarki</li> <li>Materiały nie są podawane z podajnika 2, 3, 4 lub 5</li> <li>Folie lub papier błyszczący nie są podawane</li> <li>Drukowanie na foliach nie odbywa się prawidłowo, a na panelu sterowania wyświetlany jest komunikat o błędzie informujący, że wystąpił problem z materiałami w podajniku</li> <li>Koperty blokują się lub nie są podawane do drukarki</li> <li>Wydruk jest zwinięty lub zmarszczony</li> <li>Drukarka nie drukuje dwustronnie lub drukuje nieprawidłowo</li> <li>Problemy z reakcją drukarki</li> <li>Nie ma komunikatu na wyświetlaczu</li> <li>Drukarka jest włączona, lecz nic się nie drukuje</li> <li>Nie można wybrać drukarki z komputera</li> </ul>                                                                                                    | 239<br>240<br>241<br>241<br>242<br>242<br>244<br>244<br>244<br>245<br>246                                                                                                    |
| <ul> <li>Nie można wybierać romatow papieru dla podajnikow 2, 3, 4 lub 5 za pomocą panelu sterowania drukarki</li> <li>Materiały nie są podawane z podajnika 2, 3, 4 lub 5</li> <li>Folie lub papier błyszczący nie są podawane</li> <li>Drukowanie na foliach nie odbywa się prawidłowo, a na panelu sterowania wyświetlany jest komunikat o błędzie informujący, że wystąpił problem z materiałami w podajniku.</li> <li>Koperty blokują się lub nie są podawane do drukarki</li> <li>Wydruk jest zwinięty lub zmarszczony</li> <li>Drukarka nie drukuje dwustronnie lub drukuje nieprawidłowo</li> <li>Problemy z reakcją drukarki</li> <li>Nie ma komunikatu na wyświetlaczu</li> <li>Drukarka jest włączona, lecz nic się nie drukuje</li> <li>Drukarka jest włączona, ale nie otrzymuje danych</li> <li>Nie można wybrać drukarki z komputera</li> </ul>                                                                                                    | 239<br>240<br>241<br>241<br>242<br>242<br>244<br>244<br>244<br>245<br>246<br>247                                                                                                    |
| <ul> <li>Nie można wybierać formatów papieru dla podajników 2, 3, 4 lub 5 za połnocą panelu sterowania drukarki</li> <li>Materiały nie są podawane z podajnika 2, 3, 4 lub 5</li> <li>Folie lub papier błyszczący nie są podawane</li> <li>Drukowanie na foliach nie odbywa się prawidłowo, a na panelu sterowania wyświetlany jest komunikat o błędzie informujący, że wystąpił problem z materiałami w podajniku.</li> <li>Koperty blokują się lub nie są podawane do drukarki</li> <li>Wydruk jest zwinięty lub zmarszczony</li> <li>Drukarka nie drukuje dwustronnie lub drukuje nieprawidłowo</li> <li>Problemy z reakcją drukarki</li> <li>Nie ma komunikatu na wyświetlaczu</li> <li>Drukarka jest włączona, lecz nic się nie drukuje</li> <li>Drukarka jest włączona, ale nie otrzymuje danych</li> <li>Nie można wybrać drukarki z komputera</li> <li>Problemy z panelem sterowania drukarki</li> </ul>                                                                                                    | 239<br>240<br>241<br>241<br>242<br>242<br>244<br>244<br>245<br>245<br>246<br>247<br>247                                                                                                    |
| <ul> <li>Nie moźna wybierać romatów papieru dla podajnikow 2, 3, 4 łub 5 za pomocą panelu sterowania drukarki</li> <li>Materiały nie są podawane z podajnika 2, 3, 4 lub 5</li> <li>Folie lub papier błyszczący nie są podawane</li> <li>Drukowanie na foliach nie odbywa się prawidłowo, a na panelu sterowania wyświetlany jest komunikat o błędzie informujący, że wystąpił problem z materiałami w podajniku.</li> <li>Koperty blokują się lub nie są podawane do drukarki</li> <li>Wydruk jest zwinięty lub zmarszczony</li> <li>Drukarka nie drukuje dwustronnie lub drukuje nieprawidłowo</li> <li>Problemy z reakcją drukarki</li> <li>Nie ma komunikatu na wyświetlaczu</li> <li>Drukarka jest włączona, lecz nic się nie drukuje</li> <li>Drukarka jest włączona, ale nie otrzymuje danych</li> <li>Nie można wybrać drukarki z komputera</li> <li>Problemy z panelem sterowania drukarki</li> <li>Nie można wybrać podajnika 3, 4 lub 5</li> </ul>                                                                                                    | 239<br>240<br>241<br>241<br>242<br>242<br>244<br>244<br>245<br>245<br>247<br>247<br>247<br>247                                                                                                    |
| <ul> <li>Nie moźna wybierać formatów papieru dla podajników 2, 3, 4 lub 5 za pomocą panelu sterowania drukarki</li> <li>Materiały nie są podawane z podajnika 2, 3, 4 lub 5</li> <li>Folie lub papier błyszczący nie są podawane</li> <li>Drukowanie na foliach nie odbywa się prawidłowo, a na panelu sterowania wyświetlany jest komunikat o błędzie informujący, że wystąpił problem z materiałami w podajniku</li> <li>Koperty blokują się lub nie są podawane do drukarki</li> <li>Wydruk jest zwinięty lub zmarszczony</li> <li>Drukarka nie drukuje dwustronnie lub drukuje nieprawidłowo</li> <li>Problemy z reakcją drukarki</li> <li>Nie ma komunikatu na wyświetlaczu</li> <li>Drukarka jest włączona, lecz nic się nie drukuje</li> <li>Drukarka jest włączona, ale nie otrzymuje danych</li> <li>Nie można wybrać drukarki z komputera</li> <li>Problemy z panelem sterowania drukarki</li> <li>Vie można wybrać podajnika 3, 4 lub 5</li> <li>Problemy z drukowaniem kolorów</li> </ul>                                                                                                    | 239<br>240<br>241<br>241<br>242<br>242<br>242<br>244<br>244<br>245<br>245<br>247<br>247<br>247<br>248                                                                                                    |
| <ul> <li>nie można wybretać romatów papieru dra podajnikow 2, 3, 4 rub 5 za poniocą</li> <li>panelu sterowania drukarki</li> <li>Materiały nie są podawane z podajnika 2, 3, 4 lub 5</li> <li>Folie lub papier błyszczący nie są podawane</li> <li>Drukowanie na foliach nie odbywa się prawidłowo, a na panelu sterowania wyświetlany jest komunikat o błędzie informujący, że wystąpił problem z materiałami w podajniku</li> <li>Koperty blokują się lub nie są podawane do drukarki</li> <li>Wydruk jest zwinięty lub zmarszczony</li> <li>Drukarka nie drukuje dwustronnie lub drukuje nieprawidłowo</li> <li>Problemy z reakcją drukarki</li> <li>Nie ma komunikatu na wyświetlaczu</li> <li>Drukarka jest włączona, lecz nic się nie drukuje</li> <li>Drukarka jest włączona, ale nie otrzymuje danych</li> <li>Nie można wybrać drukarki z komputera</li> <li>Problemy z panelem sterowania drukarki</li> <li>Problemy z panelem sterowania drukarki</li> <li>Problemy z drukowaniem kolorów</li> <li>Druk jest w czerni zamiast w kolorze</li> </ul>                                                                                                    | 239<br>239<br>240<br>241<br>241<br>242<br>242<br>244<br>244<br>244<br>244<br>245<br>246<br>247<br>247<br>247<br>247<br>247<br>248<br>248                                                                              |
| <ul> <li>Nie można wybretać romatow papieru dra podajnikow 2, 3, 4 rub 5 za poniocą panelu sterowania drukarki</li> <li>Materiały nie są podawane z podajnika 2, 3, 4 lub 5</li> <li>Folie lub papier błyszczący nie są podawane</li> <li>Drukowanie na foliach nie odbywa się prawidłowo, a na panelu sterowania wyświetlany jest komunikat o błędzie informujący, że wystąpił problem z materiałami w podajniku.</li> <li>Koperty blokują się lub nie są podawane do drukarki</li> <li>Wydruk jest zwinięty lub zmarszczony</li> <li>Drukarka nie drukuje dwustronnie lub drukuje nieprawidłowo</li> <li>Problemy z reakcją drukarki</li> <li>Nie ma komunikatu na wyświetlaczu</li> <li>Drukarka jest włączona, lecz nic się nie drukuje.</li> <li>Drukarka jest włączona, ale nie otrzymuje danych</li> <li>Nie można wybrać drukarki z komputera</li> <li>Problemy z panelem sterowania drukarki</li> <li>Ustawienia panelu sterowania działają nieprawidłowo</li> <li>Nie można wybrać podajnika 3, 4 lub 5</li> <li>Problemy z drukowaniem kolorów</li> <li>Druk jest w czerni zamiast w kolorze</li> <li>Nieprawidłowe cieniowanie</li> </ul>                                                                                                    | 239<br>239<br>240<br>241<br>241<br>242<br>242<br>244<br>244<br>244<br>244<br>245<br>246<br>247<br>247<br>247<br>247<br>247<br>248<br>248<br>248<br>248                                                                |
| <ul> <li>Nie można wybierać formatów papieru dra podajnikow 2, 3, 4 lub 5 za połnocą panelu sterowania drukarki</li> <li>Materiały nie są podawane z podajnika 2, 3, 4 lub 5</li> <li>Folie lub papier błyszczący nie są podawane</li> <li>Drukowanie na foliach nie odbywa się prawidłowo, a na panelu sterowania wyświetlany jest komunikat o błędzie informujący, że wystąpił problem z materiałami w podajniku.</li> <li>Koperty blokują się lub nie są podawane do drukarki</li> <li>Wydruk jest zwinięty lub zmarszczony</li> <li>Drukarka nie drukuje dwustronnie lub drukuje nieprawidłowo</li> <li>Problemy z reakcją drukarki</li> <li>Nie ma komunikatu na wyświetlaczu</li> <li>Drukarka jest włączona, lecz nic się nie drukuje</li> <li>Drukarka jest włączona, ale nie otrzymuje danych</li> <li>Nie można wybrać drukarki z komputera</li> <li>Problemy z panelem sterowania drukarki</li> <li>Ustawienia panelu sterowania działają nieprawidłowo</li> <li>Nie można wybrać podajnika 3, 4 lub 5</li> <li>Problemy z drukowaniem kolorów</li> <li>Druk jest w czerni zamiast w kolorze</li> <li>Nieprawidłowe cieniowanie</li> </ul>                                                                                                    | 239<br>239<br>240<br>241<br>241<br>242<br>242<br>244<br>244<br>244<br>244<br>245<br>246<br>247<br>247<br>247<br>247<br>247<br>248<br>248<br>248<br>248<br>248<br>248                                                  |
| <ul> <li>Nie można wybrałac tormatów papieru dra podajników 2, 3, 4 rub 3 za pomocą panelu sterowania drukarki</li></ul>                                                                                                    | 239<br>239<br>240<br>241<br>241<br>242<br>242<br>244<br>244<br>244<br>244<br>245<br>246<br>247<br>247<br>247<br>247<br>247<br>247<br>248<br>248<br>248<br>248<br>248<br>248<br>248<br>248                             |
| <ul> <li>Nie można wybierać tormatow papieru dra podajnikow 2, 3, 4 rub 5 za pomocą panelu sterowania drukarki</li></ul>                                                                                                    | 239<br>239<br>240<br>241<br>241<br>242<br>242<br>244<br>244<br>244<br>245<br>246<br>247<br>247<br>247<br>247<br>247<br>247<br>247<br>248<br>248<br>248<br>248<br>248<br>248<br>248<br>249<br>249                      |
| <ul> <li>Nie można wybierać tormatów papieru dla podajnikow 2, 3, 4 lub 5 za pomocą panelu sterowania drukarki</li></ul>                                                                                                    | 239<br>239<br>240<br>241<br>241<br>242<br>242<br>244<br>244<br>244<br>245<br>246<br>247<br>247<br>247<br>247<br>247<br>247<br>247<br>247<br>248<br>248<br>248<br>248<br>248<br>248<br>249<br>250                      |
| <ul> <li>Nie móżna wybradc rotmatow papiera ula podajników 2, 3, 4 lub 5 za połnocą panelu sterowania drukarki</li> <li>Materiały nie są podawane z podajnika 2, 3, 4 lub 5</li> <li>Folie lub papier błyszczący nie są podawane</li> <li>Drukowanie na foliach nie odbywa się prawidłowo, a na panelu sterowania wyświetlany jest komunikat o błędzie informujący, że wystąpił problem z materiałami w podajniku.</li> <li>Koperty blokują się lub nie są podawane do drukarki</li> <li>Wydruk jest zwinięty lub zmarszczony</li> <li>Drukarka nie drukuje dwustronnie lub drukuje nieprawidłowo</li> <li>Problemy z reakcją drukarki</li> <li>Nie ma komunikatu na wyświetlaczu</li> <li>Drukarka jest włączona, lecz nic się nie drukuje</li> <li>Drukarka jest włączona, ale nie otrzymuje danych</li> <li>Nie można wybrać drukarki z komputera</li> <li>Problemy z panelem sterowania drukarki</li> <li>Ustawienia panelu sterowania działają nieprawidłowo</li> <li>Nie można wybrać podajnika 3, 4 lub 5</li> <li>Problemy z drukowaniem kolorów</li> <li>Druk jest w czerni zamiast w kolorze</li> <li>Niespójne kolory po zainstalowaniu kasety drukującej</li> <li>Wydrukowane kolory nie odpowiadają kolorom na ekranie</li> <li>Nieprawidłowy wydruk</li> </ul>            | 239<br>239<br>240<br>241<br>241<br>242<br>242<br>244<br>244<br>244<br>244<br>245<br>246<br>247<br>247<br>247<br>247<br>247<br>247<br>248<br>248<br>248<br>248<br>248<br>248<br>249<br>250<br>250                      |
| Nie móżna wybrać romatow papiera una podajnikow 2, 3, 4 lub 3 za pomocą<br>panelu sterowania drukarki<br>Materiały nie są podawane z podajnika 2, 3, 4 lub 5<br>Folie lub papier błyszczący nie są podawane<br>Drukowanie na foliach nie odbywa się prawidłowo, a na panelu sterowania<br>wyświetlany jest komunikat o błędzie informujący, że wystąpił problem z<br>materiałami w podajniku.<br>Koperty blokują się lub nie są podawane do drukarki<br>Wydruk jest zwinięty lub zmarszczony<br>Drukarka nie drukuje dwustronnie lub drukuje nieprawidłowo<br>Problemy z reakcją drukarki<br>Nie ma komunikatu na wyświetlaczu<br>Drukarka jest włączona, lecz nic się nie drukuje<br>Drukarka jest włączona, ale nie otrzymuje danych<br>Nie można wybrać drukarki z komputera<br>Problemy z panelem sterowania drukarki<br>Ustawienia panelu sterowania działają nieprawidłowo<br>Nie można wybrać podajnika 3, 4 lub 5<br>Problemy z drukowaniem kolorów<br>Druk jest w czerni zamiast w kolorze<br>Nieprawidłowe cieniowanie<br>Brak koloru<br>Niespójne kolory po zainstalowaniu kasety drukującej<br>Wydrukowane kolory nie odpowiadają kolorom na ekranie<br>Nieprawidłowy wydruk<br>Drukowane są nieprawidłowe czcionki<br>Nie można drukować wszystkich liter z zestawu znaków | 239<br>239<br>240<br>241<br>241<br>242<br>242<br>244<br>244<br>244<br>244<br>244<br>245<br>246<br>247<br>247<br>247<br>247<br>247<br>248<br>248<br>248<br>248<br>248<br>248<br>248<br>248<br>249<br>250<br>250<br>250 |
| Nie można wybrać normatow papiera dla podajnikow 2, 3, 4 lub 5 za pomocą panelu sterowania drukarki                                                                                                    | 239<br>239<br>240<br>241<br>241<br>242<br>242<br>244<br>244<br>244<br>244<br>245<br>246<br>247<br>247<br>247<br>247<br>248<br>248<br>248<br>248<br>248<br>248<br>248<br>248<br>248<br>248                             |

| Częściowy wydruk                                                        | 251 |
|-------------------------------------------------------------------------|-----|
| Wskazówki dotyczące drukowania przy użyciu różnych czcionek             | 251 |
| Problemy z oprogramowaniem                                              |     |
| Nie można zmienić wybranych w systemie opcji za pomocą oprogramowania   |     |
| Nie można wybrać czcionki z oprogramowania                              |     |
| Nie można wybrać kolorów z oprogramowania                               |     |
| Drukarka nie rozpoznaje podajnika 3, 4 lub 5 w urządzenia do drukowania |     |
| dwustronnego                                                            | 252 |
| Diagnostyka jakości druku                                               |     |
| Problemy z jakością druku związane z papierem                           |     |
| Defekty na foliach do prezentacji                                       | 253 |
| Problemy z jakością druku związane ze środowiskiem pracy                |     |
| Problemy z jakością druku związane z zacięciem papieru                  | 254 |
| Problemy z jakością druku związane z konserwacją                        |     |
| Strony diagnostyki jakości druku                                        | 254 |
| Kalibracja drukarki                                                     |     |
| Karta wad jakości druku                                                 |     |
| •                                                                       |     |

## Załącznik A Używanie kart pamięci i serwera wydruku

| Czcionki i pamięć drukarki                        |     |
|---------------------------------------------------|-----|
| Drukowanie strony konfiguracji                    |     |
| Instalowanie czcionek i pamięci                   |     |
| Instalowanie modułów pamięci DDR DIMM             |     |
| Instalowanie karty pamięci flash                  |     |
| Uruchamianie pamięci                              | 271 |
| Instalacja karty serwera wydruku HP Jetdirect     | 273 |
| Aby zainstalować kartę serwera druku HP Jetdirect | 273 |

## Załącznik B Akcesoria i materiały eksploatacyjne

| Dostępność części zamiennych i materiałów eksploatacyjnych                 | 277 |
|----------------------------------------------------------------------------|-----|
| Zamawianie bezpośrednio przez wbudowany serwer internetowy (dla drukarek z |     |
| połączeniem sieciowym)                                                     |     |
| Zamawianie bezpośrednio z oprogramowania drukarki (w przypadku drukarek    |     |
| bezpośrednio podłączonych do komputera)                                    | 278 |
| Zamawianie materiałów eksploatacyjnych bezpośrednio z oprogramowania       | 278 |

## Załącznik C Obsługa i pomoc techniczna

| Oświadczenie Hewlett-Packard dotyczące gwarancji ograniczonej                   | 281 |
|---------------------------------------------------------------------------------|-----|
| Ograniczona gwarancja na kasety drukujące i bębny obrazu                        | 283 |
| Gwarancja Premium Protection firmy HP. Oświadczenie o ograniczonej gwarancji    |     |
| dotyczące zespołu utrwalacza obrazu i zespołu transferu obrazu w drukarce Color |     |
| LaserJet                                                                        | 284 |
| Umowy serwisowe firmy HP                                                        | 285 |
| Umowy serwisowe na miejscu                                                      | 285 |

## Załącznik D Charakterystyka techniczna drukarki

| Parametry elektryczne             |  |
|-----------------------------------|--|
| Emisje akustyczne <sup>1, 2</sup> |  |
| Specyfikacje otoczenia            |  |

## Załącznik E Informacje dotyczące przepisów

| pisy FCC |
|----------|
|----------|

| Program ochrony środowiska                                                 | 292 |
|----------------------------------------------------------------------------|-----|
| Ochrona środowiska naturalnego                                             | 292 |
| Wytwarzanie ozonu                                                          | 292 |
| Zużycie energii                                                            | 292 |
| Zużycie papieru                                                            | 292 |
| Tworzywa sztuczne                                                          | 292 |
| Materiały eksploatacyjne do drukarki HP LaserJet                           | 292 |
| Informacje na temat programu zwrotów i odzysku materiałów eksploatacyjnych |     |
| firmy HP                                                                   | 293 |
| Papier z makulatury                                                        | 293 |
| Ograniczenia dotyczące materiałów                                          | 293 |
| Arkusz danych dotyczących bezpieczeństwa materiału (MSDS)                  | 293 |
| Więcej informacji                                                          | 293 |
| Deklaracia zgodności                                                       | 295 |
| Oświadczenia dotyczące środków bezpieczeństwa                              | 296 |
| Bezpieczeństwo lasera                                                      | 296 |
| Kanadviska deklaracia zgodności (DOC)                                      | 296 |
| Oświadczenie EMI (Korea)                                                   | 296 |
| Oświadczenie VCCI (Japonia)                                                | 296 |
| Oświadczenie dotyczące używania lasera dla Finlandii                       |     |
|                                                                            |     |

## Słowniczek

Indeks

# Podstawowe informacje o drukarce

W tym rozdziale znajdują się informacje o konfigurowaniu drukarki i jej funkcjach. Opisane są następujące tematy:

- Szybki dostęp do informacji o drukarce
- Konfiguracje drukarki
- Funkcje drukarki
- Elementy drukarki
- Oprogramowanie drukarki
- Specyfikacje materiałów do drukowania

# Szybki dostęp do informacji o drukarce

## Łącza internetowe

Sterowniki drukarek, uaktualnione oprogramowanie drukarki HP oraz informacje o produktach i obsłudze klientów można uzyskać pod poniższym adresem URL:

• http://www.hp.com/support/clj5550

Sterowniki drukarek można pobrać z następujących stron internetowych:

- W Chinach: ftp://www.hp.com.cn/support/clj5550
- W Japonii: ftp://www.jpn.hp.com/support/clj5550
- W Korei: http://www.hp.co.kr/support/clj5550
- Na Tajwanie: http://www.hp.com.tw/support/clj5550
- lub z lokalnej witryny sieci Web ze sterownikami: http://www.dds.com.tw

Aby zamówić materiały eksploatacyjne:

- USA http://www.hp.com/go/ljsupplies
- Na całym świecie: http://www.hp.com/ghp/buyonline.html

Aby zamówić akcesoria:

• http://www.hp.com/go/accessories

## Łącza do instrukcji obsługi

- Elementy drukarki
- Wymiana materiałów eksploatacyjnych

## Gdzie szukać informacji

Dostępnych jest kilka źródeł pomocy w pracy z drukarką. Patrz strona pod adresem http://www.hp.com/support/clj5550.

#### Instalacja drukarki

**Przewodnik czynności wstępnych**—Instrukcje opisujące kolejne czynności instalacji drukarki. Ten przewodnik znajduje się na dysku CD-ROM dostarczanym wraz z drukarką.

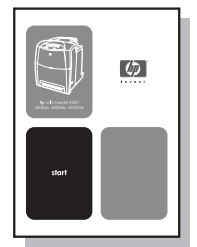

#### Poradnik administratora serwera druku HP Jetdirect—Instrukcje konfiguracji i

rozwiązywania problemów z serwerem druku HP Jetdirect. Ten przewodnik znajduje się na dysku CD-ROM dostarczanym wraz z drukarką.

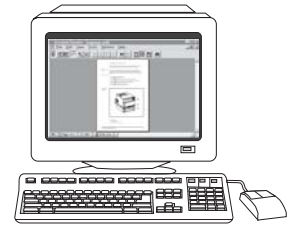

**Podręczniki dotyczące instalacji akcesoriów i materiałów eksploatacyjnych**— Szczegółowe instrukcje, dołączane do opcjonalnych akcesoriów i materiałów

eksploatacyjnych drukarki, opisujące sposób ich instalacji.

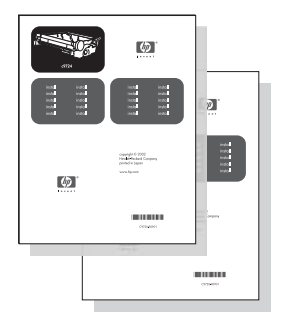

## Korzystanie z drukarki

**Instrukcja obsługi**—Dokładne informacje dotyczące używania i diagnozowania drukarki. Dostępna na dysku CD-ROM dostarczonym wraz z drukarką.

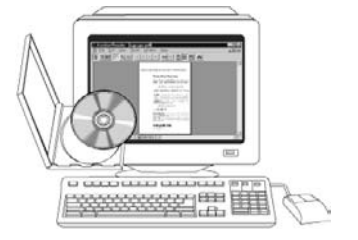

**Pomoc ekranowa**—Informacje o opcjach drukarki dostępnych ze sterowników drukarki. Aby zobaczyć plik pomocy, należy uzyskać dostęp do pomocy ekranowej poprzez sterownik drukarki.

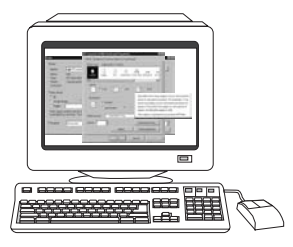

**Ekranowa instrukcja obsługi w formacie HTML**—Dokładne informacje dotyczące używania i diagnozowania drukarki. Dostępna pod adresem http://www.hp.com/support/clj5550. Po połączeniu się należy wybrać **Manuals** (Podręczniki).

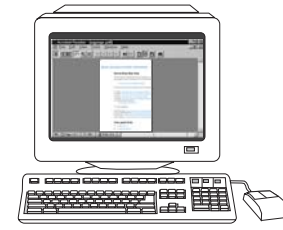

# Konfiguracje drukarki

Dziękujemy za zakup drukarki serii HP Color LaserJet 5550. Drukarka jest dostępna w konfiguracjach opisanych poniżej.

## HP Color LaserJet 5550

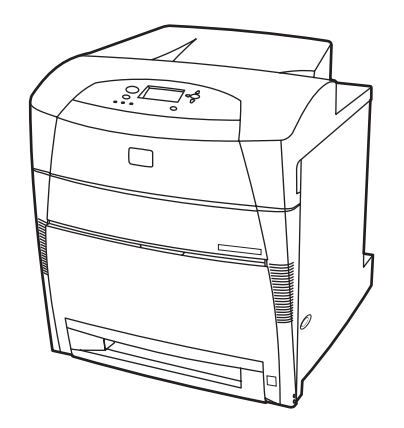

Drukarka HP Color LaserJet 5550 jest drukarką laserową, drukującą z wykorzystaniem tonerów w czterech kolorach z prędkością do 28 stron na minutę na papierze formatu A4 i do 27 stron na minutę na papierze formatu Letter. Poniżej przedstawiono listę funkcji drukarki. Szczegółowe informacje dotyczące każdej z funkcji znajdują się w sekcji <u>Funkcje drukarki</u>.

- Podajnik 1 jest wielofunkcyjnym podajnikiem mieszczącym do 100 arkuszy materiałów lub 20 kopert.
- Podajnik 2 jest to podajnik papieru na 500 arkuszy, który obsługuje materiały o formatach Letter, Letter-Rotated, A4, A4-Rotated, executive, A5 (JIS), B4 (JIS), B5 (JIS), 11 x 17, A3, 16K, 8K, Executive (JIS), 8,5 x 13 i Legal. Ten podajnik obsługuje także materiały nietypowe.
- Możliwość podłączenia przy użyciu portu równoległego, sieciowego lub Jetlink. Drukarka ma także trzy ulepszone gniazda wejścia/wyjścia (EIO), port Jetlink, połączenie uniwersalnej magistrali szeregowej (USB 1.1) oraz standardowy dwukierunkowy interfejs kabla równoległego (zgodny z IEEE-1284-C).
- 160 megabajtów (MB) pamięci SDRAM (Synchronous Dynamic Random Access Memory). 128 MB pamięci DDR plus 32 MB dodatkowej pamięci na płytce formatyzatora i dodatkowe otwarte gniazdo DIMM.

## HP Color LaserJet 5550n

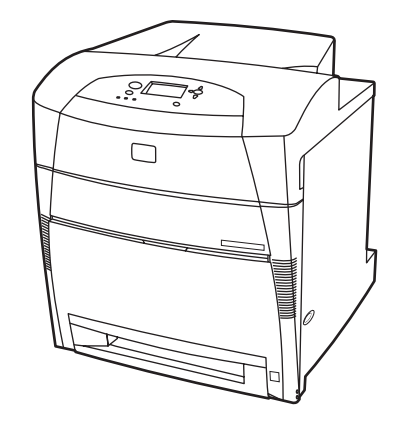

Drukarka HP Color LaserJet 5550n jest drukarką laserową, drukującą z wykorzystaniem tonerów w czterech kolorach z prędkością do 28 stron na minutę na papierze formatu A4 i do 27 stron na minutę na papierze formatu Letter. Poniżej przedstawiono listę funkcji drukarki. Szczegółowe informacje dotyczące każdej z funkcji znajdują się w sekcji <u>Funkcje drukarki</u>.

- Podajnik 1 jest wielofunkcyjnym podajnikiem mieszczącym do 100 arkuszy materiałów lub 20 kopert.
- Podajnik 2 jest to podajnik papieru na 500 arkuszy, który obsługuje materiały o formatach Letter, Letter-Rotated, A4, A4-Rotated, executive, A5 (JIS), B4 (JIS), B5 (JIS), 11 x 17, A3, 16K, 8K, Executive (JIS), 8,5 x 13 i Legal. Ten podajnik obsługuje także materiały nietypowe.
- Możliwość podłączenia przy użyciu portu równoległego, sieciowego lub Jetlink. Drukarka ma także trzy ulepszone gniazda wejścia/wyjścia (EIO), port Jetlink, połączenie uniwersalnej magistrali szeregowej (USB 1.1) oraz standardowy dwukierunkowy interfejs kabla równoległego (zgodny z IEEE-1284-C). W drukarce znajduje się także karta sieciowa EIO serwera druku HP Jetdirect 620N.
- 160 megabajtów (MB) pamięci SDRAM (Synchronous Dynamic Random Access Memory). 128 MB pamięci DDR plus 32 MB dodatkowej pamięci na płytce formatyzatora i dodatkowe otwarte gniazdo DIMM.

## HP Color LaserJet 5550dn

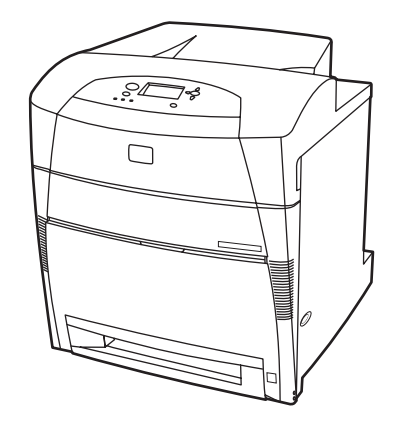

Drukarka HP Color LaserJet 5550dn jest drukarką laserową, drukującą z wykorzystaniem tonerów w czterech kolorach z prędkością do 28 stron na minutę na papierze formatu A4 i do 27 stron na minutę na papierze formatu Letter. Poniżej przedstawiono listę funkcji drukarki. Szczegółowe informacje dotyczące każdej z funkcji znajdują się w sekcji <u>Funkcje drukarki</u>.

- Podajnik 1 jest wielofunkcyjnym podajnikiem mieszczącym do 100 arkuszy materiałów lub 20 kopert.
- Podajnik 2 jest to podajnik papieru na 500 arkuszy, który obsługuje materiały o formatach Letter, Letter-Rotated, A4, A4-Rotated, executive, A5 (JIS), B4 (JIS), B5 (JIS), 11 x 17, A3, 16K, 8K, Executive (JIS), 8,5 x 13 i Legal. Ten podajnik obsługuje także materiały nietypowe.
- Automatyczne drukowanie dwustronne (dupleks).
- Możliwość podłączenia przy użyciu portu równoległego, sieciowego lub Jetlink. Drukarka ma także trzy ulepszone gniazda wejścia/wyjścia (EIO), port Jetlink, połączenie uniwersalnej magistrali szeregowej (USB 1.1) oraz standardowy dwukierunkowy interfejs kabla równoległego (zgodny z IEEE-1284-C). W drukarce znajduje się także karta sieciowa EIO serwera druku HP Jetdirect 620N.
- 160 megabajtów (MB) pamięci SDRAM (Synchronous Dynamic Random Access Memory). 128 MB pamięci DDR plus 32 MB dodatkowej pamięci na płytce formatyzatora i dodatkowe otwarte gniazdo DIMM.

## HP Color LaserJet 5550dtn

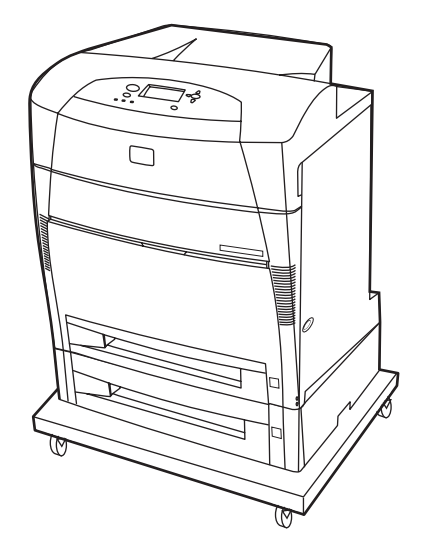

Drukarka HP Color LaserJet 5550dtn jest drukarką laserową, drukującą z wykorzystaniem tonerów w czterech kolorach z prędkością do 28 stron na minutę na papierze formatu A4 i do 27 stron na minutę na papierze formatu Letter. Poniżej przedstawiono listę funkcji drukarki. Szczegółowe informacje dotyczące każdej z funkcji znajdują się w sekcji <u>Funkcje drukarki</u>.

- Podajnik 1 jest wielofunkcyjnym podajnikiem mieszczącym do 100 arkuszy materiałów lub 20 kopert.
- Podajnik 2 jest to podajnik papieru na 500 arkuszy, który obsługuje materiały o formatach Letter, Letter-Rotated, A4, A4-Rotated, executive, A5 (JIS), B4 (JIS), B5 (JIS), 11 x 17, A3, 16K, 8K, Executive (JIS), 8,5 x 13 i Legal. W podajniku 3 może zmieścić się 500 arkuszy materiałów o formatach Letter, Letter-Rotated, A4, A4-Rotated, executive, A5 (JIS), B4 (JIS), B5 (JIS), 11 x 17, A3, 16K, 8K, Executive (JIS), 8,5 x 13 i Legal. Oba podajniki mogą obsługiwać materiały nietypowe.
- Automatyczne drukowanie dwustronne (dupleks).
- Możliwość podłączenia przy użyciu portu równoległego, sieciowego lub Jetlink. Drukarka ma także trzy ulepszone gniazda wejścia/wyjścia (EIO), port Jetlink, połączenie uniwersalnej magistrali szeregowej (USB 1.1) oraz standardowy dwukierunkowy interfejs kabla równoległego (zgodny z IEEE-1284-C). W drukarce znajduje się także karta sieciowa EIO serwera druku HP Jetdirect 620N.
- 288 MB pamięci SDRAM: 256 MB pamięci DDR plus 32 MB dodatkowej pamięci na płytce formatyzatora i dodatkowe gniazdo DIMM. Drukarka jest wyposażona w dwa 200stykowe gniazda SODIMM, w których można zainstalować moduły pamięci RAM o pojemności 128 lub 256 MB. Dostępny jest opcjonalny dysk twardy.
- Stojak drukarki.

## HP Color LaserJet 5550hdn

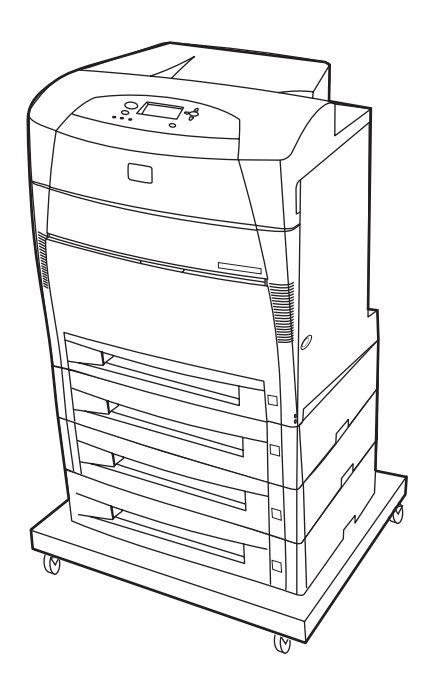

Drukarka HP Color LaserJet 5550hdn jest drukarką laserową, drukującą z wykorzystaniem tonerów w czterech kolorach z prędkością do 28 stron na minutę na papierze formatu A4 i do 27 stron na minutę na papierze formatu Letter. Poniżej przedstawiono listę funkcji drukarki. Szczegółowe informacje dotyczące każdej z funkcji znajdują się w sekcji <u>Funkcje drukarki</u>.

- Podajnik 1 jest wielofunkcyjnym podajnikiem mieszczącym do 100 arkuszy materiałów lub 20 kopert.
- Podajnik 2 jest to podajnik papieru na 500 arkuszy, który obsługuje materiały o formatach Letter, Letter-Rotated, A4, A4-Rotated, executive, A5 (JIS), B4 (JIS), B5 (JIS), 11 x 17, A3, 16K, 8K, Executive (JIS), 8,5 x 13 i Legal. Ten podajnik może obsługiwać materiały nietypowe.
- Podajniki 3, 4 i 5, w których mieści się 500 arkuszy materiałów w formatach Letter, Letter-Rotated, A4, A4-Rotated, executive, A5 (JIS), B4 (JIS), B5 (JIS), 11 x 17, A3, 16K, 8K, Executive (JIS), 8,5 x 13 i Legal. Te podajniki obsługują także materiały nietypowe.
- Stojak drukarki.
- Automatyczne drukowanie dwustronne (dupleks).
- Możliwość podłączenia przy użyciu portu równoległego, sieciowego lub Jetlink. Drukarka ma także trzy ulepszone gniazda wejścia/wyjścia (EIO), port Jetlink, połączenie uniwersalnej magistrali szeregowej (USB 1.1) oraz standardowy dwukierunkowy interfejs kabla równoległego (zgodny z IEEE-1284-C). W drukarce znajduje się także karta sieciowa EIO serwera druku HP Jetdirect 620N.
- 288 MB pamięci SDRAM: 256 MB pamięci DDR plus 32 MB dodatkowej pamięci na płytce formatyzatora i dodatkowe gniazdo DIMM. Drukarka jest wyposażona w dwa 200stykowe gniazda SODIMM, w których można zainstalować moduły pamięci RAM o pojemności 128 lub 256 MB. Ponadto drukarka jest wyposażona w dysk twardy.

#### Uwaga

Jeśli po zakupie drukarki zostanie do niej dodany Podajnik 5, wskaźnik położenia podajnika może wyświetlać nieprawidłowy numer. Aby zmienić ten numer, przesuń przełącznik wskaźnika położenia do liczby 5.

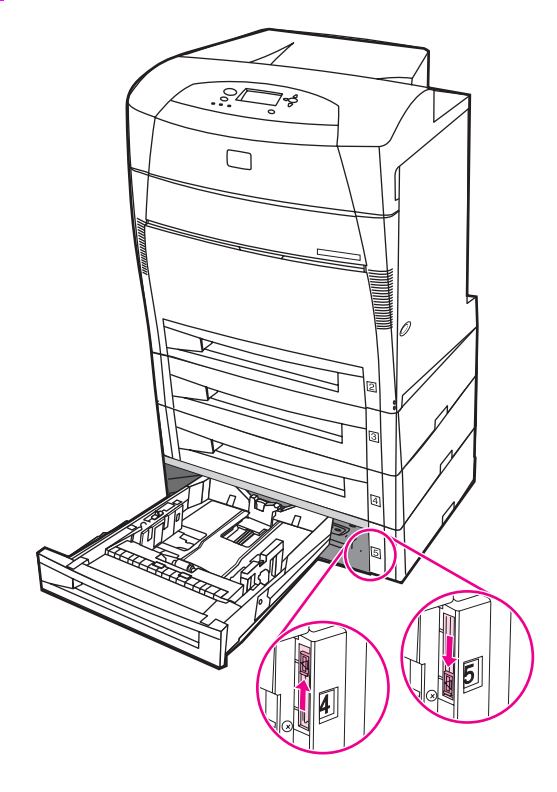

# Funkcje drukarki

Drukarka ta łączy jakość i niezawodność drukowania Hewlett-Packard z funkcjami podanymi poniżej. Więcej informacji na temat funkcji drukarki można znaleźć w witrynie firmy Hewlett-Packard pod adresem http://www.hp.com/support/clj5550.

| Wydajność                   | <ul> <li>Do 28 stron na minutę na papierze formatu A4 i do 27 stron na minutę na papierze formatu Letter.</li> <li>Również druk na foliach i papierze błyszczącym. Więcej informacji można znaleźć w witrynie <u>Gramatury i formaty obsługiwanego papieru</u>.</li> </ul>                                                                                                    |
|-----------------------------|----------------------------------------------------------------------------------------------------|
| Pamięć                      | <ul> <li>Modele HP Color LaserJet 5550, HP Color LaserJet 5550n i<br/>HP Color LaserJet 5550dn są wyposażone w 128 MB pamięci<br/>SDRAM, 32 MB dodatkowej pamięci na płytce formatyzatora oraz<br/>w dodatkowe otwarte gniazdo DIMM.</li> <li>Specyfikacja pamięci: We wszystkich drukarkach serii HP Color<br/>LaserJet 5550 wykorzystywane są 200-stykowe gniazda<br/>SODIMM, które obsługują 128 lub 256 MB pamięci RAM.</li> <li>Modele HP Color LaserJet 5550dtn i HP Color LaserJet 5550hdn<br/>są wyposażone w 288 MB pamięci SDRAM: 256 MB pamięci<br/>DDR plus 32 MB dodatkowej pamięci na płytce formatyzatora i<br/>dodatkowe gniazdo DIMM. Te modele drukarek są wyposażona w<br/>dwa 200-stykowe gniazda SODIMM, w każdym z których można<br/>zainstalować 128 lub 256 MB pamięci RAM.</li> <li>Opcjonalny dysk twardy można dodać za pomocą gniazda EIO<br/>(znajduje się w drukarce HP Color LaserJet 5550hdn).</li> </ul> |
| Interfejs użytkownika       | <ul> <li>Wyświetlacz graficzny na panelu sterowania.</li> <li>Ulepszona pomoc z animowaną grafiką.</li> <li>Wbudowany serwer internetowy umożliwiający dostęp do pomocy technicznej i zamawianie materiałów eksploatacyjnych (w drukarkach podłączonych do sieci).</li> <li>Oprogramowanie Przybornik HP dostarcza informacji o stanie i alertach drukarki, umożliwia konfigurowanie ustawień drukarki i przeglądanie dokumentacji oraz dostarcza informacji o rozwiązywaniu problemów. Umożliwia także drukowanie stron z wewnętrznymi informacjami drukarki.</li> </ul>                                                                                                    |
| Obsługiwane języki drukarki | <ul> <li>HP PCL 6.</li> <li>HP PCL 5c.</li> <li>Emulacja PostScript 3.</li> <li>Automatyczna zmiana języka.</li> <li>Bezpośrednia obsługa formatu PDF.</li> <li>Obsługa języka XHTML.</li> </ul>                                                                                                    |
| Funkcje przechowywania      | <ul> <li>Przechowywanie zlecenia. Więcej informacji można znaleźć na stronie <u>Limit przechowywanych zleceń</u>.</li> <li>Drukowanie numeru identyfikacyjnego PIN (w drukarkach z dyskiem twardym).</li> <li>Czcionki i formularze.</li> </ul>                                                                                                    |

#### Funkcje

| Czcionki                 | <ul> <li>80 wewnętrznych czcionek w języku PCL i emulacji PostScript.</li> <li>80 czcionek ekranowych odpowiadających czcionkom drukarki w formacie TrueType™ za pomocą rozwiązań programowych.</li> <li>Obsługa formularzy i czcionek na dysku za pomocą programu HP Web Jetadmin.</li> </ul>                                                                                                    |
|--------------------------|----------------------------------------------------------------------------------------------------|
| Obsługa papieru          | <ul> <li>Drukuje na papierze o formacie od 76 x 127 mm do 306 x 470 mm.</li> <li>Drukuje na papierze o gramaturze od 60 g/m<sup>2</sup> do 200 g/m<sup>2</sup>.</li> <li>Druk na szerokim zakresie rodzajów materiałów, w tym na papierze błyszczącym, etykietach, foliach do rzutników i kopertach.</li> <li>Kilka poziomów nabłyszczenia.</li> <li>Podajnik papieru na 500 arkuszy (Podajnik 2) obsługuje formaty papieru od 148 x 210 mm do 297 x 432 mm.</li> <li>Opcjonalny podajnik na 500 arkuszy papieru obsługuje formaty papieru od 148 x 210 mm do 297 x 432 mm; jest to standardowy podajnik w drukarkach HP Color LaserJet 5550dtn (Podajnik 3) i HP Color LaserJet 5550hdn (Podajniki 3, 4 i 5). Więcej informacji można znaleźć w witrynie Gramatury i formaty obsługiwanego papieru.</li> <li>Automatyczne drukowania dwustronne w drukarkach HP Color LaserJet 5550hdn.</li> <li>Taca odbiorcza na arkusze skierowane stroną zadrukowaną w dół na 250 arkuszy.</li> </ul> |
| Akcesoria                | <ul> <li>Dysk twardy drukarki umożliwiający przechowywanie czcionek i makr oraz zleceń; standardowo w drukarce HP Color LaserJet 5550hdn.</li> <li>Moduły pamięci SODIMM.</li> <li>Podstawa drukarki (zalecana w przypadku dodatkowych podajników opcjonalnych).</li> <li>Opcjonalne Podajniki 3, 4 i 5, które obsługują formaty papieru od 148 x 210 mm do 297 x 432 mm; są to standardowe podajniki w drukarkach HP Color LaserJet 5550dtn (Podajnik 3) i HP Color LaserJet 5550hdn (Podajniki 3, 4 i 5).</li> </ul>                                                                                                    |
| Złącza                   | <ul> <li>Opcjonalna karta sieciowa EIO; standard w drukarkach HP Color<br/>LaserJet 5550n, HP Color LaserJet 5550dn, HP Color LaserJet<br/>5550dtn i HP Color LaserJet 5550hdn.</li> <li>Złącze USB 1.1.</li> <li>Oprogramowanie HP Web Jetadmin.</li> <li>Standardowy interfejs dwukierunkowego kabla równoległego<br/>(zgodny ze standardem IEEE -1284-C).</li> <li>Drukarka obsługuje połączenie Jetlink z urządzeniami<br/>wejściowymi obsługi papieru.</li> <li>Obsługiwane są połączenia USB i równoległe, ale nie mogą być<br/>używane jednocześnie.</li> </ul>                                                                                                    |
| Materiały eksploatacyjne | <ul> <li>Strona stanu materiałów eksploatacyjnych zawiera informacje o poziomie tonera, liczbie wydrukowanych stron i przybliżonej liczbie pozostałych stron.</li> <li>Kaseta nie wymaga wstrząśnięcia przed użyciem.</li> <li>Drukarka sprawdza autentyczność kaset drukujących firmy HP podczas ich instalacji.</li> <li>Możliwości zamawiania materiałów eksploatacyjnych przez Internet (korzystając z wbudowanego serwera sieciowego lub funkcji Stan zadania i alarmy).</li> </ul>                                                                                                    |

## Funkcje (ciąg dalszy)

# **Elementy drukarki**

Poniższe ilustracje przedstawiają rozmieszczenie i nazwy podstawowych elementów drukarki.

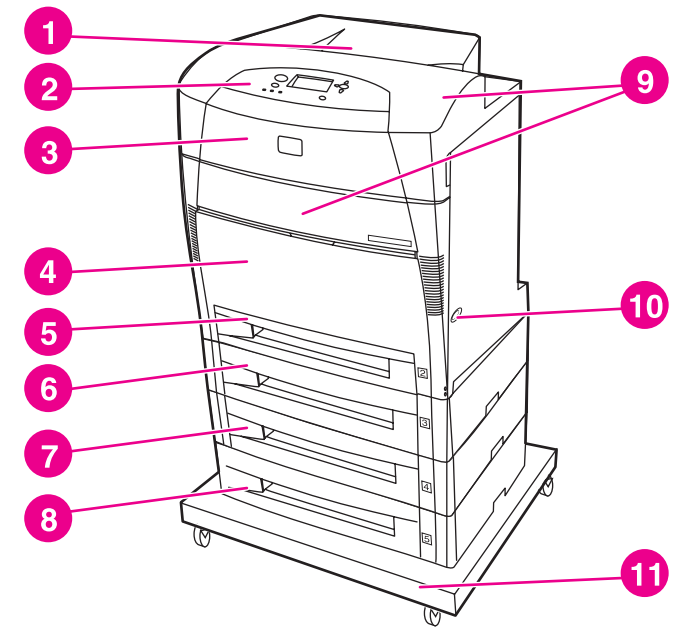

#### Widok z przodu

- pojemnik wyjściowy 1
- panel sterowania drukarki 2
- 3 górna pokrywa
- 4 Podajnik 1 (otwarty w celu użycia)
- 5 podajnik 2 (na 500 arkuszy standardowego papieru)
- 6 podajnik 3 (opcjonalny, na 500 arkuszy standardowego papieru)
- 7 podajnik 4 (opcjonalny, na 500 arkuszy standardowego papieru)
- podajnik 5 (opcjonalny, na 500 arkuszy standardowego papieru) 8
- 9 miejsce dostępu do kaset drukujących, zespołu transferu oraz utrwalacza
- 10 włącznik/wyłącznik
- 11 stojak

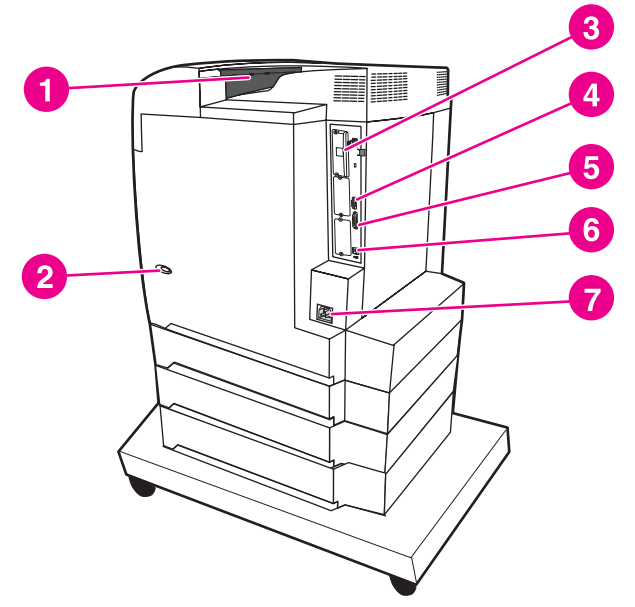

#### Widok z tyłu/z boku

- pojemnik wyjściowy 1
- włącznik/wyłącznik 2
- połączenie EIO 3
- 4 połączenie Jetlink
- port równoległy 5
- 6 złącze USB

## Oprogramowanie drukarki

Uwaga

Do drukarki dołączony jest dysk CD-ROM zawierający oprogramowanie systemu drukowania. Elementy oprogramowania i sterowniki drukarki na tym dysku CD-ROM umożliwiają pełne wykorzystanie możliwości drukarki. Instrukcje dotyczące instalacji znajdują się w *Przewodniku czynności wstępnych*.

Uwaga Najnowsze informacje na temat elementów oprogramowania systemu drukowania znajdują się w pliku readme w witrynie sieci Web pod adresem http://www.hp.com/support/clj5550. Informacje dotyczące instalowania oprogramowania drukarki znajdują się w uwagach na temat instalacji na dysku CD-ROM dołączonym do drukarki.

> W tej części znajduje się podsumowanie oprogramowania zawartego na dysku CD-ROM. System drukowania obejmuje oprogramowanie dla użytkowników końcowych i administratorów sieci, przystosowane do pracy w następujących środowiskach operacyjnych:

- Microsoft Windows 98, Me
- Microsoft Windows NT 4.0, 2000, XP i Server 2003
- Apple Mac OS wersja od 8.6 do 9.2.x i Apple Mac OS wersja 10.1 i nowsze

# Aby uzyskać listę środowisk sieciowych obsługiwanych przez elementy programowe dla administratorów sieci, należy zapoznać się z sekcją Konfiguracja sieciowa.

Uwaga Listę sterowników drukarek, najnowsze oprogramowania drukarki firmy HP oraz informacje o produktach i obsłudze klienta można uzyskać pod adresem http://www.hp.com/support/clj5550.

### Funkcje oprogramowania

Funkcje Konfiguracja automatyczna, Aktualizuj teraz i Konfiguracja wstępna są dostępne w drukarkach serii HP Color LaserJet 5550.

#### Autokonfiguracja sterownika

Sterowniki HP LaserJet PCL 6 i PCL 5c dla systemu Windows oraz sterowniki PS dla systemów Windows 2000 i Windows XP mają funkcję automatycznego wykrywania i konfigurowania sterownika dla akcesoriów drukarki podczas instalacji. Niektóre akcesoria obsługiwane przez funkcję autokonfiguracji sterownika to: zespół druku dwustronnego, opcjonalne podajniki papieru oraz moduły pamięci DIMM.

#### Aktualizuj teraz

Jeśli konfigurację drukarki HP Color LaserJet 5550 uległa zmianie od czasu instalacji, sterownik może zostać automatycznie zaktualizowany przy użyciu nowej konfiguracji w środowiskach, które obsługują komunikację dwukierunkową. Należy kliknąć przycisk **Aktualizuj teraz**, aby automatycznie zastosować nową konfigurację w sterowniku.

Uwaga Funkcja Aktualizuj teraz nie jest obsługiwana w środowiskach, w których współdzielone komputery klienckie z systemem Windows NT 4.0, Windows 2000, Windows Server 2003 lub Windows XP są podłączone do hostów z systemem Windows NT 4.0, Windows 2000 lub Windows XP.

### Konfiguracja wstępna sterownika HP

Konfiguracja wstępna sterownika HP to architektura oprogramowania oraz zestaw narzędzi, które umożliwiają dostosowywanie i dystrybucję oprogramowania firmy HP w zarządzanych firmowych środowiskach drukowania. Za pomocą funkcji konfiguracji wstępnej sterownika HP administratorzy IT mogą wstępnie konfigurować ustawienia domyślne drukowania oraz urządzeń dla sterowników drukarek firmy HP przed zainstalowaniem sterowników w środowisku sieciowym. Więcej informacji znajduje się w *Podręczniku obsługi konfiguracji wstępnej sterownika HP* dostępnym pod adresem http://www.hp.com/support/clj5550.

## Sterowniki drukarki

Sterowniki drukarki umożliwiają dostęp do funkcji drukarki i umożliwiają komputerowi komunikowanie się z drukarką (za pomocą języka drukarki). Informacje dotyczące dodatkowego oprogramowania i języków znajdują się w uwagach na temat instalacji, plikach readme i aktualizacjach plików readme dostępnych na dysku CD-ROM drukarki.

Do drukarki dołączono sterowniki wymienione poniżej. Najnowsze sterowniki są dostępne pod adresem http://www.hp.com/support/clj5550. W zależności od konfiguracji komputerów z systemem Windows program instalacyjny sterownika drukarki automatycznie sprawdza, czy komputer ma dostęp do Internetu w celu uzyskania najnowszych sterowników.

| System<br>operacyjny <sup>1</sup> | PCL 6    | PCL 5c   | PS       | PPD <sup>2</sup> |
|-----------------------------------|----------|----------|----------|------------------|
| Windows 98,<br>Me                 | <b>~</b> | <b>~</b> | <b>~</b> | *                |
| Windows NT<br>4.0                 | ~        | ~        | ~        | ~                |
| Windows 2000                      | *        | •        | ¥        | ¥                |
| Windows XP                        | *        | *        | ~        | <b>v</b>         |
| Windows<br>Server 2003            | <b>~</b> | <b>~</b> | <b>~</b> | *                |
| Macintosh OS                      | *        | ~        | ~        |                  |

<sup>1</sup> Nie wszystkie funkcje drukarki są dostępne ze wszystkich sterowników lub systemów operacyjnych. Zobacz pomoc kontekstową w sterowniku, aby uzyskać informacje na temat dostępnych funkcji.

<sup>2</sup> Pliki PostScript Printer Description.

Jeżeli podczas instalacji oprogramowania system nie sprawdza automatycznie, czy w Internecie dostępne są najnowsze sterowniki, należy pobrać je z witryny http://www.hp.com/support/clj5550. Po połączeniu się, należy wybrać łącze **Downloads and Drivers**, aby znaleźć sterownik, który ma zostać pobrany.

Skrypty modelu dla systemów UNIX® i Linux można uzyskać, pobierając je z Internetu lub składając zamówienie u autoryzowanego dostawcy pomocy technicznej lub serwisu firmy HP. Należy zapoznać się z ulotką dotyczącą pomocy technicznej dostarczoną w pudełku drukarki.

Uwaga

#### Uwaga

Jeśli wymagany sterownik drukarki nie znajduje się na dysku CD-ROM drukarki i nie jest tutaj wymieniony, należy zapoznać się z uwagami na temat instalacji, plikiem Readme i najnowszymi aktualizacjami plików Readme, aby sprawdzić, czy ten sterownik drukarki jest obsługiwany. Jeśli sterownik nie jest obsługiwany, należy skontaktować się z producentem lub dystrybutorem używanego programu i zamówić sterownik dla drukarki.

#### Dodatkowe sterowniki

Poniższe sterowniki nie są zamieszczone na dysku CD-ROM, lecz są dostępne w Internecie lub w dziale obsługi klientów firmy HP.

- Sterowniki drukarki PCL 5c dla systemu Windows 98, Me, NT 4.0, 2000, XP i Server 2003.
- Sterownik drukarki PCL 5c/6 dla systemu OS/2.
- Sterownik drukarki PS dla systemu OS/2.
- Skrypty modelu dla systemu UNIX.
- Sterowniki dla systemu Linux.
- Sterowniki HP OpenVMS.

Sterowniki dla systemu OS/2 są dostępne w firmie IBM i są dołączane do systemu OS/2. Nie są one dostępne dla języków, takich jak tradycyjny chiński, uproszczony chiński, koreański lub japoński.

#### Wybór odpowiedniego sterownika drukarki

Wybierz sterownik drukarki w oparciu o sposób używania drukarki. Niektóre funkcje drukarki są dostępne tylko w sterownikach PCL 6. Pomoc sterownika drukarki zawiera informacje o dostępnych funkcjach.

- Należy korzystać ze sterownika PCL 6, aby w pełni korzystać z funkcji drukarki. Do celów drukowania biurowego zaleca się użycie sterownika PCL 6 w celu uzyskania optymalnej wydajności i jakości druku.
- Sterownika PCL 5c należy używać tylko wtedy, gdy wymagana jest zgodność z wcześniejszymi sterownikami PCL lub starszymi drukarkami.
- Sterownika PS należy używać, gdy drukowanie odbywa się głównie z programów specyficznych dla języka PostScript, takich jak Adobe i Corel, aby zachować zgodność z wymaganiami języka PostScript Level 3 lub uzyskać obsługę modułów DIMM z czcionkami PS.

Drukarka automatycznie przełącza się między językami drukarki PS i PCL.

#### Pomoc sterownika drukarki

Każdy ze sterowników drukarki ma ekrany pomocy, które można aktywować za pomocą przycisku Pomoc, klawisza F1 na klawiaturze komputera lub symbolu znaku zapytania w prawym górnym rogu okna sterownika drukarki (w zależności od używanego systemu operacyjnego Windows). Te ekrany pomocy zawierają szczegółowe informacje o danym sterowniku. Pomoc sterownika drukarki jest różna od pomocy programu.

#### Uwaga

Uwaga

## Uzyskiwanie dostępu do sterowników drukarki

Należy użyć jednej z następujących metod, aby uzyskać dostęp do sterowników drukarki z komputera:

| System operacyjny          | Aby zmienić<br>ustawienia dla<br>wszystkich<br>aktualnych zleceń<br>drukowania (do<br>czasu zamknięcia<br>aplikacji)                                                                                                    | Aby zmienić<br>ustawienia domyślne<br>zleceń drukowania<br>(Na przykład aby<br>włączyć domyślnie<br>ustawienie Opcje<br>druku dwustronnego.)                                                                                                    | Aby zmienić<br>ustawienia<br>konfiguracji<br>(Na przykład aby<br>dodać fizyczny<br>element opcjonalny,<br>taki jak podajnik, lub<br>włączyć/wyłączyć<br>funkcję sterownika,<br>taką jak Pozwól na<br>ręczny druk<br>dwustronny.)                                           |
|----------------------------|----------------------------------------------------------------------------------------------------|----------------------------------------------------------------------------------------------------|----------------------------------------------------------------------------------------------------|
| Windows 98, NT 4.0 i<br>ME | W menu <b>Plik</b> w<br>aplikacji kliknij<br>polecenie <b>Drukuj</b> .<br>Wybierz drukarkę, a<br>następnie kliknij<br><b>Właściwości</b> .<br>(Poszczególne kroki<br>mogą się różnić; ta<br>procedura jest<br>najbardziej<br>powszechna.)                                    | Kliknij Start,<br>Ustawienia, a<br>następnie kliknij<br>Drukarki. Prawym<br>przyciskiem myszy<br>kliknij ikonę drukarki, a<br>następnie wybierz<br>polecenie<br>Właściwości<br>(Windows 98 i ME) lub<br>Domyślne ustawienia<br>dokumentu (NT 4.0).                                                 | Kliknij Start,<br>Ustawienia, a<br>następnie kliknij<br>Drukarki. Kliknij<br>prawym przyciskiem<br>na ikonę drukarki, a<br>następnie wybierz<br>Właściwości. Wybierz<br>kartę Konfiguracja.                                                                                |
| Windows 2000 i XP          | W menu <b>Plik</b> w<br>aplikacji kliknij<br>polecenie <b>Drukuj</b> .<br>Wybierz drukarkę, a<br>następnie kliknij<br>przycisk <b>Właściwości</b><br>lub <b>Preferencje</b> .<br>(Poszczególne kroki<br>mogą się różnić; ta<br>procedura jest<br>najbardziej<br>powszechna.) | Kliknij przycisk <b>Start</b> ,<br>kliknij polecenie<br><b>Ustawienia</b> , a<br>następnie kliknij<br>polecenie <b>Drukarki</b><br>lub <b>Drukarki i faksy</b> .<br>Kliknij prawym<br>przyciskiem ikonę<br>drukarki, a następnie<br>wybierz polecenie<br><b>Preferencje</b><br><b>drukowania</b> . | Kliknij przycisk Start,<br>kliknij polecenie<br>Ustawienia, a<br>następnie kliknij<br>polecenie Drukarki<br>lub Drukarki i faksy.<br>Kliknij prawym<br>przyciskiem na ikonę<br>drukarki, a następnie<br>wybierz Właściwości.<br>Wybierz kartę<br>Ustawienia<br>urządzenia. |
| Macintosh OS 9.1           | W menu <b>Plik</b> wybierz<br><b>Drukuj</b> . Zmień<br>potrzebne ustawienia<br>w różnych menu<br>rozwijanych.                                                                                                    | W menu <b>Plik</b> wybierz<br><b>Drukuj</b> . Po<br>wprowadzeniu zmian<br>w menu rozwijanym<br>kliknij <b>Zachowaj</b><br>ustawienia.                                                                                                    | Kliknij ikonę drukarki<br>na biurku. W menu<br><b>Drukowanie</b> kliknij<br>polecenie <b>Zmień</b><br>ustawienia.                                                                                                    |

| System operacyjny   | Aby zmienić<br>ustawienia dla<br>wszystkich<br>aktualnych zleceń<br>drukowania (do<br>czasu zamknięcia<br>aplikacji) | Aby zmienić<br>ustawienia domyślne<br>zleceń drukowania<br>(Na przykład aby<br>włączyć domyślnie<br>ustawienie Opcje<br>druku dwustronnego.)                                                                                                    | Aby zmienić<br>ustawienia<br>konfiguracji<br>(Na przykład aby<br>dodać fizyczny<br>element opcjonalny,<br>taki jak podajnik, lub<br>włączyć/wyłączyć<br>funkcję sterownika,<br>taką jak Pozwól na<br>ręczny druk<br>dwustronny.)                                                                                                    |
|---------------------|----------------------------------------------------------------------------------------------------|----------------------------------------------------------------------------------------------------|----------------------------------------------------------------------------------------------------|
| Macintosh OS X 10.1 | W menu <b>Plik</b> wybierz<br><b>Drukuj</b> . Zmień<br>potrzebne ustawienia<br>w różnych menu<br>rozwijanych.        | W menu <b>Plik</b> wybierz<br><b>Drukuj</b> . Zmień<br>potrzebne ustawienia<br>w różnych menu<br>rozwijanych, a<br>następnie w głównym<br>menu rozwijanym<br>kliknij polecenie<br><b>Zachowaj własne</b><br><b>ustawienia</b> . Te<br>ustawienia zostaną<br>zachowane jako opcja<br><b>Własne</b> . Aby<br>korzystać z nowych<br>ustawień, należy<br>wybrać opcję <b>Własne</b><br>za każdym razem po<br>otwarciu programu i<br>drukowaniu.                                                              | Usuń drukarkę i<br>zainstaluj ponownie.<br>Podczas ponownej<br>instalacji sterownik<br>zostanie<br>automatycznie<br>skonfigurowany z<br>użyciem nowych opcji.<br>(Tylko połączenia<br>AppleTalk)<br>Uwaga<br>Ustawienia<br>konfiguracji mogą nie<br>być dostępne w trybie<br>Classic.                                                                                                    |
| Macintosh OS X.2    | W menu <b>Plik</b> wybierz<br><b>Drukuj</b> . Zmień<br>potrzebne ustawienia<br>w różnych menu<br>rozwijanych.        | W menu <b>Plik</b> wybierz<br><b>Drukuj</b> . Zmień<br>ustawienia w różnych<br>menu rozwijanych, a<br>następnie w menu<br>rozwijanym <b>Wstępne</b><br><b>ustawienia</b> kliknij<br>polecenie <b>Zachowaj</b><br><b>jako</b> i wprowadź<br>nazwę dla wstępnego<br>ustawienia. Te<br>ustawienia są<br>zapisywane w menu<br><b>Wstępne ustawienia</b> .<br>Aby korzystać<br>z nowych ustawień,<br>należy wybrać<br>zapisane wstępne<br>ustawienie za każdym<br>razem po otwarciu<br>programu i drukowaniu. | Otwórz Centrum<br>drukowania. (Wybierz<br>dysk twardy, kliknij<br>teczkę Programy,<br>kliknij teczkę<br>Narzędzia, a<br>następnie kliknij<br>dwukrotnie ikonę<br>Centrum<br>drukowania.) Kliknij<br>kolejkę drukowania. W<br>menu Drukarki kliknij<br>polecenie Pokaż<br>informacje. Wybierz<br>menu Instalowane<br>opcje.<br>Uwaga<br>Ustawienia<br>konfiguracji mogą nie<br>być dostępne w trybie<br>Classic. |

| System operacyjny | Aby zmienić<br>ustawienia dla<br>wszystkich<br>aktualnych zleceń<br>drukowania (do<br>czasu zamknięcia<br>aplikacji) | Aby zmienić<br>ustawienia domyślne<br>zleceń drukowania<br>(Na przykład aby<br>włączyć domyślnie<br>ustawienie Opcje<br>druku dwustronnego.)                                                                                                    | Aby zmienić<br>ustawienia<br>konfiguracji<br>(Na przykład aby<br>dodać fizyczny<br>element opcjonalny,<br>taki jak podajnik, lub<br>włączyć/wyłączyć<br>funkcję sterownika,<br>taką jak Pozwól na<br>ręczny druk<br>dwustronny.)                                                                                                    |
|-------------------|----------------------------------------------------------------------------------------------------|----------------------------------------------------------------------------------------------------|----------------------------------------------------------------------------------------------------|
| Macintosh OS X.3  | W menu <b>Plik</b> wybierz<br><b>Drukuj</b> . Zmień<br>potrzebne ustawienia<br>w różnych menu<br>rozwijanych.        | W menu <b>Plik</b> wybierz<br><b>Drukuj</b> . Zmień<br>ustawienia w różnych<br>menu rozwijanych, a<br>następnie w menu<br>rozwijanym <b>Wstępne</b><br><b>ustawienia</b> kliknij<br>polecenie <b>Zachowaj</b><br><b>jako</b> i wprowadź<br>nazwę dla wstępnego<br>ustawienia. Te<br>ustawienia są<br>zapisywane w menu<br><b>Wstępne ustawienia</b> .<br>Aby korzystać<br>z nowych ustawień,<br>należy wybrać<br>zapisane wstępne<br>ustawienie za każdym<br>razem po otwarciu<br>programu i drukowaniu. | Otwórz Printer Setup<br>Utility (Program<br>narzędziowy<br>Konfiguracja drukarki).<br>(Wybierz dysk twardy,<br>kliknij teczkę<br>Programy, kliknij<br>teczkę Narzędzia, a<br>następnie kliknij<br>dwukrotnie ikonę<br>Printer Setup Utility<br>[Program narzędziowy<br>Konfiguracja<br>drukarki].) Kliknij<br>kolejkę drukowania. W<br>menu Drukarki kliknij<br>polecenie Pokaż<br>informacje. Wybierz<br>menu Instalowane<br>opcje. |

## Oprogramowanie dla komputerów Macintosh

Instalator HP dostarcza pliki PostScript Printer Description (PPD), Printer Dialog Extensions (PDE) oraz program HP LaserJet Utility do użytku na komputerach Macintosh.

Wbudowany serwer internetowy może być używany przez komputery Macintosh, jeśli drukarka jest podłączona do sieci.

## Pliki PPD

Pliki PPD, w połączeniu ze sterownikami Apple PostScript, umożliwiają użytkownikowi korzystanie z funkcji drukarki oraz pozwalają komputerowi na komunikowanie się z drukarką. Program instalacyjny dla plików PPD, PDE i innego oprogramowania znajduje się na dysku CD-ROM. Należy używać odpowiedniego sterownika PS, który dostarczono z systemem operacyjnym.

### **Program HP LaserJet Utility**

Uwaga

Uwaga

Program HP LaserJet Utility służy do sterowania funkcjami, które nie są dostępne z poziomu sterownika. Ilustracje ekranów ułatwiają wybieranie funkcji drukarki jeszcze bardziej niż zwykle. Programu HP LaserJet Utility należy używać do wykonywania następujących czynności:

- nadawanie nazwy drukarce, przypisywanie drukarki do strefy w sieci oraz pobieranie plików i czcionek,
- konfigurowanie i ustawianie drukarki dla drukowania za pomocą protokołu internetowego (IP).

Program HP LaserJet Utility nie jest aktualnie obsługiwany przez system OS X, ale jest on obsługiwany w środowisku Classic.

### Instalowanie oprogramowania systemu drukowania

Poniższe sekcje zawierają instrukcje dotyczące instalowania oprogramowania systemu drukowania.

Drukarka jest dostarczana wraz z oprogramowaniem systemu drukowania oraz sterownikami drukarki na dysku CD-ROM. Oprogramowanie systemu drukowania na dysku CD-ROM należy zainstalować, aby w pełni korzystać z funkcji drukarki.

Jeśli użytkownik nie ma dostępu do napędu CD-ROM, może pobrać oprogramowanie systemu drukowania z Internetu, spod adresu http://www.hp.com/support/clj5550.

Uwaga Przykładowe skrypty modelu dla sieci systemu UNIX® (HP-UX®, Sun Solaris) i Linux są dostępne do pobrania pod adresem http://www.hp.com/support.

Najnowsze oprogramowanie można pobrać za darmo pod adresem http://www.hp.com/ support/clj5550.

#### Instalowanie oprogramowania systemu drukowania dla systemu Windows dla połączeń bezpośrednich

W tej sekcji wyjaśniono sposób instalowania oprogramowania systemu drukowania dla systemów operacyjnych Microsoft Windows 98, Windows Me, Windows NT 4.0, Windows 2000, Windows Server 2003 i Windows XP.

Podczas instalowania oprogramowania do drukowania w środowisku połączeń bezpośrednich zawsze należy zainstalować to oprogramowanie przed podłączeniem kabla równoległego lub USB. Jeśli kabel równoległy lub USB został podłączony przed zainstalowaniem oprogramowania, należy zapoznać się z sekcją <u>Instalowanie</u> oprogramowania po podłączeniu kabla równoległego lub USB.

Do połączenia bezpośredniego można użyć kabla równoległego lub USB. Jednak nie można podłączyć kabla równoległego i kabla USB jednocześnie. Należy użyć kabla zgodnego ze standardem IEEE 1284 lub standardowego 2-metrowego kabla USB.

System NT 4.0 nie obsługuje połączeń za pomocą kabla USB.

#### Aby zainstalować oprogramowanie systemu drukowania

1. Zamknij wszystkie otwarte lub działające programy.

- 2. Włóż dysk CD-ROM drukarki do napędu CD-ROM. Jeśli ekran powitalny nie zostanie otwarty, uruchom go ręcznie, wykonując poniższą procedurę:
  - W menu Start kliknij polecenie Uruchom.
  - Wpisz poniższy tekst: X:\setup (gdzie X oznacza literę napędu CD-ROM).
  - Kliknij przycisk **OK**.
- 3. Po wyświetleniu monitu kliknij opcję **Zainstaluj drukarkę** i postępuj zgodnie z instrukcjami wyświetlanymi na ekranie komputera.
- 4. Kliknij przycisk Zakończ po ukończeniu instalacji.
- 5. Konieczne może być ponowne uruchomienie komputera.
- 6. Wydrukuj stronę testową lub stronę z dowolnego programu, aby upewnić się, że oprogramowanie zostało prawidłowo zainstalowane.

Jeśli instalacja nie powiedzie się, ponownie zainstaluj oprogramowanie. Jeśli ponowna instalacja również nie powiedzie się, sprawdź uwagi na temat instalacji i pliki readme na dysku CD-ROM drukarki lub zapoznaj się z ulotką dostarczoną w pudełku drukarki, lub przejdź do witryny http://www.hp.com/support/clj5550, aby uzyskać pomoc lub dodatkowe informacje.

#### Instalowanie oprogramowania systemu drukowania dla systemu Windows dla sieci

Oprogramowanie na dysku CD-ROM drukarki obsługuje instalacje sieciowe z sieciami firmy Microsoft. Informacje dotyczące instalacji sieciowych w innych systemach operacyjnych można uzyskać pod adresem http://www.hp.com/support/clj5550 lub w *Przewodniku instalacji sieciowej* dostarczonym wraz z drukarką.

Serwer druku HP Jetdirect dołączony do drukarki HP LaserJet 5550n, HP LaserJet 5550dn lub HP LaserJet 5550dtn ma port sieciowy 10/100 Base-TX. Jeśli potrzebny jest serwer druku HP Jetdirect z innym typem portu sieciowego, należy zapoznać się z sekcją <u>Akcesoria</u> <u>i materiały eksploatacyjne</u> lub przejść do witryny http://www.hp.com/support/clj5550.

Instalator nie obsługuje instalacji drukarki lub tworzenia obiektów drukarki na serwerach Novell. Obsługuje tylko instalacje sieciowe w trybie bezpośrednim między komputerami Windows i drukarką. Aby zainstalować drukarkę i utworzyć obiekty na serwerze systemu Novell, należy użyć programu narzędziowego firmy HP (takiego jak HP Web Jetadmin lub Kreator instalacji drukarek sieciowych firmy HP) lub programu narzędziowego firmy Novell (takiego jak NWadmin).

#### Aby zainstalować oprogramowanie systemu drukowania

- W przypadku instalowania oprogramowania w systemie Windows NT 4.0, Windows 2000, Windows Server 2003 lub Windows XP upewnij się, że masz uprawnienia administratora.
- 2. Upewnij się, że serwer druku HP Jetdirect jest prawidłowo skonfigurowany do pracy w sieci, drukując stronę konfiguracji (patrz sekcja <u>Strony informacyjne drukarki</u>). Na drugiej stronie odszukaj adres IP drukarki. Ten adres może być wymagany do ukończenia instalacji sieciowej. Jeśli drukarka używa konfiguracji IP z serwera DHCP, użyj nazwy na drugiej stronie. W przeciwnym przypadku, jeśli drukarka będzie wyłączona przez długi okres czasu, nie ma gwarancji, że serwer DHCP przypisze jej ten sam adres IP.
- 3. Zamknij wszystkie otwarte lub działające programy.

- 4. Włóż dysk CD-ROM drukarki do napędu CD-ROM. Jeśli ekran powitalny nie zostanie otwarty, uruchom go ręcznie, wykonując poniższą procedurę:
  - W menu Start kliknij polecenie Uruchom.
  - Wpisz poniższy tekst: X:\setup (gdzie X oznacza literę napędu CD-ROM).
  - Kliknij przycisk **OK**.
- 5. Po wyświetleniu monitu kliknij opcję **Zainstaluj drukarkę** i postępuj zgodnie z instrukcjami wyświetlanymi na ekranie komputera.
- 6. Kliknij przycisk Zakończ po ukończeniu instalacji.
- 7. Konieczne może być ponowne uruchomienie komputera.
- 8. Wydrukuj stronę testową lub stronę z dowolnego programu, aby upewnić się, że oprogramowanie zostało prawidłowo zainstalowane.

Jeśli instalacja nie powiedzie się, ponownie zainstaluj oprogramowanie. Jeśli ponowna instalacja również nie powiedzie się, sprawdź uwagi na temat instalacji i pliki readme na dysku CD-ROM drukarki lub zapoznaj się z ulotką dostarczoną w pudełku drukarki, lub przejdź do witryny http://www.hp.com/support/clj5550, aby uzyskać pomoc lub dodatkowe informacje.

#### Konfigurowanie komputera z systemem Windows do korzystania z drukarki sieciowej za pomocą udostępniania w systemie Windows

Jeśli drukarka jest podłączona bezpośrednio do komputera za pomocą kabla równoległego, można ją udostępnić w sieci, tak aby inni użytkownicy sieciowi mogli na niej drukować. Można również udostępnić drukarkę podłączoną bezpośrednio za pomocą portu USB.

Informacje na temat włączania udostępniania w systemie Windows znajdują się w dokumentacji systemu. Po udostępnieniu drukarki zainstaluj oprogramowanie drukarki na wszystkich komputerach, które współdzielą drukarkę.

#### Instalowanie oprogramowania systemu drukowania dla systemu Macintosh dla sieci

W tej sekcji opisano sposób instalowania oprogramowania systemu drukowania dla systemu Macintosh. Oprogramowanie systemu drukowania obsługuje systemy Apple Mac OS wersja od 8.6 do 9.2.x i Apple Mac OS wersja 10.1 i nowsze.
Oprogramowanie systemu drukowania zawiera następujące elementy:

#### Pliki PostScript® Printer Description (PPD)

Pliki PPD, w połączeniu ze sterownikami drukarki Apple PostScript, umożliwiają dostęp do funkcji drukarki. Program instalacyjny dla plików PPD i innego oprogramowania znajduje się na dysku CD-ROM dostarczonym z drukarką. Należy używać sterownika drukarki Apple LaserWriter 8 dostarczonego z komputerem.

#### Program HP LaserJet Utility

Program HP LaserJet Utility umożliwia dostęp do funkcji niedostępnych z poziomu sterownika. Należy skorzystać z ilustracji ekranów w celu wybrania funkcji drukarki i ukończenia następujących zadań dotyczących drukarki:

- Nadanie nazwy drukarce.
- Przypisanie drukarki do strefy w sieci.
- Przypisanie adresu IP do drukarki.
- Pobranie plików i czcionek.
- Skonfigurowanie i ustawienie drukarki dla drukowania IP lub AppleTalk.

Program HP LaserJet Utility nie jest aktualnie obsługiwany przez system OS X, ale jest on obsługiwany w środowisku Classic.

#### Aby zainstalować sterowniki drukarki z systemu Mac OS w wersji od 8.6 do 9.2

- 1. Podłącz kabel sieciowy do serwera druku HP Jetdirect i portu sieciowego.
- 2. Włóż dysk CD-ROM do napędu CD-ROM. Menu dysku CD-ROM zostanie uruchomione automatycznie. Jeśli menu dysku CD-ROM nie zostanie uruchomione automatycznie, kliknij dwukrotnie ikonę napędu CD-ROM na biurku, a następnie kliknij dwukrotnie ikonę instalatora. Ta ikona znajduje się w teczce Installer/<język> na dysku Starter CD-ROM (gdzie <język> oznacza wybrany język). (Na przykład teczka Installer/English zawiera ikonę instalatora dla oprogramowania drukarki w języku angielskim.)
- 3. Postępuj zgodnie z instrukcjami wyświetlanymi na ekranie komputera.
- 4. Otwórz Narzędzie drukarki biurkowej firmy Apple znajdujące się w teczce {Dysk startowy}: Programy: Narzędzia.
- 5. Dwukrotnie kliknij pozycję Drukarka (AppleTalk).
- 6. Obok pozycji Wybór drukarki AppleTalk kliknij przycisk Zmień.
- 7. Wybierz drukarkę i kliknij polecenie Automatycznie, a następnie kliknij polecenie Utwórz.
- 8. W menu Drukowanie kliknij polecenie Ustaw domyślną drukarkę.

Uwaga

Uwaga

Ikona na biurku będzie wyświetlana jako standardowa. Wszystkie panele drukowania będą wyświetlane w oknie dialogowym drukowania w aplikacji.

#### Aby zainstalować sterowniki drukarki z systemu Mac OS w wersji 10.1 lub nowszej

- 1. Podłącz kabel sieciowy do serwera druku HP Jetdirect i portu sieciowego.
- 2. Włóż dysk CD-ROM do napędu CD-ROM. Menu dysku CD-ROM zostanie uruchomione automatycznie. Jeśli menu dysku CD-ROM nie zostanie uruchomione automatycznie, kliknij dwukrotnie ikonę napędu CD-ROM na biurku, a następnie kliknij dwukrotnie ikonę instalatora. Ta ikona znajduje się w teczce Installer/<język> na dysku Starter CD-ROM (gdzie <język> oznacza wybrany język). (Na przykład teczka Installer/English zawiera ikonę instalatora dla oprogramowania drukarki w języku angielskim.)

- 3. Kliknij dwukrotnie teczkę HP LaserJet Installers.
- 4. Postępuj zgodnie z instrukcjami wyświetlanymi na ekranie komputera.
- 5. Kliknij dwukrotnie ikonę instalatora dla żądanego języka.
- 6. Na dysku twardym komputera kliknij dwukrotnie teczkę **Programy**, **Narzędzia**, a następnie **Centrum drukowania**.
- 7. Kliknij przycisk Dodaj drukarkę.
- 8. Wybierz rodzaj połączenia AppleTalk w systemie OS X 10.1 i rodzaj połączenia Rendezvous w systemie OS X 10.2.
- 9. Wybierz nazwę drukarki.
- 10. Kliknij przycisk Dodaj drukarkę.
- 11. Zamknij Centrum drukowania, klikając przycisk zamykania w lewym górnym rogu.

Uwaga Komputery Macintosh nie mogą być podłączane bezpośrednio do drukarki za pomocą portu równoległego.

#### Instalowanie oprogramowania systemu drukowania dla systemu Macintosh dla połączeń bezpośrednich (USB)

#### Uwaga

Komputery Macintosh nie obsługują połączeń za pomocą portu równoległego.

W tej sekcji opisano sposób instalacji oprogramowania systemu drukowania dla systemów Mac OS 8.6, Mac OS 9. x oraz Mac OS X i nowszych.

Sterownik Apple LaserWriter musi być zainstalowany, aby można było korzystać z plików PPD. Należy korzystać ze sterownika Apple LaserWriter 8 dostarczonego z komputerem Macintosh.

#### Aby zainstalować oprogramowanie systemu drukowania

- 1. Podłącz kabel USB do portu USB na drukarce i portu USB w komputerze. Użyj standardowego 2-metrowego kabla USB.
- 2. Zamknij wszystkie otwarte lub działające programy.
- 3. Włóż dysk CD-ROM drukarki do napędu CD-ROM i uruchom instalatora.

Menu dysku CD-ROM zostanie uruchomione automatycznie. Jeśli menu dysku CD-ROM nie zostanie uruchomione automatycznie, kliknij dwukrotnie ikonę napędu CD-ROM na biurku, a następnie kliknij dwukrotnie ikonę instalatora. Ta ikona znajduje się w teczce Installer/<język> na dysku Starter CD-ROM (gdzie <język> oznacza wybrany język).

- 4. Postępuj zgodnie z instrukcjami wyświetlanymi na ekranie komputera.
- 5. Uruchom ponownie komputer.

- 6. Dla systemu Mac OS 8.6:
  - Z lokalizacji HD/Programy/Narzędzia otwórz Narzędzie drukarki biurkowej firmy Apple.
  - Dwukrotnie kliknij pozycję Drukarka (USB).
  - Obok pozycji Wybór drukarki USB kliknij przycisk Zmień.
  - Wybierz drukarkę i kliknij polecenie Automatycznie, a następnie kliknij polecenie Utwórz.
  - Kliknij właśnie utworzoną ikonę drukarki biurkowej.
  - W menu Drukowanie kliknij polecenie Ustaw domyślną drukarkę.

#### Dla systemu Mac OS 9.x

- Z lokalizacji HD/Programy/Narzędzia otwórz Narzędzie drukarki biurkowej firmy Apple.
- Dwukrotnie kliknij pozycję Drukarka (USB), a następnie kliknij przycisk OK.
- Obok pozycji Wybór drukarki USB kliknij przycisk Zmień.
- Zaznacz drukarkę, a następnie kliknij przycisk OK.
- Obok pozycji Plik Postscript® Printer Description (PPD) kliknij przycisk Automatycznie i wybierz polecenie Utwórz.
- Zapisz konfigurację drukarki.
- Kliknij właśnie utworzoną ikonę drukarki biurkowej.
- W menu Drukowanie kliknij polecenie Ustaw domyślną drukarkę.

Dla systemu Mac OS X

Uwaga

Jeśli systemy OS X i 9x (Classic) są zainstalowane na tym samym komputerze, instalator wyświetli opcje instalacji w środowisku Classic i OS X.

- Z lokalizacji HD/Programy/Narzędzia/Centrum drukowania uruchom program Centrum drukowania.
- Jeśli drukarka znajduje się na liście Drukarki, usuń drukarkę.
- Kliknij przycisk Dodaj.
- Z menu rozwijanego u góry wybierz polecenie USB.
- Z listy modeli drukarek wybierz pozycję HP.
- W obszarze Nazwa modelu wybierz pozycję HP Color Laserjet 5550, a następnie kliknij przycisk Dodaj.
- 7. Wydrukuj stronę testową lub stronę z dowolnego programu, aby upewnić się, że oprogramowanie zostało prawidłowo zainstalowane.

Jeśli instalacja nie powiedzie się, ponownie zainstaluj oprogramowanie. Jeśli ponowna instalacja również nie powiedzie się, sprawdź uwagi na temat instalacji i pliki readme na dysku CD-ROM drukarki lub zapoznaj się z ulotką dostarczoną w pudełku drukarki, lub przejdź do witryny http://www.hp.com/support/clj5550, aby uzyskać pomoc lub dodatkowe informacje.

Uwaga Ikona na biurku będzie wyświetlana jako standardowa. Wszystkie panele drukowania będą wyświetlane w oknie dialogowym drukowania w aplikacji.

#### Instalowanie oprogramowania po podłączeniu kabla równoległego lub USB

Jeśli do komputera z systemem Windows podłączono już kabel równoległy lub USB, po włączeniu komputera zostanie wyświetlony **Kreator znajdowania nowego sprzętu**.

# Aby umożliwić Kreatorowi przeszukanie dysku CD i automatyczne zainstalowanie oprogramowania drukarki

- 1. W oknie dialogowym Znaleziono nowy sprzęt kliknij opcję Wyszukaj w stacji CD-ROM.
- 2. Kliknij przycisk Dalej.
- 3. Postępuj zgodnie z instrukcjami wyświetlanymi na ekranie komputera.
- 4. Wydrukuj stronę testową lub stronę z dowolnego programu, aby upewnić się, że oprogramowanie zostało prawidłowo zainstalowane.

Jeśli instalacja nie powiedzie się, ponownie zainstaluj oprogramowanie. Jeśli ponowna instalacja również nie powiedzie się, sprawdź uwagi na temat instalacji i pliki readme na dysku CD-ROM drukarki lub zapoznaj się z ulotką dostarczoną w pudełku drukarki, lub przejdź do witryny http://www.hp.com/support/clj5550, aby uzyskać pomoc lub dodatkowe informacje.

### Odinstalowywanie oprogramowania

W tej sekcji opisano sposób odinstalowywania oprogramowania systemu drukowania.

#### Aby usunąć oprogramowanie z systemów operacyjnych Windows

Użyj Dezinstalatora w grupie programów HP LaserJet 5550/Narzędzia, aby wybrać i usunąć dowolne lub wszystkie ze składników systemu drukowania firmy HP w systemie Windows.

- 1. Kliknij przycisk Start, a następnie kliknij polecenie Programy.
- 2. Kliknij polecenie HP LaserJet 5550, a następnie kliknij polecenie Narzędzia.
- 3. Kliknij pozycję Dezinstalator.
- 4. Kliknij przycisk Dalej.
- 5. Wybierz składniki systemu drukowania firmy HP, które chcesz odinstalować.
- 6. Kliknij przycisk OK.
- 7. Postępuj zgodnie z instrukcjami wyświetlanymi na ekranie komputera, aby ukończyć dezinstalację.

#### Aby usunąć oprogramowanie z systemów operacyjnych Macintosh

Przeciągnij teczkę HP LaserJet i pliki PPD do kosza.

### **Oprogramowanie sieciowe**

Podsumowanie dostępnego oprogramowania firmy HP dotyczącego instalacji i konfiguracji sieciowych można znaleźć w *Przewodniku administratora serwera druku HP Jetdirect*. Podręcznik ten zamieszczono na dysku CD-ROM dostarczanym wraz z drukarką.

### **HP Web Jetadmin**

Program HP Web Jetadmin umożliwia zarządzanie drukarkami podłączonymi do serwera druku HP Jetdirect w sieci intranet za pomocą przeglądarki. Program HP Web Jetadmin jest narzędziem do zarządzania, działającym w oparciu o przeglądarkę, które powinno być zainstalowane tylko na jednym serwerze administracji sieciowej. Można go zainstalować i uruchamiać w systemach Red Hat Linux, Suse Linux, Windows NT 4.0 Server i Workstation, Windows 2000 Professional, Server i Advanced Server oraz Windows XP z dodatkiem Service Pack 1.

Najnowszą wersję oprogramowania HP Web Jetadmin do pobrania oraz aktualną listę obsługiwanych systemów hostów można znaleźć w Internetowym Centrum Obsługi Klienta firmy HP pod adresem http://www.hp.com/go/webjetadmin.

Po zainstalowaniu programu na serwerze hosta dostęp do programu HP Web Jetadmin jest możliwy dla dowolnego klienta korzystającego z obsługiwanej przeglądarki sieci Web, takiej jak Microsoft Internet Explorer 5.5 i 6.0 lub Netscape Navigator 7.0.

Program HP Web Jetadmin ma następujące funkcje:

- Zadaniowy interfejs użytkownika oferuje konfigurowalne widoki, dzięki czemu oszczędza czas administratorów sieci.
- Konfigurowalne profile użytkownika pozwalają administratorom sieci na uwzględnianie tylko funkcji przeglądanych lub używanych.
- Szybkie powiadamianie pocztą e-mail o awarii sprzętu, niskim poziomie materiałów eksploatacyjnych i innych problemach z drukarką, może być teraz skierowane do różnych osób.
- Zdalna instalacja i zarządzanie z dowolnego miejsca jedynie przy użyciu standardowej przeglądarki internetowej.
- Zaawansowana funkcja automatycznego wyszukiwania sprzętu lokalizuje urządzenia w sieci, bez konieczności ręcznego wpisywania każdej drukarki do bazy danych.
- Prosta integracja z pakietami do zarządzania przedsiębiorstwem.
- Szybkie wyszukiwanie urządzeń w oparciu o parametry takie, jak adres IP, możliwość drukowania w kolorze i nazwa modelu.
- Łatwa organizacja urządzeń w logiczne grupy, z zastosowaniem wirtualnych map biura w celu łatwej nawigacji.
- Konfigurowanie i zarządzanie wieloma drukarkami jednocześnie.

Najnowsze informacje o programie HP Web Jetadmin można uzyskać w witrynie http://www.hp.com/go/webjetadmin.

### UNIX

Program HP Jetdirect Printer Installer for UNIX jest prostym narzędziem służącym do instalacji drukarek w sieci systemów HP-UX i Solaris. Można go pobrać z Internetowego Centrum Obsługi Klienta firmy HP pod adresem http://www.hp.com/support/net\_printing.

### Narzędzia

Drukarka serii HP Color LaserJet 5550 jest wyposażona w kilka programów narzędziowych, które ułatwiają monitorowanie i zarządzanie drukarką w sieci.

#### Wbudowany serwer internetowy

Drukarka ten jest wyposażona we wbudowany serwer internetowy, który umożliwia dostęp do informacji na temat aktywności drukarki i sieci. Serwer internetowy udostępnia środowisko, w którym mogą być uruchamiane programy internetowe, podobnie jak system operacyjny (np. Windows) udostępnia środowisko do uruchamiania programów na komputerze. Dane wyjściowe tych programów mogą być wyświetlane przez przeglądarkę internetową, np. Microsoft Internet Explorer lub Netscape Navigator.

Określenie "wbudowany" serwer internetowy oznacza, że znajduje się on raczej na urządzeniu sprzętowym (np. drukarce) lub w oprogramowaniu firmowym niż w postaci programu na serwerze sieciowym.

Zaletą wbudowanego serwera internetowego jest udostępnienie wszystkim użytkownikom korzystającym z komputera podłączonego do sieci lub ze standardowej przeglądarki, interfejsu dostępu do drukarki. Nie ma specjalnego oprogramowania, które należałoby zainstalować lub skonfigurować. Więcej informacji na temat wbudowanego serwera internetowego firmy HP znajduje się w *Przewodniku po wbudowanym serwerze internetowym*. Podręcznik ten zamieszczono na dysku CD-ROM dostarczanym wraz z drukarką.

#### Funkcje

Wbudowany serwer internetowy firmy HP umożliwia przeglądanie stanu drukarki i karty sieciowej oraz zarządzanie funkcjami drukowania z komputera. Za pomocą wbudowanego serwera internetowego firmy HP można wykonywać następujące zadania:

- przeglądanie informacji o stanie drukarki
- określanie pozostałego czasu eksploatacji wszystkich materiałów i zamawianie nowych produktów
- przeglądanie i zmiana konfiguracji podajników
- przeglądanie i zmiana konfiguracji menu panelu sterowania drukarki
- przeglądanie i drukowanie wewnętrznych stron drukarki
- otrzymywanie powiadomień o zdarzeniach drukarki i materiałów eksploatacyjnych
- dodawanie lub zmienianie łącz do innych witryn sieci Web
- ustawianie języka, w jakim będą wyświetlane strony wbudowanego serwera internetowego
- przeglądanie i zmiana konfiguracji sieciowej

Pełne objaśnienie funkcji i funkcjonowania wbudowanego serwera internetowego znajduje się w sekcji Korzystanie z wbudowanego serwera internetowego.

### Przybornik HP

Przybornik HP jest aplikacją działająca tylko w systemie Windows, która służy do wykonywania następujących zadań:

- sprawdzanie stanu drukarki
- przeglądanie informacji o rozwiązywaniu problemów
- przeglądanie dokumentacji online
- drukowanie wewnętrznych stron drukarki
- odbierania komunikatów o stanie, wyświetlanych w oknie podręcznym
- uzyskiwania dostępu do wbudowanego serwera internetowego

Przybornik HP można otworzyć, gdy drukarka jest podłączona bezpośrednio do komputera lub gdy jest podłączona do sieci. Aby móc korzystać z programu Przybornik HP, należy przeprowadzić pełną instalację oprogramowania.

### Inne elementy i programy narzędziowe

Dla użytkowników systemów Windows i Macintosh OS oraz administratorów sieci dostępnych jest kilka programów. Programy te podane są poniżej.

| Windows |                                                                                                    | Macintosh OS                                                                                                    |                                                                                                    | Administrator sieci |                                                                                                    |
|---------|----------------------------------------------------------------------------------------------------|----------------------------------------------------------------------------------------------------|----------------------------------------------------------------------------------------------------|---------------------|----------------------------------------------------------------------------------------------------|
| •       | Instalator oprogramowania<br>— automatyzuje instalację<br>systemu drukowania<br>Elektroniczna rejestracja<br>przez Internet<br>Przybornik HP | <ul> <li>Pliki opisowe do dru<br/>PostScript (PPD) –<br/>używania ze sterow<br/>Apple PostScript,<br/>dołączonym do sys<br/>Mac OS</li> <li>Program HP Laser,<br/>Utility (dostępny w<br/>Internecie) – progr</li> </ul> | Pliki opisowe do drukarki<br>PostScript (PPD) — do<br>używania ze sterownikiem<br>Apple PostScript,<br>dołączonym do systemu<br>Mac OS<br>Program HP LaserJet<br>Utility (dostępny w | •                   | HP Web Jetadmin —<br>oparte na przeglądarce<br>narzędzie do zarządzania<br>systemem. Pod adresem<br>http://www.hp.com/go/<br>webjetadmin znajduje się<br>najnowsza wersja<br>oprogramowania HP Web<br>Jetadmin. |
|         |                                                                                                    | •                                                                                                    | zarządzania drukarkami<br>dla użytkowników systemu<br>Mac OS<br>Przybornik HP (dla<br>systemów Mac OS X w<br>wersji 10.2 i nowszych)                                                 | •                   | HP Jetdirect Printer<br>Installer for UNIX —<br>dostępny do pobrania z<br>witryny http://www.hp.com/<br>support/net_printing.                                                                                   |

# Specyfikacje materiałów do drukowania

Aby uzyskać najlepsze wyniki, należy używać standardowego papieru do fotokopiarek o gramaturze od 75 g/m<sup>2</sup> do 90 g/m<sup>2</sup>. Należy sprawdzić, czy papier jest dobrej jakości, bez nacięć, wycięć, rozerwań, plam, sypkich cząsteczek, kurzu, zmarszczeń, zawinięć lub zagiętych brzegów.

- Aby zamówić materiały eksploatacyjne w Stanach Zjednoczonych, należy przejść do witryny http://www.hp.com/go/ljsupplies.
- Aby zamówić materiały eksploatacyjne w innych krajach/regionach, należy przejść do witryny http://www.hp.com/ghp/buyonline.html.
- Aby zamówić akcesoria, należy przejść do witryny http://www.hp.com/go/accessories.
- Dodatkowe informacje o obsługiwanych gramaturach i formatach materiałów znajdują się w witrynie sieci Web http://www.hp.com/support/ljpaperguide.

### Gramatury i formaty obsługiwanego papieru

Formaty Letter i A4 można wkładać do drukarki krótsza lub dłuższą krawędzią do przodu. Preferowana orientacja to dłuższa krawędź do przodu. Podawanie dłuższą krawędzią do przodu zwiększa przepustowość i zmniejsza zużycie materiałów eksploatacyjnych. Podawanie krótszą krawędzią do przodu nosi nazwę orientacji obróconej i jest zdefiniowane w podajnikach jako LTR-R i A4-R. Podawanie krótszą krawędzią do przodu może być użyteczne podczas drukowania na materiałach mających specjalne właściwości, na przykład perforację lub otwory.

| Podajnik 1                                                     | Wymiary       | Waga lub grubość | Pojemność |
|----------------------------------------------------------------|---------------|------------------|-----------|
| Minimalny format<br>(chyba że podano<br>inaczej)               | 76 na 127 mm  |                  |           |
| Maksymalny format<br>(chyba że podano<br>inaczej) <sup>1</sup> | 306 na 470 mm |                  |           |

#### Formaty i typy papieru w podajniku 1

| Podajnik 1                                                                                                    | Wymiary | Waga lub grubość            | Pojemność                           |
|----------------------------------------------------------------------------------------------------|---------|-----------------------------|-------------------------------------|
| Niewykrywane formaty<br>standardowe: Letter,<br>Letter-Rotated, A4, A4-<br>Rotated, Legal,<br>Executive, A5, A3,<br>RA3, 11 x 17, B4(JIS),<br>B5(JIS), podwójne<br>karty(JIS), 16K, 8K,<br>Executive (JIS), 12 x<br>18, 8,5 x 13, A6, JIS-<br>B6, Statement,<br>koperta #10, koperta<br>DL, koperta C5,<br>koperta B5, koperta<br>Monarch. (Podajnik 1<br>nie wykrywa<br>automatycznie<br>standardowych<br>formatów.) |         |                             |                                     |
| Zwykły papier                                                                                                    |         | 75 do 89 g/m²               | 100 arkuszy<br>(75 g/m²)            |
| Lekki papier                                                                                                    |         | 60 do 74 g/m²               | 100 arkuszy                         |
| Średniociężki papier                                                                                                    |         | 90 do 104 g/m²              | Maksymalna<br>wysokość stosu: 10 mm |
| Papier o dużej<br>gramaturze                                                                                                    |         | 105 do 119 g/m <sup>2</sup> | Maksymalna<br>wysokość stosu: 10 mm |
| Bardzo ciężki papier                                                                                                    |         | 120 do 164 g/m <sup>2</sup> | Maksymalna<br>wysokość stosu: 10 mm |
| Karton                                                                                                    |         | 163 do 200 g/m <sup>2</sup> | Maksymalna<br>wysokość stosu: 10 mm |
| Papier błyszczący                                                                                                    |         | 75 do 105 g/m²              | Maksymalna<br>wysokość stosu: 10 mm |
| Gruby błyszczący                                                                                                    |         | 106 do 120 g/m²             | Maksymalna<br>wysokość stosu: 10 mm |
| Wysoki połysk (obrazy)                                                                                                    |         | 120 do 120 g/m <sup>2</sup> | Maksymalna<br>wysokość stosu: 10 mm |
| Folia                                                                                                    |         | 0,12 do 0,13 mm             | Maksymalna<br>wysokość stosu: 10 mm |
| Papier twardy                                                                                                    |         | 0,10 do 0,13 mm             | Maksymalna<br>wysokość stosu: 10 mm |
| Koperty                                                                                                    |         | 75 do 105 g/m²              | 20 kopert                           |
| Nalepki                                                                                                    |         |                             | Maksymalna<br>wysokość stosu: 10 mm |

#### Formaty i typy papieru w podajniku 1 (ciąg dalszy)

<sup>1</sup> Papier o szerokości do 312 mm można podawać poprzez ścieżkę papieru, ale większość sterowników obsługuje maksymalną szerokość papieru równą 306 mm.

W poniższej tabeli znajduje się lista standardowych formatów papieru, które drukarka może wykrywać automatycznie po załadowaniu do Podajnika 2 i opcjonalnych Podajników 3, 4 i 5. Informacje dotyczące ładowania standardowych niewykrywanych formatów papieru znajdują się w sekcji Konfiguracja podajników.

| Formaty i typy papier | I Podajnika 2 | i opcjonalnych | podajników 3, 4 | i 5 |
|-----------------------|---------------|----------------|-----------------|-----|
|-----------------------|---------------|----------------|-----------------|-----|

| Podajnik 2 i<br>opcjonalne Podajniki<br>3, 4 i 5                                                                                                    | Wymiary       | Waga lub grubość            | Pojemność                           |
|----------------------------------------------------------------------------------------------------|---------------|-----------------------------|-------------------------------------|
| Automatycznie<br>wykrywane formaty<br>standardowe: Letter,<br>Letter-Rotated, A4, A4-<br>Rotated, A3, 11x17,<br>Legal, B4 (JIS), B5<br>(JIS), A5, Executive |               |                             |                                     |
| Niewykrywane formaty<br>standardowe: 16K, 8K,<br>Executive (JIS), 8,5 x<br>13                                                                               |               |                             |                                     |
| Minimalny format<br>(chyba że podano<br>inaczej)                                                                                                    | 76 na 127 mm  |                             |                                     |
| Maksymalny format<br>(chyba że podano<br>inaczej)                                                                                                    | 297 na 431 mm |                             |                                     |
| Zwykły papier                                                                                                    |               | 75 do 89 g/m²               | 500 arkuszy<br>(75 g/m²)            |
| Lekki papier                                                                                                    |               | 60 do 74 g/m²               | 500 arkuszy                         |
| Średniociężki papier                                                                                                    |               | 90 do 104 g/m <sup>2</sup>  | Maksymalna<br>wysokość stosu: 50 mm |
| Papier o dużej<br>gramaturze                                                                                                    |               | 105 do 119 g/m²             | Maksymalna<br>wysokość stosu: 50 mm |
| Bardzo ciężki papier <sup>1</sup>                                                                                                    |               | 120 do 163 g/m²             | Maksymalna<br>wysokość stosu: 50 mm |
| Papier błyszczący                                                                                                    |               | 75 do 105 g/m²              | 200 arkuszy                         |
| Wysoki połysk (obrazy)                                                                                                    |               | 120 do 120 g/m <sup>2</sup> | Maksymalna<br>wysokość stosu: 10 mm |
| Nalepki                                                                                                    |               |                             | Maksymalna<br>wysokość stosu: 50 mm |
| Folia                                                                                                    |               | 0,12 do 0,13 mm             | 100 arkuszy                         |
| Papier twardy                                                                                                    |               | 0,10 do 0,13 mm             | 100 arkuszy                         |

<sup>1</sup> W podajnikach 2, 3, 4 i 5 można używać bardzo grubego papieru, ale ze względu na różne szerokości takich papierów zachowanie wydajności nie jest gwarantowane.

#### Automatyczne drukowanie dwustronne (dupleks)<sup>1</sup>

| Automatyczne<br>drukowanie<br>dwustronne                                                                                             | Wymiary | Waga lub grubość | Pojemność |
|----------------------------------------------------------------------------------------------------|---------|------------------|-----------|
| Standardowy format<br>papieru, Letter, Letter-<br>Rotated, A4, A4-<br>Rotated, Legal,<br>Executive, A3, 11x17,<br>B4 (JIS), B5 (JIS) |         | 60 do 120 g/m²   |           |

<sup>1</sup> Drukarka drukuje automatycznie na papierze o gramaturze do 163 g/m<sup>2</sup>. Jednak automatyczne drukowanie dwustronne na papierze o gramaturze wyższej niż najwyższa wartość wymieniona w powyższej tabeli może przynieść nieoczekiwane rezultaty.

**Ręczne drukowanie dwustronne (dupleks).** Wszystkie wymienione obsługiwane formaty dla podajnika 1 mogą być drukowane dwustronnie w trybie ręcznym. Dodatkowe informacje zawiera sekcja <u>Drukowanie dwustronne (dupleks)</u>.

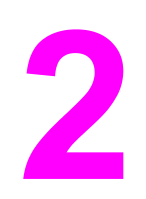

# Panel sterowania

W tej części znajdują się informacje na temat panelu sterowania drukarki, służącego do obsługiwania funkcji drukarki oraz informacje na temat komunikatów drukarki i zleceń drukowania. Opisane są następujące tematy:

- Przegląd panelu sterowania
- Przyciski panelu sterowania
- Interpretowanie kontrolek panelu sterowania
- Menu panelu sterowania
- <u>Hierarchia menu</u>
- Menu pobierania zadań (dla drukarek z dyskiem twardym)
- Menu informacyjne
- Menu obsługi papieru
- Menu konfiguracji urządzenia
- Menu diagnostyczne
- Zmiana ustawień konfiguracji panelu sterowania drukarki
- <u>Używanie panelu sterowania drukarki w środowiskach udostępniania</u>

# Przegląd panelu sterowania

Panel sterowania umożliwia sterowanie funkcjami drukarki oraz przedstawia informacje dotyczące drukarki i zleceń drukowania. Na wyświetlaczu przedstawiane są w postaci graficznej informacje dotyczące drukarki i stanu materiałów eksploatacyjnych, co pozwala w łatwy sposób identyfikować i eliminować problemy.

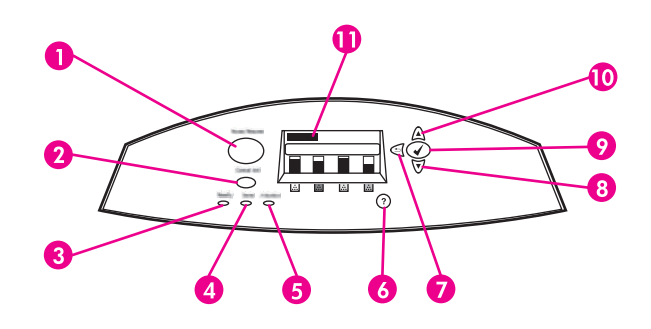

#### Przyciski i kontrolki panelu sterowania

- 1 Przycisk MENU
- 2 Przycisk Stop
- 3 Lampka Gotowość
- 4 Lampka DANE
- 5 Lampka Uwaga
- 6 Przycisk POMOCY (?)
- 7 Przycisk powrotu/zamykania (🗩)
- 8 Przycisk strzałki w dół (🕶)
- 9 Przycisk wyboru (✔)
- 10 Przycisk strzałki w górę (🔺)
- 11 Wyświetlacz

Komunikacja drukarki następuje przez wyświetlacz oraz kontrolki znajdujące się u dołu, z lewej strony panelu sterowania. Kontrolki Gotowość, Dane i Uwaga udostępniają natychmiastowe informacje dotyczące stanu drukarki i alarmują o problemach z drukowaniem. Na wyświetlaczu przedstawiane są pełniejsze informacje oraz menu, pomoc, animacje i komunikaty o błędach.

### Wyświetlacz

Wyświetlacz drukarki udostępnia pełne i aktualne informacje dotyczące drukarki i zleceń drukowania. W sposób graficzny przedstawiane są poziomy materiałów eksploatacyjnych, miejsca zacięcia papieru i stan zadań. Menu umożliwia dostęp do funkcji drukarki i szczegółowych informacji.

Na ekranie najwyższego poziomu wyświetlacza znajdują się trzy obszary: komunikat, monit i wskaźnik ilości materiałów eksploatacyjnych.

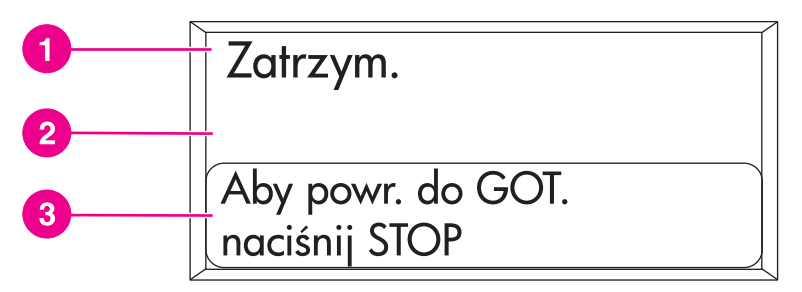

#### Wyświetlacz drukarki

- 1 Obszar komunikatów
- 2 Obszar komunikatów
- 3 Obszar monitów

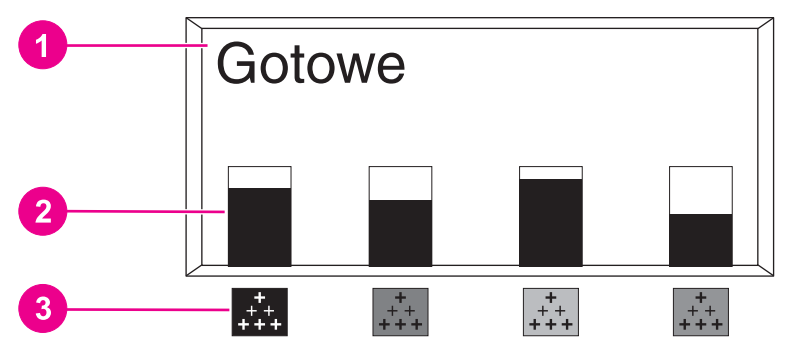

#### Wyświetlacz drukarki

- 1 Obszar komunikatów
- 2 Wskaźnik materiałów eksploatacyjnych
- 3 Kolory kaset drukujących są oznaczone od strony lewej do prawej: czarny, karmazynowy, żółty i turkusowy.

W obszarach komunikatów i monitów wyświetlane są alarmy o stanie drukarki oraz informacje o działaniach, jakie należy podjąć.

Wskaźnik materiałów eksploatacyjnych przedstawia poziomy zużycia kaset drukujących (czarnej, karmazynowej, żółtej, turkusowej). Znak ? jest wyświetlany zamiast poziomu zużycia, gdy poziom nie jest znany. Może tak być w następujących sytuacjach:

- brak kaset
- nieprawidłowo umieszczone kasety
- kasety z występującym błędem
- kasety firmy innej niż HP

Wskaźnik materiałów eksploatacyjnych jest wyświetlany, gdy drukarka jest w stanie **Gotowe** bez ostrzeżeń. Wskaźnik zostanie wyświetlony także wtedy, gdy drukarka wyświetli komunikat ostrzeżenia lub błędu dotyczący kasety drukującej lub wielu materiałów eksploatacyjnych.

### Dostęp do panelu sterowania z komputera

Dostęp do panelu sterowania drukarki można również uzyskać za pomocą komputera, wykorzystując stronę ustawień wbudowanego serwera internetowego.

Komputer wyświetla te same informacje, co panel sterowania. Za pomocą komputera można także uruchamiać funkcje panelu sterowania, jak sprawdzanie stanu materiałów eksploatacyjnych, oglądanie komunikatów lub zmiana konfiguracji podajnika. Więcej informacji można znaleźć na stronie Korzystanie z wbudowanego serwera internetowego.

# Przyciski panelu sterowania

Za pomocą przycisków na panelu sterowania można korzystać z drukarki, poruszać się po menu i reagować na komunikaty na wyświetlaczu.

| Nazwa przycisku                                                 | Funkcja                                                                                                    |
|-----------------------------------------------------------------|----------------------------------------------------------------------------------------------------|
| ✓ Wybór                                                         | Umożliwia wybór opcji i wznawianie drukowania<br>po usunięciu błędów.                                                                |
| <ul> <li>▲ Strzałka w górę</li> <li>▼ Strzałka w dół</li> </ul> | Umożliwia poruszanie się po menu i tekście oraz<br>zwiększanie lub zmniejszanie wartości<br>parametrów numerycznych na wyświetlaczu. |
| Strzałka powrotu/wyjścia                                        | Umożliwia przechodzenie wstecz w<br>zagnieżdżonych menu, zamykanie menu lub<br>pomocy.                                               |
| Menu                                                            | Umożliwia uzyskanie dostępu do menu oraz<br>zamknięcie menu.                                                                         |
| Stop                                                            | Umożliwia wstrzymanie aktualnego zlecenia i<br>udostępnia opcje wznawiania drukowania lub<br>anulowania aktualnego zlecenia.         |
| <b>?</b> Ромос                                                  | Wyświetla animowane grafiki oraz szczegółowe<br>informacje dotyczące komunikatów i menu<br>drukarki.                                 |

# Interpretowanie kontrolek panelu sterowania

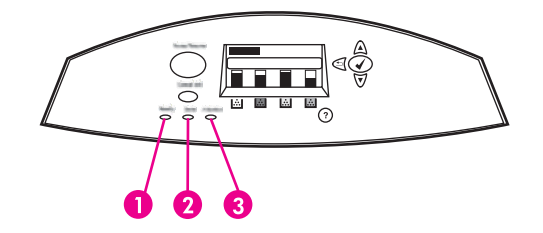

#### Kontrolki panelu sterowania

- 1 Gotowość
- 2 DANE
- 3 Uwaga

| Kontrolka               | Włączona                                                                                                    | Wyłączona                                                | Pulsująca                                                             |
|-------------------------|----------------------------------------------------------------------------------------------------|----------------------------------------------------------|-----------------------------------------------------------------------|
| Gotowość<br>(zielona)   | Drukarka jest w stanie<br>połączenia (gotowa do<br>przyjęcia i<br>przetwarzania danych).                              | Drukarka jest w trybie<br>offline lub jest<br>wyłączona. | Drukarka próbuje<br>zatrzymać drukowanie<br>i przejść w tryb offline. |
| Dane<br>(zielona)       | W drukarce znajdują<br>się przetwarzane<br>dane, lecz<br>potrzebnych jest<br>więcej danych do<br>zakończenia zadania. | Drukarka nie<br>przetwarza lub nie<br>odbiera danych.    | Drukarka przetwarza i<br>odbiera dane.                                |
| Uwaga<br>(pomarańczowa) | Wystąpił krytyczny<br>błąd. Drukarka<br>wymaga uwagi<br>użytkownika.                                                  | Nie ma stanu<br>wymagającego uwagi<br>użytkownika.       | Wystąpił błąd.<br>Drukarka wymaga<br>uwagi użytkownika.               |

# Menu panelu sterowania

Większość najczęściej wykonywanych zadań drukowania można zrealizować z komputera za pomocą sterownika drukarki lub programu. Jest to najwygodniejszy sposób sterowania pracą drukarki, zastępujący ustawienia panelu sterowania drukarki. Zapoznaj się z zawartością plików pomocy dotyczących posiadanego oprogramowania; dodatkowe informacje na temat dostępu do sterownika drukarki zawiera sekcja <u>Oprogramowanie drukarki</u>.

Wpływ na pracę drukarki ma także zmiana ustawień w jej panelu sterowania. Aby uzyskać dostęp do funkcji nieobsługiwanych przez sterownik drukarki lub program, należy użyć panelu sterowania. Aby skonfigurować podajnik w celu używania określonego rodzaju i formatu załadowanego materiału, należy użyć panelu sterowania drukarki.

### Przewodnik czynności wstępnych – podstawy

- Aby wejść do menu i wybrać opcję, należy nacisnąć przycisk (v).
- Aby poruszać się po menu, należy użyć strzałki w górę lub w dół. Poza poruszaniem się po menu strzałka w górę lub w dół (
   >) służy do zwiększania lub zmniejszania wartości parametrów numerycznych. Przytrzymanie strzałki w górę lub w dół zwiększa prędkość przeglądania.
- Aby przejść wstecz w opcjach menu oraz zmniejszyć wartości opcji podczas konfiguracji drukarki, należy nacisnąć przycisk Wstecz (<sup>1</sup>).
- Aby wyjść ze wszystkich menu, należy nacisnąć przycisk MENU.
- Jeżeli przez 30 sekund nie zostanie naciśnięty żaden przycisk, drukarka powróci do stanu Gotowe.
- Symbol blokady obok opcji menu oznacza, że do jej użycia potrzebne jest podanie numeru PIN. Zazwyczaj numer ten można uzyskać od administratora sieci.

# Hierarchia menu

Poniższe tabele przedstawiają hierarchię każdego menu.

### Aby przejść do menu

- 1. Naciśnij przycisk MENU jeden raz, aby wejść do MENU.
- 2. Naciśnij przycisk ▲ lub ▼, aby poruszać się po listach opcji.
- 3. Naciśnij przycisk v, aby wybrać odpowiednią opcję.
- 4. Naciśnij przycisk **5**, aby przejść na poprzedni poziom.
- 5. Naciśnij przycisk MENU, aby zamknąć menu.

| MENU | ODZYSK. ZADANIA         |
|------|-------------------------|
|      | INFORMACJE              |
|      | OBSŁUGA PAPIERU         |
|      | KONFIGURACJA URZĄDZENIA |
|      | DIAGNOSTYKA             |
|      | SERWIS                  |

### Menu pobierania zadań (dla drukarek z dyskiem twardym)

Dodatkowe informacje zawiera sekcja <u>Menu pobierania zadań (dla drukarek z dyskiem</u> <u>twardym)</u>.

| ODZYSK. ZADANIA | Wyświetlana jest lista przechowywanych zleceń. |
|-----------------|------------------------------------------------|
|                 | BRAK PRZECH. ZLEC.                             |

### Menu informacyjne

Dodatkowe informacje zawiera sekcja Menu informacyjne.

| INFORMACJE | DRUKUJ MAPĘ MENU               |
|------------|--------------------------------|
|            | DRUKUJ KONFIGURACJĘ            |
|            | DRUKUJ STRONĘ STANU MATERIAŁÓW |
|            | STAN MATERIAŁÓW                |
|            | DRUKUJ STRONĘ ZUŻYCIA          |
|            | WYDRUK STR. DEMO               |
|            | DRUKUJ PRÓBKI RGB              |
|            | DRUKUJ PRÓBKI CMYK             |
|            | DRUKUJ KATALOG PLIKÓW          |
|            | DRUKUJ LISTĘ CZCIONEK PCL      |
|            | DRUKUJ LISTĘ CZCIONEK PS       |
|            |                                |

# Menu obsługi papieru

Dodatkowe informacje zawiera sekcja Menu obsługi papieru.

| OBSŁUGA PAPIERU | 1 PAPIERU                        |
|-----------------|----------------------------------|
|                 | 1PAP.                            |
|                 | FORMAT PODAJNIKA <n> PAPIERU</n> |
|                 | N = 2, 3, 4 lub 5                |
|                 | RODZ.POD. <n> PAP.</n>           |
|                 | N = 2, 3, 4 lub 5                |

# Menu konfiguracji urządzenia

Więcej informacji zawierają sekcje <u>Menu konfiguracji urządzenia</u> i <u>Zmiana ustawień</u> konfiguracji panelu sterowania drukarki.

| KONFIGURACJA | DRUKOWANIE   | KOPIE                               |
|--------------|--------------|-------------------------------------|
| URZĄDZENIA   |              | DOMYŚLNY FORMAT<br>PAPIERU          |
|              |              | DOMYŚLNY NIESTAND<br>FORMAT PAPIERU |
|              |              | DUPLEKS                             |
|              |              | ŁĄCZENIE STRON DRUK. W<br>DUPLEKSIE |
|              |              | POMIŃ A4/LETTER                     |
|              |              | PODAWANIE RĘCZNE                    |
|              |              | CZCIONKA COURIER                    |
|              |              | SZEROKI A4                          |
|              |              | DRUKUJ BŁĘDY PS                     |
|              |              | PCL                                 |
|              | JAKOŚĆ DRUKU | DOPASUJ KOLOR                       |
|              |              | WYBIERZ POŁOŻENIE                   |
|              |              | TRYBY WYDRUKU                       |
|              |              | OPTYMALIZACJA                       |
|              |              | SZYBKA KALIBRACJA                   |
|              |              | PEŁNA KALIBRACJA                    |
|              |              | RET KOLORU                          |

| USTAW. SYSTEMU  | LIMIT ZAPISYW. ZADAŃ                 |
|-----------------|--------------------------------------|
|                 | (dla drukarek z dyskiem<br>twardym)  |
|                 | CZAS PRZECHOW. ZADANIA               |
|                 | (dla drukarek z dyskiem<br>twardym)  |
|                 | POKAŻ ADRES                          |
|                 | OPTYMALNY STOSUNEK<br>SZYBKOŚĆ/KOSZT |
|                 | CZYNNOŚCI PODAJNIKA                  |
|                 | CZAS OSZCZĘDNOŚCI<br>ENERGII         |
|                 | JĘZYK                                |
|                 | KASOWANE OSTRZEŻENIA                 |
|                 | AUTOMATYCZNA<br>KONTYNUACJA          |
|                 | MAŁO MAT.EKSPL.                      |
|                 | BRAK KOLORU                          |
|                 | USUWANIE ZACIĘCIA<br>PAPIERU         |
|                 | DYSK RAM                             |
|                 | JĘZYK                                |
| WEJŚCIE/WYJŚCIE | OCZEKIWANIE I/O                      |
|                 | WEJŚCIE RÓWNOLEGŁE                   |
|                 | EIO X                                |
|                 | (Gdzie <b>X</b> =1, 2 lub 3.)        |
| ZEROWANIE       | PRZYWRÓĆ USTAW.<br>FABRYCZNE         |
|                 | OSZCZĘDNOŚĆ ENERGII                  |
|                 | RESET. MATER.                        |

# Menu diagnostyczne

Dodatkowe informacje zawiera sekcja Menu diagnostyczne.

| DIAGNOSTYKA | DRUKUJ REJESTR ZDARZEŃ   |
|-------------|--------------------------|
|             | DRUKUJ REJESTR ZDARZEŃ   |
|             | TEST JAKOŚCI DRUKU       |
|             | WYŁ. SPRAWDZ. KASETY     |
|             | CZUJNIKI ŚCIEŻKI PAPIERU |
|             | TEST ŚCIEŻKI PAPIERU     |
|             | RĘCZNY TEST CZUJNIKÓW    |
|             | TEST PODZESPOŁÓW         |
|             | TEST DRUKUJ/PRZERWIJ     |

# Menu pobierania zadań (dla drukarek z dyskiem twardym)

Menu pobierania zadań umożliwia wyświetlenie listy wszystkich przechowywanych zadań.

| Pozycja menu                                  | Opis                                                                                       |
|-----------------------------------------------|--------------------------------------------------------------------------------------------|
| Wyświetlana jest lista przechowywanych zadań. | Aby odnaleźć określone przechowywane<br>zadanie, należy przewinąć listę.                   |
| BRAK PRZECH. ZLEC.                            | Komunikat ten jest wyświetlany w miejscu listy,<br>gdy nie są przechowywane żadne zadania. |

# Menu informacyjne

Menu informacyjne umożliwia uzyskanie dostępu i wydrukowanie określonych informacji dotyczących drukarki.

| Pozycja menu                   | Opis                                                                                                    |
|--------------------------------|----------------------------------------------------------------------------------------------------|
| DRUKUJ MAPĘ MENU               | Drukuje mapę menu panelu sterowania, która<br>przedstawia układ i bieżące ustawienia pozycji<br>menu panelu sterowania. Patrz sekcja <u>Strony</u><br>informacyjne drukarki.                                                                                           |
| DRUKUJ KONFIGURACJĘ            | Drukuje stronę konfiguracji drukarki.                                                                                                    |
| DRUKUJ STRONĘ STANU MATERIAŁÓW | Drukuje przybliżony pozostały czas żywotności<br>materiałów eksploatacyjnych; przedstawia<br>statystykę całkowitej liczby przetworzonych stron<br>i zadań, datę produkcji kasety drukującej, numer<br>seryjny, licznik stron oraz informacje dotyczące<br>konserwacji. |
| STAN MATERIAŁÓW                | Wyświetla stan materiałów eksploatacyjnych w postaci przewijanej listy.                                                                                                    |
| DRUKUJ STRONĘ ZUŻYCIA          | Drukuje ilość materiałów różnych rozmiarów,<br>jakie zostały zadrukowane; określa, czy były one<br>jednostronne, dwustronne, monochromatyczne<br>czy kolorowe oraz podaje liczbę stron.                                                                                |
| WYDRUK STR. DEMO               | Drukuje stronę demonstracyjną.                                                                                                    |
| DRUKUJ PRÓBKI RGB              | Drukuje próbki kolorów dla różnych wartości<br>RGB. Próbki służą jako pomoc w<br>dopasowywaniu kolorów w drukarce HP Color<br>LaserJet 5550.                                                                                                    |
| DRUKUJ PRÓBKI CMYK             | Drukuje próbki kolorów dla różnych wartości<br>CMYK. Próbki służą jako pomoc w<br>dopasowywaniu kolorów w drukarce HP Color<br>LaserJet 5550.                                                                                                    |
| DRUKUJ KATALOG PLIKÓW          | Drukuje nazwę i katalog plików<br>przechowywanych w drukarce na opcjonalnym<br>dysku twardym.                                                                                                    |
| DRUKUJ LISTĘ CZCIONEK PCL      | Drukuje dostępne czcionki PCL.                                                                                                    |
| DRUKUJ LISTĘ CZCIONEK PS       | Drukuje dostępne czcionki PS (emulowany PostScript).                                                                                                    |

# Menu obsługi papieru

Menu obsługi papieru umożliwia konfigurację podajników według formatu i rodzaju materiałów. Ważne jest prawidłowe skonfigurowanie podajników przed pierwszym drukowaniem.

Uwaga

Jeśli używano starszych drukarek serii HP Color LaserJet, podajnik 1 mógł być ustawiony w trybie pierwszym lub w trybie kasety. Aby odwzorować ustawienie trybu pierwszego, należy skonfigurować podajnik 1 na Format = **KAŻDY FORMAT** oraz Typ = **DOWOLNY**. Aby odwzorować ustawienie trybu kasety, należy ustawić format lub typ podajnika 1 na inny niż **DOWOLNY**.

| Pozycja menu                                               | Opcje                                          | Opis                                                                                                    |
|------------------------------------------------------------|------------------------------------------------|----------------------------------------------------------------------------------------------------|
| 1 PAPIERU                                                  | Wyświetlana jest lista<br>dostępnych formatów. | Umożliwia skonfigurowanie<br>formatu materiału dla podajnika<br>1. Domyślnym ustawieniem jest<br><b>KAŻDY FORMAT</b> . Pełna lista<br>dostępnych formatów znajduje<br>się w sekcji <u>Gramatury i</u><br>formaty obsługiwanego papieru.                                                                                                    |
| 1PAP.                                                      | Wyświetlana jest lista<br>dostępnych rodzajów. | Umożliwia skonfigurowanie<br>rodzaju materiału dla podajnika<br>1. Domyślnym ustawieniem jest<br><b>DOWOLNY</b> . Pełna lista<br>dostępnych rodzajów znajduje<br>się w sekcji <u>Gramatury i</u><br>formaty obsługiwanego papieru.                                                                                                    |
| FORMAT PODAJNIKA <n><br/>PAPIERU<br/>N = 2, 3, 4 lub 5</n> | Wyświetlana jest lista<br>dostępnych formatów. | Umożliwia skonfigurowanie<br>formatu materiałów dla<br>podajnika 2, 3, 4 i 5.<br>Domyślnym ustawieniem jest<br>format wykryty przez<br>prowadnice w podajniku. Aby<br>użyć formatu nietypowego,<br>przełącznik w podajniku należy<br>ustawić w pozycji materiału<br>nietypowego. Pełna lista<br>dostępnych formatów znajduje<br>się w sekcji Gramatury i<br>formaty obsługiwanego papieru. |
| <b>RODZ.POD. <n> PAP.</n></b><br>N = 2, 3, 4 lub 5         | Wyświetlana jest lista<br>dostępnych rodzajów. | Umożliwia skonfigurowanie<br>rodzaju materiału dla podajnika<br>2, 3, 4 i 5. Domyślnym<br>ustawieniem jest <b>ZWYKŁY</b> .<br>Pełna lista dostępnych<br>rodzajów znajduje się w sekcji<br><u>Gramatury i formaty</u><br><u>obsługiwanego papieru</u> .                                                                                                    |

# Menu konfiguracji urządzenia

Menu konfiguracji urządzenia umożliwia zmianę lub przywrócenie domyślnych ustawień drukowania, dostosowanie jakości druku oraz zmianę konfiguracji systemu i opcji we/wy.

### Menu druku

Ustawienia te mają wpływ tylko na zadania, które nie mają określonych właściwości. Większość zadań identyfikuje wszystkie właściwości i zastępuje wartości ustawione w tym menu. Menu to może być także użyte do ustawienia domyślnego formatu i rodzaju papieru.

| Pozycja menu                        | Орсје                                          | Opis                                                                                                    |
|-------------------------------------|------------------------------------------------|----------------------------------------------------------------------------------------------------|
| KOPIE                               | 1 - 32000                                      | Umożliwia ustawienie<br>domyślnej liczby kopii.                                                                                                    |
| DOMYŚLNY FORMAT<br>PAPIERU          | Wyświetlana jest lista<br>dostępnych formatów. | Umożliwia ustawienie<br>domyślnego formatu papieru.                                                                                                    |
| DOMYŚLNY NIESTAND<br>FORMAT PAPIERU | JEDNOSTKA MIARY<br>WYMIAR X<br>WYMIAR Y        | Umożliwia ustawienie<br>domyślnego formatu dla<br>zadania bez podanych<br>wymiarów.                                                                                                    |
| DUPLEKS                             | WYŁ.<br>WŁ.                                    | Umożliwia włączenie lub<br>wyłączenie funkcji druku<br>dwustronnego w urządzeniach<br>z funkcją druku dwustronnego.                                                                                                    |
| ŁĄCZENIE STRON DRUK. W<br>DUPLEKSIE | WZDŁUŻ<br>W POPRZEK                            | Ten element jest wyświetlany<br>tylko wtedy, gdy drukarka<br>zawiera moduł druku<br>dwustronnego i ustawienie<br><b>DUPLEKS</b> ma wartość <b>WŁ</b><br>Umożliwia wybranie krawędzi<br>papieru używanej do<br>zszywania zleceń druku<br>dwustronnego.                                                                                                    |
| POMIŃ A4/LETTER                     | NIE<br>TAK                                     | Umożliwia ustawienie drukarki<br>na drukowanie zleceń w<br>formacie A4 na papierze o<br>formacie Letter, gdy nie jest<br>załadowany papier A4, zleceń<br>w formacie Letter, gdy nie jest<br>załadowany papier A4, zleceń<br>A3 na papierze 11 x 17, gdy<br>nie jest załadowany papier A3,<br>oraz zleceń 11 x 17 na<br>papierze A3, gdy nie jest<br>załadowany papier 11 x 17. |
| PODAWANIE RĘCZNE                    | WŁ.<br>WYŁ.                                    | Umożliwia ręczne podawanie<br>papieru.                                                                                                    |

| Pozycja menu      | Орсје                           | Opis                                                                                        |
|-------------------|---------------------------------|---------------------------------------------------------------------------------------------|
| CZCIONKA COURIER  | ZWYKŁA                          | Umożliwia wybór wersji                                                                      |
|                   | CIEMNA                          | czcionki Couner.                                                                            |
| SZEROKI A4        | NIE                             | Umożliwia zmianę obszaru<br>drukowania papieru w formacie                                   |
|                   |                                 | A4, tak aby w jednym wierszu<br>drukowanych było<br>osiemdziesiąt znaków o<br>rozstawie 10. |
| DRUKUJ BŁĘDY PS   | WYŁ.                            | Umożliwia wybór drukowania                                                                  |
|                   | WŁ.                             | stron z diędami PS.                                                                         |
| BŁĘDY WYDRUKU PDF | WYŁ.                            | Umożliwia wybór drukowania                                                                  |
|                   | WŁ.                             | stron z błędami PDF.<br>Ustawieniem domyślnym jest                                          |
|                   |                                 | WYŁ                                                                                         |
| PCL               | DŁUGOŚĆ STRONY                  | Podmenu umożliwiające                                                                       |
|                   | ORIENTACJA                      | PCL.                                                                                        |
|                   | ŹRÓDŁO CZCIONKI                 |                                                                                             |
|                   | NUMER CZCIONKI                  |                                                                                             |
|                   | ROZSTAW CZCIONKI                |                                                                                             |
|                   | WIELKOŚĆ CZCIONKI W<br>PUNKTACH |                                                                                             |
|                   | ZESTAW ZNAKÓW                   |                                                                                             |
|                   | DOŁĄCZ CR DO LF                 |                                                                                             |
|                   | NIE DRUKUJ PUSTYCH<br>STRON     |                                                                                             |

# Menu jakości druku

Menu to umożliwia dopasowanie wszystkich aspektów jakości druku, w tym kalibracji, rejestracji i ustawień półtonów kolorów.

| Pozycja menu  | Орсје                        | Opis                                                      |
|---------------|------------------------------|-----------------------------------------------------------|
| DOPASUJ KOLOR | ROZJAŚNIENIA                 | Umożliwia zmianę ustawień                                 |
|               | KOLORY POŚREDNIE             | półtonów dla każdego koloru.<br>Ustawieniem domyślnym dla |
|               | CIENIE                       | poszczególnych kolorów jest 0.                            |
|               | PRZYWRÓĆ USTAW.<br>FABRYCZNE |                                                           |

| Pozycja menu      | Орсје                                                                                    | Opis                                                                                                    |
|-------------------|------------------------------------------------------------------------------------------|----------------------------------------------------------------------------------------------------|
| WYBIERZ POŁOŻENIE | DRUKUJ STRONĘ TESTOWĄ<br>ŹRÓDŁO<br>* <n><br/>POD. 1<br/>POD. 2<br/>POD. 3<br/>POD. 4</n> | Umożliwia wyrównanie obrazu<br>w druku jednostronnym i<br>dwustronnym. Ustawieniem<br>domyślnym parametru<br>ŹRÓDŁO jest POD. 2.<br>Ustawieniem domyślnym dla<br>pozycji podrzędnych<br>RODZ.POD. <n> PAP.,<br/>1PAP., 2PAP., 3PAP. i 4PAP.<br/>jest 0.</n> |
| TRYBY WYDRUKU     | Wyświetlana jest lista<br>dostępnych trybów.                                             | Pozwala skojarzyć każdy typ<br>nośnika z określonym trybem<br>druku.                                                                                                    |
| OPTYMALIZACJA     | TŁO<br>TRANSFER<br>FOLIA<br>ROZG. UTRWALACZA<br>TYP MATERIAŁÓW<br>OPTYMALIZ. FABR.       | Należy zostawić ustawienia<br>domyślne, chyba że pracownik<br>centrum pomocy poinstruuje<br>inaczej.                                                                                                    |
| SZYBKA KALIBRACJA |                                                                                          | Wykonuje częściowe czynności<br>kalibracji drukarki.<br>Więcej informacji można<br>znaleźć w sekcji <u>Kalibracja</u><br>drukarki.                                                                                                    |
| PEŁNA KALIBRACJA  |                                                                                          | Wykonuje wszystkie czynności<br>kalibracji drukarki.<br>Więcej informacji można<br>znaleźć w sekcji <u>Kalibracja</u><br><u>drukarki</u> .                                                                                                    |
| RET KOLORU        | WYŁ.<br>WŁ.                                                                              | Element menu <b>RET KOLORU</b><br>umożliwia użytkownikowi<br>włączenie lub wyłączenie<br>ustawienia REt (Resolution<br>Enhancement Technology)<br>drukarki kolorowej.<br>Ustawieniem domyślnym jest<br><b>WŁ.</b> .                                         |

### Menu ustawień systemowych

Menu ustawień systemowych umożliwia dokonanie ogólnych zmian domyślnych ustawień konfiguracji drukarki, takich jak czas włączania się trybu oszczędzania energii, język drukarki i czas powrotu do drukowania po zacięciu się papieru. Dodatkowe informacje znajdują się w sekcji Zmiana ustawień konfiguracji panelu sterowania drukarki.

| Pozycja menu                         | Орсје                                            | Opis                                                                                                    |
|--------------------------------------|--------------------------------------------------|----------------------------------------------------------------------------------------------------|
| LIMIT ZAPISYW. ZADAŃ                 | 1-100                                            | Ustawia limit maksymalnej<br>liczby zleceń<br>przechowywanych na dysku<br>twardym drukarki.                                                                                                    |
|                                      |                                                  | Dodatkowe informacje znajdują<br>się w sekcji <u>Limit</u><br><u>przechowywanych zleceń</u> .                                                                                                    |
| CZAS PRZECHOW. ZADANIA               | WYŁ.<br>1 GODZ.<br>4 GODZ.<br>1 DZIEŃ<br>1 TYDZ. | Ustawia czas, przez który<br>system przechowuje pliki w<br>obszarze przechowywania<br>zleceń przed usunięciem ich<br>z kolejki (dla drukarek<br>z dyskiem twardym).<br>Dodatkowe informacje znajdują<br>się w sekcji <u>Czas zatrzymania</u><br>zadania.                                                                                                    |
| POKAŻ ADRES                          | AUTO<br>WYŁ.                                     | Ten element określa, czy adres<br>IP drukarki jest wyświetlany na<br>wyświetlaczu wraz z<br>komunikatem <b>Gotowe</b> . Jeśli<br>zainstalowana jest więcej niż<br>jedna karta EIO, wyświetlany<br>jest adres IP karty w pierwszym<br>gnieździe. Ustawieniem<br>domyślnym jest <b>WYŁ.</b> .                                                                                                    |
| OPTYMALNY STOSUNEK<br>SZYBKOŚĆ/KOSZT | AUTO<br>GŁÓWNIE STR.W KOL.<br>GŁÓWNIE STR.CZARNE | Wybranie opcji AUTO<br>spowoduje przywrócenie<br>standardowych ustawień<br>fabrycznych drukarki.<br>Wybranie opcji GŁÓWNIE<br>STR.W KOL. spowoduje<br>włączenie opcji NIGDY NIE<br>PRZEŁĄCZAĆ w celu<br>zmaksymalizowania wydajności.<br>Wybranie opcji GŁÓWNIE<br>STR.CZARNE spowoduje<br>włączenie opcji NAJPIERW<br>POPATRZ DO PRZODU, aby<br>jak najbardziej zminimalizować<br>koszt wydruku strony bez<br>obniżania wydajności. |

| Pozycja menu                | Орсје                                                                       | Opis                                                                                                    |
|-----------------------------|-----------------------------------------------------------------------------|----------------------------------------------------------------------------------------------------|
| CZYNNOŚCI PODAJNIKA         | UŻYJ ŻĄDAN. PODAJ.<br>KOM. RĘCZNEGO POD.<br>WYBÓR MODELU OBSŁUGI<br>PAPIERU | Podmenu umożliwiające<br>dostęp do opcji zachowania<br>podajników. (To ustawienie<br>umożliwia taką konfigurację<br>podajników, aby działały tak,<br>jak podajniki w niektórych<br>starszych drukarkach firmy HP.)                                                                                |
|                             |                                                                             | Dodatkowe informacje znajdują<br>się w sekcji <u>Opcje działania</u><br>podajnika: Użyj żądanego<br>podajnika i podawaj materiały<br>ręcznie.                                                                                                    |
|                             |                                                                             | Wartość WYBÓR MODELU<br>OBSŁUGI PAPIERU ma wpływ<br>na sposób obsługi papieru przy<br>drukowaniu ze sterownika<br>druku Adobe PS. Wartość<br>WŁĄCZONA powoduje użycie<br>obsługi papieru HP. Wartość<br>WYŁĄCZONA powoduje<br>użycie obsługi Adobe PS.<br>Ustawieniem domyślnym jest<br>WŁĄCZONA. |
| CZAS OSZCZĘDNOŚCI           | 1 MINUTA                                                                    | Zmniejsza zużycie energii                                                                                                    |
| ENERGI                      | 15 MINUTY                                                                   | przez dłuższy okres czasu.                                                                                                    |
|                             | 30 MINUTY                                                                   | Patrz sekcja Zmiana ustawień konfiguracji panelu sterowania                                                                                                    |
|                             | 60 MINUTY                                                                   | drukarki.                                                                                                    |
|                             | 90 MINUTY                                                                   |                                                                                                    |
|                             | 2 GODZINY                                                                   |                                                                                                    |
|                             | 4 GODZINY                                                                   |                                                                                                    |
| JĘZYK                       | AUTO                                                                        | Ustawia domyślny język na                                                                                                    |
|                             | PCL                                                                         | PCL lub emulację języka                                                                                                    |
|                             | PDF                                                                         | PostScript.                                                                                                    |
|                             | MIME                                                                        | Dodatkowe informacje zawiera                                                                                                    |
|                             | PS                                                                          | Seroja <u>Języr</u> .                                                                                                    |
| KASOWANE OSTRZEŻENIA        | ZADANIE                                                                     | Pozwala ustalić, czy                                                                                                    |
|                             | WŁ.                                                                         | ostrzezenie ma być usuwane z<br>panelu sterowania po wysłaniu<br>kolejnego zadania.                                                                                                    |
|                             |                                                                             | Dodatkowe informacje zawiera sekcja <u>Usuwalne ostrzeżenia</u> .                                                                                                    |
| AUTOMATYCZNA<br>KONTYNUACJA | WYŁ.<br>WŁ.                                                                 | Określa działanie drukarki, gdy<br>system generuje błąd<br>Autokontynuacji.                                                                                                    |
|                             |                                                                             | Dodatkowe informacje zawiera<br>sekcja <u>Automatyczna</u><br><u>kontynuacja</u> .                                                                                                    |

| Pozycja menu                 | Opcje                                         | Opis                                                                                                    |
|------------------------------|-----------------------------------------------|----------------------------------------------------------------------------------------------------|
| MAŁO MAT.EKSPL.              | STOP<br>KONTYNUUJ                             | Ustawia opcje raportowania<br>małej ilości materiałów<br>eksploatacyjnych.                                                                                                    |
|                              |                                               | sekcja <u>Mała ilość materiałów</u> .                                                                                                    |
| BRAK KOLORU                  | autoContinueBlack<br>STOP                     | Ustawia zachowanie drukarki w<br>przypadku stanu <b>BRAK</b><br><b>KOLORU</b> . Jeśli kolorowe<br>materiały eksploatacyjne<br>zostały wyczerpane, a drukarka<br>pracuje w trybie<br><b>autoContinueBlack</b> , drukarka<br>będzie kontynuować<br>drukowanie z użyciem tylko<br>czarnego toneru.                      |
| USUWANIE ZACIĘCIA<br>PAPIERU | WYŁ.<br>WŁ.<br>AUTO                           | Pozwala ustawić, czy drukarka<br>ma podjąć próbę ponownego<br>drukowania stron po zacięciu.<br>Dodatkowe informacje zawiera<br>sekcja <u>Usuwanie blokady</u> .                                                                                                    |
| DYSK RAM                     | AUTO<br>WYŁ.                                  | Umożliwia określenie<br>konfiguracji dysku RAM. W<br>przypadku ustawienia <b>AUTO</b><br>drukarka określa optymalny<br>rozmiar dysku RAM w oparciu<br>o ilość dostępnej pamięci.<br>Ustawieniem domyślnym jest<br><b>AUTO</b> . Ten komunikat jest<br>wyświetlany w modelach z<br>zainstalowanym dyskiem<br>twardym. |
| JĘZYK                        | Wyświetlana jest lista<br>dostępnych języków. | Ustawia domyślny język panelu<br>sterowania.<br>Dodatkowe informacje zawiera<br>sekcja <u>Język</u> .                                                                                                    |

# Menu we/wy

To menu umożliwia konfigurację opcji we/wy drukarki. Patrz sekcja <u>Konfiguracja sieciowa</u>.

| Pozycja menu    | Opcje   | Opis                                                      |
|-----------------|---------|-----------------------------------------------------------|
| OCZEKIWANIE I/O | 5 - 300 | Umożliwia wybór czasu<br>oczekiwania we/wy w<br>sekundach |

| Pozycja menu                   | Орсје                                                                               | Opis                                                                                                    |
|--------------------------------|-------------------------------------------------------------------------------------|----------------------------------------------------------------------------------------------------|
| WEJŚCIE RÓWNOLEGŁE             | WYSOKA PRĘDKOŚĆ<br>FUNKCJE ZAAWANSOWANE                                             | Podmenu umożliwiające<br>dostęp do opcji wejścia<br>równoległego. Te opcje służą<br>do wybierania szybkości, z jaką<br>port równoległy komunikuje się<br>z hostem oraz włączania i<br>wyłączania komunikacji<br>dwukierunkowej przez port<br>równoległy.<br>Ustawieniem domyślnym<br>WYSOKA PRĘDKOŚĆ jest<br>TAK. Ustawieniem domyślnym<br>FUNKCJE ZAAWANSOWANE<br>jest WŁ |
| EIO X<br>(Gdzie X=1, 2 lub 3.) | Możliwe wartości to:<br>TCP/IP<br>IPX/SPX<br>APPLETALK<br>DLC/LLC<br>PRĘDKOŚĆ ŁĄCZA | Umożliwia konfigurację<br>urządzeń EIO zainstalowanych<br>w gnieździe 1, 2 lub 3.                                                                                                    |

### Menu resetowania

Menu resetowania umożliwia przywrócenie ustawień domyślnych, włączenie lub wyłączenie funkcji oszczędzania energii oraz aktualizacji drukarki po zainstalowaniu nowych materiałów eksploatacyjnych.

| Pozycja menu                 | Орсје                               | Opis                                                                                                    |
|------------------------------|-------------------------------------|----------------------------------------------------------------------------------------------------|
| PRZYWRÓĆ USTAW.<br>FABRYCZNE |                                     | Umożliwia wyczyszczenie<br>bufora strony, usunięcie<br>wszystkich tymczasowych<br>danych języka, zresetowanie<br>środowiska drukarki i<br>przywrócenie wszystkich<br>ustawień domyślnych do<br>ustawień fabrycznych. Jednak<br>to menu nie umożliwia<br>przywrócenia domyślnych<br>wartości fabrycznych ustawień<br>sieciowych HP Jetdirect. |
| OSZCZĘDNOŚĆ ENERGII          | WYŁ.<br>WŁ.                         | Umożliwia włączenie lub<br>wyłączenie funkcji<br>oszczędzania energii. Wartość<br>domyślna to <b>WŁ.</b>                                                                                                    |
| RESET. MATER.                | NOWY ZESP.PRZEN.<br>NOWY ZESP.UTRW. | Umożliwia poinformowanie<br>drukarki o zainstalowaniu<br>nowego zespołu transferu lub<br>zespołu utrwalacza.                                                                                                    |

# Menu diagnostyczne

Menu diagnostyczne umożliwia przeprowadzanie testów, które mogą być pomocne przy określaniu i eliminowaniu problemów z drukarką.

| Pozycja menu             | Opis                                                                                                    |
|--------------------------|----------------------------------------------------------------------------------------------------|
| DRUKUJ REJESTR ZDARZEŃ   | Opcja umożliwia wydrukowanie<br>dziennika przeszkód w<br>drukowaniu zawierającego 50<br>ostatnich wpisów, począwszy<br>od najnowszego.                                   |
| DRUKUJ REJESTR ZDARZEŃ   | Opcja ta wyświetla na<br>wyświetlaczu panelu<br>sterowania 50 ostatnich<br>zdarzeń, począwszy od<br>najnowszego.                                                         |
| TEST JAKOŚCI DRUKU       | Ta opcja umożliwia<br>wydrukowanie zestawu stron<br>oceny jakości druku służących<br>do rozwiązywania wielu<br>problemów z jakością druku.                               |
| WYŁ. SPRAWDZ. KASETY     | Opcja ta umożliwia usunięcie<br>kasety drukującej, co może<br>okazać się pomocne przy<br>określaniu, która kaseta<br>powoduje występowanie<br>problemu.                  |
| TEST ŚCIEŻKI PAPIERU     | Opcja ta jest pomocna przy<br>testowaniu funkcji obsługi<br>papieru drukarki, takich jak<br>konfiguracja podajników.                                                     |
| CZUJNIKI ŚCIEŻKI PAPIERU | Ten element powoduje<br>wykonanie testu na wszystkich<br>czujnikach drukarki w celu<br>sprawdzenia poprawności ich<br>działania. Wyświetla też stan<br>każdego czujnika. |
| RĘCZNY TEST CZUJNIKÓW    | Ten element powoduje<br>wykonanie testu w celu<br>sprawdzenia, czy czujniki<br>przejścia papieru działają<br>prawidłowo.                                                 |
| TEST PODZESPOŁÓW         | Opcja ta powoduje niezależne<br>uruchamianie pojedynczych<br>elementów w celu sprawdzenia<br>źródła hałasu, przecieków i<br>innych problemów ze sprzętem.                |

| Pozycja menu         | Opis                                                                                                    |
|----------------------|----------------------------------------------------------------------------------------------------|
| TEST DRUKUJ/PRZERWIJ | Opcja ta umożliwia dokładne<br>określenie błędów drukowania<br>przez zatrzymanie drukarki w<br>trakcie cyklu drukowania.<br>Zatrzymanie drukarki w trakcie<br>cyklu drukowania pozwala<br>sprawdzić, w którym miejscu<br>jakość obrazu pogarsza się.<br>Zatrzymanie pracy drukarki w<br>trakcie cyklu drukowania<br>powoduje blokadę papieru,<br>która może wymagać ręcznego<br>usunięcia. Ten test powinien<br>wykonać wykwalifikowany<br>pracownik techniczny. |
## Zmiana ustawień konfiguracji panelu sterowania drukarki

Za pomocą panelu sterowania można dokonać ogólnych zmian standardowych ustawień konfiguracji drukarki, takich jak format i typ podajnika, czas włączania się trybu oszczędzania energii, język drukarki i czas powrotu do drukowania po zacięciu papieru.

Dostęp do panelu sterowania drukarki można również uzyskać za pomocą komputera, wykorzystując stronę ustawień wbudowanego serwera internetowego. Komputer wyświetla te same informacje, co panel sterowania. Więcej informacji zawiera sekcja Korzystanie z wbudowanego serwera internetowego.

OSTROŻNIE Ustawienia te rzadko wymagają zmiany. Firma Hewlett-Packard zaleca, aby zmiany konfiguracji były dokonywane tylko przez administratora systemu.

#### Limit przechowywanych zleceń

Ta opcja ustawia limit maksymalnej liczby zleceń przechowywanych na dysku twardym drukarki. Maksymalna dopuszczalna wartość to 100, a wartość domyślna to 32.

Ta opcja jest dostępna tylko wtedy, gdy zainstalowany jest dysk twardy.

#### Aby ustawić limit przechowywanych zleceń

- 1. Naciśnij przycisk MENU, aby wybrać opcję MENU.
- 2. Naciśnij przycisk -, aby podświetlić opcję KONFIGURACJA URZĄDZENIA.
- 3. Naciśnij przycisk -, aby wybrać opcję KONFIGURACJA URZĄDZENIA.
- 4. Naciśnij przycisk -, aby podświetlić opcję USTAW. SYSTEMU.
- 5. Naciśnij przycisk ✓, aby wybrać opcję USTAW. SYSTEMU.
- 6. Naciśnij przycisk ✓, aby wybrać opcję LIMIT ZAPISYW. ZADAŃ.
- 7. Naciśnij przycisk ▲ lub ▼, aby zmienić wartość.
- 8. Naciśnij przycisk v, aby ustawić wartość.
- 9. Naciśnij przycisk MENU.

#### Czas zatrzymania zadania

Opcja ta określa czas, przez który system przechowuje pliki w obszarze przechowywania zleceń przed usunięciem ich z kolejki. Domyślnym ustawieniem tej opcji jest **WYŁ.** Inne dostępne ustawienia to **1 GODZ.**, **4 GODZ.**, **1 DZIEŃ** i **1 TYDZ.**.

Ta opcja jest dostępna tylko przy zainstalowanym dysku twardym.

#### Aby ustawić czas zatrzymania zadania

- 1. Naciśnij przycisk MENU, aby wybrać opcję MENU.
- 2. Naciśnij przycisk -, aby podświetlić opcję KONFIGURACJA URZĄDZENIA.
- 3. Naciśnij przycisk v, aby wybrać opcję KONFIGURACJA URZĄDZENIA.
- 4. Naciśnij przycisk -, aby podświetlić opcję USTAW. SYSTEMU.

Uwaga

Uwaga

- 5. Naciśnij przycisk ✓, aby wybrać opcję USTAW. SYSTEMU.
- 6. Naciśnij przycisk -, aby podświetlić opcję CZAS PRZECHOW. ZADANIA.
- 7. Naciśnij przycisk ✓, aby wybrać opcję CZAS PRZECHOW. ZADANIA.
- 8. Naciśnij przycisk ▲ lub ▼, aby wybrać odpowiedni czas.
- 9. Naciśnij przycisk v, aby ustawić okres.
- 10. Naciśnij przycisk MENU.

## Pokaż adres

Ten element określa, czy adres IP drukarki jest wyświetlany na wyświetlaczu wraz z komunikatem **Gotowe**. Jeśli zainstalowana jest więcej niż jedna karta EIO, wyświetlany jest adres IP karty zainstalowanej w pierwszym gnieździe.

#### Aby wyświetlić adres IP

- 1. Naciśnij przycisk MENU, aby wybrać opcję MENU.
- 2. Naciśnij przycisk **v**, aby podświetlić opcję **KONFIGURACJA URZĄDZENIA**.
- 3. Naciśnij przycisk 🗸, aby wybrać opcję KONFIGURACJA URZĄDZENIA.
- 4. Naciśnij przycisk -, aby podświetlić opcję USTAW. SYSTEMU.
- 5. Naciśnij przycisk v, aby wybrać opcję USTAW. SYSTEMU.
- 6. Naciśnij przycisk –, aby podświetlić opcję POKAŻ ADRES.
- 7. Naciśnij przycisk ✓, aby wybrać opcję **POKAŻ ADRES**.
- 8. Naciśnij przycisk ▲ lub ▼, aby wybrać żądaną opcję.
- 9. Naciśnij przycisk ✓, aby wybrać opcję.
- 10. Naciśnij przycisk MENU.

## Mix kolor/czarny

Ten element umożliwia skonfigurowanie ustawień drukarki w celu optymalizacji wydajności drukarki i kaset w środowisku drukowania. Jeśli drukarka jest używana głównie do drukowania czarno-białego (ponad dwie trzecie stron jest tylko czarnych), należy zmienić ustawienie drukarki na **GŁÓWNIE STR.CZARNE**. Jeśli drukarka jest używana głównie do drukowania kolorowego, należy zmienić ustawienie drukarki na **GŁÓWNIE STR.W KOL**.. Jeśli drukarka jest używana do zleceń drukowania czarno-białego i kolorowego, zaleca się korzystanie z ustawienia domyślnego **AUTO**. Aby określić procentowy udział stron kolorowych, należy wydrukować stronę konfiguracji. Sekcja <u>Strony informacyjne drukarki</u> zawiera informacje na temat drukowania strony konfiguracji. Strona konfiguracji wskazuje całkowitą liczbę wydrukowanych stron oraz liczbę wydrukowanych stron kolorowych, należy podzielić liczbę stron kolorowych przez liczbę wszystkich stron.

#### Aby ustawić drukowanie z użyciem toneru czarnego i kolorowego

- 1. Naciśnij przycisk MENU, aby wybrać opcję MENU.
- 2. Naciśnij przycisk -, aby podświetlić opcję KONFIGURACJA URZĄDZENIA.
- 3. Naciśnij przycisk v, aby wybrać opcję KONFIGURACJA URZĄDZENIA.

- 4. Naciśnij przycisk -, aby podświetlić opcję USTAW. SYSTEMU.
- 5. Naciśnij przycisk v, aby wybrać opcję USTAW. SYSTEMU.
- 6. Naciśnij przycisk ▼, aby podświetlić opcję OPTYMALNY STOSUNEK SZYBKOŚĆ/ KOSZT.
- 7. Naciśnij przycisk ✓, aby wybrać opcję OPTYMALNY STOSUNEK SZYBKOŚĆ/KOSZT.
- 8. Naciśnij przycisk ▲ lub ▼, aby wybrać żądaną opcję.
- 9. Naciśnij przycisk ✓, aby wybrać opcję.
- 10. Naciśnij przycisk MENU.

# Opcje działania podajnika: Użyj żądanego podajnika i podawaj materiały ręcznie

Działanie podajnika określają trzy zdefiniowane przez użytkownika opcje:

- UŻYJ ŻĄDAN. PODAJ.—Wybranie ustawienia WYŁĄCZNIE zapewni, że drukarka nie będzie automatycznie wybierała innego podajnika, jeśli wybrano, aby używany był określony podajnik. Wybranie ustawienia PIERWSZY umożliwia drukarce pobranie papieru z drugiego podajnika, jeśli określony jest już pusty. Ustawieniem domyślnym jest WYŁĄCZNIE.
- PODAWANIE RĘCZNE—Jeśli wybrane zostanie ustawienie ZAWSZE (wartość domyślna), system zawsze wyświetli monit przed pobraniem z podajnika wielofunkcyjnego. Jeśli wybrana zostanie opcja JEŚLI NIE ZAŁAD., system wyświetli monit tylko wtedy, gdy wielofunkcyjny podajnik będzie pusty.
- WYBÓR MODELU OBSŁUGI PAPIERU—To ustawienie wpływa na sposób współpracy sterowników PostScript firm innych niż firma HP z tym urządzeniem. Nie ma potrzeby zmieniania tego ustawienia, jeśli używane są sterowniki dostarczone przez firmę HP. Jeśli wybrano opcję WŁĄCZONA, sterowniki PostScript firm innych niż HP będą używać metody wybierania podajników HP w taki sam sposób, jak sterowniki firmy HP. Jeśli wybrano opcję Wyłączony, niektóre sterowniki PostScript firm innych niż HP będą używać metody wybierania podajników PostScript, zamiast metody firmy HP.

#### Aby ustawić opcję korzystania z żądanego podajnika

- 1. Naciśnij przycisk MENU, aby wybrać opcję MENU.
- 2. Naciśnij przycisk -, aby podświetlić opcję KONFIGURACJA URZĄDZENIA.
- 3. Naciśnij przycisk v, aby wybrać opcję KONFIGURACJA URZĄDZENIA.
- 4. Naciśnij przycisk ▼, aby podświetlić opcję USTAW. SYSTEMU.
- 5. Naciśnij przycisk v, aby wybrać opcję USTAW. SYSTEMU.
- 6. Naciśnij przycisk -, aby podświetlić opcję CZYNNOŚCI PODAJNIKA.
- 7. Naciśnij przycisk v, aby wybrać opcję CZYNNOŚCI PODAJNIKA.
- 8. Naciśnij przycisk v, aby wybrać opcję UŻYJ ŻĄDAN. PODAJ.
- 9. Naciśnij przycisk ▲ lub ▼, aby wybrać opcję WYŁĄCZNIE lub PIERWSZY.
- 10. Naciśnij przycisk v, aby ustawić wartość.
- 11. Naciśnij przycisk MENU.

#### Aby ustawić monit o podawanie ręczne

- 1. Naciśnij przycisk MENU, aby wybrać opcję **MENU**.
- 2. Naciśnij przycisk -, aby podświetlić opcję KONFIGURACJA URZĄDZENIA.
- 3. Naciśnij przycisk v, aby wybrać opcję KONFIGURACJA URZĄDZENIA.
- 4. Naciśnij przycisk -, aby podświetlić opcję USTAW. SYSTEMU.
- 5. Naciśnij przycisk ✓, aby wybrać opcję USTAW. SYSTEMU.
- 6. Naciśnij przycisk **v**, aby podświetlić opcję CZYNNOŚCI PODAJNIKA.
- 7. Naciśnij przycisk v, aby wybrać opcję CZYNNOŚCI PODAJNIKA.
- 8. Naciśnij przycisk **v**, aby podświetlić opcję **KOM. RĘCZNEGO POD.**.
- 9. Naciśnij przycisk v, aby wybrać opcję KOM. RĘCZNEGO POD..
- 10. Naciśnij przycisk ▲ lub ▼, aby wybrać opcję ZAWSZE lub JEŚLI NIE ZAŁAD..
- 11. Naciśnij przycisk v, aby ustawić wartość.
- 12. Naciśnij przycisk MENU.

#### Aby skonfigurować domyślne ustawienie drukarki na PS Defer Media

- 1. Naciśnij przycisk MENU, aby wybrać opcję MENU.
- 2. Naciśnij przycisk **v**, aby podświetlić opcję **KONFIGURACJA URZĄDZENIA**.
- 3. Naciśnij przycisk v, aby wybrać opcję KONFIGURACJA URZĄDZENIA.
- 4. Naciśnij przycisk -, aby podświetlić opcję USTAW. SYSTEMU.
- 5. Naciśnij przycisk v, aby wybrać opcję USTAW. SYSTEMU.
- 6. Naciśnij przycisk **v**, aby podświetlić opcję CZYNNOŚCI PODAJNIKA.
- 7. Naciśnij przycisk v, aby wybrać opcję CZYNNOŚCI PODAJNIKA.
- 8. Naciśnij przycisk v, aby wybrać opcję WYBÓR MODELU OBSŁUGI PAPIERU.
- 9. Naciśnij lub wybierz WŁĄCZONA lub WYŁĄCZONA.
- 10. Naciśnij przycisk ✓, aby ustawić wartość.
- 11. Naciśnij przycisk MENU.

## Przejście w tryb oszczędzania energii

Regulowana funkcja czasu włączania się trybu oszczędzania energii zmniejsza zużycie prądu, kiedy drukarka nie jest aktywna przez dłuższy czas. Można ustawić długość czasu bezczynności, po jakim drukarka przejdzie w tryb oszczędzania energii na 1 MINUTA, 15 MINUTY, 30 MINUTY, lub na 60 MINUTY, 90 MINUTY, 2 GODZINY, albo na 4 GODZINY. Domyślne ustawienie to 30 MINUTY.

Uwaga W trybie oszczędzania energii wyświetlacz drukarki przygasa. Tryb oszczędzania energii nie ma wpływu na czas rozgrzewania się drukarki, o ile drukarka nie pozostawała w tym trybie więcej niż 8 godzin.

#### Aby ustawić czas włączania się trybu oszczędzania energii

1. Naciśnij przycisk MENU, aby wybrać opcję MENU.

- 2. Naciśnij przycisk **v**, aby podświetlić opcję **KONFIGURACJA URZĄDZENIA**.
- 3. Naciśnij przycisk -, aby wybrać opcję KONFIGURACJA URZĄDZENIA.
- 4. Naciśnij przycisk ▼, aby podświetlić opcję USTAW. SYSTEMU.
- 5. Naciśnij przycisk v, aby wybrać opcję USTAW. SYSTEMU.
- 6. Naciśnij przycisk ▼, aby podświetlić opcję CZAS OSZCZĘDNOŚCI ENERGII.
- 7. Naciśnij przycisk ✓, aby wybrać opcję CZAS OSZCZĘDNOŚCI ENERGII.
- 8. Naciśnij przycisk ▲ lub ▼, aby wybrać odpowiedni czas.
- 9. Naciśnij przycisk ✓, aby ustawić okres.
- 10. Naciśnij przycisk MENU.

#### Aby wyłączyć/włączyć tryb oszczędzania energii

- 1. Naciśnij przycisk MENU, aby wybrać opcję MENU.
- 2. Naciśnij przycisk -, aby podświetlić opcję KONFIGURACJA URZĄDZENIA.
- 3. Naciśnij przycisk v, aby wybrać opcję KONFIGURACJA URZĄDZENIA.
- 4. Naciśnij przycisk ▼, aby podświetlić opcję ZEROWANIE.
- 5. Naciśnij przycisk ✓, aby wybrać opcję **ZEROWANIE**.
- 6. Naciśnij przycisk ▼, aby podświetlić opcję OSZCZĘDNOŚĆ ENERGII.
- 7. Naciśnij przycisk ✓, aby wybrać opcję OSZCZĘDNOŚĆ ENERGII.
- 8. Naciśnij przycisk ▲ lub ▼, aby wybrać opcję WŁ. lub WYŁ..
- 9. Naciśnij przycisk v, aby ustawić wybór.
- 10. Naciśnij przycisk MENU.

## Język

Drukarka ta wyposażona jest w funkcję automatycznej zmiany języka drukarki.

- Ustawienie **AUTO** powoduje skonfigurowanie drukarki na automatyczne wykrywanie typu zlecenia drukowania i skonfigurowanie języka do jego obsługi.
- Ustawienie PCL powoduje skonfigurowanie drukarki na korzystanie z języka sterowania drukarką (PCL).
- PDF konfiguruje drukarkę do drukowania plików PDF.
- MIME konfiguruje drukarkę do pracy z urządzeniami przenośnymi, takimi jak telefony komórkowe czy urządzenia PDA.
- Ustawienie PS powoduje skonfigurowanie drukarki na korzystanie z emulacji języka PostScript.

#### Aby ustawić język

- 1. Naciśnij przycisk MENU, aby wybrać opcję **MENU**.
- 2. Naciśnij przycisk -, aby podświetlić opcję KONFIGURACJA URZĄDZENIA.
- 3. Naciśnij przycisk v, aby wybrać opcję KONFIGURACJA URZĄDZENIA.
- 4. Naciśnij przycisk **v**, aby podświetlić opcję USTAW. SYSTEMU.

- 5. Naciśnij przycisk ✓, aby wybrać opcję USTAW. SYSTEMU.
- 6. Naciśnij przycisk **v**, aby podświetlić opcję JĘZYK.
- 7. Naciśnij przycisk ✓, aby wybrać opcję JĘZYK.
- 8. Naciśnij przycisk ▲ lub ▼, aby wybrać odpowiedni język (AUTO, PS, PCL lub PDF).
- 9. Naciśnij przycisk ✓, aby ustawić język.
- 10. Naciśnij przycisk MENU.

## Usuwalne ostrzeżenia

Dzięki tej opcji można określić czas wyświetlania usuwalnych ostrzeżeń na panelu sterowania, wybierając WŁ. lub ZADANIE. Wartość domyślna to ZADANIE.

- Ustawienie WŁ. powoduje wyświetlanie usuwalnych ostrzeżeń do chwili naciśnięcia przycisku
- Ustawienie ZADANIE powoduje wyświetlanie usuwalnych ostrzeżeń do chwili zakończenia zlecenia, w którym zostały wygenerowane.

#### Aby ustawić usuwalne ostrzeżenia

- 1. Naciśnij przycisk MENU, aby wybrać opcję MENU.
- 2. Naciśnij przycisk -, aby podświetlić opcję KONFIGURACJA URZĄDZENIA.
- 3. Naciśnij przycisk v, aby wybrać opcję KONFIGURACJA URZĄDZENIA.
- 4. Naciśnij przycisk ✓, aby podświetlić opcję USTAW. SYSTEMU.
- 5. Naciśnij przycisk ✓, aby wybrać opcję USTAW. SYSTEMU.
- 6. Naciśnij przycisk ▼, aby podświetlić opcję KASOWANE OSTRZEŻENIA.
- 7. Naciśnij przycisk ✓, aby wybrać opcję KASOWANE OSTRZEŻENIA.
- 8. Naciśnij przycisk ▲ lub ▼, aby wybrać odpowiednie ustawienie.
- 9. Naciśnij przycisk v, aby ustawić wybór.
- 10. Naciśnij przycisk MENU.

## Automatyczna kontynuacja

Można określić działanie drukarki, gdy system generuje błąd Autokontynuacji. Domyślnym ustawieniem jest opcja **WŁ.** 

- Ustawienie WŁ. powoduje wyświetlenie komunikatu o błędzie na dziesięć sekund przed automatycznym kontynuowaniem drukowania.
- Ustawienie WYŁ. powoduje zatrzymanie drukowania w chwili wyświetlenia przez drukarkę komunikatu o błędzie i do chwili naciśnięcia przycisku .

#### Aby ustawić automatyczne kontynuowanie

- 1. Naciśnij przycisk MENU, aby wybrać opcję MENU.
- 2. Naciśnij przycisk -, aby podświetlić opcję KONFIGURACJA URZĄDZENIA.
- 3. Naciśnij przycisk v, aby wybrać opcję KONFIGURACJA URZĄDZENIA.

- 4. Naciśnij przycisk -, aby podświetlić opcję USTAW. SYSTEMU.
- 5. Naciśnij przycisk ✓, aby wybrać opcję USTAW. SYSTEMU.
- 6. Naciśnij przycisk **v**, aby podświetlić opcję AUTOMATYCZNA KONTYNUACJA.
- 7. Naciśnij przycisk ✓, aby wybrać opcję AUTOMATYCZNA KONTYNUACJA.
- 8. Naciśnij przycisk ▲ lub ▼, aby wybrać odpowiednie ustawienie.
- 9. Naciśnij przycisk v, aby ustawić wybór.
- 10. Naciśnij przycisk MENU.

## Mała ilość materiałów

Drukarka udostępnia dwie opcje służące do informowania o małej ilości materiałów; wartość domyślna to **KONTYNUUJ**.

- Ustawienie KONTYNUUJ umożliwia drukarce kontynuowanie drukowania w czasie wyświetlania ostrzeżenia, do chwili wymiany materiałów eksploatacyjnych.
- Ustawienie STOP powoduje zatrzymanie drukowania do czasu wymiany używanych materiałów eksploatacyjnych lub naciśnięcia przycisku v, który umożliwia drukarce drukowanie w trakcie wyświetlania ostrzeżenia.

#### Aby ustawić raportowanie małej ilości materiałów

- 1. Naciśnij przycisk MENU, aby wybrać opcję MENU.
- 2. Naciśnij przycisk -, aby podświetlić opcję KONFIGURACJA URZĄDZENIA.
- 3. Naciśnij przycisk v, aby wybrać opcję KONFIGURACJA URZĄDZENIA.
- 4. Naciśnij przycisk v, aby podświetlić opcję USTAW. SYSTEMU.
- 5. Naciśnij przycisk v, aby wybrać opcję USTAW. SYSTEMU.
- 6. Naciśnij przycisk 🗸, aby podświetlić opcję MAŁO MAT.EKSPL..
- 7. Naciśnij przycisk ✓, aby wybrać opcję MAŁO MAT.EKSPL.
- 8. Naciśnij przycisk ▲ lub ▼, aby wybrać odpowiednie ustawienie.
- 9. Naciśnij przycisk v, aby ustawić wybór.
- 10. Naciśnij przycisk MENU.

## Brak koloru

Dla tego elementu menu dostępne są dwie opcje.

- autoContinueBlack umożliwia drukarce kontynuowanie drukowania za pomocą tylko czarnego toneru, gdy kolorowe materiały eksploatacyjne zostały zużyte. Gdy drukarka jest w tym trybie, na panelu sterowania wyświetlany jest komunikat z ostrzeżeniem. Drukowanie w tym trybie jest dozwolone tylko dla określonej liczby stron. Po osiągnięciu tej liczby drukarka wstrzyma drukowanie do czasu wymiany brakującego kolorowego materiału eksploatacyjnego.
- **STOP** powoduje, że drukarka wstrzyma drukowanie do czasu wymiany brakującego kolorowego materiału eksploatacyjnego.

#### Aby ustawić odpowiedź na brak kolorowego materiału eksploatacyjnego

- 1. Naciśnij przycisk MENU, aby wybrać opcję MENU.
- 2. Naciśnij przycisk -, aby podświetlić opcję KONFIGURACJA URZĄDZENIA.
- 3. Naciśnij przycisk -, aby wybrać opcję KONFIGURACJA URZĄDZENIA.
- 4. Naciśnij przycisk **v**, aby podświetlić opcję **USTAW. SYSTEMU**.
- 5. Naciśnij przycisk v, aby wybrać opcję USTAW. SYSTEMU.
- 6. Naciśnij przycisk -, aby podświetlić opcję BRAK KOLORU.
- 7. Naciśnij przycisk ✓, aby wybrać opcję BRAK KOLORU.
- 8. Naciśnij przycisk ▲ lub ▼, aby wybrać odpowiednie ustawienie.
- 9. Naciśnij przycisk v, aby ustawić wybór.
- 10. Naciśnij przycisk MENU.

## Usuwanie blokady

Opcja ta umożliwia skonfigurowanie reakcji drukarki na zacięcie papieru, włączając w to postępowanie ze stronami, które uległy zacięciu. Domyślna opcja to **AUTO**.

- AUTO—Drukarka automatycznie włącza funkcję przywracania po zacięciu, jeśli dostępna jest wystarczająca ilość pamięci.
- WŁ.—Drukarka ponownie drukuje strony, które uległy zacięciu. Przydzielana jest dodatkowa pamięć, w której przechowywanych jest kilka ostatnich stron, co może spowodować zmniejszenie ogólnej wydajności drukowania.
- WYŁ.—Drukarka nie będzie ponownie drukować stron, które uległy zacięciu. Ponieważ ostatnio wydrukowane strony nie są przechowywane, wydajność może być optymalna.

#### Aby ustawić reakcję na zacięcie papieru

- 1. Naciśnij przycisk MENU, aby wybrać opcję MENU.
- 2. Naciśnij przycisk -, aby podświetlić opcję KONFIGURACJA URZĄDZENIA.
- 3. Naciśnij przycisk 🗸, aby wybrać opcję KONFIGURACJA URZĄDZENIA.
- 4. Naciśnij przycisk -, aby podświetlić opcję USTAW. SYSTEMU.
- 5. Naciśnij przycisk v, aby wybrać opcję USTAW. SYSTEMU.
- 6. Naciśnij przycisk -, aby podświetlić opcję USUWANIE ZACIĘCIA PAPIERU.
- 7. Naciśnij przycisk 🗸, aby wybrać opcję USUWANIE ZACIĘCIA PAPIERU.
- 8. Naciśnij przycisk ▲ lub ▼, aby wybrać odpowiednie ustawienie.
- 9. Naciśnij przycisk v, aby ustawić wybór.
- 10. Naciśnij przycisk MENU.

## Język

Jeśli na panelu sterowania opcja **LANGUAGE** jest wyświetlana w języku angielskim, wykonaj poniższą procedurę. Alternatywnie, wyłącz i ponownie włącz drukarkę. Po wyświetleniu komunikatu **XXXMB** naciśnij i przytrzymaj przycisk ✓. Gdy zaświecą się wszystkie trzy kontrolki na panelu sterowania, zwolnij przycisk ✓ i wykonaj poniższą procedurę, aby ustawić język.

### Aby wybrać język

- Gdy komunikat Select A Language jest wyświetlany w języku angielskim, naciśnij przycisk ✓ i zaczekaj, aż na panelu sterowania zostanie wyświetlony komunikat LANGUAGE w języku angielskim.
- 2. Naciskaj przycisk v, aż zostanie wyświetlony odpowiedni język.
- 3. Naciśnij przycisk ✓, aby zapisać preferencje językowe.

# Używanie panelu sterowania drukarki w środowiskach udostępniania

|       | W sytuacji, gdy drukarka jest używana w udostępnianym środowisku, należy przestrzegać poniższych wskazówek, aby zapewnić bezproblemowe działanie drukarki:                                                                                                    |  |
|-------|----------------------------------------------------------------------------------------------------|--|
|       | <ul> <li>Należy skonsultować się z administratorem systemu przed dokonaniem zmian ustawień<br/>w panelu sterowania. Zmiana ustawień panelu sterowania może mieć wpływ na inne<br/>zlecenie drukowania.</li> </ul>                                                                |  |
|       | <ul> <li>Należy porozumieć się z innymi użytkownikami przed dokonaniem zmiany standardowej<br/>czcionki drukarki lub pobraniem czcionek programowych. Koordynacja tych czynności<br/>oszczędza pamięć drukarki oraz pozwala uniknąć niespodziewanych wyników wydruku.</li> </ul> |  |
|       | <ul> <li>Należy pamiętać, że zmiana języka drukarki, np. emulowanego języka PostScript na<br/>PCL lub odwrotnie, będzie miała wpływ na wszystkie wydruki innych użytkowników.</li> </ul>                                                                                         |  |
| Uwaga | Używany sieciowy system operacyjny może automatycznie zabezpieczać zlecenia drukowania każdego użytkownika przed wpływem innych zleceń drukowania. Więcej informacji na ten temat można uzyskać od administratora systemu.                                                       |  |

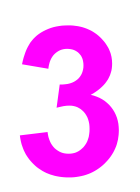

# Konfiguracja WE/WY

W tej części znajduje się opis konfigurowania niektórych parametrów sieciowych na drukarce. Opisane są następujące tematy:

- Konfiguracja sieciowa
- Konfiguracja połączenia równoległego
- Konfiguracja połączenia USB
- Konfiguracja połączenia Jetlink
- Konfiguracja ulepszonego wejścia/wyjścia (EIO)
- Drukowanie bezprzewodowe

## Konfiguracja sieciowa

Może być konieczne skonfigurowanie pewnych parametrów sieciowych na drukarce. Parametry te można skonfigurować z poziomu panelu sterowania drukarki, wbudowanego serwera internetowego lub, w większości sieci, z poziomu oprogramowania HP Web Jetadmin (lub HP LaserJet Utility na komputerach Macintosh).

Uwaga

Aby znaleźć więcej informacji na temat używania wbudowanego serwera internetowego, patrz Korzystanie z wbudowanego serwera internetowego. Więcej informacji dotyczących używania Przybornika HP znajduje się w sekcji <u>Używanie Przybornika HP</u>.

Pełna lista obsługiwanych sieci oraz instrukcje dotyczące konfiguracji parametrów sieciowych z poziomu oprogramowania znajdują się w podręczniku *HP Jetdirect Print Server Administrator's Guide* (Przewodnik administratora serwera druku HP Jetdirect). Instrukcja ta dostarczana jest z drukarkami, które mają zainstalowany serwer druku HP Jetdirect.

W niniejszej części zawarte są następujące instrukcje do konfiguracji parametrów sieciowych z panelu sterowania drukarki:

- konfiguracja parametrów TCP/IP
- wyłączanie nieużywanych protokołów sieciowych
- konfiguracja parametrów rodzajów ramek Novell NetWare

## Konfiguracja parametrów rodzajów ramek Novell NetWare

Serwer druku HP Jetdirect automatycznie wybiera rodzaj ramki NetWare. Ręczny wybór ramki potrzebny jest tylko w przypadku, gdy serwer druku wybierze nieprawidłowy rodzaj ramki. Aby zidentyfikować rodzaj ramki wybrany przez serwer druku HP Jetdirect, należy wydrukować stronę konfiguracji z poziomu panelu sterowania drukarki. Patrz sekcja <u>Strony</u> informacyjne drukarki.

#### Konfiguracja parametrów Novell NetWare z panelu sterowania drukarki

- 1. Naciśnij przycisk MENU, aby wybrać opcję MENU.
- 2. Naciśnij przycisk -, aby podświetlić opcję KONFIGURACJA URZĄDZENIA.
- 3. Naciśnij przycisk 🗸, aby wybrać opcję KONFIGURACJA URZĄDZENIA.
- 4. Naciśnij przycisk ▼, aby podświetlić opcję WEJŚCIE/WYJŚCIE.
- 5. Naciśnij przycisk ✓, aby wybrać opcję WEJŚCIE/WYJŚCIE.
- 6. Naciśnij przycisk ▼, aby podświetlić opcję EIO X (gdzie X = 1, 2 lub 3).
- 7. Naciśnij przycisk ✓, aby wybrać opcję EIO X.
- 8. Naciśnij przycisk **v**, aby podświetlić opcję IPX/SPX.
- 9. Naciśnij przycisk ✓, aby wybrać opcję IPX/SPX.
- 10. Naciśnij przycisk v, aby podświetlić opcję FRAME TYPE.
- 11. Naciśnij przycisk v, aby podświetlić odpowiedni rodzaj ramki.
- 12. Naciśnij przycisk ✓, aby wybrać rodzaj ramki.
- 13. Naciśnij przycisk MENU, aby powrócić do stanu Gotowe.

## Konfiguracja parametrów TCP/IP

Można użyć panelu sterowania drukarki do konfiguracji następujących parametrów TCP/IP:

- używanie pliku BOOTP do konfiguracji parametrów (standardową metodą jest użycie pliku BOOTP)
- adres IP (4 bajty)
- maska podsieci (4 bajty)
- standardowa bramka (4 bajty)
- czas oczekiwania na połączenie TCP (w sekundach)

## Automatyczna konfiguracja parametrów TCP/IP z panelu sterowania drukarki

- 1. Naciśnij przycisk MENU, aby wybrać opcję MENU.
- 2. Naciśnij przycisk **v**, aby podświetlić opcję **KONFIGURACJA URZĄDZENIA**.
- 3. Naciśnij przycisk v, aby wybrać opcję KONFIGURACJA URZĄDZENIA.
- 4. Naciśnij przycisk ▼, aby podświetlić opcję WEJŚCIE/WYJŚCIE.
- 5. Naciśnij przycisk ✓, aby wybrać opcję WEJŚCIE/WYJŚCIE.
- 6. Naciśnij przycisk ▼, aby podświetlić opcję EIO X (gdzie X = 1, 2 lub 3).
- 7. Naciśnij przycisk v, aby wybrać opcję EIO X.
- 8. Naciśnij przycisk **v**, aby podświetlić opcję **TCP/IP**.
- 9. Naciśnij przycisk ✓, aby wybrać opcję TCP/IP.
- 10. Naciśnij przycisk ✓, aby wybrać opcję METODA KONFIGUR.
- 11. Naciśnij przycisk **v**, aby podświetlić opcję IP AUTOM.
- 12. Naciśnij przycisk ✓, aby wybrać opcję IP AUTOM.
- 13. Naciśnij przycisk MENU, aby powrócić do stanu Gotowe.

#### Ręczna konfiguracja parametrów TCP/IP z panelu sterowania drukarki

Zastosuj ręczną konfigurację do ustawiania adresu IP, maski podsieci oraz lokalnej i domyślnej bramy.

#### Ustawianie adresu IP

- 1. Naciśnij przycisk MENU, aby wybrać opcję MENU.
- 2. Naciśnij przycisk **v**, aby podświetlić opcję **KONFIGURACJA URZĄDZENIA**.
- 3. Naciśnij przycisk v, aby wybrać opcję KONFIGURACJA URZĄDZENIA.
- 4. Naciśnij przycisk ▼, aby podświetlić opcję WEJŚCIE/WYJŚCIE.
- 5. Naciśnij przycisk ✓, aby wybrać opcję WEJŚCIE/WYJŚCIE.
- 6. Naciśnij przycisk ✓, aby wybrać opcję EIO X.
- 7. Naciśnij przycisk ▼, aby podświetlić opcję TCP/IP.
- 8. Naciśnij przycisk ✓, aby wybrać opcję TCP/IP.

- 9. Naciśnij przycisk -, aby podświetlić opcję USTAWIEN. RĘCZNE.
- 10. Naciśnij przycisk ✓, aby wybrać opcję USTAWIEN. RĘCZNE.
- 11. Naciśnij przycisk ▼, aby podświetlić opcję RĘCZNE.
- 12. Naciśnij przycisk v, aby podświetlić opcję ADRES IP.
- 13. Naciśnij przycisk ✓, aby wybrać opcję ADRES IP.

Uwaga

Podświetlony jest pierwszy zestaw numerów. Jeżeli żaden numer nie jest podświetlony, podświetlony jest pusty znak podkreślenia.

- 14. Naciśnij przycisk ▲ lub ▼, aby zwiększyć lub zmniejszyć numer do konfiguracji adresu IP.
- 15. Naciśnij przycisk ✓, aby przejść do następnego zestawu numerów.
- 16. Powtarzaj kroki 15 i 16, aż do wpisania poprawnego adresu IP.
- 17. Naciśnij przycisk MENU, aby powrócić do stanu Gotowe.

#### Ustawianie maski podsieci

- 1. Naciśnij przycisk MENU, aby wybrać opcję MENU.
- 2. Naciśnij przycisk -, aby podświetlić opcję KONFIGURACJA URZĄDZENIA.
- 3. Naciśnij przycisk v, aby wybrać opcję KONFIGURACJA URZĄDZENIA.
- 4. Naciśnij przycisk ▼, aby podświetlić opcję WEJŚCIE/WYJŚCIE.
- 5. Naciśnij przycisk ✓, aby wybrać opcję WEJŚCIE/WYJŚCIE.
- Naciśnij przycisk ▼, aby podświetlić opcję EIO X (gdzie X = 1, 2 lub 3).
- 7. Naciśnij przycisk ✓, aby wybrać opcję EIO X.
- 8. Naciśnij przycisk **v**, aby podświetlić opcję TCP/IP.
- 9. Naciśnij przycisk ✓, aby wybrać opcję TCP/IP.
- 10. Naciśnij przycisk ▼, aby podświetlić opcję USTAWIEN. RĘCZNE.
- 11. Naciśnij przycisk ✓, aby wybrać opcję USTAWIEN. RĘCZNE.
- 12. Naciśnij przycisk **•**, aby podświetlić opcję **SUBNET MASK**.
- 13. Naciśnij przycisk ✓, aby wybrać opcję SUBNET MASK.

Uwaga

Podświetlony jest pierwszy zestaw numerów.

- Naciśnij przycisk ▲ lub ▼, aby zwiększyć lub zmniejszyć numer w konfiguracji maski podsieci.
- 15. Naciśnij przycisk ✓, aby przejść do następnego zestawu numerów.
- 16. Powtarzaj kroki 14 i 15, aż do wpisania poprawnej maski podsieci.
- 17. Naciśnij przycisk MENU, aby powrócić do stanu Gotowe.

#### Ustawianie serwera syslog

- 1. Naciśnij przycisk MENU, aby wybrać opcję MENU.
- 2. Naciśnij przycisk ▼, aby podświetlić opcję KONFIGURACJA URZĄDZENIA.
- 3. Naciśnij przycisk 🗸, aby wybrać opcję KONFIGURACJA URZĄDZENIA.
- 4. Naciśnij przycisk ▼, aby podświetlić opcję WEJŚCIE/WYJŚCIE.

- 5. Naciśnij przycisk ✓, aby wybrać opcję WEJŚCIE/WYJŚCIE.
- 6. Naciśnij przycisk ▼, aby podświetlić opcję EIO X (gdzie X = 1, 2 lub 3).
- 7. Naciśnij przycisk ✓, aby wybrać opcję EIO X.
- 8. Naciśnij przycisk v, aby podświetlić opcję TCP/IP.
- 9. Naciśnij przycisk **v**, aby podświetlić opcję USTAWIEN. RĘCZNE.
- 10. Naciśnij przycisk v, aby wybrać opcję USTAWIEN. RĘCZNE.
- 11. Naciśnij przycisk -, aby podświetlić opcję SYSLOG SERVER.
- 12. Naciśnij przycisk ✓, aby wybrać opcję SYSLOG SERVER.

## Pierwszy z czterech zestawów numerów jest zestawem domyślnym. Każdy zestaw numerów oznacza jeden bajt informacji i posiada zakres od 0 do 255.

- 13. Naciśnij strzałkę ▲ lub ▼, aby zwiększyć lub zmniejszyć numer pierwszego bajtu domyślnej bramki.
- 14. Naciśnij przycisk ✓, aby przejść do następnego zestawu numerów. (Naciśnij przycisk
   , aby przejść do poprzedniego zestawu numerów.)
- 15. Powtarzaj kroki 13 i 14, aż do wpisania poprawnej maski podsieci.
- 16. Naciśnij przycisk ✓, aby zapisać serwer syslog.
- 17. Naciśnij przycisk MENU, aby powrócić do stanu Gotowe.

#### Nastawianie lokalnej i domyślnej bramy

- 1. Naciśnij przycisk MENU, aby wybrać opcję MENU.
- 2. Naciśnij przycisk -, aby podświetlić opcję KONFIGURACJA URZĄDZENIA.
- 3. Naciśnij przycisk -, aby wybrać opcję KONFIGURACJA URZĄDZENIA.
- 4. Naciśnij przycisk ▼, aby podświetlić opcję WEJŚCIE/WYJŚCIE.
- 5. Naciśnij przycisk ✓, aby wybrać opcję WEJŚCIE/WYJŚCIE.
- 6. Naciśnij przycisk ▼, aby podświetlić opcję EIO X (gdzie X = 1, 2 lub 3).
- 7. Naciśnij przycisk ✓, aby wybrać opcję EIO X.
- 8. Naciśnij przycisk **v**, aby podświetlić opcję **TCP/IP**.
- 9. Naciśnij przycisk v, aby wybrać opcję TCP/IP.
- 10. Naciśnij przycisk -, aby podświetlić opcję USTAWIEN. RĘCZNE.
- 11. Naciśnij przycisk v, aby wybrać opcję USTAWIEN. RĘCZNE.
- 12. Naciśnij przycisk ▼, aby podświetlić pozycję LOCAL GATEWAY lub DEFAULT GATEWAY.
- 13. Naciśnij przycisk ✓, aby wybrać opcję LOCAL GATEWAY lub DEFAULT GATEWAY.
- Uwaga

Uwaga

Pierwszy z trzech zestawów numerów jest zestawem domyślnym. Jeżeli żaden numer nie jest podświetlony, podświetlony jest pusty znak podkreślenia.

- 14. Naciśnij przycisk ▲ lub ▼, aby zwiększyć lub zmniejszyć numer do konfiguracji opcji LOCAL lub DEFAULT GATEWAY.
- 15. Naciśnij przycisk ✓, aby przejść do następnego zestawu numerów.
- 16. Powtarzaj kroki 15 i 16, aż do wpisania poprawnej maski podsieci.

#### Wyłączanie protokołów sieciowych (opcjonalne)

Według standardowego ustawienia fabrycznego, wszystkie obsługiwane protokoły sieciowe są włączone. Wyłączenie nieużywanych protokołów daje następujące korzyści:

- zmniejsza tworzony przez drukarki ruch w sieci
- zapobiega używaniu drukarki przez nieupoważnionych użytkowników
- przedstawia tylko istotne informacje na stronie konfiguracji
- umożliwia panelowi sterowania drukarki wyświetlenie komunikatów o błędach i ostrzegawczych, specyficznych dla danego protokołu

Uwaga

Konfiguracji protokołu TCP/IP nie można wyłączyć w drukarce serii HP Color LaserJet 5550.

#### Wyłączenie IPX/SPX

#### Uwaga

Nie należy wyłączać tego protokołu, jeżeli z tej drukarki będą korzystali użytkownicy systemu Windows 95/98 Windows NT, ME, 2000 i XP.

- 1. Naciśnij przycisk MENU, aby wybrać opcję MENU.
- 2. Naciśnij przycisk -, aby podświetlić opcję KONFIGURACJA URZĄDZENIA.
- 3. Naciśnij przycisk v, aby wybrać opcję KONFIGURACJA URZĄDZENIA.
- 4. Naciśnij przycisk ▼, aby podświetlić opcję WEJŚCIE/WYJŚCIE.
- Naciśnij przycisk ✓, aby wybrać opcję WEJŚCIE/WYJŚCIE.
- 6. Naciśnij przycisk ▼, aby podświetlić opcję EIO X (gdzie X = 1, 2 lub 3).
- 7. Naciśnij przycisk ✓, aby wybrać opcję EIO X.
- 8. Naciśnij przycisk **v**, aby podświetlić opcję IPX/SPX.
- 9. Naciśnij przycisk ✓, aby wybrać opcję IPX/SPX.
- 10. Naciśnij przycisk ▼, aby podświetlić opcję WŁĄCZYĆ.
- 11. Naciśnij przycisk ✓, aby wybrać opcję WŁĄCZYĆ.
- 12. Naciśnij przycisk -, aby podświetlić pozycję WŁ. lub WYŁ..
- 13. Naciśnij przycisk ✓, aby wybrać opcję WŁ. lub WYŁ..
- 14. Naciśnij przycisk MENU, aby powrócić do stanu Gotowe.

#### Wyłączenie DLC/LLC

- 1. Naciśnij przycisk MENU, aby wybrać opcję MENU.
- 2. Naciśnij przycisk -, aby podświetlić opcję KONFIGURACJA URZĄDZENIA.
- 3. Naciśnij przycisk 🗸, aby wybrać opcję KONFIGURACJA URZĄDZENIA.
- 4. Naciśnij przycisk ▼, aby podświetlić opcję WEJŚCIE/WYJŚCIE.
- 5. Naciśnij przycisk ✓, aby wybrać opcję WEJŚCIE/WYJŚCIE.
- 6. Naciśnij przycisk ▼, aby podświetlić opcję EIO X (gdzie X = 1, 2 lub 3).
- 7. Naciśnij przycisk ✓, aby wybrać opcję EIO X.

- 8. Naciśnij przycisk ▼, aby podświetlić opcję DLC/LLC.
- 9. Naciśnij przycisk v, aby wybrać opcję DLC/LLC.
- 10. Naciśnij przycisk ▼, aby podświetlić opcję WŁĄCZYĆ.
- 11. Naciśnij przycisk ✓, aby wybrać opcję WŁĄCZYĆ.
- 12. Naciśnij przycisk ▼, aby podświetlić pozycję WŁ. lub WYŁ..
- 13. Naciśnij przycisk v, aby wybrać opcję WŁ. lub WYŁ..
- 14. Naciśnij przycisk MENU, aby powrócić do stanu Gotowe.

#### Ustawianie czasu oczekiwania

- 1. Naciśnij przycisk ✓, aby wybrać opcję **MENU**.
- 2. Naciśnij przycisk -, aby podświetlić opcję KONFIGURACJA URZĄDZENIA.
- 3. Naciśnij przycisk v, aby wybrać opcję KONFIGURACJA URZĄDZENIA.
- 4. Naciśnij przycisk ▼, aby podświetlić opcję WEJŚCIE/WYJŚCIE.
- 5. Naciśnij przycisk ✓, aby wybrać opcję WEJŚCIE/WYJŚCIE.
- 6. Naciśnij przycisk ▼, aby podświetlić opcję EIO X (gdzie X = 1, 2 lub 3).
- 7. Naciśnij przycisk ✓, aby wybrać opcję EIO X.
- 8. Naciśnij przycisk ✓, aby podświetlić opcję TCP/IP.
- 9. Naciśnij przycisk **v**, aby podświetlić opcję USTAWIEN. RĘCZNE.
- 10. Naciśnij przycisk v, aby wybrać opcję USTAWIEN. RĘCZNE.
- 11. Naciśnij przycisk ▼, aby podświetlić opcję LIMIT PRZESTOJU.
- 12. Naciśnij przycisk ✓, aby wybrać opcję LIMIT PRZESTOJU.
- 13. Naciśnij strzałkę ▲ lub ▼, aby zwiększyć lub zmniejszyć liczbę sekund czasu oczekiwania.
- 14. Naciśnij przycisk v, aby zapisać czas oczekiwania.
- 15. Naciśnij przycisk MENU, aby powrócić do stanu Gotowe.

#### Ustawianie szybkości połączenia

Domyślnym ustawieniem szybkości połączenia jest **AUTO**. Aby określić szybkość, wykonaj następujące czynności:

- 1. Naciśnij przycisk ✓, aby wybrać opcję **MENU**.
- 2. Naciśnij przycisk -, aby podświetlić opcję KONFIGURACJA URZĄDZENIA.
- 3. Naciśnij przycisk v, aby wybrać opcję KONFIGURACJA URZĄDZENIA.
- 4. Naciśnij przycisk ▼, aby podświetlić opcję WEJŚCIE/WYJŚCIE.
- 5. Naciśnij przycisk v, aby wybrać opcję WEJŚCIE/WYJŚCIE.
- 6. Naciśnij przycisk ▼, aby podświetlić opcję EIO X (gdzie X = 1, 2 lub 3).
- 7. Naciśnij przycisk ✓, aby wybrać opcję EIO X.
- 8. Naciśnij przycisk v, aby podświetlić opcję PRĘDKOŚĆ ŁĄCZA.
- 9. Naciśnij przycisk –, aby wybrać opcję PRĘDKOŚĆ ŁĄCZA.

- 10. Naciśnij przycisk ▼, aby podświetlić odpowiednią szybkość połączenia.
- 11. Naciśnij przycisk ✓, aby wybrać odpowiednią szybkość połączenia.
- 12. Naciśnij przycisk MENU, aby powrócić do stanu Gotowe.

## Konfiguracja połączenia równoległego

Drukarka serii HP Color LaserJet 5550 może jednocześnie obsługiwać połączenia sieciowe i równoległe. Połączenie równoległe jest realizowane przez podłączenie drukarki do komputera za pomocą dwukierunkowego kabla równoległego (zgodnego z IEEE-1284) ze złączem "C" podłączonym do portu równoległego drukarki. Maksymalna długość kabla może wynosić 10 metrów.

Termin *dwukierunkowy*, użyty do określenia interfejsu równoległego oznacza, że drukarka jest w stanie zarówno otrzymywać dane z komputera, jak i wysyłać dane do komputera poprzez port równoległy.

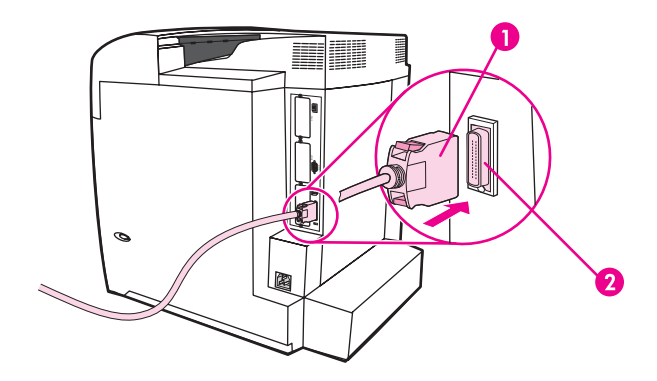

#### Połączenie przez port równoległy

- 1 złącze typu "C"
- 2 port równoległy
- Uwaga

Uwaga

W celu wykorzystania ulepszonych możliwości dwukierunkowego interfejsu równoległego, takich jak dwukierunkowa łączność pomiędzy komputerem i drukarką, szybsze przesyłanie danych oraz automatyczna konfiguracja sterowników drukarek, zainstalowany musi być najnowszy sterownik drukarki. Więcej informacji zawiera sekcja <u>Sterowniki drukarki</u>.

Ustawienia fabryczne obsługują automatyczne przełączanie pomiędzy portem równoległym a jednym lub kilkoma połączeniami sieciowymi z drukarką. Jeśli występują problemy, patrz sekcja Konfiguracja sieciowa.

## Konfiguracja połączenia USB

Ta drukarka obsługuje połączenie USB 1.1. Port znajduje się z tyłu drukarki, tak jak pokazano na poniższym rysunku. Należy użyć kabla USB typu A-B.

Uwaga

Obsługa połączenia USB jest niedostępna w komputerach z systemem operacyjnym Windows 95 lub Windows NT 4.0.

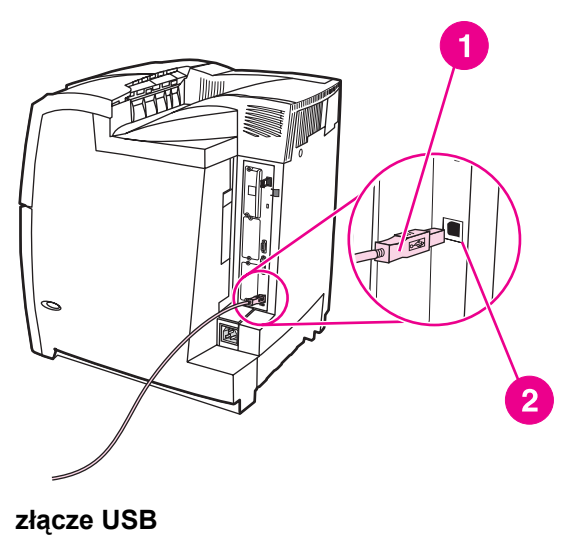

1 złącze USB

2 port USB

## Konfiguracja połączenia Jetlink

Drukarka obsługuje połączenie Jetlink z urządzeniami wejściowymi obsługi papieru. Port znajduje się z tyłu drukarki, tak jak pokazano na poniższym rysunku.

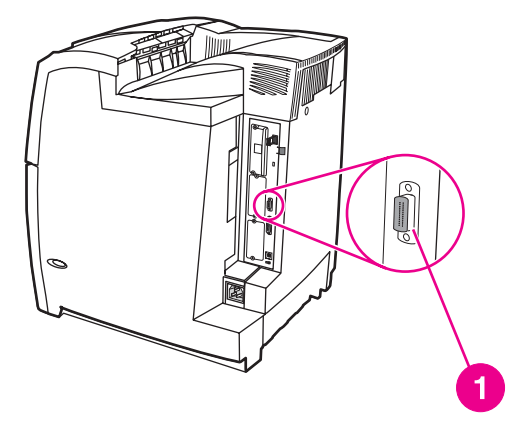

#### połączenie Jetlink

1 port połączenia Jetlink

## Konfiguracja ulepszonego wejścia/wyjścia (EIO)

Drukarka ta została wyposażona w trzy ulepszone gniazda wejścia/wyjścia (EIO). W tych trzech gniazdach mogą znajdować się zgodne urządzenia zewnętrzne, takie jak karty sieciowe serwera druku HP Jetdirect, napęd dyskowy EIO firmy HP lub inne urządzenia. Podłączenie kart sieciowych EIO do gniazd zwiększa liczbę interfejsów sieciowych dostępnych dla drukarki.

Karty sieciowe EIO mogą zwiększyć wydajność pracy drukarki podczas drukowania w sieci. Ponadto, umożliwiają one umieszczenie drukarki w dowolnym miejscu w sieci. Eliminuje to konieczność bezpośredniego podłączania drukarki do serwera lub stacji roboczej i umożliwia umieszczenie drukarki bliżej użytkowników sieci.

Jeżeli drukarka jest konfigurowana za pomocą karty sieciowej EIO, kartę tę należy skonfigurować za pomocą menu konfiguracji urządzenia w panelu sterowania.

## Serwery druku HP Jetdirect

Serwery druku HP Jetdirect (karty sieciowe) mogą być zainstalowane w jednym z gniazd EIO drukarki. Karty te obsługują różne protokoły sieciowe i systemy operacyjne. Serwery druku HP Jetdirect ułatwiają zarządzanie siecią, umożliwiając podłączenie drukarki bezpośrednio do dowolnego miejsca w sieci. Serwery druku HP Jetdirect obsługują również protokół SNMP, który umożliwia menedżerom sieci zdalne zarządzanie drukarką i diagnostykę za pomocą oprogramowania HP Web Jetadmin.

Uwaga Instalacja tych kart i konfiguracja sieci powinny być przeprowadzone przez administratora sieci. Kartę należy skonfigurować za pomocą panelu sterowania, programu instalacyjnego drukarki lub oprogramowania HP Web Jetadmin.

Uwaga

Informacje na temat urządzeń zewnętrznych obsługujących sieciowe karty EIO znajdują się w dokumentacji serwera druku HP Jetdirect.

## Dostępne ulepszone interfejsy we/wy

Serwery druku HP Jetdirect (karty sieciowe) dostarczają rozwiązań programowych dla:

- sieci Novell NetWare
- sieci Microsoft Windows i Windows NT
- sieci Apple Mac OS (AppleTalk)
- systemu UNIX (HP-UX i Solaris)
- systemu Linux (Red Hat i SuSE)
- drukowania z Internetu

Podsumowanie dostępnych sieciowych rozwiązań programowych można znaleźć w podręczniku *HP Jetdirect Print Server Administrator's Guide* (Przewodnik administratora serwera druku HP Jetdirect) lub witrynie działu obsługi klienta firmy HP pod adresem http://www.hp.com/support/net\_printing.

## Sieci NetWare

Podczas używania produktów Novell NetWare z serwerem druku HP Jetdirect tryb serwera kolejki zapewnia lepszą wydajność druku niż tryb drukarki zdalnej. Serwer druku HP Jetdirect obsługuje usługi katalogowe Novell Directory Services (NDS), a także tryby informacyjne "bindery". Więcej informacji można znaleźć w przewodniku *HP Jetdirect Print Server Administrator's Guide* (Przewodnik administratora serwera druku HP Jetdirect).

W systemach Windows 95, 98, Me, NT 4.0, 2000 i XP, należy skorzystać z programu narzędziowego do instalacji drukarki w celu konfiguracji drukarki w sieci NetWare.

## Sieci Windows i Windows NT

W systemach Windows 98, Me, NT 4.0, 2000 i XP w celu konfiguracji drukarki w sieci Microsoft Windows należy użyć programu narzędziowego do instalacji drukarki. Program narzędziowy obsługuje konfiguracje sieciowe typu "każdy z każdym" lub "klient-serwer".

## Sieci AppleTalk

W celu konfiguracji drukarki w sieci EtherTalk lub LocalTalk należy użyć programu narzędziowego HP LaserJet Utility. Więcej informacji znajduje się w przewodniku *HP Jetdirect Print Server Administrator's Guide* (Przewodnik administratora serwera druku HP Jetdirect) dołączonym do drukarek wyposażonych w serwer druku HP Jetdirect.

## Sieci UNIX/Linux

Aby skonfigurować drukarkę w sieciach HP-UX lub Sun Solaris, należy skorzystać z programu narzędziowego instalacji drukarki HP Jetdirect do systemu UNIX.

W celu konfiguracji i zarządzania w sieciach UNIX lub Linux należy użyć programu HP Web Jetadmin.

Aby uzyskać oprogramowanie firmy HP dla sieci UNIX/Linux, przejdź do witryny obsługi klientów firmy HP pod adresem http://www.hp.com/support/net\_printing. Inne opcje instalacyjne obsługiwane przez serwer druku HP Jetdirect opisano w przewodniku HP Jetdirect Print Server Administrator's Guide (Przewodnik administratora serwera druku HP Jetdirect) dołączonym do drukarek wyposażonych w serwer druku HP Jetdirect.

## Drukowanie bezprzewodowe

Sieci bezprzewodowe są bezpieczną i efektywną kosztowo alternatywą dla tradycyjnych połączeń sieci przewodowej. Lista dostępnych bezprzewodowych serwerów druku znajduje się w sekcji <u>Akcesoria i materiały eksploatacyjne</u>.

## Standard IEEE 802.11b

Dzięki bezprzewodowemu zewnętrznemu serwerowi druku HP Jetdirect 802.11b urządzenia peryferyjne firmy HP można umieścić w dowolnym miejscu w biurze lub domu i podłączyć do bezprzewodowej sieci z sieciowym systemem operacyjnym firmy Microsoft, Apple, Netware, UNIX lub Linux. Technologia bezprzewodowa to rozwiązania druku wysokiej jakości bez fizycznych ograniczeń okablowania. Urządzenia peryferyjne mogą zostać wygodnie umieszczone w dowolnym miejscu w biurze lub domu i można je łatwo przenosić bez zmiany okablowania sieciowego.

Dzięki kreatorowi instalacji drukarek sieciowych firmy HP instalacja jest łatwa.

Serwery druku HP Jetdirect 802.11b umożliwiają przystosowanie drukowania bezprzewodowego do połączeń USB i równoległych.

## Bluetooth

Technologia bezprzewodowa Bluetooth jest technologią radiową o niskiej mocy i krótkim zasięgu, która służy do bezprzewodowego łączenia komputerów, drukarek, osobistych asystentów cyfrowych (PDA), telefonów komórkowych i innych urządzeń.

W przeciwieństwie do technologii podczerwieni zależność od sygnałów radiowych w technologii Bluetooth oznacza, że urządzenia nie muszą znajdować się w tym samym pokoju, biurze lub na obszarze bez przeszkód uniemożliwiających ich widoczność w linii prostej, aby mogły się komunikować. Ta technologia bezprzewodowa zwiększa przenośność i wydajność firmowych aplikacji sieciowych.

W drukarce serii HP Color LaserJet 5550 używany jest adapter Bluetooth (HP bt1300), który umożliwia korzystanie z technologii bezprzewodowej Bluetooth. Adapter jest dostępny dla połączeń USB oraz równoległych. Adapter oferuje 10 metrowy zasięg w linii prostej w zakresie 2,5 GHz ISM i może osiągnąć szybkość transferu do 723 Kb/s. Urządzenie obsługuje następujące profile Bluetooth:

- Hardcopy Cable Replacement Profile (HCRP)
- Serial Port Profile (SPP)
- Object Push Profile (OPP)
- Basic Imaging Profile (BIP)
- Basic Printing Profile (BPP) z drukiem XHTML

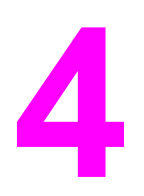

# Zlecenia drukowania

Rozdział ten opisuje, w jaki sposób przeprowadzić podstawowe zadania drukowania. Opisane są następujące tematy:

- Kontrolowanie zleceń drukowania
- Wybór materiałów drukarskich
- Konfiguracja podajników
- Drukowanie na materiałach specjalnych
- Drukowanie dwustronne (dupleks)
- <u>Nietypowe sytuacje przy drukowaniu</u>
- Funkcje przechowywania zleceń
- Zarządzanie pamięcią

## Kontrolowanie zleceń drukowania

Trzy ustawienia maja wpływ na to, czy sterownik drukarki może określać sposób wciągania papieru. Ustawienia Źródło, Rodzaj oraz Format wyświetlane są w oknach dialogowych Ustawienia strony, Drukuj lub Właściwości drukowania większości programów. Jeśli te ustawienia nie zostaną zmienione, drukarka automatycznie wybiera podajnik, korzystając z domyślnych ustawień drukarki.

## Źródło

Drukowanie według ustawienia Źródło oznacza, że wybrany został konkretny podajnik, z którego drukarka ma pobierać papier. Drukarka próbuje drukować na papierze z tego podajnika, bez względu na typ lub rozmiar załadowanego do niego papieru. Jeśli dla typu lub rozmiaru, który nie odpowiada zleceniu drukowania wybrany zostanie podajnik, który jest skonfigurowany, drukarka nie rozpoczyna drukowania automatycznie. Zamiast tego czeka na załadowanie do wybranego podajnika papieru o typie lub rozmiarze odpowiednim dla zlecenia drukowania. Jeśli podajnik zostanie załadowany poprawnie, drukarka rozpoczyna drukowanie. Jeśli zostanie naciśnięty przycisk ✓, wyświetlacz umożliwia wybranie innych załadowanych podajników.

#### Uwaga

Jeśli występują problemy z drukowaniem według źródła papieru, a użytkownik chce, aby drukarka automatycznie przełączała się z określonego podajnika, patrz sekcja <u>Opcje</u> działania podajnika: Użyj żądanego podajnika i podawaj materiały ręcznie.

## Rodzaj i Format

Drukowanie według ustawień **Rodzaj** lub **Format** oznacza, że użytkownik chce, aby drukarka pobierała papier lub materiały do drukowania z pierwszego podajnika, do którego załadowany jest papier wybranego rodzaju lub formatu. Wybór papieru według ustawienia **Rodzaj** zamiast Źródło pełni podobną funkcję, co blokowanie podajników i zabezpiecza przed przypadkowym użyciem specjalnego papieru. (Jednak wybranie ustawienia **Dowolny** nie uruchamia funkcji blokowania tego podajnika.) Na przykład, jeżeli podajnik jest skonfigurowany na papier firmowy, a w sterowniku wybrano drukowanie na zwykłym papierze, drukarka nie pobierze papieru firmowego z tego podajnika. Zamiast tego pobierze ona papier z podajnika, w którym jest załadowany zwykły papier i który został skonfigurowany dla zwykłego papieru w panelu sterowania drukarki. Wybór papieru według ustawień **Rodzaj** i **Format** zapewnia znacznie lepszą jakość druku w przypadku papieru ciężkiego, błyszczącego i folii. Użycie nieprawidłowego ustawienia może spowodować niezadowalającą jakość druku. Należy zawsze drukować według ustawienia **Rodzaj** na specjalnych materiałach do drukowania, takich jak nalepki lub folie do drukowania w skali szarości. Na kopertach należy zawsze drukować według ustawienia **Format**.

- Jeśli użytkownik chce drukować według ustawienia Rodzaj lub Format, a podajniki nie zostały skonfigurowane dla określonego rodzaju lub formatu, w oknie dialogowym Ustawienia strony, oknie dialogowym Drukuj lub oknie dialogowym Właściwości drukowania należy wybrać ustawienia Rodzaj lub Format. Drukarka będzie monitować o załadowanie materiałów danego rodzaju i formatu.
- Jeśli drukowanie często odbywa się na określonym rodzaju lub formacie papieru, administrator drukarki (w przypadku drukarki sieciowej) lub użytkownik (w przypadku drukarki lokalnej), może skonfigurować podajnik dla tego rodzaju lub formatu (rodzaj i format: patrz sekcja <u>Korzystanie z wbudowanego serwera internetowego</u> lub <u>Konfiguracja podajników</u>). Następnie, gdy podczas drukowania zadania wybrany zostanie ten rodzaj lub format, drukarka pobierze papier z podajnika skonfigurowanego dla danego rodzaju lub formatu.

## Kolejność wyboru ustawień drukowania

Na kolejność zmian dokonanych w ustawieniach drukowania (lub przejęcie pierwszeństwa) ma wpływ miejsce ich wprowadzenia:

Nazwy poleceń i okien dialogowych mogą różnić się w zależności od wykorzystywanego programu.

- Okno dialogowe Ustawienia strony. To okno dialogowe otwiera się po kliknięciu pozycji Ustawienia strony lub podobnej w menu Plik używanego programu. Ustawienia zmienione w tym miejscu zastępują ustawienia zmienione w każdym innym miejscu.
- Okno dialogowe Drukuj. To okno dialogowe otwiera się po kliknięciu pozycji Drukuj, Ustawienia wydruku lub podobnej, w menu Plik używanego programu. Ustawienia zmienione w oknie dialogowym Drukuj mają niższy priorytet i nie zastępują zmian wprowadzonych w oknie dialogowym Ustawienia strony.
- Okno dialogowe Właściwości drukarki (sterownik drukarki). Okno sterownika drukarki otwiera się po kliknięciu przycisku Właściwości w oknie dialogowym Drukuj. Ustawienia zmienione w oknie dialogowym Właściwości drukarki nie zastępują ustawień dostępnych w innym miejscu.

#### Uwaga

- Ustawienia menu drukarki. Mają najniższy priorytet i często są używane w sytuacjach, gdy sterowniki programowe nie zawierają danej opcji.
- Domyślne ustawienia drukarki. Domyślne ustawienia sterownika drukarki określają ustawienia używane we wszystkich zleceniach drukowania, *chyba* że ustawienia zostały zmienione w oknach dialogowych Ustawienia strony, Drukuj lub Właściwości drukarki, tak jak opisano powyżej. Istnieje kilka sposobów, aby zmienić domyślne ustawienia drukarki (w zależności od systemu operacyjnego): 1) Kliknij przycisk Start, polecenia Ustawienia, Drukarki, a następnie prawym przyciskiem myszy kliknij ikonę drukarki i kliknij polecenie Właściwości; 2) Kliknij przycisk Start, polecenie Panel sterowania, a następnie wybierz folder Drukarki, prawym przyciskiem myszy kliknij ikonę drukarki i kliknij polecenie Właściwości.

#### **OSTROŻNIE**

Aby uniknąć wpływu wprowadzanych zmian ustawień na zlecenia innych użytkowników, należy je w miarę możliwości wprowadzać za pomocą oprogramowania lub sterownika drukarki. Zmiany ustawień drukarki wprowadzone za pomocą panelu sterowania drukarki stają się standardowymi ustawieniami dla kolejnych zadań. Zmiany dokonane w używanym programie lub sterowniku drukarki mają wpływ tylko na to konkretne zadanie.

## Wybór materiałów drukarskich

Drukarka ta przystosowana jest do używania wielu rodzajów papieru i innych materiałów do drukowania. Niniejsza część zawiera wskazówki i specyfikacje odnoszące się do wyboru i używania różnych materiałów do drukowania.

Przed zakupem dużych ilości jakiegokolwiek papieru lub specjalistycznych formularzy należy sprawdzić, czy dostawca papieru posiada i zna się na wymaganiach dotyczących materiałów do drukowania, wyszczególnionych w przewodniku specyfikacji papieru *HP LaserJet Printer Family Print Media Guide*.

W sekcji <u>Akcesoria i materiały eksploatacyjne</u> znajdują się informacje dotyczące zamówienia przewodnika *HP LaserJet Printer Family Print Media Guide*. Aby pobrać kopię przewodnika *HP LaserJet Printer Family Print Media Guide*, należy przejść do witryny http://www.hp.com/support/clj5550 i wybrać łącze **Manuals** (Podręczniki).

Możliwe jest, że papier będzie spełniał wszystkie zalecenia podane w tym rozdziale, ale nadal nie będzie dawał zadowalających wyników podczas drukowania. Może to być spowodowane odbiegającymi od normy warunkami środowiska drukowania lub innymi czynnikami, nad którymi firma Hewlett-Packard nie ma kontroli (na przykład ekstremalna temperatura i wilgotność).

## Firma Hewlett-Packard zaleca przetestowanie każdego papieru przed zakupieniem jego większych ilości.

#### OSTROŻNIE

Używanie papieru, który nie spełnia wymagań specyfikacji podanych tu lub w przewodniku specyfikacji nośników może powodować problemy wymagające napraw. Tego rodzaju naprawy nie są objęte gwarancją lub umową serwisową firmy Hewlett-Packard.

## Materiały, których należy unikać

Drukarka serii HP Color LaserJet 5550 może obsługiwać wiele rodzajów papieru. Użycie papieru, który nie spełnia specyfikacji drukarki, może spowodować pogorszenie jakości wydruków i zwiększenie prawdopodobieństwa wystąpienia zacięcia papieru.

- Nie należy używać papieru zbyt szorstkiego.
- Nie należy używać papieru z wycięciami lub perforacjami innego niż standardowy papier z 3 dziurkami.
- Nie należy używać wieloczęściowych formularzy.
- Nie należy używać papieru, który był już zadrukowany lub używany w fotokopiarce.
- Nie należy używać papieru ze znakami wodnymi, jeżeli drukowane są wzory o całkowitych wypełnieniach.

#### Materiał, który może uszkodzić drukarkę

W pewnych okolicznościach papier może uszkodzić drukarkę. Aby uniknąć uszkodzeń, należy unikać następującego papieru:

- Nie należy używać papieru ze zszywkami.
- Nie należy używać folii zaprojektowanych dla drukarek atramentowych lub innych drukarek nie wytwarzających wysokich temperatur. Należy używać tylko folii, które są przeznaczone do używania w drukarkach HP Color LaserJet.
- Nie należy używać papieru fotograficznego przeznaczonego do drukarek atramentowych.

- Nie należy używać papieru wytłaczanego lub powlekanego, który nie jest zaprojektowany dla temperatur utrwalacza obrazu drukarki HP Color LaserJet 5550. Należy wybrać papier, który może wytrzymać temperaturę 190 °C przez okres 0,1 sekundy. Firma HP produkuje wiele gatunków papieru, zaprojektowanych dla drukarek serii HP Color LaserJet 5550.
- Nie należy używać papieru firmowego z niskotemperaturowymi barwnikami lub termografią. Formularze z nadrukiem lub papiery firmowe muszą być wykonane przy użyciu tuszy mogących wytrzymać temperaturę 190 °C przez 0,1 sekundy.
- Nie należy używać materiałów wydzielających szkodliwe opary lub takich, które mogą się topić, odkształcać lub zmieniać kolory pod wpływem działania temperatury 190 °C przez 0,1 sekundy.

Aby zamówić materiały eksploatacyjne do drukarki HP Color LaserJet, należy przejść do witryny http://www.hp.com/go/ljsupplies w Stanach Zjednoczonych lub http://www.hp.com/ghp/buyonline.html w innych krajach/regionach.

## Konfiguracja podajników

Drukarka serii HP Color LaserJet 5550 umożliwia konfigurowanie podajników według rodzaju i formatu materiałów. Do podajników drukarki można załadować różne rodzaje i formaty papieru, a następnie wybierać je według rodzaju lub formatu.

- UwagaJeśli używano starszych drukarek z serii HP Color LaserJet, podajnik 1 mógł być ustawiony<br/>w trybie pierwszym lub w trybie kasety. Aby odwzorować ustawienie trybu pierwszego,<br/>należy skonfigurować podajnik 1 na Format = DOWOLNY oraz Typ = DOWOLNY. Jeżeli w<br/>zaleceniu nie jest określony inny podajnik, drukarka pobierze papier najpierw z podajnika 1.<br/>To ustawienie zaleca się w przypadku korzystania z różnych typów lub formatów papieru.<br/>Aby odwzorować ustawienie trybu kasety, należy ustawić format lub typ podajnika 1 na inny<br/>niż DOWOLNY. To ustawienie jest zalecane w przypadku używania tego samego rozmiaru i<br/>typu papieru w podajniku 1.
- Uwaga W przypadku drukowania dwustronnego (dupleksu), należy upewnić się, że załadowany papier spełnia wymagania dotyczące druku dwustronnego. (Patrz sekcja <u>Gramatury i</u> formaty obsługiwanego papieru.)

Poniższe instrukcje służą do konfiguracji podajników z panelu sterowania drukarki. Można również skonfigurować podajnik za pomocą komputera, przez uzyskanie dostępu do wbudowanego serwera internetowego. Patrz sekcja <u>Korzystanie z wbudowanego serwera internetowego</u>.

Uwaga Formaty Letter i A4 można wkładać do drukarki krótszą lub dłuższą krawędzią do przodu. Preferowana orientacja to dłuższa krawędź do przodu. Podawanie dłuższą krawędzią do przodu zwiększa przepustowość i zmniejsza zużycie materiałów eksploatacyjnych. Podawanie krótszą krawędzią do przodu nosi nazwę orientacji obróconej i jest zdefiniowane w podajnikach jako LTR-R i A4-R. Podawanie krótszą krawędzią do przodu może być użyteczne podczas drukowania na materiałach mających specjalne właściwości, na przykład perforację lub otwory.

## Konfigurowanie podajników, gdy drukarka wyświetla monit

W następujących sytuacjach drukarka automatycznie wyświetla monit o skonfigurowanie podajnika dla danego rodzaju i formatu:

- podczas ładowania papieru do podajnika przy zamknięciu podajnika zostanie wyświetlony komunikat Podajnik X <RODZAJ> <FORMAT>. Aby zmienić rodzaj lub format, naciśnij przycisk
- po określeniu danego podajnika lub rodzaju materiału dla zlecenia drukowania poprzez sterownik drukarki lub aplikację, gdy podajnik nie jest skonfigurowany zgodnie z ustawieniami zlecenia drukowania. Zostanie wyświetlony komunikat ZAŁADUJ POD. X <RODZAJ> <FORMAT>.

Na panelu sterowania zostanie wyświetlony następujący komunikat: **ZAŁADUJ POD. X <RODZAJ> <FORMAT>**, aby zmienić format i rodzaj, naciśnij przycisk **v**. Poniższe instrukcje wyjaśniają, jak skonfigurować podajnik po wyświetleniu monitu.

Uwaga

Monit nie jest wyświetlany w przypadku drukowania z podajnika 1 oraz gdy podajnik 1 jest skonfigurowany na **KAŻDY FORMAT** i **DOWOLNY**.

## Ładowanie podajnika 1 do jednorazowego użycia

Tę procedurę należy wykonać, jeśli podajnik jest zazwyczaj pusty i umieszczane są w nim różne formaty lub rodzaje papieru.

**OSTROŻNIE** W celu uniknięcia blokady papieru, nigdy nie należy dokładać lub wyjmować papieru z podajnika podczas drukowania.

1. Otwórz podajnik.

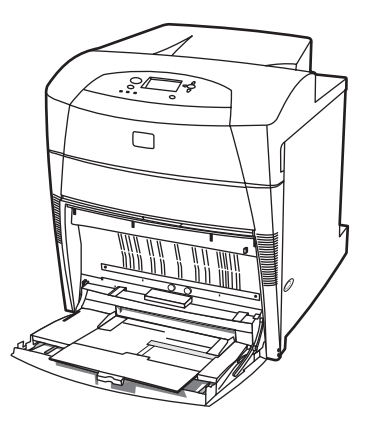

- 2. Wyjmij papier znajdujący się w podajniku.
- 3. Maksymalnie odsuń prowadnice boczne.
- 4. Załaduj papier do podajnika stroną do druku zwróconą w dół, górną częścią strony w lewo. Upewnij się, że wysokość stosu papieru nie przekracza znacznika maksymalnej wysokości stosu w podajniku.

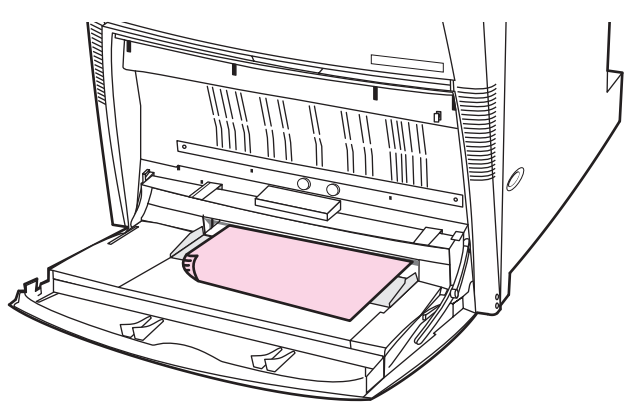

Uwaga

W przypadku drukowania dwustronnego instrukcje znajdują się w sekcji <u>Drukowanie</u> dwustronne (dupleks).

5. Przesuń prowadnice boczne do prawidłowej pozycji, tak aby lekko dotykały arkuszy papieru, lecz jednocześnie ich nie zaginały.

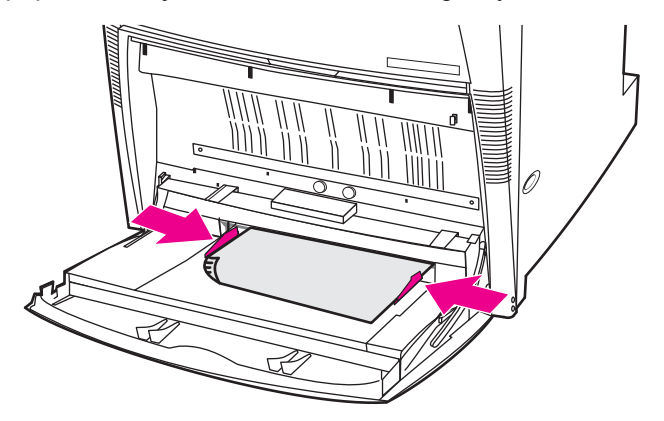

- Podczas ładowania papieru patrz przez kilka sekund na wyświetlacz (włóż papier ponownie, jeśli czas już upłynął). Jeśli drukarka nie wyświetla komunikatu Podajnik X <RODZAJ> <FORMAT>, podajnik jest gotowy do użycia.
- Jeśli drukarka wyświetla komunikat Podajnik X <RODZAJ> <FORMAT>, naciśnij przycisk v, aby zmienić konfigurację formatu i rodzaju.
- 8. Zostanie wyświetlone menu formatu.
- 9. Naciśnij przycisk A, aby podświetlić opcję KAŻDY FORMAT.
- 10. Naciśnij przycisk ✓, aby wybrać opcję KAŻDY FORMAT.
- 11. Zostanie wyświetlone menu rodzaju.
- 12. Naciśnij przycisk A, aby podświetlić opcję DOWOLNY.
- 13. Naciśnij przycisk v, aby wybrać opcję DOWOLNY.
- Drukarka wyświetli komunikat PODAJNIK X DOW. F. DOWOLNY RODZAJ. Naciśnij przycisk , aby zaakceptować ustawienia formatu/rodzaju i zamknąć komunikat. Podajnik jest gotowy do użycia.

## Ładowanie podajnika 1 w przypadku, gdy ten sam papier jest używany w wielu zleceniach drukowania

Tę procedurę należy wykonać, jeśli do podajnika 1 ma być cały czas ładowany taki sam papier, który ma pozostać w podajniku w czasie między zleceniami. Ta procedura może również zwiększyć wydajność drukarki podczas drukowania z podajnika 1.

OSTROŻNIE

W celu uniknięcia blokady papieru, nigdy nie należy dokładać lub wyjmować papieru z podajnika podczas drukowania.

- 1. Przed załadowaniem papieru na panelu sterowania naciśnij przycisk MENU, aby otworzyć **MENU**.
- 2. Naciśnij przycisk ▼ lub przycisk ▲, aby podświetlić opcję OBSŁUGA PAPIERU.
- 3. Naciśnij przycisk v, aby wyświetlić menu OBSŁUGA PAPIERU.
- 4. Naciśnij przycisk ▼ lub przycisk ▲, aby podświetlić opcję 1 PAPIERU.
- 5. Naciśnij przycisk v, aby wyświetlić wartości 1 PAPIERU.
- 6. Naciśnij ▼ lub ▲, aby podświetlić właściwy format.

7. Naciśnij ✓, aby wybrać format.

#### Uwaga

Jeśli wybrana zostanie opcja **UŻYTKOWN**, należy również wybrać jednostkę miary oraz wymiary X i Y.

- 8. Naciśnij przycisk lub przycisk , aby podświetlić opcję 1PAP..
- 9. Naciśnij przycisk v, aby wyświetlić wartości 1PAP..
- 10. Naciśnij przycisk ▼ lub przycisk ▲, aby podświetlić odpowiedni rodzaj.
- 11. Naciśnij przycisk v, aby wybrać rodzaj.
- 12. Naciśnij przycisk MENU, aby zamknąć **MENU**.
- 13. Otwórz podajnik.

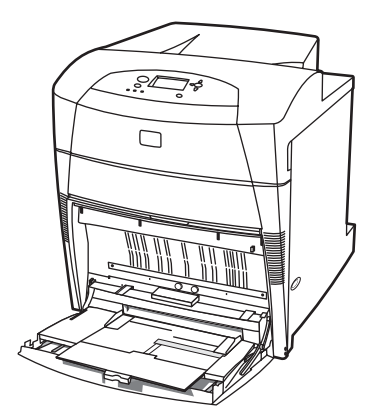

- 14. Odsuń prowadnice boczne.
- 15. Załaduj papier do podajnika stroną do druku zwróconą w dół, górną częścią strony w lewo. Upewnij się, że wysokość stosu papieru nie przekracza znacznika maksymalnej wysokości stosu w podajniku.

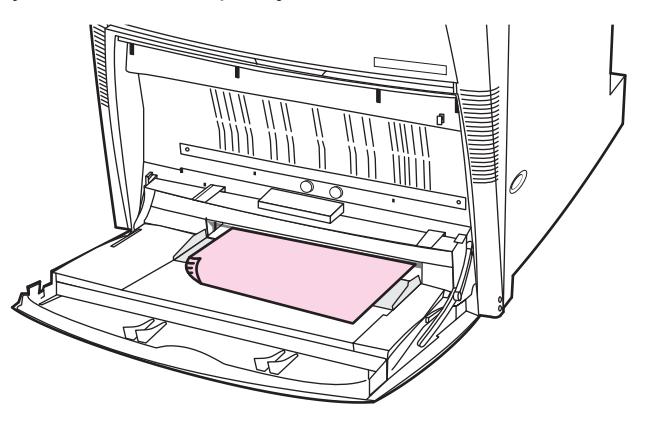

Uwaga

W przypadku drukowania dwustronnego instrukcje znajdują się w sekcji <u>Drukowanie</u> dwustronne (dupleks).

16. Ustaw prowadnice boczne, tak aby lekko dotykały arkuszy papieru, lecz jednocześnie ich nie zaginały.

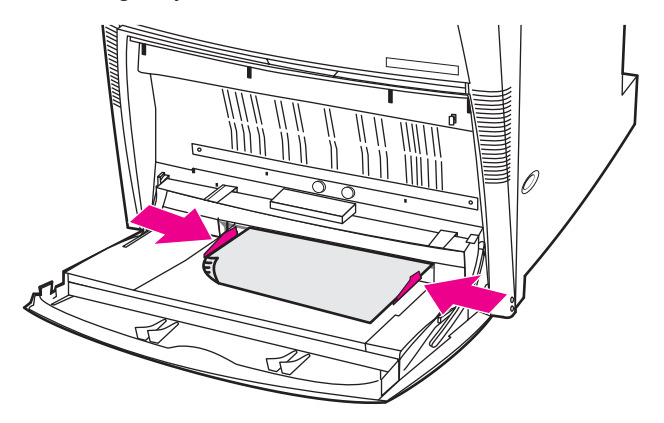

 Drukarka wyświetli konfigurację podajników. Konfiguracja ta powinna odpowiadać formatowi i rodzajowi ustawionym w krokach 1-12 powyżej. Naciśnij przycisk , aby zaakceptować ustawienia i zamknąć komunikat. Podajnik jest gotowy do użycia.

## Drukowanie na kopertach z podajnika 1

#### OSTROŻNIE

Koperty ze spinaczami, okienkami, odsłoniętymi samoprzylepnymi brzegami, powlekane oraz wykonane z materiałów syntetycznych mogą poważnie uszkodzić drukarkę. Aby uniknąć zacięcia się papieru i możliwości uszkodzenia drukarki, nigdy nie należy drukować na obu stronach kopert. Przed załadowaniem kopert należy się upewnić, że są one płaskie, nieuszkodzone oraz nie posklejane ze sobą. Nie należy używać kopert z materiałami przylepnymi wrażliwymi na nacisk. Aby uniknąć zacinania się drukarki, nie należy wyjmować lub wkładać kopert podczas drukowania.

Na wielu rodzajach kopert można drukować przy użyciu podajnika 1, mieszczącego do 20 kopert. Wynik drukowania zależy od układu koperty.

W programie używanym do drukowania należy ustawić marginesy na co najmniej 15 mm od krawędzi koperty.

#### Ładowanie kopert do podajnika 1

#### OSTROŻNIE

Aby uniknąć zacięć papieru, nie należy wyjmować lub wkładać kopert podczas drukowania.

1. Otwórz podajnik 1.

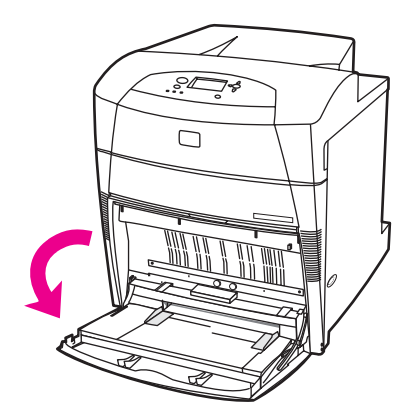

 Umieść do 20 kopert na środku podajnika 1, stroną do druku w górę, górną częścią w lewo i krótką krawędzią w kierunku drukarki. Wsuń koperty do drukarki tak daleko, jak można bez użycia nadmiernej siły.

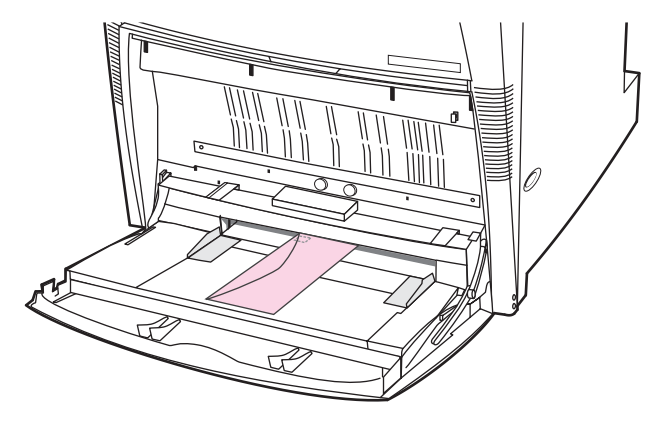

3. Ustaw ograniczniki w taki sposób, aby przylegały do kopert, lecz jednocześnie ich nie zaginały. Upewnij się, że koperty wchodzą pod przytrzymywacze na ogranicznikach.

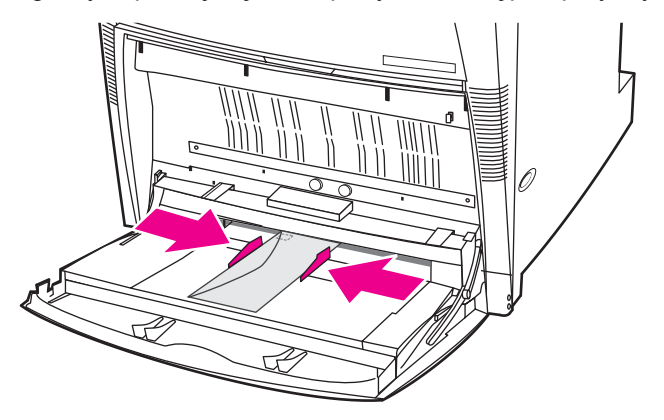

#### Drukowanie na kopertach

- 1. W panelu sterowania drukarki ustaw rozmiar papieru dla podajnika 1 na odpowiadający rozmiarowi kopert, na których ma nastąpić drukowanie.
- 2. Określ podajnik 1 lub wybierz źródło papieru według rozmiaru, w sterowniku drukarki.
- 3. Jeżeli używany program nie formatuje automatycznie koperty, podaj poziomą orientację strony w używanym programie lub sterowniku drukarki. Skorzystaj z poniższej tabeli w celu ustawienia marginesów dla adresów nadawcy i adresata dla koperty Commercial nr 10 lub DL.

Dla kopert innych formatów, należy odpowiednio wyregulować ustawienia marginesów.

4. Wybierz polecenie **Drukuj** z używanego programu lub sterownika drukarki.

| Rodzaj adresu | Lewy margines | Górny margines |
|---------------|---------------|----------------|
| Zwrotny       | 15 mm         | 15 mm          |
| Adresat       | 102 mm        | 51 mm          |
### Ładowanie wykrywalnego materiału do podajników 2, 3, 4 i 5

Tę procedurę należy wykonać, aby do podajnika załadować papier o wykrywalnym, standardowym formacie. Wykrywalne formaty są oznaczone w podajniku i obejmują formaty Letter, Letter-Rotated, A4, A4-Rotated, A3, 11 x 17 Legal, B4 (JIS), B5 (JIS), A5 i Executive.

- OSTROŻNIE W celu uniknięcia blokady papieru, nigdy nie należy dokładać lub wyjmować papieru z podajnika podczas drukowania.
- OSTROŻNIE Przejście papieru dla podajnika 3 prowadzi przez podajnik 2. Jeśli podajnik 2 jest częściowo wyciągnięty lub wyjęty, papier z podajnika 3 nie może być podawany do drukarki. Powoduje to zatrzymanie drukarki i wyświetlenie komunikatu o konieczności zainstalowania podajnika 2. Podobnie podajniki 2, 3 i 4 muszą być zamknięte, aby papier z podajnika 5 był podawany do drukarki.
- OSTROŻNIE Nie należy drukować na kartonach, kopertach lub na nieobsługiwanych formatach materiałów z podajnika 2, 3, 4 lub 5. Na tego typu materiałach należy drukować tylko z podajnika 1. Nie należy przepełniać podajnika ani go otwierać, gdy jest używany. Może to spowodować zacięcie papieru.
  - 1. Otwórz podajnik.

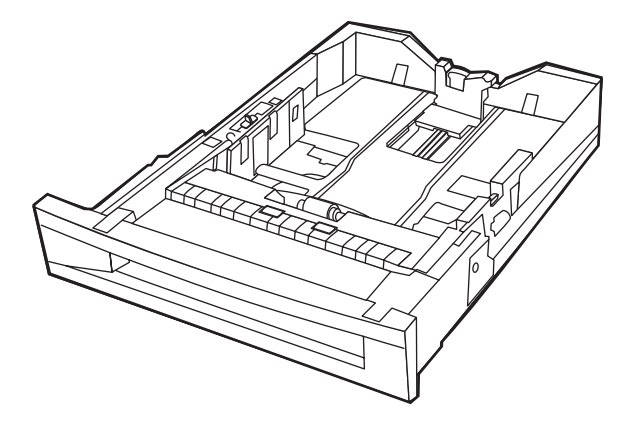

2. Nastaw tylną prowadnicę papieru poprzez ściągnięcie jej dźwigni regulującej i przesunięcie jej do długości używanego materiału.

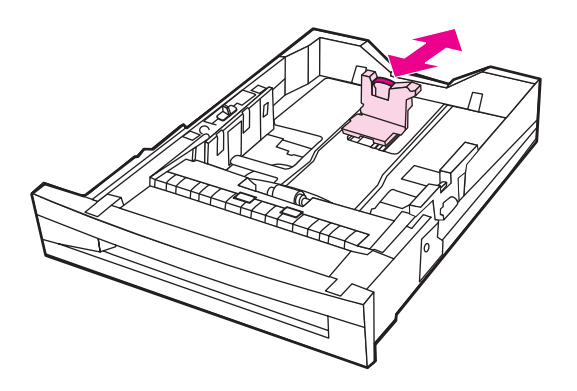

3. Nastaw prowadnicę szerokości papieru poprzez ściągnięcie jej dźwigni regulującej i przesunięcie jej do szerokości używanego materiału.

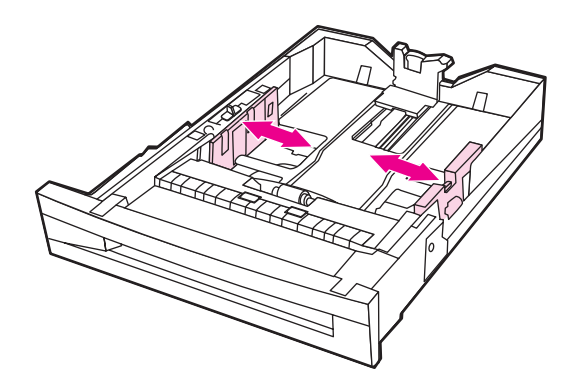

4. Załaduj materiały stroną do drukowania w górę, upewniając się, że wysokość stosu papieru nie przekracza znacznika maksymalnej wysokości stosu w podajniku.

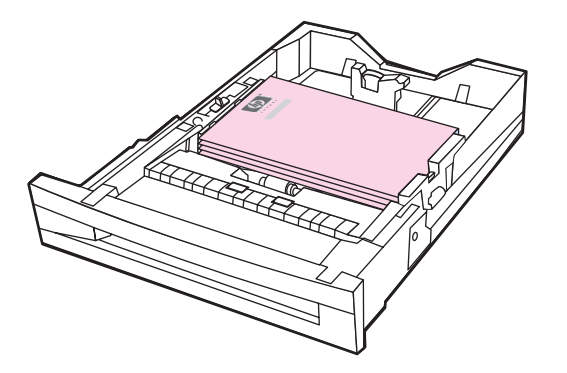

- 5. Sprawdź, czy przełącznik podajnika jest w położeniu STANDARD (Standardowy).
- 6. Zamknij podajnik.

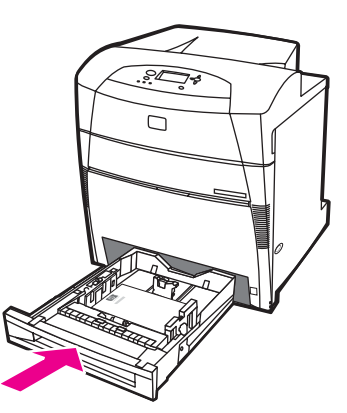

- 7. Drukarka wyświetli konfigurację formatu i rodzaju materiałów w podajników. (Jeśli konfiguracja podajnika nie jest już wyświetlana, otwórz i ponownie zamknij podajnik.)
- 8. Jeśli typ i format są poprawne, naciśnij przycisk 🗢, aby zaakceptować ustawienia.
- Aby zmienić typ lub format, po wyświetleniu zostanie wyświetlona konfiguracja podajnika, naciśnij przycisk 

   Zostanie wyświetlone menu PODAJNIK X FORMAT= \*<FORMAT>.
- 10. Naciśnij ▼ lub ▲, aby podświetlić właściwy format.

|           | <ol> <li>Naciśnij ✓, aby wybrać format. Zostanie wyświetlony komunikat Ustawienie zapis., a po<br/>nim menu rodzaju materiałów w podajniku.</li> </ol>                                                                                                    |
|-----------|----------------------------------------------------------------------------------------------------|
| Uwaga     | W zależności od ustawienia formatu drukarka może wyświetlić monit o przestawienie przełącznika CUSTOM/STANDARD (Nietypowy/Standardowy) w podajniku do innej pozycji lub o przesunięcie prowadnic długości/szerokości. Postępuj zgodnie z instrukcjami w monicie, następnie zamknij podajnik i wykonaj te kroki od początku.                                                            |
|           | 12. Aby zmienić rodzaj, naciśnij マ lub ▲, aby podświetlić właściwy rodzaj papieru.                                                                                                    |
|           | <ol> <li>Naciśnij ✓, aby wybrać rodzaj papieru. Zostanie wyświetlony komunikat Ustawienie<br/>zapis., a następnie zostaną ponownie wyświetlone bieżące ustawienia rodzaju i formatu.</li> </ol>                                                                                                    |
|           | <sup>14.</sup> Jeśli typ i format są poprawne, naciśnij przycisk<br>formatu i rodzaju, a następnie zamknąć komunikat. Podajnik jest gotowy do użycia.                                                                                                    |
|           | Ładowanie do podajników 2, 3, 4 i 5 materiałów o<br>niewykrywalnym/standardowym formacie                                                                                                    |
|           | Tę procedurę należy wykonać, aby do podajnika załadować papier o niewykrywalnym, standardowym formacie. Niewykrywane standardowe formaty to m.in. 16K, 8K, Executive (JIS), 8,5 x 13.                                                                                                    |
| OSTROŻNIE | W celu uniknięcia blokady papieru, nigdy nie należy dokładać lub wyjmować papieru z podajnika podczas drukowania.                                                                                                    |
| OSTROŻNIE | Przejście papieru dla podajnika 3 prowadzi przez podajnik 2. Jeśli podajnik 2 jest częściowo wyciągnięty lub wyjęty, papier z podajnika 3 nie może być podawany do drukarki. Powoduje to zatrzymanie drukarki i wyświetlenie komunikatu o konieczności zainstalowania podajnika 2. Podobnie podajniki 2, 3 i 4 muszą być zamknięte, aby papier z podajnika 5 był podawany do drukarki. |
| OSTROŻNIE | Nie należy drukować na kartonach, kopertach lub na nieobsługiwanych formatach<br>materiałów z podajnika 2, 3, 4 lub 5. Na tego typu materiałach należy drukować tylko z<br>podajnika 1. Nie należy przepełniać podajnika lub go otwierać, gdy jest używany. Może to<br>spowodować zacięcie papieru.                                                                                    |
|           | 1 Otwórz podajnik                                                                                                    |

1. Otwórz podajnik.

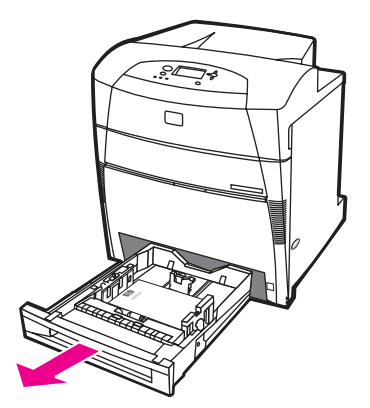

2. Maksymalnie odsuń prowadnice szerokości i długości papieru.

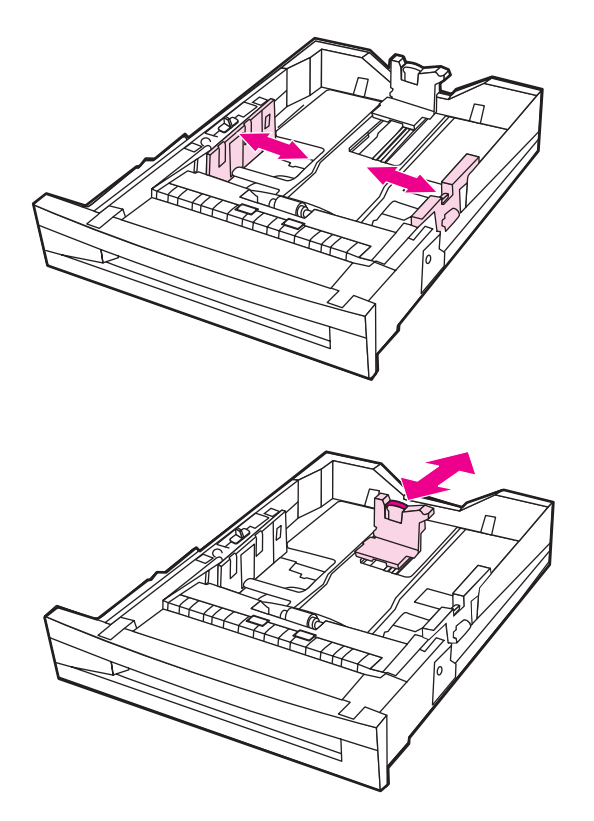

3. Załaduj materiały stroną do drukowania w górę, upewniając się, że wysokość stosu papieru nie przekracza znacznika maksymalnej wysokości stosu w podajniku.

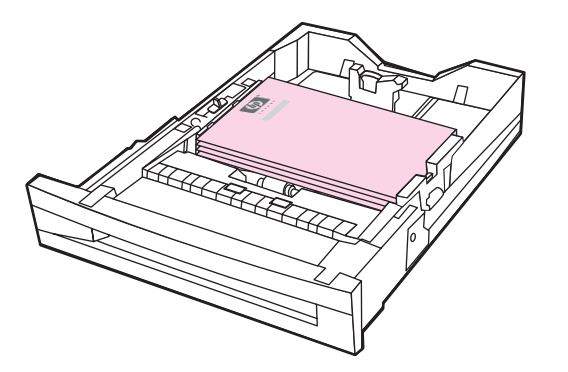

- 4. Dosuń prowadnice długości i szerokości papieru, aby delikatnie dotykały papieru.
- 5. Sprawdź, czy przełącznik podajnika jest w położeniu CUSTOM (Nietypowy).

6. Zamknij podajnik.

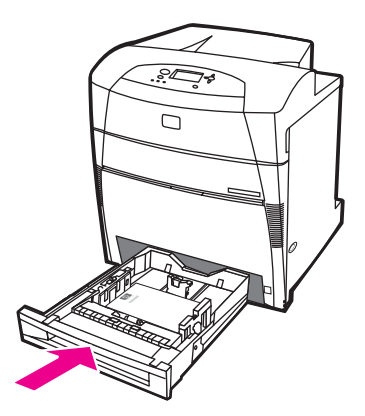

- 7. Drukarka wyświetli konfigurację formatu i rodzaju materiałów w podajników.
- 8. Jeśli rodzaj i format są poprawne, naciśnij przycisk ⊅, aby zaakceptować ustawienia i zamknąć komunikat.
- Aby zmienić rodzaj lub format, po wyświetleniu konfiguracji podajnika naciśnij przycisk 

   (Jeśli konfiguracja podajnika nie jest już wyświetlana, otwórz i zamknij podajnik ponownie). Zostanie wyświetlone menu PODAJNIK X FORMAT= \*<FORMAT>.
- 10. Naciśnij ▼ lub ▲, aby podświetlić właściwy format.
- 11. Naciśnij ✓, aby wybrać format. Zostanie wyświetlony komunikat **Ustawienie zapis.**, a po nim menu rodzaju materiałów w podajniku.

W zależności od ustawienia formatu drukarka może wyświetlić monit o przestawienie przełącznika CUSTOM/STANDARD (Nietypowy/Standardowy) w podajniku do innej pozycji lub o przesunięcie prowadnic długości/szerokości. Postępuj zgodnie z instrukcjami w monicie, zamknij podajnik, a następnie wykonaj te kroki od początku.

- 12. Aby zmienić rodzaj, naciśnij マ lub ▲, aby podświetlić właściwy rodzaj papieru.
- 13. Naciśnij ✓, aby wybrać rodzaj papieru. Zostanie wyświetlony komunikat **Ustawienie zapis.**, a następnie zostaną ponownie wyświetlone bieżące ustawienia rodzaju i formatu.
- 14. Jeśli rodzaj i format są poprawne, naciśnij przycisk , aby zaakceptować ustawienia formatu i rodzaju, a następnie zamknąć komunikat. Podajnik jest gotowy do użycia.

### Ładowanie nietypowego materiału do podajników 2, 3, 4 i 5

Tę procedurę należy wykonać, aby do podajnika można było załadować papier o nietypowym formacie.

**OSTROŻNIE** W celu uniknięcia blokady papieru, nigdy nie należy dokładać lub wyjmować papieru z podajnika podczas drukowania.

OSTROŻNIE Przejście papieru dla podajnika 3 prowadzi przez podajnik 2. Jeśli podajnik 2 jest częściowo wyciągnięty lub wyjęty, papier z podajnika 3 nie może być podawany do drukarki. Powoduje to zatrzymanie drukarki i wyświetlenie komunikatu o konieczności zainstalowania podajnika 2. Podobnie podajniki 2, 3 i 4 muszą być zamknięte, aby papier z podajnika 5 był podawany do drukarki.

Uwaga

#### OSTROŻNIE

Nie należy drukować na kartonach, kopertach lub na nieobsługiwanych formatach materiałów z podajnika 2, 3, 4 lub 5. Na tego typu materiałach należy drukować tylko z podajnika 1. Nie należy przepełniać podajnika lub go otwierać, gdy jest używany. Może to spowodować zacięcie papieru.

1. Otwórz podajnik.

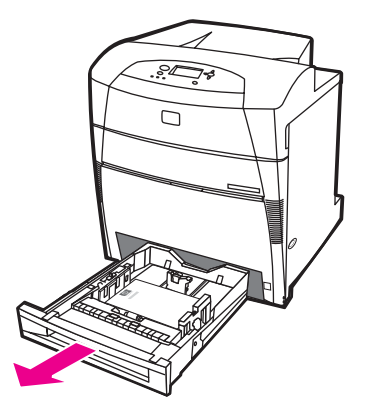

2. Maksymalnie odsuń prowadnice szerokości i długości papieru.

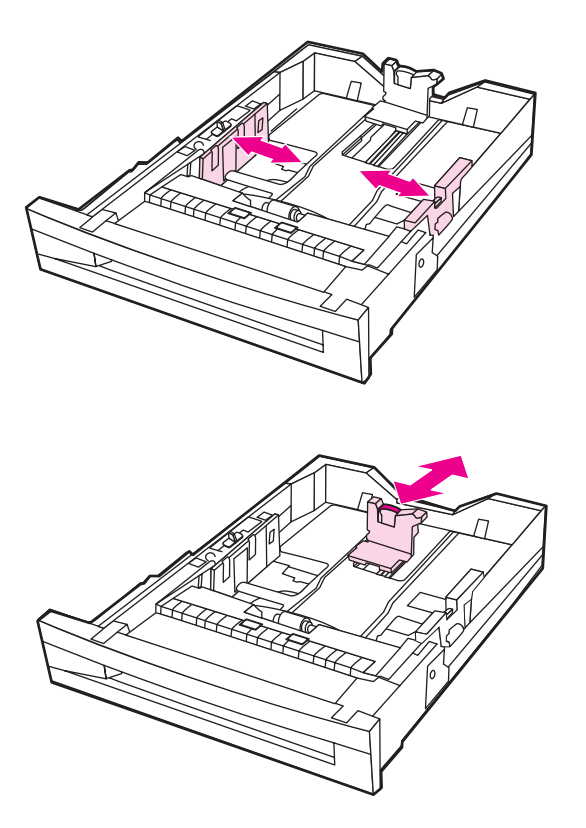

3. Załaduj materiały stroną do drukowania w górę, upewniając się, że wysokość stosu papieru nie przekracza znacznika maksymalnej wysokości stosu w podajniku.

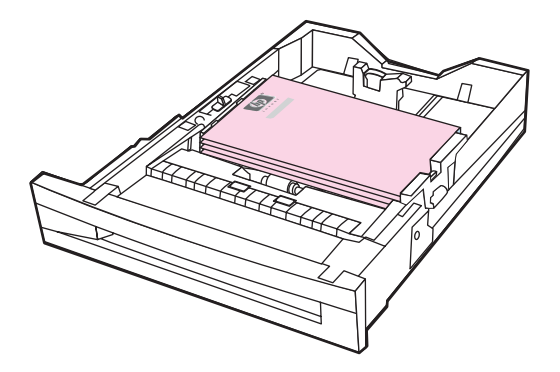

- 4. Dosuń prowadnice długości i szerokości papieru, aby delikatnie dotykały papieru.
- 5. Zapamiętaj orientację papieru oraz wartość wymiarów X i Y. Dla wygody użytkownika wymiary X i Y są oznaczane w podajniku.

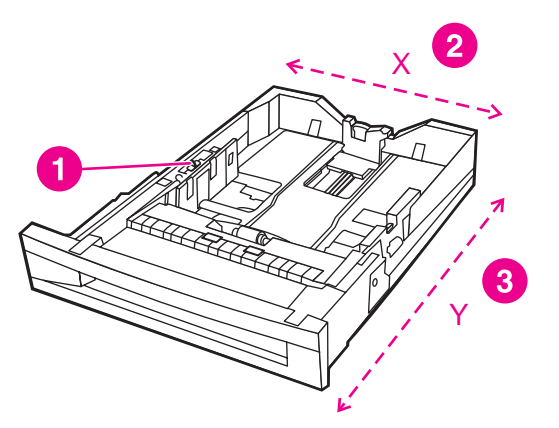

- 1 Przełącznik CUSTOM/STANDARD (Nietypowy/Standardowy)
- 2 Szerokość strony (wymiar X)
- 3 Długość strony (wymiar Y)
- 6. Sprawdź, czy przełącznik podajnika jest w położeniu CUSTOM (Nietypowy).
- 7. Zamknij podajnik.

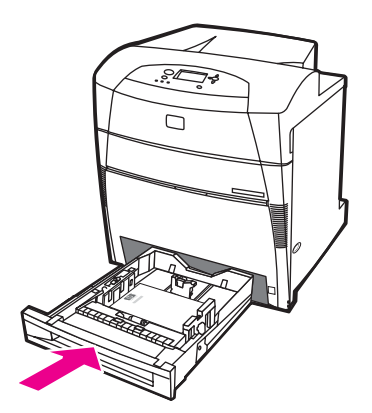

8. Drukarka wyświetli konfigurację podajników. Spójrz na wyświetlacz.

|       | <ol> <li>Jeśli rodzaj i format są poprawne, naciśnij przycisk</li></ol>                                                                                                    |
|-------|----------------------------------------------------------------------------------------------------|
| Uwaga | Jeśli format jest wyświetlany jako <b>UŻYTKOWN</b> , oznacza to, że format podajnika jest<br>ustawiony na <b>DOWOLNY UŻYTKOWN</b> ., przez co podajnik będzie obsługiwać dowolne<br>nietypowe zlecenia, nawet jeśli wymiary będą się różnić. W razie potrzeby format można<br>zmienić na <b>UŻYTKOWN</b> z dokładnymi wymiarami. Gdy format zostanie ustawiony na<br><b>UŻYTKOWN</b> , w komunikacie konfiguracji podajnika zamiast słowa <b>UŻYTKOWN</b> będą<br>wyświetlane wymiary. |
|       | 10. Aby zmienić typ lub format, gdy zostanie wyświetlona konfiguracja podajnika, naciśnij przycisk ✓. (Jeśli konfiguracja podajnika nie jest już wyświetlana, otwórz i ponownie zamknij podajnik). Zostanie wyświetlone menu PODAJNIK X FORMAT= * <format>.</format>                                                                                                    |
|       | <ol> <li>Naciśnij przycisk ✓, aby wybrać opcję UŻYTKOWN. Zostanie wyświetlone menu<br/>JEDNOSTKA MIARY.</li> </ol>                                                                                                    |
| Uwaga | W zależności od ustawienia formatu drukarka może wyświetlić monit o przestawienie<br>przełącznika CUSTOM/STANDARD (Nietypowy/Standardowy) w podajniku do innej pozycji<br>lub o przesunięcie prowadnic długości/szerokości. Postępuj zgodnie z instrukcjami w<br>monicie, zamknij podajnik, a następnie wykonaj te kroki od początku.                                                                                                    |
|       | 12. Naciśnij przycisk マ lub ▲, aby podświetlić prawidłową jednostkę (milimetry lub cale).                                                                                                    |
|       | 13. Naciśnij przycisk ✔, aby wybrać wartość X. Zostanie wyświetlone menu WYMIAR X.                                                                                                    |
|       | <ol> <li>Naciskaj przycisk 		 lub 		 , aby zmieniać wartość wymiaru X, aż do osiągnięcia<br/>odpowiedniej wartości.</li> </ol>                                                                                                    |
|       | 15. Naciśnij przycisk ✔, aby wybrać wartość. Zostanie wyświetlone menu WYMIAR Y.                                                                                                    |
|       | <ol> <li>Naciskaj przycisk 		 lub 		 , aby zmieniać wartość wymiaru Y, aż do osiągnięcia<br/>odpowiedniej wartości.</li> </ol>                                                                                                    |
|       | <ol> <li>Naciśnij przycisk ✓, aby wybrać wartość. Zostanie wyświetlony komunikat Ustawienie<br/>zapis., a po nim menu PODAJNIK X RODZAJ.</li> </ol>                                                                                                    |
|       | 18. Aby zmienić rodzaj, naciśnij 🕶 lub 🔺, aby podświetlić właściwy rodzaj papieru.                                                                                                    |
|       | <ol> <li>Naciśnij ✓, aby wybrać rodzaj papieru. Zostanie wyświetlony komunikat Ustawienie<br/>zapis., a następnie zostaną ponownie wyświetlone bieżące ustawienia rodzaju i formatu.</li> </ol>                                                                                                    |
|       | 20. Jeśli rodzaj i format są poprawne, naciśnij przycisk , aby zaakceptować ustawienia i zamknąć komunikat. Podajnik jest gotowy do użycia.                                                                                                    |
|       | Konfigurowanie podajników za pomocą menu Obsługa papieru                                                                                                    |
|       |                                                                                                    |

Można również skonfigurować podajniki dla rodzaju i formatu bez wyświetlania monitu drukarki. Użyj menu obsługi papieru do skonfigurowania podajników w następujący sposób.

#### Konfigurowanie formatu papieru

- 1. Naciśnij przycisk MENU, aby wybrać opcję MENU.
- 2. Naciśnij przycisk **v**, aby podświetlić opcję **OBSŁUGA PAPIERU**.
- 3. Naciśnij przycisk v, aby wybrać opcję OBSŁUGA PAPIERU.
- 4. Naciśnij przycisk ▼, aby podświetlić opcję FORMAT PODAJNIKA <N> PAPIERU. (N oznacza numer konfigurowanego podajnika.)

- 5. Naciśnij przycisk ✓, aby wybrać opcję FORMAT PODAJNIKA <N> PAPIERU.
- 6. Naciśnij ▼ lub ▲, aby podświetlić właściwy format.
- 7. Naciśnij ✓, aby wybrać właściwy format.
- Uwaga W zależności od tego, który podajnik jest konfigurowany i jaki wybrano format, drukarka może wyświetlić monit o dostosowanie prowadnic podajnika lub o przesunięcie przełącznika CUSTOM/STANDARD (Nietypowy/Standardowy) w podajniku do innej pozycji. Postępuj zgodnie z instrukcjami w monicie, a następnie zamknij podajnik.

#### Konfigurowanie rodzaju papieru

- 1. Naciśnij przycisk MENU, aby wybrać opcję MENU.
- 2. Naciśnij przycisk **v**, aby podświetlić opcję **OBSŁUGA PAPIERU**.
- 3. Naciśnij przycisk v, aby wybrać opcję OBSŁUGA PAPIERU.
- 5. Naciśnij przycisk ✓, aby wybrać opcję RODZ.POD. <N> PAP..
- 6. Naciśnij przycisk lub ▲, aby podświetlić prawidłowy rodzaj papieru.
- 7. Naciśnij ✓, aby wybrać właściwy rodzaj papieru.

Wyświetlony zostanie komunikat **Ustawienie zapis.**, a następnie wyświetlone zostaną bieżące ustawienia rodzaju i formatu.

### Drukowanie na materiałach specjalnych

Poniższe wskazówki mogą być pomocne przy drukowaniu na specjalnych rodzajach materiałów.

Drukowanie na specjalnych materiałach, takich jak koperty lub kartony, należy wykonywać z użyciem podajnika 1.

Aby drukować na dowolnym materiale specjalnym, należy skorzystać z poniższej procedury:

- 1. Załaduj materiał do podajnika papieru.
- Gdy drukarka wyświetli monit o podanie rodzaju papieru, wybierz właściwy rodzaj materiału dla papieru załadowanego do podajnika. Na przykład jeśli ładujesz papier HP o wysokim połysku do drukarek laserowych, wybierz opcję OBRAZY B. BŁYSZ.
- 3. W aplikacji lub sterowniku drukarki ustaw rodzaj materiału odpowiedni do rodzaju materiału załadowanego do podajnika papieru.

Uwaga W celu uzyskania najlepszej jakości wydruku, zawsze sprawdzaj, czy rodzaj materiału wybrany na panelu sterowania drukarki i rodzaj materiału wybrany w aplikacji lub sterowniku drukarki odpowiadają rodzajowi materiału załadowanego do podajnika.

### Folie

Przy drukowaniu na foliach należy skorzystać z poniższych wskazówek:

- Należy przytrzymywać folie za ich brzegi. Tłuszcz z naskórka palców przeniesiony na folię może powodować problemy z jakością druku.
- Należy używać tylko folii do prezentacji zalecanych do stosowania w tej drukarce. Firma Hewlett-Packard zaleca używanie w tej drukarce folii HP Color LaserJet Transparencies. Produkty firmy HP są projektowane z myślą o dobrej współpracy ze sobą w celu uzyskania optymalnych wyników drukowania.
- W aplikacji lub sterowniku należy jako rodzaj materiału wybrać Folia lub drukować z podajnika, który jest skonfigurowany dla folii. Rodzaj materiału należy ustawić za pomocą panelu sterowania.

Więcej informacji na temat uzyskiwania dostępu do sterowników drukarek znajduje się w sekcji <u>Uzyskiwanie dostępu do sterowników drukarki</u>.

#### OSTROŻNIE

Uwaga

Folie, które nie są zaprojektowane do drukowania w drukarkach LaserJet, mogą ulec stopieniu w drukarce powodując jej uszkodzenie.

### Papier błyszczący

 W aplikacji lub sterowniku należy jako rodzaj materiału wybrać Błyszczący, Ciężki błyszczący lub Wysoki połysk lub drukować z podajnika, który skonfigurowany jest na podawanie papieru błyszczącego.

Wybierz opcję **Papier błyszczący** dla materiałów o gramaturze do 105 g/m<sup>2</sup>. Wybierz opcję **Ciężki papier błyszczący** dla materiałów o gramaturze od 105 g/m<sup>2</sup>.

 Za pomocą panelu sterowania ustaw rodzaj materiału na BŁYSZCZ lub CIĘŻKI BŁY. dla używanego podajnika wejściowego. Firma Hewlett-Packard zaleca używanie w tej drukarce papieru błyszczącego HP Color LaserJet Soft Gloss. Produkty firmy HP są projektowane z myślą o dobrej współpracy ze sobą w celu uzyskania optymalnych wyników drukowania. Jeśli papier HP Color LaserJet Soft Gloss nie zostanie użyty w tej drukarce, jakość wydruku może nie być zadowalająca.

### Papier kolorowy

- Papier kolorowy powinien być tej samej wysokiej jakości co biały papier kserograficzny.
- Użyte barwniki muszą być w stanie wytrzymać temperaturę utrwalania drukarki (190 °C) przez 0,1 sekundy bez pogorszenia jakości.
- Nie należy używać papierów z kolorowym powleczeniem, które zostało naniesione na papier po jego wyprodukowaniu.
- Drukarka tworzy kolory poprzez drukowanie nakładających się punktowych wzorów o różnych odstępach, co daje w efekcie różne kolory. Różne odcienie lub kolory papieru będą miały wpływ na odcienie drukowanych kolorów.

### Drukowanie obrazów

Aby uzyskać najlepszą jakość wydruku podczas drukowania obrazów, takich jak fotografie lub plakaty, należy używać papieru HP o wysokim połysku do drukarek laserowych (Q2420A) przy ustawieniu rodzaju materiału na Wysoki połysk (obrazy) HP.

- W aplikacji lub sterowniku drukarki jako rodzaj materiału należy wybrać Wysoki połysk (obrazy) HP lub drukować z podajnika, który jest skonfigurowany dla papieru błyszczącego.
- Można również skonfigurować drukarkę za pomocą ustawień na panelu sterowania drukarki. Dodatkowe informacje zawiera sekcja <u>Konfiguracja podajników</u>.
- Za pomocą panelu sterowania ustaw rodzaj materiału na OBRAZY B. BŁYSZ. dla używanego podajnika.

### Koperty

Uwaga

Na kopertach można drukować tylko z podajnika 1. Ustaw format materiału podajnika na określony format koperty. Patrz sekcja <u>Drukowanie na kopertach z podajnika 1</u>.

Przestrzeganie poniższych zaleceń umożliwi prawidłowe drukowanie kopert i zapobiegnie zacinaniu się drukarki:

- Nie należy wkładać jednorazowo więcej niż 20 kopert do podajnika 1.
- Gramatura kopert nie powinna przekraczać 105 g/m<sup>2</sup>.
- Koperty powinny być płaskie.
- Nie należy używać w drukarce kopert z okienkami lub zatrzaskami.
- Koperty nie powinny być pomarszczone, porwane lub uszkodzone w inny sposób.
- Koperty z samoprzylepnymi paskami muszą mieć materiał przylepny wytrzymały na temperaturę i ciśnienie procesu utrwalania drukarki.
- Koperty należy ładować stroną do druku w dół i miejscem na znaczek w lewo, krótszą krawędzią w stronę drukarki.

#### Uwaga

W środowisku o wysokiej wilgotności koperty powinny być drukowane w pozycji krawędzią z klapką do przodu, tak aby zabezpieczyć przed sklejaniem podczas drukowania. W przypadku drukowania dłuższą krawędzią do przodu, koperty należy wkładać stroną do zadrukowania w dół. Informacje na temat zmiany położenia koperty znajdują się w sekcji Drukowanie na kopertach z podajnika 1.

### Nalepki

#### Uwaga

W przypadku drukowania na nalepkach w panelu sterowania należy ustawić rodzaj materiału dla podajnika na **NALEPKI**. Patrz sekcja <u>Konfiguracja podajników</u>. Przy drukowaniu nalepek należy skorzystać z następujących wskazówek:

- Należy sprawdzić, czy materiał przylepny nalepek jest w stanie wytrzymać temperaturę 190 °C przez 0,1 sekundy.
- Należy sprawdzić czy między nalepkami nie ma odkrytego materiału przylepnego. Odkryte miejsca mogą powodować odklejanie się nalepek podczas drukowania, przyczyniając się do zacinania się drukarki. Odkryty materiał przylepny może również powodować uszkodzenie elementów drukarki.
- Nie należy podawać arkuszy nalepek przez drukarkę więcej niż jeden raz.
- Należy sprawdzić, czy nalepki leżą płasko.
- Nie należy używać nalepek pomarszczonych, z pęcherzykami powietrza lub uszkodzonych w inny sposób.

### Papier o dużej gramaturze

W drukarce serii HP Color LaserJet 5550 można używać następujących rodzajów papieru ciężkiego.

| Rodzaj papieru | Gramatura papieru        |
|----------------|--------------------------|
| Ciężki         | 105-119 g/m <sup>2</sup> |
|                | 28-31 funtów             |
| Bardzo ciężki  | 120-163 g/m <sup>2</sup> |
|                | 32-43 funtów             |
| Karton         | 164-200 g/m <sup>2</sup> |
|                | 44-53 funtów             |

Przy drukowaniu na papierze ciężkim należy skorzystać z poniższych wskazówek:

- Należy użyć podajnika 1 dla papierów o gramaturze większej niż 163 g/m<sup>2</sup> do 200 g/m<sup>2</sup>.
- Aby uzyskać optymalne wyniki przy drukowaniu na ciężkim papierze, należy użyć panelu sterowania drukarki w celu ustawienia rodzaju materiału w podajniku na pasujący do wybranego rodzaju papieru.

- W aplikacji lub sterowniku jako rodzaj materiału należy wybrać Ciężki, Bardzo ciężki lub Karton lub drukować z podajnika, który skonfigurowany jest na podawanie ciężkiego papieru.
- Ponieważ ustawienie to będzie miało wpływ na wszystkie zlecenia drukowania, ważne jest przywrócenie drukarki z powrotem do jej oryginalnych ustawień po wydrukowaniu zadania. Patrz sekcja <u>Konfiguracja podajników</u>.

#### **OSTROŻNIE**

Nie należy używać papieru o gramaturze wyższej niż zalecana w specyfikacjach materiałów dla tej drukarki. Używanie cięższego papieru może powodować jego złe podawanie, blokowanie, zmniejszoną jakość druku i nadmierne mechaniczne zużycie drukarki.

### **Papier HP LaserJet Tough**

Ten papier jest to wytrzymała plastikowa folia odporna na działanie wody. Przy drukowaniu na papierze HP LaserJet Tough należy skorzystać z poniższych wskazówek:

- Papier HP LaserJet Tough należy chwytać za krawędzie. Tłuszcz z naskórka palców przeniesiony na papier HP LaserJet Tough może powodować obniżenie jakości druku.
- W tej drukarce należy używać tylko papieru Hewlett-Packard LaserJet Tough. Produkty firmy HP są projektowane z myślą o dobrej współpracy ze sobą w celu uzyskania optymalnych wyników drukowania.
- W aplikacji lub sterowniku jako rodzaj materiału należy wybrać Papier twardy lub drukować z podajnika, który skonfigurowany jest na podawanie papieru HP LaserJet Tough.

### Formularze z nadrukiem i papier firmowy

Przestrzeganie poniższych wskazówek zapewni najlepsze wyniki przy drukowaniu na formularzach z nadrukiem i papierze firmowym:

- Formularze z nadrukiem i papier firmowy muszą być wydrukowane przy użyciu tuszy odpornych na działanie temperatury, które nie ulegną rozpuszczeniu, parowaniu ani nie będą wydzielały szkodliwych oparów, gdy zostaną poddane działaniu temperatury utrwalania drukarki, około 190 °C przez 0,1 sekundy.
- Tusze drukarskie muszą być niepalne i nie powinny reagować z rolkami drukarki.
- Formularze i papier firmowy powinny być trzymane zamknięte w odpornym na wilgoć opakowaniu w celu zapobiegania zmianom podczas przechowywania.
- Przed włożeniem do drukarki papierów z nadrukiem, takich jak formularze czy papier firmowy, należy sprawdzić czy tusz na nich jest suchy. Podczas procesu utrwalania mokry tusz może spływać z zadrukowanego papieru.
- Podczas drukowania dwustronnego formularze z nadrukiem i papier firmowy należy ładować do podajników 2, 3, 4 i 5 stroną do zadrukowania w dół, górną krawędzią w lewo. Aby załadować zadrukowane formularze i papier firmowy do podajnika 1, należy je załadować stroną przeznaczoną do druku skierowaną w górę i górną krawędzią strony w lewo.
- Podczas drukowania jednostronnego formularze z nadrukiem i papier firmowy należy ładować do podajników 2, 3, 4 i 5 stroną do zadrukowania w górę, górną krawędzią w lewo. Aby załadować zadrukowane formularze i papier firmowy do podajnika 1, należy je załadować stroną przeznaczoną do druku skierowaną w dół i górną krawędzią strony w lewo.

### Papier z makulatury

Drukarka ta jest przystosowana do używania papieru z makulatury. Papier z makulatury musi spełniać te same dane specyfikacji co standardowy papier. Zapoznaj się z przewodnikiem *HP LaserJet Printer Family Print Media Guide*. Firma Hewlett-Packard zaleca, aby papier z makulatury zawierał nie więcej niż 5 procent mielonego drewna.

### **Drukowanie dwustronne (dupleks)**

Niektóre modele drukarek oferują funkcję automatycznego drukowania dwustronnego (drukowania na obu stronach papieru). Aby dowiedzieć się, które modele obsługują automatyczne drukowanie dwustronne, zapoznaj się z sekcją <u>Konfiguracje drukarki</u>. Wszystkie modele drukarek obsługują ręczne drukowanie dwustronne.

#### Uwaga

Aby drukować na obu stronach papieru, należy określić opcje drukowania dwustronnego w programie lub sterowniku drukarki. Jeśli ta opcja nie jest widoczna w aplikacji lub sterowniku drukarki, należy użyć następujących informacji, aby udostępnić opcje drukowania dwustronnego.

Aby korzystać z drukowania dwustronnego:

- Sprawdź, czy sterownik drukarki jest skonfigurowany, tak aby były wyświetlane opcje drukowania dwustronnego: automatycznie i/lub ręcznie. Aby uzyskać instrukcje, należy zapoznać się z pomocą ekranową sterownika drukarki, natomiast aby uzyskać więcej informacji na temat dostępu do sterownika drukarki, patrz sekcja <u>Uzyskiwanie dostępu do sterowników drukarki</u>.
- Gdy wyświetlana jest opcja drukowania dwustronnego, wybierz odpowiednie opcje drukowania w sterowniku drukarki. Opcje drukowania dwustronnego obejmują orientację strony i łączenia. Więcej informacji na temat opcji łączenia w przypadku zleceń drukowania dwustronnego zawiera sekcja <u>Opcje łączenia zleceń drukowania</u> <u>dwustronnego</u>.
- Automatyczne drukowanie dwustronne nie jest obsługiwane w przypadku niektórych rodzajów materiałów, takich jak folie, koperty, nalepki, karton i papier twardy.
- Funkcja automatycznego drukowania dwustronnego obsługuje tylko formaty papieru 11 x 17, A3, letter, letter\_R, legal, A4, A4-R, B5, B4 oraz formaty papieru Executive.
- Ręczne drukowanie dwustronne jest możliwe na wszystkich rozmiarach i większej liczbie rodzajów materiału. (Folie, koperty i nalepki nie są obsługiwane.)
- Jeśli w sterowniku włączono zarówno automatyczne, jak i ręczne drukowanie dwustronne, drukarka automatycznie będzie drukować na dwóch stronach, jeśli format i rodzaj materiału są obsługiwane przez duplekser. W przeciwnym wypadku drukowanie dwustronne będzie realizowane w trybie ręcznym.

- Aby uzyskać najlepsze wyniki, należy unikać drukowania dwustronnego na szorstkich, bardzo ciężkich materiałach.
- Podczas drukowania dwustronnego na wstępnie zadrukowanych materiałach, takich jak papier firmowy lub formularze, papier należy ładować odwrotnie niż podczas drukowania jednostronnego. W podajniku 2, 3, 4 lub 5 materiał należy umieścić stroną do zadrukowania w dół. W podajniku 1 materiał specjalny należy umieścić stroną do zadrukowania w górę. (Inaczej niż w przypadku drukowania jednostronnego.)

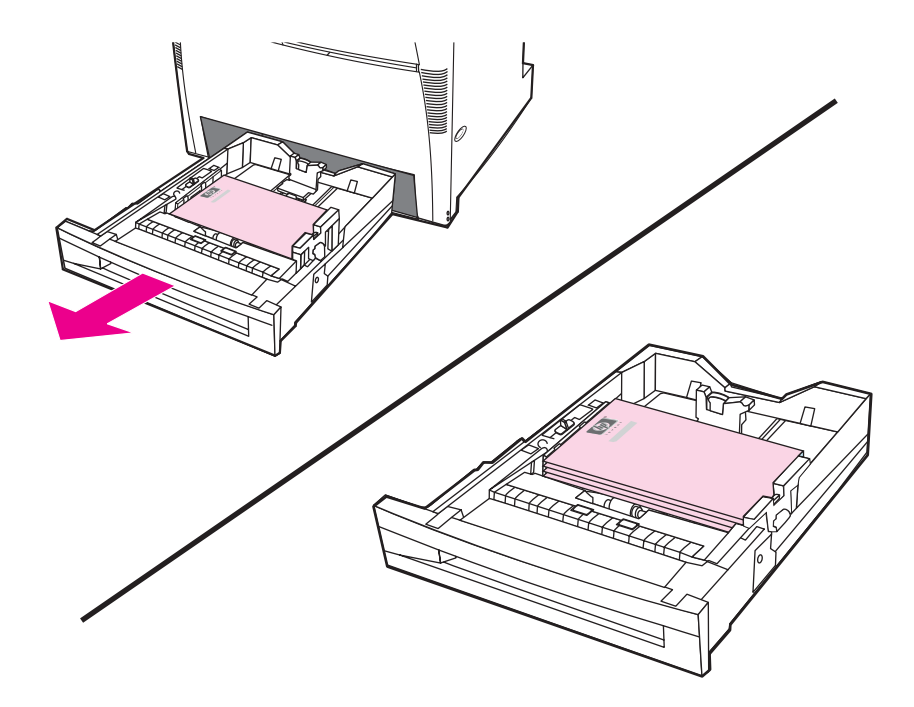

# Ustawienia panelu sterowania do automatycznego drukowania dwustronnego

Wiele programów umożliwia zmianę ustawień drukowania dwustronnego. Jeżeli dany program lub sterownik drukarki nie daje możliwości dostosowania ustawień drukowania dwustronnego, można dostosować te ustawienia za pomocą panelu sterowania drukarki. Standardowym ustawieniem fabrycznym jest opcja **WYŁ.** 

OSTROŻNIE

Uwaga

Nie należy korzystać z drukowania dwustronnego podczas drukowania na nalepkach. Może to spowodować poważne uszkodzenia drukarki.

## Włączanie lub wyłączanie drukowania dwustronnego za pomocą panelu sterowania drukarki

Zmiana ustawień drukowania dwustronnego za pomocą panelu sterowania drukarki ma wpływ na wszystkie zlecenia drukowania. Jeżeli jest to możliwe, należy zawsze zmieniać ustawienia drukowania dwustronnego w używanym programie lub sterowniku drukarki.

- 1. Naciśnij przycisk MENU, aby wybrać opcję MENU.
- 2. Naciśnij przycisk **v**, aby podświetlić opcję **KONFIGURACJA URZĄDZENIA**.
- 3. Naciśnij przycisk v, aby wybrać opcję KONFIGURACJA URZĄDZENIA.

- 4. Naciśnij przycisk ✓, aby wybrać opcję Drukowanie....
- 5. Naciśnij przycisk –, aby podświetlić opcję **DUPLEKS**.
- 6. Naciśnij przycisk 🗸, aby wybrać opcję DUPLEKS.
- 7. Naciśnij przycisk ▲ lub ▼, aby wybrać ustawienie WŁ. włączające drukowanie dwustronne lub ustawienie WYŁ. wyłączające drukowanie dwustronne.
- 8. Naciśnij przycisk v, aby ustawić wartość.
- 9. Naciśnij przycisk **v**, aby podświetlić opcję ŁĄCZENIE STRON DRUK. W DUPLEKSIE.
- 10. Naciśnij przycisk ✓, aby wybrać opcję ŁĄCZENIE STRON DRUK. W DUPLEKSIE.
- 11. Naciśnij przycisk MENU.
- 12. Jeśli jest to możliwe, wybierz drukowanie dwustronne w aplikacji lub sterowniku drukarki.

Aby wybrać drukowanie dwustronne w sterowniku drukarki, najpierw trzeba prawidłowo skonfigurować sterownik. (Instrukcje można znaleźć w pomocy ekranowej do sterownika drukarki.)

### Puste strony w przypadku drukowania dwustronnego

W przypadku wybrania źródła lub rodzaju materiału w sterowniku podczas drukowania dwustronnego drukarka nie będzie drukować drugich pustych stron, co zwiększy wydajność. Jeśli jednak rodzaj papieru będzie ustawiony na **DOWOLNY RODZAJ**, **FIRMOWY**, **ZADRUKOWANY** lub **DZIURKOWANY**, drukowanie pustych stron zapobiegnie wydrukowaniu tekstu na niewłaściwej stronie kartki.

### Opcje łączenia zleceń drukowania dwustronnego

Przed przystąpieniem do drukowania dokumentu dwustronnego w sterowniku drukarki należy wybrać krawędź, według której będą łączone strony wydrukowanego dokumentu. Łączenie wzdłuż lub łączenie książkowe jest konwencjonalnym układem używanym do łączenia książek. Łączenie wszerz lub łączenie tablicowe jest typowym łączeniem kalendarzowym.

Uwaga Domyślnym ustawieniem łączenia jest łączenie wzdłuż długiej krawędzi, gdy orientacja strony jest ustawiona na pionową. Aby zmienić ustawienie na łączenie wzdłuż krótkiej krawędzi, kliknij pole wyboru Odwróć strony górą.

### Ręczne drukowanie dwustronne (dupleks)

Drukowanie na obu stronach można przeprowadzić ręcznie (ręczne drukowanie w trybie dupleks). Ta funkcja jest użyteczna w przypadku drukowania na papierze o formacie lub gramaturze nieobsługiwanych w trybie automatycznego drukowania dwustronnego (np. karton lub nietypowy format papieru). W ten sposób można też drukować na drukarkach, które nie obsługują automatycznego drukowania dwustronnego.

Uwaga Uszkodzony lub używany wcześniej papier może powodować zacinanie się papieru i nie powinno się go używać.

Ręczne drukowanie dwustronne nie jest obsługiwane w systemach Windows 98 i NT 4.0, które używają sterownika PS.

Ręczne drukowanie dwustronne (dupleks)

Uwaga

Uwaga

- Upewnij się, że sterownik drukarki jest skonfigurowany do ręcznego drukowania dwustronnego. W sterowniku drukarki wybierz opcję Pozwól na ręczny druk dwustronny. Patrz sekcja <u>Uzyskiwanie dostępu do sterowników drukarki</u>.
- 2. Z poziomu aplikacji otwórz sterownik drukarki.
- 3. Wybierz odpowiedni format i rodzaj.
- 4. Na karcie **Wykończenie** kliknij opcję **Drukuj na obu stronach** lub **Drukuj na obu stronach** (Ręcznie).
- Domyślna opcja łączenia umożliwia łączenie wzdłuż długiej krawędzi papieru w orientacji pionowej. Aby zmienić to ustawienie, kliknij kartę Wykończenie i zaznacz pole wyboru Odwracaj strony górą.
- 6. Kliknij przycisk **OK**. Zostaną wyświetlone instrukcje dla opcji **Drukuj na obu stronach**. Postępuj zgodnie z instrukcjami, aby zakończyć drukowanie dokumentu.

Jeśli liczba arkuszy przekroczy pojemność podajnika 1 dla ręcznego zadania druku dwustronnego, należy wprowadzić pierwszych 100 arkuszy i nacisnąć •. Po wyświetleniu monitu należy podać kolejne 100 arkuszy i nacisnąć •. Czynność należy powtarzać aż wszystkie arkusze z podajnika wyjściowego zostaną załadowane do podajnika 1.

Więcej informacji na temat uzyskiwania dostępu do sterowników drukarek znajduje się w sekcji <u>Uzyskiwanie dostępu do sterowników drukarki</u>.

### Drukowanie broszur

Uwaga

Niektóre wersje sterownika drukarki umożliwiają kontrolowanie drukowania broszur przy druku dwustronnym. Łączenie po lewej lub prawej stronie można wybrać w przypadku papieru o formacie letter, legal lub A4. Systemy Windows 2000 i XP obsługują drukowanie broszur na wszystkich formatach papieru.

Więcej informacji dotyczących funkcji drukowania broszur znajduje się w pomocy ekranowej sterownika drukarki.

### Regulowanie opcji dopasowania

Regulowanie opcji dopasowania umożliwia wyśrodkowanie wszystkich zleceń na stronie. Jest to proces dwuczęściowy: 1) oszacowanie regulacji wyśrodkowania i 2) ustawienie wartości przesunięcia.

Aby oszacować regulacje centrowania, wykonaj poniższą procedurę:

- 1. Przy użyciu linijki z podziałką milimetrową zmierz (w milimetrach) prawy i lewy margines na przedniej stronie wydrukowanego arkusza testowego. Porównaj oba wyniki.
- Oszacuj regulację niezbędną do wycentrowania strony. Każda jednostka regulacji umożliwia przesunięcie obrazu o około 0,25 mm. Jest to wartość przesunięcia X1.
- 3. Przy użyciu linijki z podziałką milimetrową zmierz (w milimetrach) prawy i lewy margines na tylnej stronie wydrukowanego arkusza testowego. Porównaj oba wyniki.
- 4. Oszacuj regulację niezbędną do wyśrodkowania strony. Każda jednostka regulacji umożliwia przesunięcie obrazu o około 0,25 mm. Jest to wartość przesunięcia X2.
- 5. Przy użyciu linijki z podziałką milimetrową zmierz (w milimetrach) górny i dolny margines na wydrukowanym arkuszu testowym. Porównaj oba wyniki.
- 6. Oszacuj regulację niezbędną do wyśrodkowania strony. Każda jednostka regulacji umożliwia przesunięcie obrazu o około 0,25 mm. Jest to wartość przesunięcia Y.

Aby ustawić wartości przesunięcia, wykonaj poniższą procedurę:

- 1. Naciśnij przycisk MENU, aby wybrać opcję MENU.
- Naciśnij przycisk ▲ lub ◄, aby podświetlić opcję KONFIGURACJA URZĄDZENIA i naciśnij przycisk ◄, aby ją wybrać.
- 3. Naciśnij przycisk ▲ lub ▼, aby podświetlić opcję JAKOŚĆ DRUKU i naciśnij przycisk ✓, aby ją wybrać.
- Naciśnij przycisk ▲ lub ▼, aby podświetlić opcję WYBIERZ POŁOŻENIE i naciśnij przycisk ✓, aby ją wybrać.
- Naciśnij przycisk ▲ lub ▼, aby podświetlić opcję odpowiadającą regulowanemu podajnikowi. (USTAW PODAJNIK <N>, USTAW PODAJNIK 1, USTAW PODAJNIK 2, USTAW PODAJNIK 3 lub USTAW PODAJNIK 4) i naciśnij przycisk ✓, aby ją wybrać.
- 6. Naciśnij przycisk ▲ lub ▼, aby podświetlić opcję USTAW PODAJNIK X i naciśnij przycisk ✓, aby ją wybrać.
- Naciśnij przycisk ▲ lub ▼, aby podświetlić opcję PRZESUNIĘCIE x1 i naciśnij przycisk ✓, aby ją wybrać.
- 8. Naciśnij przycisk ▲ lub przycisk ▼, aby podświetlić wartość X1 z kroku 2 i naciśnij przycisk ✓, aby ją wybrać.
- Naciśnij przycisk ▲ lub ▼, aby podświetlić opcję PRZESUNIĘCIE x2 i naciśnij przycisk √, aby ją wybrać.
- 10. Naciśnij przycisk ▲ lub przycisk ▼, aby podświetlić wartość X2 z kroku 4 i naciśnij przycisk ✓, aby ją wybrać.
- 11. Naciśnij przycisk ▲ lub ▼, aby podświetlić opcję **PRZESUNIĘCIE Y** i naciśnij przycisk ✓, aby ją wybrać.
- 12. Naciśnij przycisk ▲ lub przycisk ▼, aby podświetlić wartość Y z kroku 6 i naciśnij przycisk ∨, aby ją wybrać.
- Te procedury można powtórzyć dla każdego z podajników zainstalowanych w drukarce.

### Nietypowe sytuacje przy drukowaniu

Poniższe wskazówki mogą być pomocne przy drukowaniu na specjalnych rodzajach papieru.

### Wydruk pierwszej strony innej od pozostałych

Należy postępować według poniższej procedury w celu wydrukowania pierwszej strony dokumentu na innym rodzaju papieru niż reszta dokumentu. Jednym z przykładów może być drukowanie pierwszej strony listu na papierze firmowym, a pozostałych stron na zwykłym papierze.

1. Wybierz z używanego programu lub ze sterownika drukarki podajnik na pierwszą stronę, a inny podajnik na pozostałe strony.

Więcej informacji na temat uzyskiwania dostępu do sterowników drukarek znajduje się w sekcji <u>Uzyskiwanie dostępu do sterowników drukarki</u>.

- 2. Załaduj specjalny papier do podajnika określonego w czynności 1.
- 3. Załaduj papier dla pozostałych stron dokumentu do innego podajnika.

Można również drukować na innym papierze, korzystając z panelu sterowania lub sterownika drukarki do ustawienia rodzajów papieru załadowanych do podajników, a następnie wybierając pierwszą i pozostałe strony według rodzaju papieru.

### Drukowanie pustej okładki tylnej

Aby wydrukować pustą okładkę tylną, wykonaj poniższą procedurę. Można również wybrać inne źródło papieru lub drukować na innym rodzaju materiału niż reszta dokumentu.

- 1. Na karcie **Papier** sterownika drukarki zaznacz opcję **Użyj innego papieru**, a następnie z listy rozwijanej wybierz opcję **Okładka tylna**, zaznacz opcję **Dodaj pustą okładkę**, a następnie kliknij przycisk **OK**.
- 2. Więcej informacji na temat uzyskiwania dostępu do sterowników drukarek znajduje się w sekcji <u>Uzyskiwanie dostępu do sterowników drukarki</u>.

Można również wybrać inne źródło papieru lub drukować pustą okładkę tylną na innym rodzaju materiału niż reszta dokumentu. Jeśli jest to konieczne, z listy rozwijanej wybierz inne źródło i rodzaj.

### Drukowanie na materiałach nietypowych formatów

Drukarka obsługuje jednostronne drukowanie i ręczne drukowanie dwustronne na papierze nietypowych formatów. Podajnik 1 obsługuje formaty papieru od 76 x 127 mm do 312 x 470 mm. Podajnik 2 i opcjonalne podajniki 3, 4 i 5 obsługują formaty materiałów od 148 x 210 mm do 297 x 432 mm.

Jeżeli podczas drukowania na papierze nietypowych formatów podajnik 1 jest skonfigurowany na panelu sterowania jako **PODAJNIJ 1 RODZAJ=DOWOLNY** i **PODAJNIK 1 FORMAT=DOWOLNY**, drukarka wydrukuje na jakimkolwiek nośniku, włożonym do podajnika. Podczas drukowania na papierze o nietypowym formacie z podajnika 2, 3, 4 i 5 należy ustawić przełącznik w podajniku w pozycji Custom (Nietypowy), a na panelu sterowania ustawić format papieru na **UŻYTKOWN** lub **DOWOLNY UŻYTKOWN**. Niektóre programy i sterowniki drukarek umożliwiają podanie rozmiarów nietypowych papierów. Należy pamiętać o ustawieniu prawidłowego formatu papieru zarówno w oknie dialogowym ustawienia strony, jak i druku. Jeżeli oprogramowanie na to nie pozwala, w menu obsługi papieru na panelu sterowania drukarki należy określić nietypowe formaty papieru. Dodatkowe informacje zawiera sekcja <u>Menu obsługi papieru</u>.

Uwaga

Drukarka może podawać materiały o szerokości do 312 mm, ale sterownik drukarki jest ograniczony do szerokości 304 mm.

Więcej informacji na temat uzyskiwania dostępu do sterowników drukarek znajduje się w sekcji <u>Uzyskiwanie dostępu do sterowników drukarki</u>.

Jeżeli używany program wymaga obliczenia marginesów dla nietypowych formatów papieru, należy zajrzeć do pomocy ekranowej do tego programu.

### Zatrzymywanie żądania druku

Można zatrzymać żądanie druku z panelu sterowania drukarki lub z używanego programu. Aby zatrzymać żądanie druku z komputera w sieci, należy zajrzeć do pomocy ekranowej do danego oprogramowania sieciowego.

Uwaga

Usunięcie wszystkich danych drukowania po anulowaniu zlecenia drukowania może potrwać nieco dłużej.

## Aby zatrzymać aktualnie realizowane zlecenie drukowania z panelu sterowania drukarki

- Naciśnij Stop na panelu sterowania drukarki, aby przerwać aktualnie drukowaną pracę. Menu panelu sterowania zawiera opcje wznawiania drukowania lub anulowania bieżącego zlecenia.
- Naciśnij przycisk MENU, aby zamknąć menu i wznowić drukowanie lub podświetl opcję naciśnij ANULOWANIE i naciśnij przycisk ✓, aby anulować zlecenie.

Naciśnięcie przycisku Stop nie ma wpływu na kolejne zlecenia drukowania, które są przechowywane w buforze drukarki.

## Aby zatrzymać aktualnie realizowane zlecenie drukowania z używanego programu

Na wyświetlaczu użytkownika zostanie na krótko wyświetlone okno dialogowe z opcją anulowania zlecenia drukowania.

Jeżeli z programu wysłanych zostało do drukarki kilka żądań, mogą one czekać w kolejce druku (na przykład w Menedżerze wydruku Windows). Zajrzyj do dokumentacji używanego programu, aby uzyskać szczegółowe instrukcje dotyczące anulowania żądań druku z komputera.

Jeżeli zlecenie drukowania oczekuje w kolejce drukowania (w pamięci komputera) lub w buforze drukarki (Windows 98, 2000, XP lub Me), należy je stamtąd usunąć.

W systemie Windows 98, 2000, XP lub Me kliknij przycisk **Start**, polecenie **Ustawienia**, a następnie polecenie **Drukarki**. Kliknij dwukrotnie ikonę drukarki **HP Color LaserJet serii 5550**, aby otworzyć bufor drukarki. Wybierz zadanie, które chcesz anulować i naciśnij przycisk **Usuń**.

### Funkcje przechowywania zleceń

Drukarka serii HP Color LaserJet 5550 umożliwia przechowanie zlecenia w pamięci drukarki w celu późniejszego wydrukowania. Funkcje przechowywania zleceń używają pamięci zarówno z dysku twardego jak i pamięci o dostępie swobodnym (RAM). Te funkcje przechowywania zleceń opisano poniżej.

Aby wspomóc funkcje przechowywania zleceń w przypadku skomplikowanych zleceń lub w przypadku częstego drukowania skomplikowanej grafiki, drukowania dokumentów PostScript (PS) lub używania wielu pobieranych czcionek, firma HP zaleca zainstalowanie dodatkowej pamięci. Dodanie pamięci zwiększa również możliwości obsługi funkcji przechowywania zleceń, takich ja szybkie kopiowanie.

Uwaga Aby używać funkcji Zlecenie prywatne i Sprawdzenie i zatrzymanie, należy mieć zainstalowane przynajmniej 192 MB pamięci: 160 MB pamięci DDR plus 32 MB dodatkowej pamięci na płytce formatyzatora. Aby używać funkcji szybkiego kopiowania i przechowywania zlecenia, w drukarce należy zainstalować opcjonalny dysk twardy (modele HP Color LaserJet 5550, 5550n, 5550dn, 5550dtn) i prawidłowo skonfigurować sterowniki.

#### OSTROŻNIE

Należy pamiętać o niepowtarzalnym oznaczeniu swoich zadań w sterowniku drukarki przed drukowaniem. Używanie nazw domyślnych może spowodować zastąpienie poprzednich zadań o tej samej nazwie lub spowodować usunięcie zadania. Więcej informacji na temat uzyskiwania dostępu do sterowników drukarek znajduje się w sekcji <u>Uzyskiwanie dostępu do sterowników drukarek</u>.

### Przechowywanie zlecenia drukowania

Użytkownik może pobrać zlecenie drukowania do drukarki bez jego drukowania. Zadanie można wydrukować później, przy użyciu panelu sterowania. Na przykład użytkownik może przeładować formularze personalne, kalendarz, zestawienia godzinowe lub formularze księgowania, udostępniając je do wydruku innym użytkownikom.

Aby trwale przechować zlecenie drukowania, należy podczas drukowania zlecenia wybrać w sterowniku opcję **Przechowywanie zlecenia**.

- 1. Naciśnij przycisk MENU, aby otworzyć **MENU**.
- 2. Zostanie podświetlona opcja ODZYSK. ZADANIA.
- 3. Naciśnij przycisk v, aby wybrać opcję ODZYSK. ZADANIA.
- 4. Naciśnij przycisk -, aby podświetlić opcję NAZWA UŻYTKOWNIKA.
- 5. Naciśnij przycisk v, aby wybrać opcję NAZWA UŻYTKOWNIKA.
- 6. Naciśnij przycisk **v**, aby podświetlić opcję NAZWA ZADANIA.
- Naciśnij przycisk ✓, aby wybrać opcję NAZWA ZADANIA. Zostanie podświetlona opcja DRUKUJ.
- 8. Naciśnij przycisk v, aby wybrać opcję DRUKUJ.
- 9. Naciśnij przycisk ▲ lub ▼, aby wybrać pierwszą cyfrę numeru PIN.
- 10. Naciśnij przycisk ✓, aby wybrać cyfrę. Cyfra zamieni się w gwiazdkę.
- 11. W celu wpisania pozostałych trzech cyfr numeru PIN powtórz kroki 9 i 10.
- 12. Po zakończeniu wpisywania numeru PIN wciśnij przycisk v.
- 13. Naciśnij przycisk ▲ lub ▼, aby wybrać wymaganą liczbę kopii.

### Szybkie kopiowanie zadania

Funkcja szybkiego kopiowania przechowuje na dysku twardym kopię wydrukowanego zlecenia i umożliwia wydrukowanie dodatkowych kopii zlecenia drukowania za pomocą panelu sterowania. Liczba zleceń drukowania szybkiego kopiowania, które mogą być przechowywane w drukarce, jest ustawiana na panelu sterowania drukarki.

Funkcję tę można włączać i wyłączyć ze sterownika.

- 1. Naciśnij przycisk MENU, aby otworzyć **MENU**.
- 2. Zostanie podświetlona opcja ODZYSK. ZADANIA.
- 3. Naciśnij przycisk v, aby wybrać opcję ODZYSK. ZADANIA.
- 4. Naciśnij przycisk ▼, aby podświetlić opcję NAZWA UŻYTKOWNIKA.
- 5. Naciśnij przycisk v, aby wybrać opcję NAZWA UŻYTKOWNIKA.
- 6. Naciśnij przycisk -, aby podświetlić opcję NAZWA ZADANIA.
- Naciśnij przycisk ✓, aby wybrać opcję NAZWA ZADANIA. Zostanie podświetlona opcja DRUKUJ.
- 8. Naciśnij przycisk v, aby wybrać opcję DRUKUJ.
- 9. Naciśnij przycisk ▲ lub ▼, aby wybrać liczbę kopii.
- 10. Naciśnij przycisk ✓, aby wydrukować zadanie.

### Poprawienie i wstrzymanie zadania

Funkcja drukowania próbnej kopii zlecenia i zapisania jej na dysku pozwala szybko i łatwo wydrukować oraz skorygować jedną kopię zlecenia przed wydrukowaniem pozostałych. Ta opcja umożliwia przechowywanie zlecenia drukowania na dysku twardym drukarki lub w pamięci RAM drukarki i drukowanie tylko pierwszej kopii zlecenia, umożliwiając sprawdzenie pierwszej kopii. Jeśli dokument zostanie wydrukowany prawidłowo, można wydrukować pozostałe kopie zlecenia drukowania, używając panelu sterowania drukarki. Liczba zleceń drukowania funkcji sprawdzenia i zatrzymania, które mogą być przechowywane w drukarce, jest ustawiana na panelu sterowania drukarki.

Aby zapisać zlecenie na stałe i zapobiec jego usunięciu przez drukarkę, zaznacz w sterowniku opcję **Przechowywanie zlecenia**.

#### Drukowanie przechowywanych zadań

1. Naciśnij przycisk MENU, aby otworzyć MENU.

Zostanie podświetlona opcja ODZYSK. ZADANIA.

- 2. Naciśnij przycisk v, aby wybrać opcję ODZYSK. ZADANIA.
- 3. Naciśnij przycisk –, aby podświetlić opcję NAZWA UŻYTKOWNIKA.
- 4. Naciśnij przycisk v, aby wybrać opcję NAZWA UŻYTKOWNIKA.
- 5. Naciśnij przycisk -, aby podświetlić opcję NAZWA ZADANIA.
- Naciśnij przycisk ✓, aby wybrać opcję NAZWA ZADANIA. Zostanie podświetlona opcja DRUKUJ.

- 7. Naciśnij przycisk ✓, aby wybrać opcję DRUKUJ.
- 8. Naciśnij przycisk ▲ lub ▼, aby wybrać liczbę kopii.
- 9. Naciśnij przycisk ✓, aby wydrukować zadanie.

#### Usuwanie przechowywanych zadań

Kiedy użytkownik przesyła przechowane zadanie, drukarka zastępuje poprzednie zlecenia o tej samej nazwie użytkownika i zlecenia. Jeśli nie ma innego zadania przechowywanego pod tą samą nazwą użytkownika i nazwą zadania, a drukarka potrzebuje wolnego miejsca na dysku twardym, może się zdarzyć, że usunięte zostaną inne przechowywane zadania, poczynając od najstarszego. Standardowa liczba zadań, która może być przechowywana, wynosi 32. Liczbę zadań, która może być przechowywana, można ustawić na panelu sterowania. Więcej informacji na temat ustawiania limitu przechowywanych zleceń zawiera sekcja Menu ustawień systemowych.

Jeżeli drukarka zostanie wyłączona, przechowywane zadania zostaną usunięte. Zlecenie można także usunąć z poziomu panelu sterowania, wbudowanego serwera internetowego lub programu HP Web Jetadmin. Aby usunąć zadanie z panelu sterowania skorzystaj z następującej procedury:

- 1. Naciśnij przycisk MENU, aby otworzyć MENU.
- 2. Zostanie podświetlona opcja ODZYSK. ZADANIA.
- 3. Naciśnij przycisk ✓, aby wybrać opcję ODZYSK. ZADANIA.
- 4. Naciśnij przycisk ▼, aby podświetlić opcję NAZWA UŻYTKOWNIKA.
- 5. Naciśnij przycisk ✓, aby wybrać opcję NAZWA UŻYTKOWNIKA.
- 6. Naciśnij przycisk –, aby podświetlić opcję NAZWA ZADANIA.
- 7. Naciśnij przycisk ✓, aby wybrać opcję NAZWA ZADANIA.
- 8. Naciśnij przycisk ▼, aby podświetlić opcję USUŃ.
- 9. Naciśnij przycisk v, aby wybrać opcję USUŃ.
- 10. Naciśnij przycisk v w celu usunięcia zadania.

### **Zlecenia prywatne**

Ta opcja umożliwia wysłanie zlecenia drukowania bezpośrednio do pamięci drukarki. Wybór opcji Zlecenie prywatne powoduje aktywowanie pola PIN. Zlecenie drukowania może być wydrukowane tylko po wpisaniu numeru PIN na panelu sterowania drukarki. Po wydrukowaniu zlecenia drukarka usuwa je z pamięci. Ta funkcja jest przydatna w przypadku drukowania tajnych lub poufnych dokumentów, które nie powinny leżeć w pojemniku wyjściowym po wydrukowaniu. Funkcja Zlecenie prywatne przechowuje zlecenie drukowania na dysku twardym lub w pamięci RAM drukarki. Po rozpoczęciu jego drukowania zlecenie prywatne jest natychmiast usuwane z drukarki. Jeśli potrzebnych jest wiele kopii, należy ponownie wydrukować zlecenie z poziomu programu. Jeśli do drukarki zostanie wysłane drugie zlecenie prywatne od tego samego użytkownika i o tej samej nazwie co istniejące zlecenie prywatne (a drukowanie oryginalnego zlecenia prywatnego nie zostało jeszcze rozpoczęte), istniejące zlecenie zostanie nadpisane, niezależnie od numeru PIN. Zlecenia prywatne są usuwane w przypadku wyłączenia zasilania drukarki.

Uwaga

Symbol blokady obok nazwy zlecenia wskazuje, że jest to zlecenie prywatne.

Poufny charakter zadania należy określić w sterowniku. Wybierz opcję **Zlecenie prywatne** i wpisz 4-cyfrowy numer identyfikacyjny PIN. Aby zapobiec nadpisaniu zadań o tej samej nazwie, należy także określić nazwę użytkownika i nazwę zadania.

#### Drukowanie zleceń prywatnych

- Naciśnij przycisk MENU, aby otworzyć MENU.
   Zostanie podświetlona opcja ODZYSK. ZADANIA.
- 2. Naciśnij przycisk v, aby wybrać opcję ODZYSK. ZADANIA.
- 3. Naciśnij przycisk -, aby podświetlić opcję NAZWA UŻYTKOWNIKA.
- 4. Naciśnij przycisk v, aby wybrać opcję NAZWA UŻYTKOWNIKA.
- 5. Naciśnij przycisk –, aby podświetlić opcję NAZWA ZADANIA.
- Naciśnij przycisk ✓, aby wybrać opcję NAZWA ZADANIA. Zostanie podświetlona opcja DRUKUJ.
- 7. Naciśnij przycisk ✓, aby wybrać opcję DRUKUJ.
- 8. Naciśnij przycisk ▲ lub ▼, aby wybrać pierwszą cyfrę numeru PIN.
- 9. Naciśnij przycisk v, aby wybrać cyfrę. Cyfra zamieni się w gwiazdkę.
- 10. W celu wpisania pozostałych trzech cyfr numeru PIN powtórz kroki 8 i 9.
- 11. Po zakończeniu wpisywania numeru PIN wciśnij przycisk v.
- 12. Naciśnij przycisk ▲ lub ▼, aby wybrać liczbę kopii.
- 13. Naciśnij przycisk ✓, aby wydrukować zadanie.

#### Usuwanie zlecenia prywatnego

Zlecenie prywatne można usunąć z poziomu menu panelu sterowania. Zlecenie można usunąć, nie drukując go lub też ZOSTANIE ONO AUTOMATYCZNIE USUNIĘTE po wydrukowaniu.

1. Naciśnij przycisk MENU, aby otworzyć **MENU**.

Zostanie podświetlona opcja ODZYSK. ZADANIA.

- 2. Naciśnij przycisk v, aby wybrać opcję ODZYSK. ZADANIA.
- 3. Naciśnij przycisk -, aby podświetlić opcję NAZWA UŻYTKOWNIKA.
- 4. Naciśnij przycisk ✓, aby wybrać opcję NAZWA UŻYTKOWNIKA.
- 5. Naciśnij przycisk –, aby podświetlić opcję NAZWA ZADANIA.
- 6. Naciśnij przycisk v, aby wybrać opcję NAZWA ZADANIA.
- 7. Naciśnij przycisk ▼, aby podświetlić opcję USUŃ.
- 8. Naciśnij przycisk v, aby wybrać opcję USUŃ.
- 9. Naciśnij przycisk ▲ lub ▼, aby wybrać pierwszą cyfrę numeru PIN.
- 10. Naciśnij przycisk ✓, aby wybrać cyfrę. Cyfra zamieni się w gwiazdkę.
- 11. W celu wpisania pozostałych trzech cyfr numeru PIN powtórz kroki 9 i 10.
- 12. Po zakończeniu wpisywania numeru PIN wciśnij przycisk v.
- 13. Naciśnij przycisk ✓ w celu usunięcia zadania.

### Tryb mopiera

Gdy w sterowniku włączony jest tryb mopiera, drukarka drukuje wiele posortowanych kopii pojedynczego zlecenia drukowania. Drukowanie wielu oryginałów zwiększa wydajność drukarki i redukuje ruch w sieci, ponieważ zlecenie jest wysyłane do drukarki raz, a następnie jest przechowywane w pamięci RAM drukarki. Pozostałe kopie są drukowane z największą szybkością osiąganą przez drukarkę. Wszystkie dokumenty mogą być tworzone, kontrolowane, zarządzane i wykańczane w jednym miejscu, co eliminuje dodatkowy krok użycia fotokopiarki.

Drukarki serii HP Color LaserJet 5550 obsługują funkcję drukowania wielokrotnych kopii, pod warunkiem że mają wystarczającą ilość pamięci (przynajmniej 192 MB pamięci: 160 MB pamięci DDR plus 32 MB na płytce formatyzatora), a funkcja drukowania wielu kopii jest domyślnie włączona, jeśli ustawienie **Tryb mopiera** jest **Włączony** na karcie **Ustawienia urządzenia**.

## Zarządzanie pamięcią

|       | Ta drukarka obsługuje do 544 MB pamięci: 512 MB pamięci DDR plus 32 MB dodatkowej pamięci na płytce formatyzatora. Możliwe jest dodanie dodatkowej pamięci przez zainstalowanie modułów pamięci DDR. W celu umożliwienia rozszerzenia pamięci drukarka wyposażona jest w dwa gniazda DDR, w których można zainstalować moduły o pojemności 128 lub 256 MB pamięci RAM. Dodatkowe informacje na temat instalowania pamięci znajdują się w sekcji Używanie kart pamięci i serwera wydruku. |
|-------|----------------------------------------------------------------------------------------------------|
| Uwaga | Specyfikacja pamięci: W drukarkach serii HP Color LaserJet 5550 stosowane są 200-<br>stykowe moduły SODIMM obsługujące 128 lub 256 MB pamięci RAM.                                                                                                    |
|       | W drukarce stosowana jest technologia Memory Enhancement Technology (MEt), która<br>automatycznie kompresuje dane na stronie w celu jak najlepszego wykorzystania pamięci<br>RAM drukarki.                                                                                                    |
|       | W drukarce używane są moduły pamięci DDR SODIMM. Nie są obsługiwane moduły DIMM z rozszerzonym wprowadzaniem danych (EDO).                                                                                                    |
| Uwaga | Jeżeli wystąpią problemy z pamięcią drukarki podczas drukowania złożonej grafiki, można<br>udostępnić więcej pamięci poprzez usunięcie zbędnych czcionek, wzorów styli i<br>makropoleceń z pamięci drukarki. Uproszczenie zlecenia drukowania może pomóc w<br>uniknięciu problemów z pamięcią.                                                                                                    |

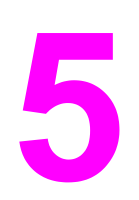

# Obsługa drukarki

Rozdział ten opisuje obsługę drukarki. Opisane są następujące tematy:

- Strony informacyjne drukarki
- Korzystanie z wbudowanego serwera internetowego
- <u>Używanie Przybornika HP</u>

### Strony informacyjne drukarki

Za pomocą panelu sterowania można drukować strony zawierające informacje na temat drukarki i jej bieżącej konfiguracji. Poniżej zamieszczono opisy procedur drukowania następujących stron informacyjnych:

- mapa menu
- strona konfiguracji
- strona stanu materiałów eksploatacyjnych
- strona statystyki materiałów
- strona demonstracyjna
- drukowanie próbek RGB i CMYK
- katalog plików (dostępny tylko w drukarkach z dyskiem twardym)
- lista czcionek PCL lub PS
- dziennik zdarzeń

#### Mapa menu

Aby przejrzeć bieżące ustawienia wszystkich menu i ich pozycji, wydrukuj mapę menu.

- 1. Naciśnij przycisk MENU, aby wybrać opcję MENU.
- 2. Naciśnij przycisk -, aby podświetlić opcję INFORMACJE.
- 3. Naciśnij przycisk v, aby wybrać opcję INFORMACJE.
- Jeżeli opcja DRUKUJ MAPĘ MENU nie jest podświetlona, naciskaj przyciski ▲ lub ▼ aż do jej podświetlenia.
- 5. Naciśnij przycisk ✓, aby wybrać opcję DRUKUJ MAPĘ MENU.

Komunikat **Drukowanie... MAPY MENU** jest wyświetlany aż do zakończenia drukowania mapy menu. Po wydrukowaniu mapy menu drukarka powraca do stanu **Gotowe**.

Mapę tę warto umieścić w pobliżu drukarki, aby można z niej było łatwo skorzystać. Zawartość mapy menu może być różna i jest uzależniona od zainstalowanych opcji drukarki. Wiele spośród widocznych w niej ustawień może być zmienianych z poziomu sterownika drukarki lub używanego programu.

Pełną listę pozycji menu i dopuszczalnych wartości zamieszczono w sekcji Hierarchia menu.

### Strona konfiguracji

Stronę konfiguracji można wykorzystać do sprawdzania bieżących ustawień drukarki, rozwiązywania problemów lub sprawdzania akcesoriów opcjonalnych, na przykład modułów pamięci (DIMM), podajników papieru i języków drukarki.

- 1. Naciśnij przycisk MENU, aby wybrać opcję MENU.
- 2. Naciśnij przycisk v, aby podświetlić opcję INFORMACJE.
- 3. Naciśnij przycisk ✓, aby wybrać opcję INFORMACJE.
- 4. Naciśnij przycisk ▼, aby podświetlić opcję DRUKUJ KONFIGURACJĘ.
- 5. Naciśnij przycisk v, aby wybrać opcję DRUKUJ KONFIGURACJĘ.

Komunikat **DRUKOWANIE ZATRZYMANE** jest wyświetlany aż do zakończenia drukowania strony konfiguracji. Po wydrukowaniu strony konfiguracji drukarka powraca do stanu **Gotowe**.

Uwaga

Jeżeli drukarka zawiera karty EIO (na przykład kartę serwera druku HP Jetdirect) lub opcjonalny dysk twardy, zostanie wydrukowana dodatkowa strona konfiguracji zawierająca informacje o tych urządzeniach.

### Strona stanu materiałów eksploatacyjnych

Strona stanu materiałów eksploatacyjnych przedstawia pozostałą trwałość dla następujących materiałów eksploatacyjnych:

- kasety drukujące (wszystkie kolory)
- zespół transferu
- utrwalacz

#### Wydruk strony stanu materiałów eksploatacyjnych

- 1. Naciśnij przycisk MENU, aby wybrać opcję MENU.
- 2. Naciśnij przycisk -, aby podświetlić opcję INFORMACJE.
- 3. Naciśnij przycisk v, aby wybrać opcję INFORMACJE.
- 4. Naciśnij przycisk ▼, aby podświetlić opcję DRUKUJ STRONĘ STANU MATERIAŁÓW.
- 5. Naciśnij przycisk ✓, aby wybrać opcję DRUKUJ STRONĘ STANU MATERIAŁÓW.

Komunikat **Drukowanie... STANU MATERIAŁÓW** jest wyświetlany aż do zakończenia drukowania strony stanu materiałów eksploatacyjnych. Po wydrukowaniu strony stanu materiałów eksploatacyjnych drukarka powraca do stanu **Gotowe**.

W przypadku korzystania z materiałów eksploatacyjnych, na stronie stanu materiałów eksploatacyjnych nie będzie widoczna pozostała żywotność tych materiałów. Więcej informacji zawiera sekcja Kasety drukujące innych producentów.

### Strona stanu zużycia

Strona zużycia podaje liczbę stron dla każdego formatu papieru, jaka przeszła przez drukarkę. Ta liczba stron obejmuje strony drukowane jednostronnie, strony drukowane dwustronnie oraz całkowite liczby wydruków w tych dwóch metodach dla każdego formatu papieru. Podaje ona również średnie procentowe pokrycie strony dla poszczególnych kolorów.

- 1. Naciśnij przycisk MENU, aby wybrać opcję MENU.
- 2. Naciśnij przycisk -, aby podświetlić opcję INFORMACJE.
- 3. Naciśnij przycisk v, aby wybrać opcję INFORMACJE.
- 4. Naciśnij przycisk ▼, aby podświetlić opcję DRUKUJ STRONĘ ZUŻYCIA.
- 5. Naciśnij przycisk v, aby wybrać opcję DRUKUJ STRONĘ ZUŻYCIA.

Komunikat **Drukowanie... STR.WYKORZYST.** jest wyświetlany aż do zakończenia drukowania strony stanu zużycia. Po wydrukowaniu strony stanu zużycia drukarka powraca do stanu **Gotowe**.

Uwaga

### Strona demonstracyjna

Strona demonstracyjna to kolorowa fotografia, demonstrująca jakość druku.

- 1. Naciśnij przycisk MENU, aby wybrać opcję MENU.
- 2. Naciśnij przycisk v, aby podświetlić opcję INFORMACJE.
- 3. Naciśnij przycisk v, aby wybrać opcję INFORMACJE.
- 4. Naciśnij przycisk **v**, aby podświetlić opcję **WYDRUK STR. DEMO**.
- 5. Naciśnij przycisk ✓, aby wybrać opcję WYDRUK STR. DEMO.

Komunikat **Drukowanie... STRONA TESTOWA** jest wyświetlany aż do zakończenia drukowania strony demonstracyjnej. Po wydrukowaniu strony demonstracyjnej drukarka powraca do stanu **Gotowe**.

### Drukowanie próbek CMYK

Strona **DRUKUJ PRÓBKI CMYK** służy do drukowania próbek kolorów CMYK w celu dopasowania wartości kolorów w aplikacji.

- 1. Naciśnij przycisk MENU, aby wybrać opcję MENU.
- 2. Naciśnij przycisk -, aby podświetlić opcję INFORMACJE.
- 3. Naciśnij przycisk v, aby wybrać opcję INFORMACJE.
- 4. Naciśnij przycisk ▼, aby podświetlić opcję DRUKUJ PRÓBKI CMYK.
- 5. Naciśnij przycisk v, aby wybrać opcję DRUKUJ PRÓBKI CMYK.

Komunikat **Drukowanie... próbek CMYK** jest wyświetlany aż do zakończenia drukowania strony demonstracyjnej. Po wydrukowaniu strony demonstracyjnej drukarka powraca do stanu **Gotowe**.

### Drukowanie próbek RGB

Strona **DRUKUJ PRÓBKI RGB** służy do drukowania próbek kolorów RGB w celu dopasowania wartości kolorów w aplikacji.

- 1. Naciśnij przycisk MENU, aby wybrać opcję MENU.
- 2. Naciśnij przycisk -, aby podświetlić opcję INFORMACJE.
- 3. Naciśnij przycisk ✓, aby wybrać opcję INFORMACJE.
- 4. Naciśnij przycisk ▼, aby podświetlić opcję DRUKUJ PRÓBKI RGB.
- 5. Naciśnij przycisk v, aby wybrać opcję DRUKUJ PRÓBKI RGB.

Komunikat **Drukowanie... próbek RGB** jest wyświetlany aż do zakończenia drukowania strony demonstracyjnej. Po wydrukowaniu strony demonstracyjnej drukarka powraca do stanu **Gotowe**.

### Katalog plików

Strona katalogu plików przedstawia zawartość wszystkich zainstalowanych urządzeń pamięci masowej. Ta opcja się nie pojawia, jeżeli nie jest zainstalowane żadne urządzenie pamięci masowej.

1. Naciśnij przycisk MENU, aby wybrać opcję MENU.

- 2. Naciśnij przycisk **v**, aby podświetlić opcję INFORMACJE.
- 3. Naciśnij przycisk v, aby wybrać opcję INFORMACJE.
- 4. Naciśnij przycisk ▼, aby podświetlić opcję DRUKUJ KATALOG PLIKÓW.
- 5. Naciśnij przycisk v, aby wybrać opcję DRUKUJ KATALOG PLIKÓW.

Komunikat **Drukowanie... KATALOG PLIKÓW** jest wyświetlany aż do zakończenia drukowania strony katalogu plików. Po wydrukowaniu strony katalogu plików drukarka powraca do stanu **Gotowe**.

### Lista czcionek PCL lub PS

Lista czcionek informuje o czcionkach zainstalowanych w drukarce. Przedstawia także informacje o tym, które czcionki są przechowywane na opcjonalnym dysku twardym, a które w module DIMM pamięci Flash.

- 1. Naciśnij przycisk MENU, aby wybrać opcję MENU.
- 2. Naciśnij przycisk **•**, aby podświetlić opcję **INFORMACJE**.
- 3. Naciśnij przycisk v, aby wybrać opcję INFORMACJE.
- 4. Naciśnij przycisk ▼, aby podświetlić pozycję DRUKUJ LISTĘ CZCIONEK PCL lub DRUKUJ LISTĘ CZCIONEK PS.
- 5. Naciśnij przycisk ✓, aby wybrać opcję DRUKUJ LISTĘ CZCIONEK PCL lub DRUKUJ LISTĘ CZCIONEK PS.

Komunikat **Drukowanie... LISTY CZCIONEK** jest wyświetlany aż do zakończenia drukowania strony listy czcionek. Po wydrukowaniu strony listy czcionek drukarka powraca do stanu **Gotowe**.

### Dziennik zdarzeń

Dziennik zdarzeń zawiera listę przeszkód w drukowaniu, takich jak blokada papieru, błędy obsługi i inne stany drukarki.

- 1. Naciśnij przycisk MENU, aby wybrać opcję MENU.
- 2. Naciśnij przycisk **v**, aby podświetlić opcję **DIAGNOSTYKA**.
- 3. Naciśnij przycisk v, aby wybrać opcję DIAGNOSTYKA.
- 4. Naciśnij przycisk ▼, aby podświetlić opcję DRUKUJ REJESTR ZDARZEŃ.
- 5. Naciśnij przycisk ✓, aby wybrać opcję DRUKUJ REJESTR ZDARZEŃ.

Komunikat **Drukowanie... DZIENN.ZDARZ.** jest wyświetlany aż do zakończenia drukowania dziennika zdarzeń. Po wydrukowaniu dziennika zdarzeń drukarka powraca do stanu **Gotowe**.

### Korzystanie z wbudowanego serwera internetowego

Kiedy drukarka jest podłączona bezpośrednio do komputera, wbudowany serwer internetowy jest obsługiwany tylko w systemach Windows 98 i nowszych. Aby móc korzystać z wbudowanego serwera internetowego przy połączeniu bezpośrednim, po zainstalowaniu serwera drukarki należy wybrać opcję instalacji nietypowej. Wybierz tę opcję do załadowania oprogramowania Stan i alarmy drukarki. Serwer proxy jest zainstalowany jako część oprogramowania Stan i alarmy drukarki.

Kiedy drukarka jest podłączona do sieci, wbudowany serwer internetowy jest dostępny automatycznie. Dostęp do wbudowanego serwera internetowego można uzyskać w systemie Windows 95 i nowszych.

Serwer ten umożliwia przeglądanie stanu drukarki i sieci oraz zarządzanie funkcjami drukowania z komputera, zamiast używania do tego panelu sterowania drukarki. Poniżej podane są przykłady czynności, jakie można wykonywać przy użyciu wbudowanego serwera internetowego:

- przeglądanie informacji o stanie drukarki
- ustawianie rodzaju papieru ładowanego do każdego podajnika
- określanie pozostałego czasu eksploatacji wszystkich materiałów i zamawianie nowych produktów
- przeglądanie i zmiana konfiguracji podajników
- przeglądanie i zmiana konfiguracji menu panelu sterowania drukarki
- przeglądanie i drukowanie wewnętrznych stron drukarki
- otrzymywanie powiadomień o zdarzeniach drukarki i materiałów eksploatacyjnych
- przeglądanie i zmiana konfiguracji sieciowej

Do korzystania z wbudowanego serwera internetowego wymagane jest zainstalowanie przeglądarki Microsoft Internet Explorer w wersji 4 lub nowszej, lub Netscape Navigator w wersji 4 lub nowszej. Wbudowany serwer internetowy działa, kiedy drukarka jest podłączona do sieci opartej na protokole IP. Serwer nie obsługuje połączeń drukarki opartych na protokołach IPX. Aby otworzyć i korzystać z serwera nie jest konieczne posiadanie dostępu do Internetu. Więcej informacji na temat wbudowanego serwera internetowego firmy HP znajduje się w *Przewodniku po wbudowanym serwerze internetowym firmy HP*. Podręcznik ten zamieszczono na dysku CD-ROM dostarczanym wraz z drukarką.

# Dostęp do wbudowanego serwera sieciowego przy zastosowaniu połączenia sieciowego

W obsługiwanej przeglądarce internetowej w komputerze wpisz adres IP drukarki. (Aby sprawdzić adres IP, wydrukuj stronę konfiguracji. Więcej informacji na temat drukowania strony konfiguracji znajdziesz w sekcji <u>Strony informacyjne drukarki</u>.)

Po otwarciu adresu URL można utworzyć zakładkę pozwalającą w przyszłości na szybki powrót do danej witryny.

- Wbudowany serwer internetowy zawiera trzy zakładki przedstawiające ustawienia i informacje o drukarce: zakładka Information (Informacje), Settings (Ustawienia) i Network (Sieć). Aby przejść do danej zakładki, należy ją kliknąć.
- 2. Więcej informacji o poszczególnych zakładkach można znaleźć w poniższych sekcjach podręcznika.

#### Uwaga

### Zakładka Information (Informacje)

Strony informacyjne przedstawiają następujące dane:

- Device Status (Stan urządzenia) Na tej stronie wyświetlane są informacje o stanie drukarki i pozostałym czasie eksploatacji materiałów firmy HP (0 procent oznacza wyczerpanie danego materiału). Zawarto tu również dane dotyczące rodzajów i formatów papieru do drukowania ustawionych dla każdego podajnika. Aby zmienić domyślne ustawienia, kliknij Change Settings (Zmień ustawienia).
- Configuration page (Strona konfiguracji) Ta strona zawiera informacje pobrane ze strony konfiguracji drukarki.
- Supplies Status (Stan materiałów eksploatacyjnych) Na tej stronie wyświetlane są informacje o pozostałym czasie eksploatacji materiałów firmy HP (0 procent oznacza wyczerpanie danego materiału). Zawarto tu również numery części poszczególnych materiałów. Aby zamówić nowe materiały eksploatacyjne, kliknij łącze Order Supplies (Zamów materiały eksploatacyjne) w obszarze Other Links (Inne łącza) w lewej części wyświetlanego okna. Aby przejść do jakiejkolwiek witryny sieci Web, użytkownik musi posiadać dostęp do Internetu.
- Event log (Dziennik zdarzeń) Ta strona przedstawia listę wszystkich przeszkód w drukowaniu i błędów drukarki.
- Usage page (Strona statystyki materiałów) Na tej stronie wyświetlane jest podsumowanie liczby stron wydrukowanych przez drukarkę, według rodzaju i formatu papieru.
- Device Information (Informacje o urządzeniu) Ta strona wskazuje nazwę sieciową drukarki, jej adres i informacje o modelu. Aby zmienić te ustawienia, kliknij Device Information (Informacje o urządzeniu) na zakładce Settings (Ustawienia).
- Panel sterowania Wyświetla komunikaty z panelu sterowania drukarki, na przykład Gotowe lub OSZCZĘDNOŚĆ ENERGII.

### Zakładka Settings (Ustawienia)

Ta zakładka pozwala konfigurować drukarkę z poziomu komputera użytkownika. Zakładka **Settings** (Ustawienia) może być chroniona hasłem. Jeśli drukarka znajduje się w sieci, przed zmianą jakichkolwiek ustawień na tej zakładce należy skontaktować się z administratorem drukarki.

Zakładka Settings (Ustawienia) obejmuje następujące strony:

- Configure Device (Konfiguruj urządzenie) Z tej strony można konfigurować wszystkie ustawienia drukarki. Strona zawiera tradycyjne menu drukarki dostępna na wyświetlaczu panelu sterowania. Dostępne menu to: Information (Informacje), Paper Handling (Obsługa papieru), Configure Device (Konfiguruj urządzenie) i Diagnostics (Diagnostyka).
- Alerts (Alarmy) Tylko w wersjach sieciowych. Opcja ta pozwala użytkownikowi otrzymywać pocztą e-mail powiadomienia (alarmy) o różnych zdarzeniach drukarki i materiałów eksploatacyjnych.
- **E-mail** Tylko w wersjach sieciowych. Opcja używana razem ze stroną Alerts (Alarmy) w celu skonfigurowania ustawień przychodzących i wychodzących wiadomości e-mail, jak również alarmów otrzymywanych za pomocą poczty elektronicznej.
- Security (Bezpieczeństwo) Pozwala ustawić hasło zabezpieczające dostęp do zakładek Settings (Ustawienia) oraz Networking (Sieć). Służy też do włączania i wyłączania pewnych funkcji wbudowanego serwera internetowego.

- Other Links (Inne łącza) Umożliwia dodanie lub zmianę łączy do witryn sieci Web. Łącze to jest wyświetlane w obszarze Other Links (Inne łącza) na wszystkich stronach wbudowanego serwera internetowego. Poniższe stałe łącza zawsze pojawiają się w obszarze Other Links (Inne łącza): HP Instant Support™ (Bezpośrednia pomoc techniczna firmy HP), Order Supplies (Zamów materiały eksploatacyjne) i Product Support (Pomoc techniczna produktu).
- Device Information (Informacje o urządzeniu) Wprowadź nazwę drukarki i przydziel jej numer. Wpisz imię, nazwisko oraz adres e-mail głównej osoby kontaktowej, która ma otrzymywać informacje o drukarce.
- Language (Język) Pozwala ustawić język, w jakim będą wyświetlane informacje wbudowanego serwera internetowego.
- Usługi czasowe Umożliwia czasową synchronizację z czasowym serwerem sieciowym.

### Zakładka Networking (Sieć)

Zakładka ta pozwala administratorowi sieci monitorować ustawienia sieciowe drukarki, gdy urządzenie jest podłączone do sieci opartej na protokole IP. Ta karta nie będzie wyświetlana, jeśli drukarka jest podłączona bezpośrednio do komputera lub do sieci używającej karty serwera druku innego niż HP Jetdirect.

### Other Links (Inne łącza)

Ta część zawiera łącza do Internetu. Korzystanie z nich wymaga dostępu do sieci Internet. Jeśli użytkownik korzysta z modemu i nie połączył się z Internetem w momencie otwarcia wbudowanego serwera internetowego, musi ustanowić połączenie, aby móc przejść na którąkolwiek z tych witryn sieci Web. Podłączenie do Internetu może wymagać zamknięcia serwera i ponownego jego otwarcia.

- HP Instant Support<sup>™</sup> (Bezpośrednia pomoc techniczna HP). Łączy użytkownika z witryną sieci Web firmy HP, aby pomóc znaleźć rozwiązania dla pojawiających się problemów. Usługa ta analizuje dziennik zdarzeń drukarki oraz dane o konfiguracji, aby zapewnić informacje diagnostyczne i wsparcie dla drukarki.
- Order Supplies (Zamów materiały eksploatacyjne). Kliknięcie tego łącza powoduje wyświetlenie witryny sieci Web firmy HP, na której można zamówić oryginalne materiały eksploatacyjne firmy HP, takie jak kasety drukujące i papier.
- Product Support (Pomoc techniczna produktu). Pozwala połączyć się z witryną pomocy technicznej dotyczącej drukarek serii HP Color LaserJet 5550. Następnie można wyszukiwać pomoc dotyczącą poszczególnych problemów.
### Używanie Przybornika HP

Przybornik HP jest aplikacją sieci Web, której można używać do:

- sprawdzenia stanu drukarki
- konfigurowania ustawień drukarki (uzyskiwania dostępu do strony ustawień urządzenia w sieci Web)
- przeglądania informacji diagnostycznych
- przeglądania dokumentacji elektronicznej
- drukowania wewnętrznych stron informacyjnych drukarki
- odbierania komunikatów o stanie, wyświetlanych w oknie podręcznym

Z Przybornika HP można korzystać, gdy drukarka jest podłączona bezpośrednio do komputera. Jeśli drukarka jest podłączona do sieci, należy użyć **nietypowego Instalatora**. Przybornik HP jest instalowany automatycznie jako część typowej instalacji oprogramowania.

Uwaga

Aby otworzyć Przybornik HP i używać go, nie trzeba mieć dostępu do Internetu. Jednak w przypadku kliknięcia łącza w obszarze **Inne łącza** użytkownik musi być podłączony do sieci Internet, aby móc przejść na stronę wskazywaną przez dane łącze. Dodatkowe informacje zawiera sekcja <u>Other Links (Inne łącza)</u>.

#### Obsługiwane systemy operacyjne

Przybornik HP jest obsługiwany w następujących systemach operacyjnych:

- Windows 98, 2000, Me, Server 2003 i XP
- Macintosh OS 10.2 lub nowszy

#### Obsługiwane przeglądarki

Aby korzystać z Przybornika HP, należy mieć jedną z następujących przeglądarek:

- Microsoft Internet Explorer 5.5 lub nowsza (Internet Explorer 5.2 lub nowsza na komputerach Macintosh)
- Netscape Navigator 7.0 lub nowsza (Netscape Navigator 7.0 lub nowsza na komputerach Macintosh)
- Opera Software ASA Opera™ 6.05 i 7.0 dla Windows
- Oprogramowanie Safari 1.0 dla komputerów Macintosh

Wszystkie strony można drukować z poziomu przeglądarki.

#### Aby otworzyć Przybornik HP

W menu **Start** wybierz polecenie **Programy**, wybierz polecenie **HP Color LaserJet 5550**, a następnie wybierz polecenie **Przybornik HP LaserJet**.

Przybornik HP można również wyświetlić, klikając ikonę na pasku zadań lub ikonę na pulpicie.

Przybornik HP zostanie otwarty w przeglądarce sieci Web.

Uwaga

Po otwarciu adresu URL można utworzyć zakładkę pozwalającą w przyszłości na szybki powrót do danej witryny.

#### Sekcje Przybornika HP

Program Przybornik HP składa się z następujących sekcji:

- Karta Stan
- Karta Rozwiązywanie problemów
- Karta Alarmy
- Karta Dokumentacja
- Przycisk Ustawienia urządzenia

#### Other Links (Inne łącza)

Każda strona w Przyborniku HP zawiera łącza do witryny sieci Web firmy HP z następującymi informacjami:

- Product registration
- Product support
- Ordering supplies
- HP Instant Support<sup>™</sup> (Bezpośrednia pomoc techniczna firmy HP)

Korzystanie z nich wymaga dostępu do sieci Internet. Jeśli użytkownik używa modemu i nie połączył się z Internetem w momencie otworzenia Przybornika HP po raz pierwszy, przed przejściem do dowolnej z tych witryn musi ustanowić połączenie.

#### Karta Stan

Karta Stan zawiera łącza do następujących stron głównych:

- Stan urządzenia. Umożliwia przeglądanie informacji o stanie drukarki. Wskazuje również takie stany drukarki, jak zacięcie papieru czy brak materiałów w podajniku. Wirtualne przyciski panelu sterowania na tej stronie służą do zmieniania ustawień drukarki. Po rozwiązaniu problemu z drukarką kliknij przycisk Odśwież, aby uaktualnić stan urządzenia.
- Stan materiałów eksploatacyjnych. Zawiera szczegółowe informacje dotyczące stanu materiałów eksploatacyjnych, np. procent toneru pozostałego w kasecie drukującej i liczba stron wydrukowanych przy użyciu bieżących kaset drukujących. Posiada również łącza do strony zamawiania materiałów eksploatacyjnych i do informacji na temat utylizacji.
- Wydruk stron informacyjnych. Umożliwia wydruk strony konfiguracji i różnych stron informacyjnych dostępnych dla drukarki, takich jak Stan materiałów eksploatacyjnych, Demo i Mapa menu.

#### Karta Rozwiązywanie problemów

Na karcie **Rozwiązywanie problemów** znajdują się łącza do różnych informacji dotyczących rozwiązywania problemów z drukarką, takich jak sposoby usuwania zacięć papieru, sposoby rozwiązywania problemów z jakością, sposoby rozwiązywania innych wewnętrznych problemów z drukarką oraz sposoby drukowania niektórych stron drukarki.

#### Karta Alarmy

Karta **Alarmy** umożliwia skonfigurowanie drukarki w taki sposób, aby automatycznie powiadamiała użytkownika o alarmach, które w niej występują. Karta **Alarmy** zawiera łącza do następujących stron głównych:

- Ustawienia alarmów stanu
- Ustawienia administracyjne

#### Strona Ustawienia alarmów stanu

Na stronie **Ustawienia alarmów stanu** można włączyć lub wyłączyć alarmy, określić kiedy drukarka powinna wysłać alarm i wybrać jeden z dwóch typów alarmów:

- okno komunikatu
- ikona na pasku zadań

Kliknij przycisk Zastosuj, aby uaktywnić dokonane ustawienia.

#### Strona Ustawienia administracyjne

Strona **Ustawienia administracyjne** umożliwia ustawienie częstotliwości sprawdzania przez Przybornik HP występowania alertów drukarki. Dostępne są trzy opcje:

- Rzadziej: co 15 000 milisekund
- Normalna: co 8 000 milisekund
- Często: co 4 000 milisekund

W przypadku konieczności obniżenia ruchu we/wy w sieci należy zmniejszyć częstotliwość sprawdzania obecności alarmów drukarki.

#### Karta Dokumentacja

Karta Dokumentacja zawiera łącza do następujących źródeł informacji:

- Instrukcja obsługi. Obejmuje informacje dotyczące eksploatacji drukarki, gwarancji, danych technicznych i pomocy technicznej. Instrukcja obsługi dostępna jest w formatach HTML i PDF.
- Uwagi dotyczące instalacji. Zawierają informacje dotyczące instalacji drukarki.

#### Przycisk Ustawienia urządzenia

Kliknięcie przycisku **Ustawienia urządzenia** powoduje połączenie z wbudowanych serwerem internetowym drukarki. Dodatkowe informacje zawiera sekcja <u>Korzystanie z wbudowanego serwera internetowego</u>.

#### Łącza Przybornika HP

Łącza Przybornika HP po lewej stronie ekranu są to łącza do następujących opcji:

- Wybierz urządzenie. Umożliwia wybór urządzenia z listy urządzeń dostępnych dla Przybornika HP.
- Przegląd bieżących alarmów. Umożliwia wyświetlenie listy bieżących alarmów dla wszystkich skonfigurowanych drukarek. (Aby móc wyświetlać bieżące alarmy, drukarka musi drukować.)
- **Tekstowa wersja strony**. Umożliwia wyświetlenie Przybornika HP jako strony z łączami tylko do stron tekstowych.

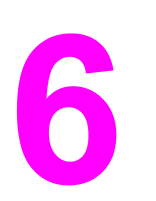

# Kolor

W tym rozdziale opisano, w jaki sposób drukarka serii HP Color LaserJet 5550 umożliwia uzyskanie wspaniałych wydruków kolorowych. Przedstawiono tu również sposoby uzyskania możliwie najlepszych kolorowych wydruków. Opisane są następujące tematy:

- Używanie kolorów
- Zarządzanie opcjami kolorów drukarki
- Dopasowanie kolorów

### Używanie kolorów

Drukarka serii HP Color LaserJet 5550 zapewnia szerokie możliwości używania kolorów natychmiast po skonfigurowaniu drukarki. Drukarka posiada wiele automatycznych funkcji obsługiwania kolorów, służących do uzyskiwania doskonałych kolorów do użytku firmowego, a także zaawansowane narzędzia dla profesjonalistów.

Wraz z drukarką serii HP Color LaserJet 5550 dostarczane są starannie zaprojektowane i przetestowane tabele kolorów zapewniające dokładne odwzorowanie kolorów wszystkich drukowanych barw.

#### Wybór papieru

W celu uzyskania najlepszej jakości kolorów i obrazu ważne jest, aby wybrać odpowiedni typ papieru w menu drukarki lub na panelu sterowania. Patrz sekcja <u>Wybór materiałów</u> <u>drukarskich</u>.

#### HP ImageREt 3600

Technologia druku HP ImageREt 3600 jest to system innowacyjnych technologii opracowanych wyłącznie przez firmę HP w celu zapewnienia doskonałej jakości wydruków. System HP ImageREt różni się od standardów branżowych integracją zaawansowanych technologii i optymalizacją każdego elementu systemu drukowania. Aby zaspokoić różnorodne potrzeby użytkowników, opracowano kilka kategorii technologii HP ImageREt.

Podstawa systemu składa się z najważniejszych technologii laserowych tworzenia kolorów, w tym polepszania obrazu, inteligentnych materiałów eksploatacyjnych oraz technologii tworzenia obrazów w wysokiej rozdzielczości. Wraz z kolejnymi wyższymi poziomami lub kategoriami systemu ImageREt te podstawowe technologie są wykorzystywane do coraz bardziej zaawansowanych zadań, ponadto dołączane są kolejne technologie. System HP ImageREt 3600 jest autorskim rozwiązaniem drukowania firmy HP opracowanym i zastosowanym po raz pierwszy w drukarkach serii HP Color LaserJet 5550. Firma HP oferuje teraz niesamowite technologie polepszania obrazu, które można stosować w zwykłych dokumentach biurowych i materiałach reklamowych. System HP Image REt 3600 doskonale działa w różnych warunkach otoczenia i z różnymi materiałami. Tryb obrazu w tym systemie drukowania został zoptymalizowany do drukowania na papierze HP o wysokim połysku do drukarek laserowych.

#### Najlepsze drukowanie obrazów

W celu uzyskania najlepszej jakości obrazu na drukarce serii HP Color LaserJet 5550 należy użyć papieru HP o wysokim połysku do drukarek laserowych w specjalnym trybie obrazu. Aby wybrać ten tryb obrazu, należy ustawić rodzaj materiału na **Wysoki połysk** (obrazy) HP. Dodatkowe informacje zawiera sekcja <u>Drukowanie na materiałach specjalnych</u>.

#### Opcje kolorów

Opcje kolorów umożliwiają automatyczne odwzorowanie optymalnych kolorów dla różnych typów dokumentów.

Opcje kolorów korzystają z łączenia obiektów, co umożliwia optymalne ustawienie koloru i półtonu do różnych obiektów na stronie (tekst, grafika i fotografie). Drukarka dokonuje analizy zawartych na stronie obiektów i wykorzystuje ustawienia półtonów i kolorów, które zapewniają najlepszą jakość wydruku dla poszczególnych obiektów. Łączenie obiektów, połączone ze standardowymi optymalnymi ustawieniami pozwala na uzyskanie doskonałej jakości koloru.

W środowisku Windows, opcje kolorów **Automatycznie** i **Ręcznie** znajdują się na karcie **Kolor** sterownika drukarki.

Więcej informacji na temat uzyskiwania dostępu do sterowników drukarki znajduje się w sekcji <u>Uzyskiwanie dostępu do sterowników drukarki</u>.

#### sRGB

sRGB jest powszechnie stosowanym standardem kolorów, opracowanym przez firmy HP i Microsoft jako wspólny język kolorów dla monitorów, urządzeń wejściowych (skanery, aparaty cyfrowe) oraz urządzeń wyjściowych (drukarki, plotery). Jest to domyślna przestrzeń kolorów używana w produktach firmy HP, systemach operacyjnych firmy Microsoft, sieci Internet oraz większości sprzedawanych obecnie programów biurowych. Standard sRGB jest obecnie używany w monitorach komputerów w systemie Windows oraz jest standardem zbieżności dla telewizji wysokiej rozdzielczości.

Uwaga

Na kolory wyświetlane na ekranie mogą mieć wpływ czynniki, takie jak typ używanego monitora i oświetlenie pokoju. Więcej informacji można znaleźć na stronie <u>Dopasowanie</u> kolorów.

Najnowsze wersje programów Adobe PhotoShop, CoreIDRAW™, Microsoft Office i wiele innych programów stosuje sRGB do przekazywania kolorów. A co najważniejsze, jako standardowa przestrzeń kolorów w systemach operacyjnych Microsoft, standard sRGB uzyskał szerokie zastosowanie jako środek do wymiany informacji o kolorach pomiędzy programami a urządzeniami używającymi wspólnej definicji, która zapewnia, że typowy użytkownik uzyska znacznie lepsze dopasowanie kolorów. sRGB zwiększa zdolność użytkownika, który już nie musi być ekspertem od kolorów, do automatycznego dopasowania kolorów pomiędzy drukarką, monitorem komputera i innymi urządzeniami wejściowymi (skanery, kamery cyfrowe).

#### Drukowanie w czterech kolorach (CMYK)

Turkusowy, karmazynowy, żółty i czarny (CMYK) to tusze, używane w prasach drukarskich. Ten proces jest często nazywany drukowaniem czterokolorowym. Pliki danych CMYK są zwykle używane oraz pochodzą ze środowisk sztuki graficznej (drukowanie i publikowanie). Drukarka akceptuje kolory CMYK za pośrednictwem sterownika drukarki PS. Odwzorowywanie kolorów CMYK przez drukarkę służy do zapewnienia bogatego koloru tekstu i grafiki.

#### Emulacja tuszu CMYK (tylko PostScript)

Odwzorowywanie kolorów CMYK w drukarce może być przeprowadzane w celu osiągnięcia emulacji kilku standardowych zestawów tuszu do druku offsetowego.

- Domyślne. Ta opcja jest odpowiednia do ogólnych celów odwzorowywania danych CMYK. Jest przeznaczona do dobrej jakości odwzorowywania fotografii przy jednoczesnym zapewnieniu nasyconych kolorów tekstu i grafiki.
- **Specyfikacja dla Web Offset Publications (SWOP)**. Powszechnie stosowane standardy tuszu w USA i innych krajach/regionach.
- Euroscale. Powszechny standard tuszu w Europie i innych krajach/regionach.
- **Dainippon Ink and Chemical (DIC)**. Powszechnie stosowany standard tuszu w Japonii i innych krajach/regionach.
- Urządzenie. Emulacja jest wyłączona. Aby przy pomocy tego wyboru wiernie odtworzyć fotografie, należy przeprowadzić ustawienia koloru obrazu z aplikacji lub z systemu operacyjnego.

## Zarządzanie opcjami kolorów drukarki

Ustawienie opcji koloru na Automatycznie daje zazwyczaj najlepszą możliwą jakość druku dokumentów kolorowych. Jednak w niektórych przypadkach może być potrzebny wydruk dokumentu kolorowego w skali odcieni szarości (czarnym i białym) lub zmiana jednej z opcji koloru drukarki.

- W systemie Windows drukowanie w skali szarości lub zmianę opcji kolorów ustawia się na karcie Kolory sterownika drukarki.
- W komputerze Macintosh drukowanie w skali szarości lub zmianę opcji kolorów nastawia się w menu rozwijanym Color Matching (Dopasowywanie kolorów) w oknie dialogowym Print (Drukuj).

Więcej informacji na temat uzyskiwania dostępu do sterowników drukarki znajduje się w sekcji <u>Uzyskiwanie dostępu do sterowników drukarki</u>.

#### Druk w skali szarości

Wybór opcji **Druk w skali szarości** w sterowniku drukarki umożliwi wydruk dokumentu jako czarno-białego. Ta opcja jest użyteczna w przypadku drukowania dokumentów kolorowych, przeznaczonych do kopiowania lub faksowania.

#### Automatyczne lub ręczne regulowanie kolorów

Opcja dopasowania koloru **Automatycznie** optymalizuje neutralny szary kolor, półtony i wzmocnienia krawędzi każdego elementu w dokumencie. Więcej informacji można znaleźć w pomocy ekranowej do sterownika drukarki.

Ustawienie Automatyczne jest standardowym ustawieniem i jest zalecane do drukowania wszystkich kolorowych dokumentów.

Opcja dopasowania koloru **Ręczne** umożliwia dopasowanie neutralnego szarego koloru, półtonów i wzmocnienia krawędzi dla tekstu, grafiki i fotografii. Aby uzyskać dostęp do ustawienia Ręczne opcji kolorów na karcie **Kolory**, wybierz **Ręczne**, a następnie **Ustawienia**.

#### Opcje ręcznego ustawiania kolorów

Ręczne ustawianie kolorów umożliwia nastawić opcje Kolory (lub Mapa kolorów) i Półtonowanie oddzielnie dla tekstu, grafiki i fotografii.

Uwaga Niektóre aplikacje przekształcają tekst i grafikę w obrazy rastrowe. W takich przypadkach ustawienia **Fotografie** będą miały wpływ także na tekst i grafikę.

Uwaga

**Opcje półtonowania** Opcje półtonowania mają wpływ na rozdzielczość i przejrzystość kolorowych wydruków. Możliwe jest wybranie niezależnych ustawień półtonowania dla tekstu, grafiki i fotografii. Dwie możliwe opcje półtonowania to **Wygładzenie** i **Szczegół**.

- Opcja Wygładzenie daje lepsze wyniki na dużych, jednokolorowych powierzchniach wydruku. Ulepsza ona wygląd fotografii poprzez wygładzenie delikatnych odcieni koloru. Należy wybrać tę opcję, kiedy chce się osiągnąć szczególnie jednolity, gładki kolor powierzchni.
- Opcja Szczegół jest użyteczna do tekstu i grafiki, wymagających wyraźnego rozróżnienia linii lub kolorów, np. w obrazach zawierających wzór lub wysoki poziom szczegółowości. Należy wybrać tę opcję, kiedy chce się osiągnąć ostre krawędzie i szczegóły obrazu.

**Neutralne szarości** Ustawienie **Neutralne szarości** określa metodę, stosowaną do tworzenia kolorów szarych, używanych w tekście, grafice i w fotografiach.

W ustawieniu Neutralne szarości są dostępne dwie wartości:

- **Tylko czarny** tworzenie neutralnych kolorów (szarości i czerń) przy użyciu tylko czarnego tonera. Ta metoda gwarantuje neutralne kolory bez kolorowego nalotu.
- 4 kolory tworzenie neutralnych kolorów (szarości i czerń) poprzez połączenie wszystkich czterech kolorów tonera. Przy zastosowaniu tej metody cieniowanie i przechodzenie kolorów w kolory nie neutralne jest bardziej gładkie, a czerń jest ciemniejsza.

Kontrola krawędzi Ustawienie Kontrola krawędzi określa metodę odwzorowania krawędzi. To ustawienie składa się z trzech elementów: półtonowanie adaptacyjne REt i wychwytywanie. Metoda półtonowania adaptacyjnego oznacza zaostrzenie krawędzi. Wychwytywanie to metoda redukująca efekt błędnego dopasowania palety kolorów poprzez lekkie nakładanie krawędzi przyległych obiektów. Opcja koloru REt zwiększa rozdzielczość poprzez umieszczanie każdego punktu dla uzyskania gładszych krawędzi.

Dostępne są cztery poziomy kontroli krawędzi:

- Maksymalna to najsilniejsze ustawienie wychwytywania. W tym ustawieniu włączone jest półtonowanie adaptacyjne.
- **Normalna** jest opcją domyślną tego ustawienia. Wychwytywanie znajduje się na poziomie średnim, a półtonowanie adaptacyjne i kolor REt są włączone.
- Nieznaczna to opcja oznaczająca ustawienie wychwytywania na poziom minimalny i włączone półtonowanie adaptacyjne oraz kolor REt.
- Wył. powoduje wyłączenie wychwytywania i półtonowania adaptacyjnego i koloru REt.

Kolor RGB W ustawieniu Kolor RGB są dostępne dwie wartości:

- Opcja Domyślnie oznacza, że drukarka odczytuje kolor RGB jako standard sRGB, będący standardem przyjętym przez firmę Microsoft i organizację World Wide Web Organization (WWW).
- Intensywne kolory oznacza, że drukarka zwiększy nasycenie kolorów w tonach średnich, aby kolorowe obiekty nabrały mocniejszych kolorów. Drukowane kolory niebieskie i zielone najprawdopodobniej będą nieco ciemniejsze niż na monitorze. Ta opcja jest odpowiednia do profesjonalnych zastosowań graficznych w celu uzyskiwania kolorów podobnych do tych uzyskiwanych na drukarce HP Color LaserJet 4550.
- Opcja Urządzenie oznacza, że drukarka drukuje dane RGB w trybie pierwotnym urządzenia. Aby przy pomocy tego wyboru wiernie odtworzyć fotografie, należy przeprowadzić ustawienia koloru obrazu z aplikacji lub z systemu operacyjnego.

#### Uwaga

Emulację kolorów drukarki serii HP Color LaserJet 4550 można włączyć za pomocą opcji Szybkie ustawienia zadań drukowania w sterowniku drukarki.

### Dopasowanie kolorów

Proces dopasowywania kolorowych wydruków drukarki do ekranu komputera jest skomplikowany, ponieważ drukarka i komputer używają innych metod produkowania kolorów. Monitory *wyświetlają* kolory za pomocą pikseli świetlnych przy zastosowaniu przetwarzania kolorów RGB (czerwony, zielony i niebieski), natomiast drukarki *drukują* kolory przy zastosowaniu przetwarzania kolorów CMYK (turkusowy, karmazynowy, żółty i czarny).

Szereg czynników ma wpływ na zdolność dopasowania wydrukowanych kolorów do kolorów monitora. Do czynników tych należą:

- materiały do drukowania
- substancje kolorujące stosowane w drukarce (np. tusze lub tonery)
- proces drukowania (np. strumień tuszu, technologia prasowa lub laserowa)
- górne oświetlenie
- różnice osobowe w postrzeganiu kolorów
- oprogramowanie
- sterowniki drukarek
- system operacyjny komputera
- monitory
- karty i sterowniki wideo
- środowisko pracy (np. wilgotność).

Należy pamiętać o powyższych czynnikach, gdy kolory na ekranie nie odzwierciedlają w dokładny sposób wydrukowanych kolorów.

Dla większości użytkowników, najlepszą metodą dopasowania kolorów z ekranu do drukarki jest drukowanie w systemie kolorów sRGB.

#### **Dopasowanie kolorów PANTONE®\***

Metoda PANTONE®\* obejmuje wiele sposobów dopasowywania kolorów. System dopasowania PANTONE®\* jest bardzo popularny i wykorzystuje podstawowe kolory tuszu do tworzenia szerokiego zakresu barw i odcieni kolorów. Szczegółowe informacje na temat korzystania z Systemu dopasowania PANTONE®\* w tej drukarce można znaleźć w witrynie http://www.hp.com/support/clj5550\_software.

#### Dopasowywanie kolorów przy pomocy palety próbek

Proces dopasowywania wydruków drukarki do palety próbek i wzorców standardowych kolorów jest złożony. W zasadzie całkiem dobre wyniki dopasowania do palety kolorów można uzyskać, jeśli paleta kolorów została wydrukowana tuszem turkusowym, karmazynowym, żółtym i czarnym. Często są one nazywane paletami kolorów rozbarwianych.

Niektóre palety kolorów są tworzone z kolorów dodatkowych. Kolory dodatkowe są specjalnie utworzonymi barwnikami. Wiele z nich znajduje się poza gamą kolorów drukarki. Dla większości palet kolorów dodatkowych istnieją odpowiedniki w postaci palet kolorów rozbarwianych, w których znajdują się przybliżenia kolorów dodatkowych w formacie CMYK.

W przypadku większości palet kolorów rozbarwianych dostępne są informacje na temat standardu wykorzystanego do wydrukowania palety kolorów. W większości przypadków będą to standardy SWOP, EURO lub DIC. Aby uzyskać optymalne dopasowanie kolorów do palety kolorów rozbarwianych, należy z menu drukarki wybrać odpowiednią emulację tuszu. Jeśli nie można określić standardu, należy użyć standardu emulacji SWOP.

#### Drukowanie próbek kolorów

Aby korzystać z próbek kolorów, należy wybrać próbkę koloru, która jest najbardziej zbliżona do żądanego koloru. Do opisu obiektu, który ma zostać dopasowany, należy użyć wartości koloru z próbki w aplikacji. Kolory mogą się różnić w zależności od rodzaju papieru i używanego programu. Więcej szczegółów dotyczących korzystania z próbek kolorów można znaleźć pod adresem http://www.hp.com/support/clj5550.

Poniższa procedura służy do drukowania na drukarce próbek kolorów przy użyciu panelu sterowania:

- 1. Naciśnij przycisk MENU, aby wybrać opcję MENU.
- 2. Naciśnij przycisk **v**, aby podświetlić opcję **INFORMACJE**.
- 3. Naciśnij przycisk v, aby wybrać opcję INFORMACJE.
- Naciśnij przycisk ▼, aby podświetlić pozycję DRUKUJ PRÓBKI CMYK lub DRUKUJ PRÓBKI RGB.
- Naciśnij przycisk ✓, aby wybrać opcję DRUKUJ PRÓBKI CMYK lub DRUKUJ PRÓBKI RGB.

Uwaga

Te próbki są dokładne, tylko jeśli nie zmieniono wartości domyślnych.

#### Emulacja kolorów drukarki HP Color LaserJet 4550

Sterowniki PCL, PS i sterowniki drukarek serii HP Color LaserJet 5550 oferują funkcję Szybkie ustawienia zadań drukowania nazywanych emulacją kolorów drukarki HP Color LaserJet 4550. Funkcja Szybkie ustawienia zadań drukowania umożliwia łatwe ustawienie drukarki w celu emulowania kolorów drukarki HP Color LaserJet 4550. Ogólnie mówiąc, emulacja odwzorowywania kolorów powoduje zwiększenie kontrastu i ciemniejszy wygląd obrazu. Ta emulacja sprawdza się w przypadku dokumentów zawierających grafikę.

# Konserwacja

Rozdział ten opisuje sposoby konserwacji drukarki. Opisane są następujące tematy:

- Obsługa kasety drukującej
- Wymiana kaset drukujących
- <u>Wymiana materiałów eksploatacyjnych</u>
- Konfigurowanie alarmów dotyczących stanu materiałów eksploatacyjnych wysyłanych za pomocą poczty elektronicznej
- <u>Czyszczenie okresowe</u>
- Kiedy należy wyczyścić grzebień wyładowań statycznych
- <u>Czyszczenie grzebienia wyładowań statycznych</u>

7

### Obsługa kasety drukującej

Aby uzyskać najlepsze wyniki drukowania, należy używać oryginalnych kaset drukujących firmy HP. W tej sekcji znajdują się informacje dotyczące prawidłowego użytkowania i przechowywania kaset drukujących firmy HP. Znajdują się tu również informacje dotyczące używania kaset drukujących firm innych niż HP.

#### Kasety drukujące firmy HP

Użytkownicy oryginalnych kaset drukujących firmy HP (numer katalogowy C9730A, C9731A, C9732A, C9733A) mogą uzyskać następujące informacje dotyczące materiałów eksploatacyjnych:

- procentowa wartość pozostałych materiałów eksploatacyjnych;
- szacunkowa liczba stron, które można jeszcze wydrukować przy użyciu kasety;
- liczba wydrukowanych stron.

#### Kasety drukujące innych producentów

Firma Hewlett-Packard nie zaleca używania kaset drukujących innych producentów, zarówno nowych, jak i z odzysku. Firma HP nie ma wpływu na projekt i jakość nieoryginalnych produktów firmy HP. Naprawy wszelkich usterek spowodowanych użyciem kasety drukującej firmy innej niż HP *nie* podlegają gwarancji.

W przypadku korzystania z kaset drukujących firmy innej niż HP niektóre funkcje, takie jak dane o pozostałej ilości tonera, mogą nie być dostępne.

Jeśli kaseta drukująca firmy innej niż HP została sprzedana jako oryginalny produkt firmy HP, zapoznaj się z sekcją <u>Infolinia HP zgłaszania oszustw</u>.

#### Sprawdzanie oryginalności kasety drukującej

Drukarka serii HP Color LaserJet 5550 automatycznie sprawdza oryginalność kaset drukujących po włożeniu ich do drukarki. Podczas sprawdzania oryginalności drukarka powiadomi użytkownika, czy kaseta jest oryginalną kasetą drukującą firmy HP.

Jeśli komunikat na panelu sterowania drukarki informuje, że kaseta drukująca nie jest oryginalnym produktem firmy HP, a została ona zakupiona jako oryginalna kaseta drukująca HP, należy zadzwonić na infolinię firmy HP zgłaszania oszustw.

Aby zignorować komunikat o błędzie dotyczący kasety drukującej firmy innej niż HP, naciśnij przycisk v.

#### Infolinia HP zgłaszania oszustw

Jeśli po zainstalowaniu kasety drukującej firmy HP drukarka wyświetla komunikat informujący, że zainstalowana kaseta drukująca nie jest produktem firmy HP, zadzwoń pod numer infolinii HP zgłaszania oszustw (1-877-219-3183, bezpłatny w Ameryce Północnej). Nasi pracownicy pomogą ustalić, czy jest to oryginalny produkt firmy HP i podejmą kroki zmierzające do rozwiązania problemu.

Kaseta drukująca może nie być oryginalnym produktem firmy HP, jeśli występują następujące objawy:

- Kaseta drukująca jest źródłem wielu problemów;
- Kaseta nie wygląda tak jak poprzednio używane kasety (na przykład brakuje pomarańczowej taśmy uszczelniającej lub opakowanie jest inne niż opakowanie firmy HP).

#### Przechowywanie kasety drukującej

Kasetę drukującą należy wyjmować z opakowania tuż przed jej użyciem.

Aby zapobiec uszkodzeniu kasety drukującej, nie należy wystawiać jej na działanie światła na dłużej niż kilka minut.

#### Spodziewana żywotność kasety drukującej

Trwałość kasety drukującej zależy od sposobu użytkowania i ilości tonera wymaganego przez zlecenie drukowania. Warunki użytkowania i sposoby drukowania mogą spowodować, że rzeczywiste wartości będą inne.

Żywotność kasety drukującej można oszacować w każdej chwili, postępując zgodnie z opisaną poniżej procedurą.

# Szacunkowy czas, po którym należy wymienić materiały eksploatacyjne

Poniższa tabela podaje szacunkowe okresy wymiany materiałów eksploatacyjnych drukarki oraz komunikaty panelu sterowania, które przypominają o wymianie poszczególnych części. Warunki użytkowania i sposoby drukowania mogą spowodować odchylenia od tych wartości.

| Element                     | Komunikat drukarki                                                    | Licznik stron                                          | Szacunkowy czas <sup>1</sup> |
|-----------------------------|-----------------------------------------------------------------------|--------------------------------------------------------|------------------------------|
| Kasety kolorowe             | WYMIEŃ CZARNY<br>KASETĘ<br>WYMIEŃ<br><kolorowy><br/>KASETE</kolorowy> | 13 000 stron <sup>2</sup><br>12 000 stron <sup>2</sup> | 3,25 miesiąca<br>3 miesiące  |
| Zespół transferu obrazu     | WYMIEŃ ZESP.<br>PRZEN.                                                | 120 000 stron                                          | 40 miesięcy                  |
| Zespół utrwalacza<br>obrazu | WYMIEŃ ZESPÓŁ<br>UTRW.                                                | 150 000 stron                                          | 50 miesięcy                  |

<sup>1</sup> Szacunkowa trwałość określana jest przy założeniu drukowania 4 000 stron na miesiąc.
 <sup>2</sup> Szacunkowa średnia liczba stron formatu A4/letter w oparciu o 5% pokrycie pojedynczymi kolorami tonera.

Aby zamówić materiały eksploatacyjne w trybie online, należy przejść do witryny http://www.hp.com/supplies/clj5550.

W celu zamawiania materiałów eksploatacyjnych można skorzystać z programu Przybornik HP lub wbudowanego serwera internetowego. Więcej informacji można znaleźć w sekcji <u>Przybornik HP</u> lub <u>Korzystanie z wbudowanego serwera internetowego</u>.

#### Sprawdzanie trwałości kasety drukującej

Trwałość kasety drukującej można sprawdzić przy użyciu panelu sterowania drukarki, wbudowanego serwera internetowego, oprogramowania drukarki lub programu HP Web Jetadmin. Sprawdź wskaźnik materiałów eksploatacyjnych na panelu sterowania drukarki, aby skontrolować przybliżony poziom materiałów.

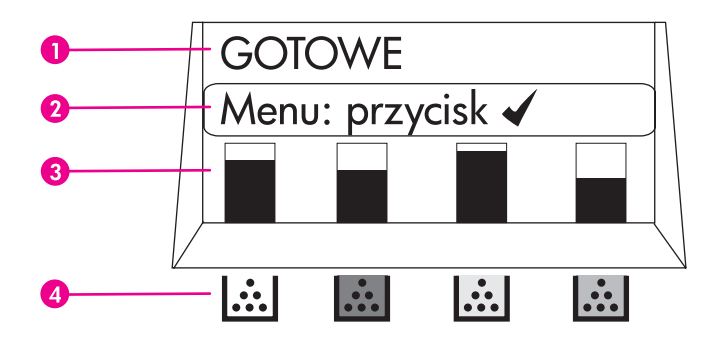

#### Wyświetlacz drukarki

- 1 Obszar komunikatów
- 2 Obszar monitów
- 3 Wskaźnik materiałów eksploatacyjnych
- 4 Kolory kaset drukujących od strony lewej do prawej: czarny, karmazynowy, żółty i turkusowy.

Aby sprawdzić dokładne poziomy, wydrukuj stronę stanu materiałów eksploatacyjnych, wykonując opisane niżej instrukcje.

#### Za pomocą panelu sterowania

- 1. Naciśnij przycisk MENU, aby wybrać opcję MENU.
- 2. Naciśnij przycisk **v**, aby podświetlić opcję INFORMACJE.
- 3. Naciśnij przycisk v, aby wybrać opcję INFORMACJE.
- 4. Naciśnij przycisk ▼, aby podświetlić opcję DRUKUJ STRONĘ STANU MATERIAŁÓW.
- 5. Naciśnij przycisk ✓, aby wydrukować stronę stanu materiałów eksploatacyjnych.

# Za pomocą wbudowanego serwera internetowego (dla drukarek sieciowych)

- W przeglądarce sieci Web wprowadź adres IP strony głównej drukarki. Spowoduje to przejście do strony stanu drukarki. Patrz sekcja <u>Korzystanie z wbudowanego serwera</u> <u>internetowego</u>.
- Po lewej stronie ekranu kliknij opcję Stan materiałów eksploatacyjnych. Spowoduje to przejście do strony stanu materiałów eksploatacyjnych, zawierającej informacje o kasecie drukującej.

#### Za pomocą oprogramowania drukarki

Na komputerze musi być zainstalowane oprogramowanie Przybornik HP, aby możliwe było korzystanie z tej funkcji. To oprogramowanie jest instalowane automatycznie jako część typowej instalacji oprogramowania. Ponadto komputer musi być podłączony do Internetu.

1. W menu Start wybierz polecenie Programy, a następnie kliknij polecenie Przybornik HP.

Przybornik HP zostanie otwarty w przeglądarce sieci Web.

2. Po lewej stronie okna kliknij kartę Stan, a następnie kliknij opcję Stan materiałów eksploatacyjnych.

 Uwaga
 Aby zamówić materiały eksploatacyjne, kliknij Zamów materiały eksploatacyjne.

 Spowoduje to uruchomienie przeglądarki z adresem strony, na której można zamówić materiały eksploatacyjne. Wybierz zamawiane materiały eksploatacyjne i postępuj zgodnie z instrukcjami.

#### Za pomocą programu HP Web Jetadmin

W programie HP Web Jetadmin wybierz drukarkę. Strona stanu urządzenia przedstawia informacje na temat kasety drukującej.

### Wymiana kaset drukujących

Gdy kaseta drukująca zbliża się do końca okresu używalności, w panelu sterowania wyświetlany jest komunikat zalecający zamówienie nowej kasety. Drukarka może nadal drukować za pomocą bieżącej kasety do momentu wyświetlenia w panelu sterowania komunikatu o konieczności wymiany kasety.

W drukarce używane są cztery kolory i każdy z nich znajduje się w oddzielnej kasecie: czarny (K), karmazynowy (M), żółty (Y) i turkusowy (C).

Kasetę drukującą należy wymienić, gdy na panelu sterowania drukarki wyświetlany jest komunikat **WYMIEŃ <KOLOROWY> KASETĘ**. Na wyświetlaczu panelu sterowania zostanie także wyświetlony kolor, który należy wymienić (jeśli aktualnie jest zainstalowana oryginalna kaseta firmy HP).

**OSTROŻNIE** Jeśli toner dostanie się na ubranie, należy usunąć go za pomocą suchej szmatki, a ubranie wyprać w zimnej wodzie. Gorąca woda powoduje utrwalanie toneru.

Uwaga Informacje dotyczące odzysku materiałów z zużytych kaset drukujących znajdują się w sekcji <u>Informacje na temat programu zwrotów i odzysku materiałów eksploatacyjnych</u> <u>firmy HP</u> i w witrynie sieci Web firmy HP poświęconej materiałom eksploatacyjnym do drukarek HP LaserJet pod adresem http://www.hp.com/recycle.

#### Wymiana kasety drukującej

1. Podnieś górną pokrywę drukarki.

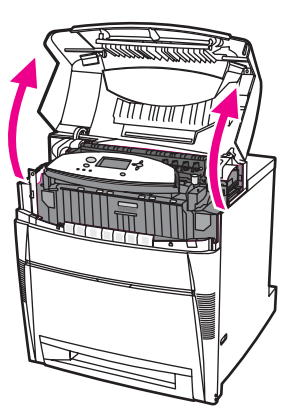

2. Chwyć i pociągnij przednią pokrywę.

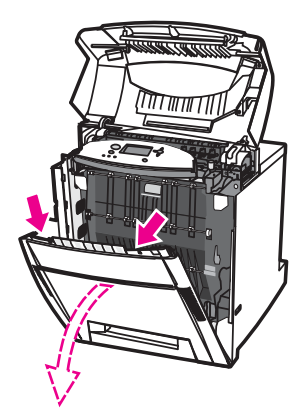

3. Chwyć zielone uchwyty na zespole przenoszenia i pociągnij w dół.

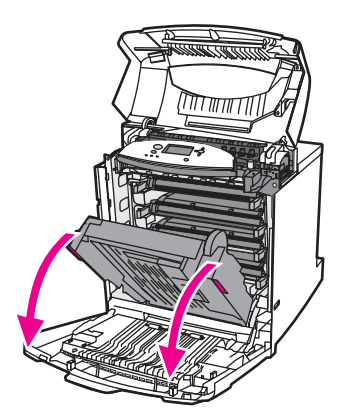

#### OSTROŻNIE

Nie należy umieszczać żadnych przedmiotów na zespole transferu, gdy jest on otwarty. Jeśli zespół transferu zostanie uszkodzony, mogą wystąpić poważne problemy z jakością druku.

4. Wyjmij z drukarki zużytą kasetę drukującą.

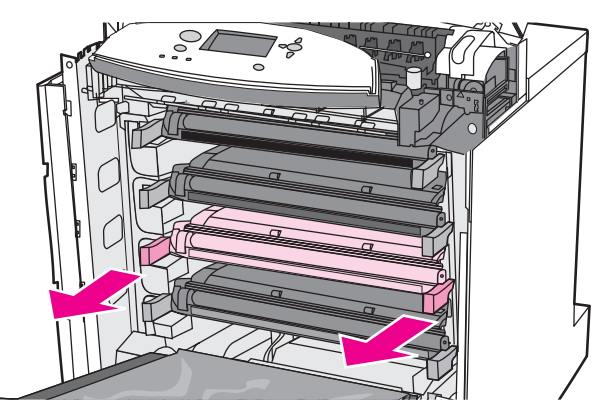

5. Wyjmij z opakowania nową kasetę drukującą. Umieść zużytą kasetę drukującą w opakowaniu w celu powtórnego przetworzenia.

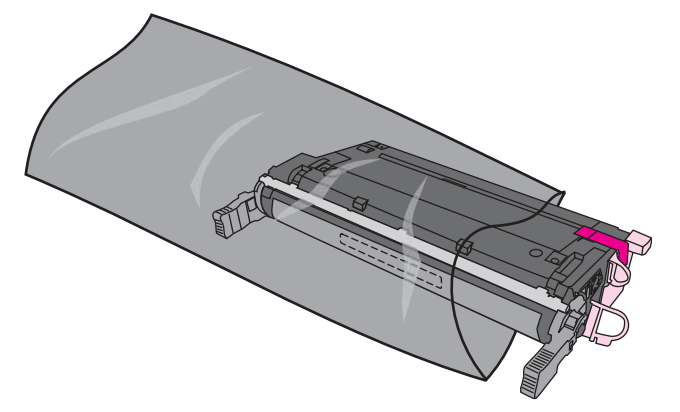

6. Chwyć kasetę z obu stron i rozmieść toner, delikatnie potrząsając kasetą.

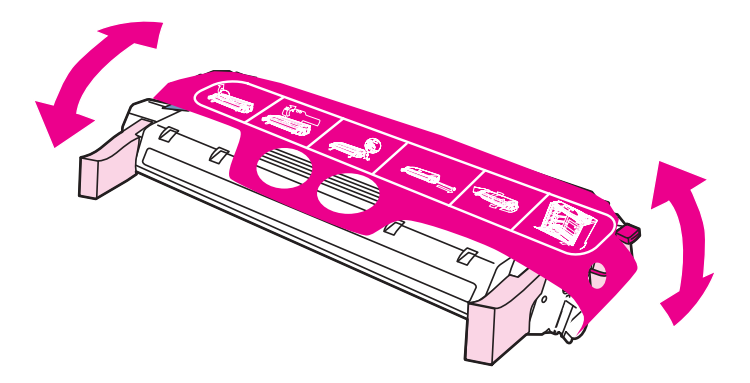

7. Zdejmij pomarańczową taśmę zabezpieczającą i pomarańczową blokadę transportową z nowej kasety drukującej. Wyrzuć blokadę.

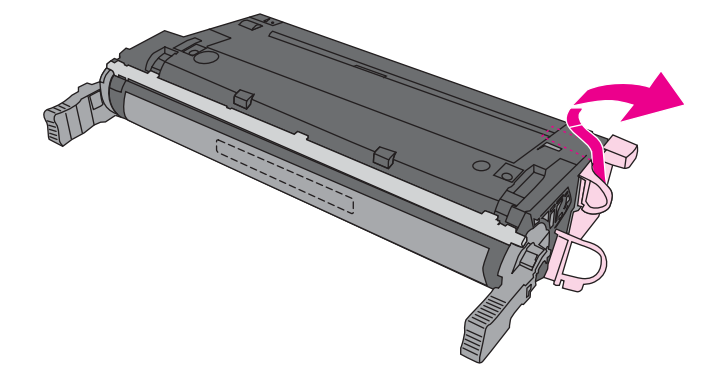

8. Usuń wewnętrzną taśmę zabezpieczającą, łamiąc pomarańczową końcówkę na końcu nowej kasety drukującej i całkowicie wyciągając taśmę. Wyrzuć taśmę.

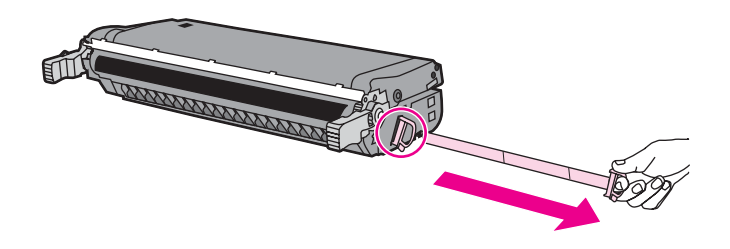

9. Wyrównaj kasetę za pomocą prowadnic wewnątrz drukarki i wsuń kasetę, aż do jej całkowitego osadzenia i zatrzaśnięcia się.

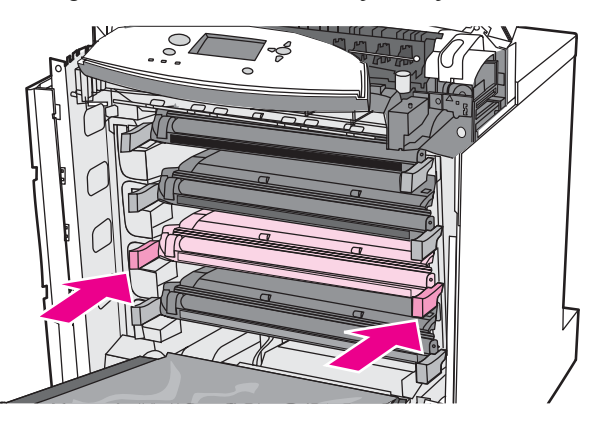

#### Uwaga

Jeżeli kaseta znajduje się w nieprawidłowym gnieździe, na panelu sterowania zostanie wyświetlony komunikat **NIEWŁAŚCIWA KASETA <KOLOROWY>** lub **NIEWŁ. MAT. EKSPL.** 

- 10. Zamknij przednią pokrywę, a następnie zamknij górną pokrywę. Po krótkiej chwili na panelu sterowania powinien zostać wyświetlony komunikat **Gotowe**.
- 11. Instalacja została zakończona. Umieść zużytą kasetę drukującą w opakowaniu, w którym dostarczono nową kasetę. Instrukcje na temat recyklingu znajdują się w przewodniku recyklingu.

12. Jeżeli używana jest kaseta drukująca firmy innej niż HP, dodatkowe instrukcje znajdują się na panelu sterowania.

Aby uzyskać dodatkową pomoc, przejdź do witryny http://www.hp.com/support/clj5550.

### Wymiana materiałów eksploatacyjnych

Gdy używane są oryginalne materiały eksploatacyjne firmy HP, drukarka automatycznie powiadamia o zbliżającym się wyczerpaniu materiałów eksploatacyjnych. Powiadomienie o konieczności zamówienia materiałów eksploatacyjnych zapewnia wystarczająca ilość czasu na zamówienie nowych materiałów eksploatacyjnych, zanim zaistnieje konieczność wymiany starych materiałów.

#### Rozmieszczenie materiałów eksploatacyjnych

Materiały eksploatacyjne można rozpoznać po ich etykietach oraz niebieskich plastikowych uchwytach.

Poniższa ilustracja przedstawia lokalizacje wszystkich materiałów eksploatacyjnych.

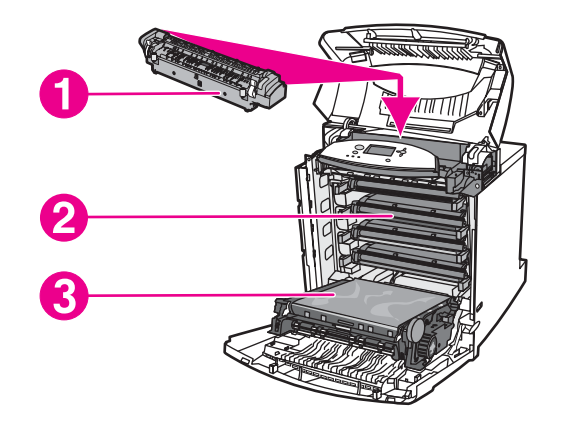

#### Rozmieszczenie materiałów eksploatacyjnych

- 1 utrwalacz
- 2 kasety drukujące
- 3 zespół transferu

#### Wskazówki dotyczące wymiany materiałów eksploatacyjnych

Przy ustawianiu drukarki należy wziąć pod uwagę niniejsze wskazówki, co ułatwi wymianę materiałów eksploatacyjnych.

- Wymagana jest odpowiednia ilość miejsca z przodu drukarki oraz nad drukarką do wyjęcia materiałów eksploatacyjnych.
- Drukarka powinna być umieszczona na płaskiej, stabilnej powierzchni.

Instrukcje dotyczące instalacji materiałów eksploatacyjnych znaleźć można w instrukcjach instalacyjnych dostarczonych z poszczególnymi elementami lub w witrynie http://www.hp.com/support/clj5550. Po połączeniu się, wybierz łącze **Rozwiązywanie problemów**.

#### OSTROŻNIE

Firma Hewlett-Packard zaleca używanie w tej drukarce produktów marki HP. Używanie innych produktów niż HP może powodować problemy wymagające napraw, które nie są objęte gwarancją Hewlett-Packard lub umowami serwisowymi.

# Zapewnienie odpowiedniej ilości miejsca wokół drukarki w celu wymiany materiałów eksploatacyjnych

Poniższa ilustracja pokazuje ilość miejsca z przodu, nad i po bokach drukarki potrzebną do wymiany materiałów eksploatacyjnych.

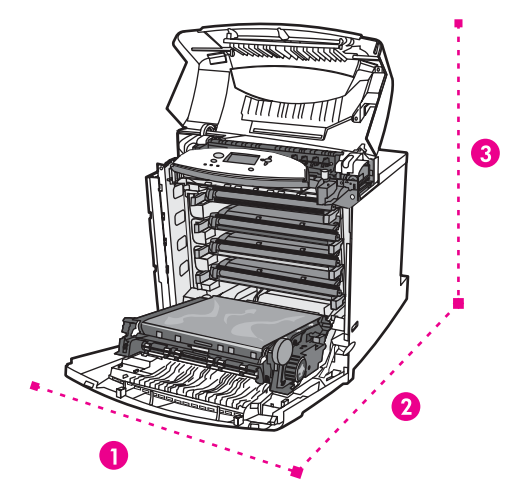

#### Diagram wymaganego miejsca do wymiany materiałów eksploatacyjnych

- 1 628 mm
- 2 1 550 mm
- 3 940 mm

# Konfigurowanie alarmów dotyczących stanu materiałów eksploatacyjnych wysyłanych za pomocą poczty elektronicznej

Do skonfigurowania alarmów informujących użytkownika o problemach z drukarką można użyć programu HP Web Jetadmin lub wbudowanego serwera internetowego. Alarmy przyjmują formę wiadomości poczty elektronicznej wysyłanych pod określony adres lub adresy.

Istnieje możliwość skonfigurowania:

- monitorowanych drukarek;
- rodzaju przesyłanych alarmów (na przykład alarmy o zacięciu papieru, braku papieru, stanie materiałów eksploatacyjnych oraz otwarciu pokrywy);
- adresu poczty elektronicznej, pod który mają być wysyłane alarmy.

| Oprogramowanie               | Lokalizacja informacji                                                                                                    |  |
|------------------------------|----------------------------------------------------------------------------------------------------|--|
| HP Web Jetadmin              | Szczegółowe informacje o alarmach i ich<br>konfigurowaniu można znaleźć w systemie<br>pomocy programu HP Web Jetadmin.                           |  |
| Wbudowany serwer internetowy | Ogólne informacje o wbudowanym serwerze<br>internetowym znajdują się w sekcji <u>Korzystanie z</u><br><u>wbudowanego serwera internetowego</u> . |  |
|                              | Szczegółowe informacje o alarmach i ich<br>konfigurowaniu znaleźć można w systemie<br>pomocy wbudowanego serwera internetowego.                  |  |

Alarmy można również odbierać za pośrednictwem oprogramowania Przybornik HP. Są one wyświetlane w podręcznym oknie lub w formie animowanej ikony na pasku zadań. Oprogramowanie Przybornik HP nie wysyła alarmów w formie wiadomości e-mail. Oprogramowanie Przybornik HP można skonfigurować, tak aby dostarczało tylko alarmy, które chce otrzymywać użytkownik, a także określić, jak często ma ono sprawdzać stan drukarki. Dodatkowe informacje zawiera sekcja Używanie Przybornika HP.

### Czyszczenie okresowe

W celu zapewnienia ciągłego poprawnego działania drukarki konieczne jest przeprowadzanie okresowego czyszczenia.

Obszar drukarki, który musi być czyszczony okresowo, to czujnik klisz (OHT) oraz drukowania dwustronnego (dupleksu). Czujnik OHT wykrywa i zapewnia stosowanie odpowiedniego trybu drukowania przez drukarkę. Ten czujnik koryguje również przekrzywienia papieru na drugiej stronie podczas drukowania dwustronnego (dupleksowego).

Grzebień wyładowań statycznych w górnej części drukarki również wymaga czyszczenia okresowego. Czyści się go za pomocą pędzelka umieszczonego pod pokrywą przednią.

#### Kiedy należy wyczyścić czujnik OHT

- Panel sterowania drukarki zgłasza, że zamiast folii jest używany papier.
- Wydruki na przedniej i tylnej stronie nie są wyrównane.

#### Czyszczenie czujnika OHT

Jeżeli wykonanie tych czynności nie pomoże w rozwiązaniu problemów z drukowaniem na foliach i drukowaniem dwustronnym, należy skontaktować się z działem pomocy firmy HP pod adresem: http://www.hp.com/support.

1. Podnieś górną pokrywę drukarki.

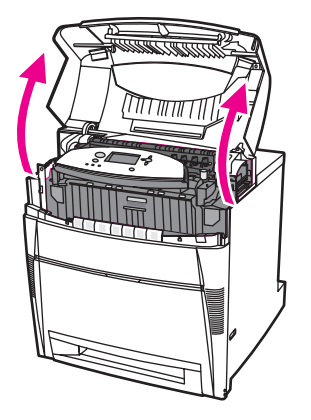

Uwaga

2. Chwyć i pociągnij przednią pokrywę.

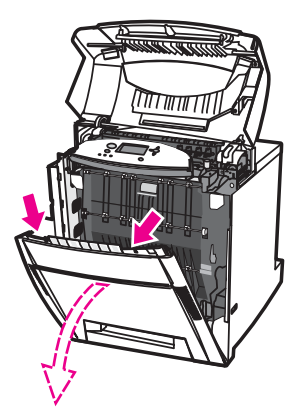

3. Chwyć zielone uchwyty na zespole przenoszenia i pociągnij w dół.

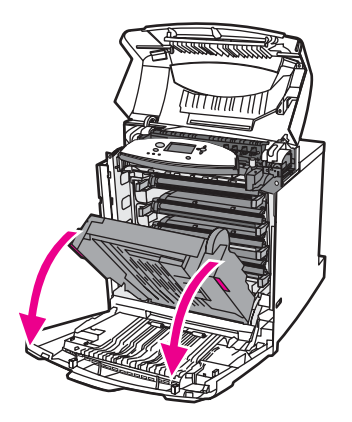

- 4. Wyjmij z drukarki kasetę drukującą z tuszem turkusowym.
- OSTROŻNIE Nie należy umieszczać kasety z tuszem turkusowym na zespole transferu, gdy jest on otwarty. Jeśli zespół transferu zostanie uszkodzony, mogą wystąpić poważne problemy z jakością druku.
  - 5. Wyjmij z podstawy drukarki pędzelek do czyszczenia czujnika OHT.

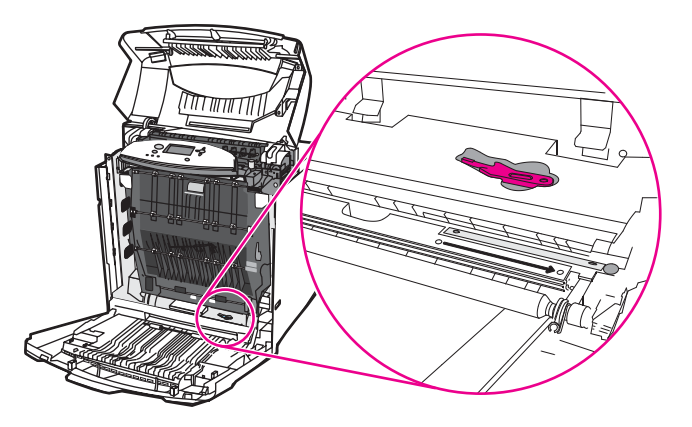

6. Włóż pędzelek do nacięcia podstawy i wyczyść w kierunku z prawej strony w lewo cztery lub pięć razy.

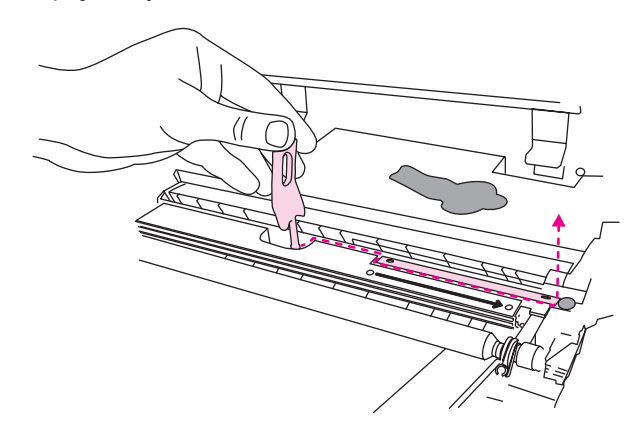

#### OSTROŻNIE

Nie czyść czujnika w kierunku w przód i w tył. Ta czynność może spowodować rozprowadzenie kurzu na czujniku, a w rezultacie błędne działanie drukarki.

- 7. Włóż z powrotem do podstawy drukarki pędzelek do czyszczenia czujnika OHT.
- 8. Wyrównaj kasetę z tuszem turkusowym za pomocą prowadnic wewnątrz drukarki i wsuń kasetę, aż do jej całkowitego osadzenia.
- 9. Zamknij przednią pokrywę, a następnie zamknij górną pokrywę.

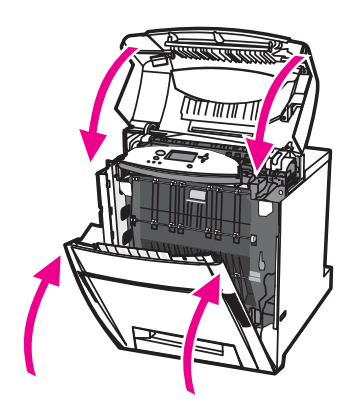

# Kiedy należy wyczyścić grzebień wyładowań statycznych

Grzebień wyładowań statycznych należy czyścić podczas wymiany kasety drukującej z czarnym tonerem, podczas wymiany zespołu transferu obrazu lub w przypadku stwierdzenia obniżenia jakości druku.

# UwagaW przypadku wymiany kasety drukującej z czarnym tonerem najpierw należy wyczyścić<br/>grzebień wyładowań statycznych, a następnie wymienić kasetę drukującą z czarnym<br/>tonerem. Podczas czyszczenia toner może zabrudzić kasetę drukującą z czarnym tonerem.<br/>Należy uważać, aby toner nie zabrudził ubrania

W przypadku wymiany zespołu transferu obrazu grzebień wyładowań statycznych należy czyścić nowym pędzelkiem do czyszczenia dostarczonym z zespołem transferu obrazu.

# Czyszczenie grzebienia wyładowań statycznych

1. Podnieś górną pokrywę drukarki.

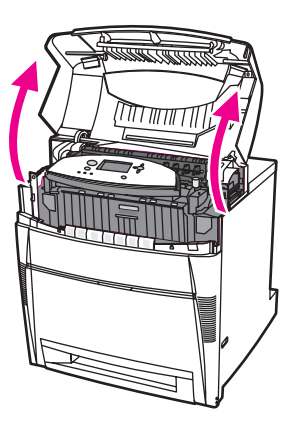

2. Chwyć i pociągnij przednią pokrywę.

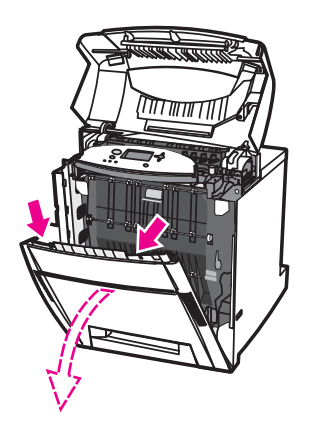

3. Wyjmij pędzelek do czyszczenia z przedniej pokrywy.

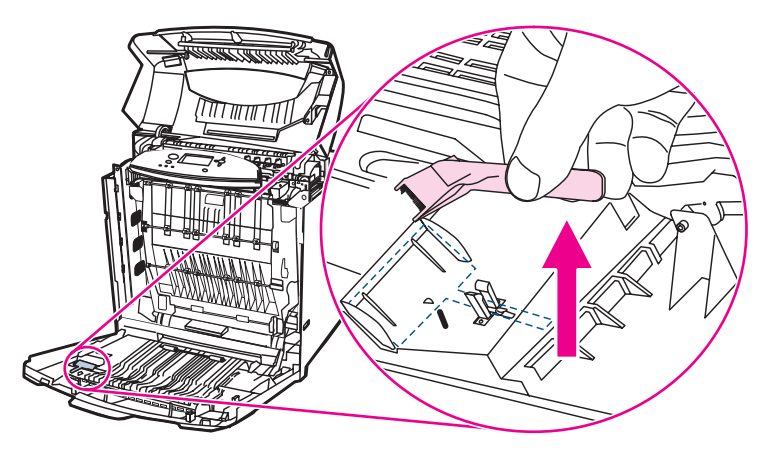

4. Chwyć zielone uchwyty na zespole transferu i pociągnij w dół.

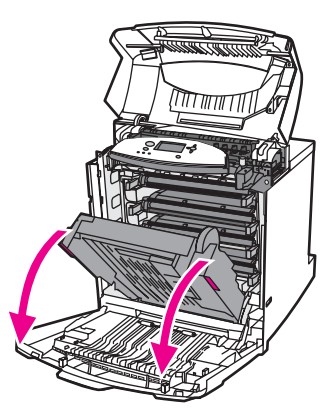

5. Przesuń pędzelek do czyszczenia trzy razy w obie strony po grzebieniu wyładowań statycznych w górnej części drukarki i usuń nadmiar tonera. Potrząśnij pędzelkiem nad koszem na śmieci, aby strząsnąć nadmiar tonera.

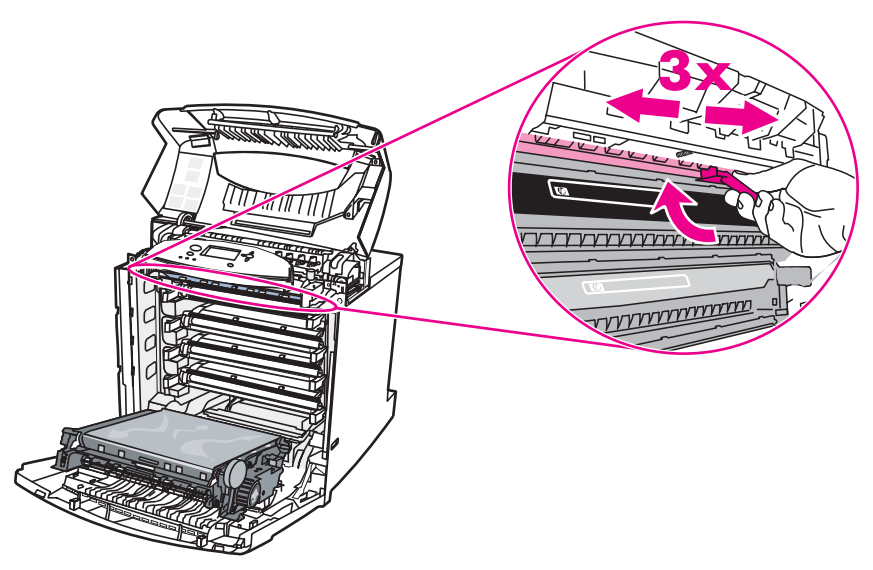

6. Zamknij zespół transferu i umieść pędzelek do czyszczenia w przedniej pokrywie. W przypadku wymiany zespołu transferu dostarczany jest nowy pędzelek do czyszczenia.

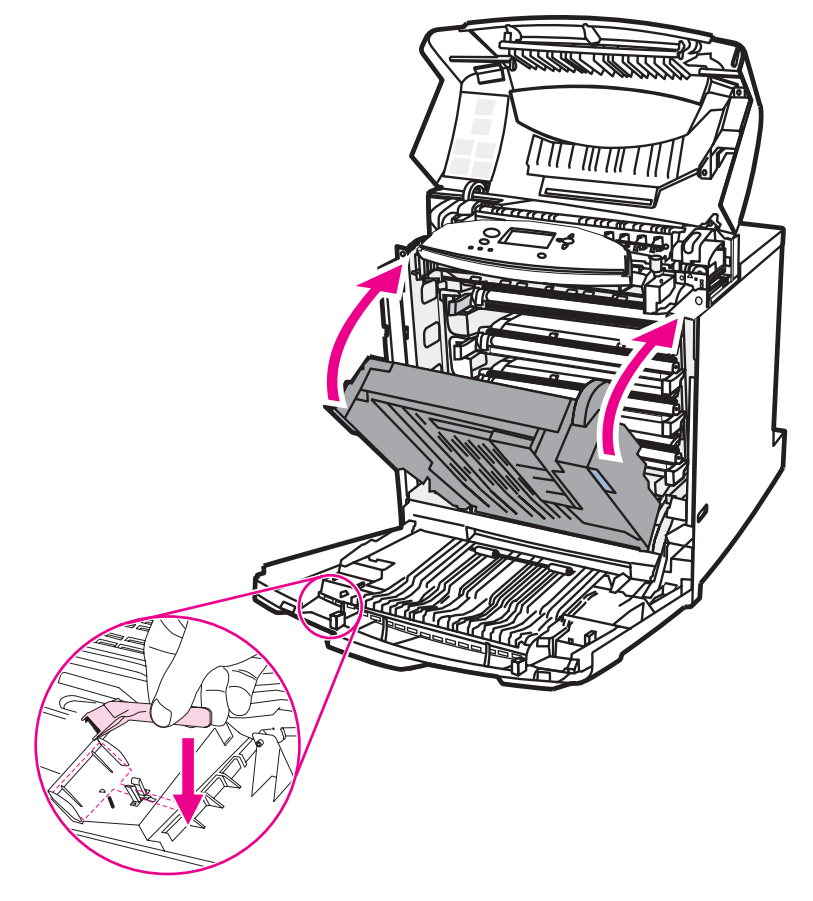

7. Zamknij przednią pokrywę, a następnie zamknij górną pokrywę.

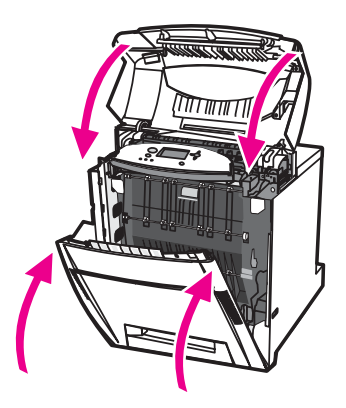

# Rozwiązywanie problemów

Rozdział ten opisuje działania, jakie należy podjąć w przypadku wystąpienia problemów z drukarką. Opisane są następujące tematy:

- Podstawowa lista kontrolna rozwiązywania problemów
- Strony pomocy w rozwiązywaniu problemów
- Rodzaje komunikatów na panelu sterowania
- Komunikaty panelu sterowania
- Zacięcia papieru
- Typowe powody blokowania papieru
- Usuwanie blokady papieru
- Problemy z obsługą materiałów
- Drukarka podaje kilka stron naraz
- Drukarka podaje nieprawidłowy format strony
- Drukarka pobiera materiał z niewłaściwego podajnika
- Materiały nie są podawane automatycznie
- Nie można wybierać formatów papieru dla podajników 2, 3, 4 lub 5 za pomocą panelu sterowania drukarki
- Materiały nie są podawane z podajnika 2, 3, 4 lub 5
- Folie lub papier błyszczący nie są podawane
- Drukowanie na foliach nie odbywa się prawidłowo, a na panelu sterowania wyświetlany jest komunikat o błędzie informujący, że wystąpił problem z materiałami w podajniku.
- Koperty blokują się lub nie są podawane do drukarki
- Wydruk jest zwinięty lub zmarszczony
- Drukarka nie drukuje dwustronnie lub drukuje nieprawidłowo
- Problemy z reakcją drukarki
- Nie ma komunikatu na wyświetlaczu
- Drukarka jest włączona, lecz nic się nie drukuje
- Drukarka jest włączona, ale nie otrzymuje danych
- Nie można wybrać drukarki z komputera
- Problemy z panelem sterowania drukarki
- Ustawienia panelu sterowania działają nieprawidłowo
- Nie można wybrać podajnika 3, 4 lub 5
- Problemy z drukowaniem kolorów

- Druk jest w czerni zamiast w kolorze
- <u>Nieprawidłowe cieniowanie</u>
- Brak koloru
- Niespójne kolory po zainstalowaniu kasety drukującej
- Wydrukowane kolory nie odpowiadają kolorom na ekranie
- <u>Nieprawidłowy wydruk</u>
- Drukowane są nieprawidłowe czcionki
- Nie można drukować wszystkich liter z zestawu znaków
- Przechodzenie tekstu między wydrukami
- Nieregularne, brakujące znaki lub przerwany wydruk
- <u>Częściowy wydruk</u>
- <u>Problemy z oprogramowaniem</u>
- Nie można zmienić wybranych w systemie opcji za pomocą oprogramowania
- Nie można wybrać czcionki z oprogramowania
- Nie można wybrać kolorów z oprogramowania
- Drukarka nie rozpoznaje podajnika 3, 4 lub 5 w urządzenia do drukowania dwustronnego
- Diagnostyka jakości druku
## Podstawowa lista kontrolna rozwiązywania problemów

Jeżeli zdarzają się problemy z drukarką, poniższa lista sprawdzająca może być pomocna przy rozpoznaniu przyczyny problemu.

- Czy drukarka jest podłączona do źródła zasilania?
- Czy drukarka jest włączona?
- Czy drukarka jest w stanie Gotowe?
- Czy podłączone są wszystkie niezbędne kable?
- Czy na panelu sterowania są wyświetlone jakieś komunikaty?
- Czy zainstalowane są oryginalne materiały eksploatacyjne firmy HP?
- Czy wymieniane ostatnio kasety drukujące zostały prawidłowo zainstalowane? Czy usunięta została taśma uszczelniająca z kasety?
- Czy instalowane ostatnio wymienne materiały eksploatacyjne (zespół utrwalacza, zespół transferu obrazu) zostały zainstalowane prawidłowo?

Jeżeli nie można znaleźć rozwiązania problemu z drukarką w tej instrukcji obsługi, należy przejść do witryny http://www.hp.com/support/clj5550.

Dodatkowe informacje na temat instalacji i konfiguracji drukarki można znaleźć w przewodniku czynności wstępnych dla tej drukarki.

#### Czynniki mające wpływ na wydajność drukarki

Na szybkość wydruku zadania ma wpływ kilka czynników. Należy do nich maksymalna prędkość drukarki, mierzona w stronach na minutę (ppm). Do innych czynników wpływających na prędkość drukowania należy stosowanie specjalnych rodzajów papieru (takich jak folie, papier ciężki i o nietypowych formatach), czas przetwarzania oraz pobierania zlecenia przez drukarkę. Inne czynniki to:

- złożoność i wielkość elementów graficznych
- konfiguracja wejścia/wyjścia drukarki (sieć a port równoległy)
- szybkość używanego komputera
- ilość pamięci zainstalowanej w drukarce
- system operacyjny sieci i jej konfiguracja (jeśli dotyczy)
- język drukarki (PCL lub emulacja PostScript 3)

#### Uwaga Dodanie pamięci do drukarki może rozwiązać problemy z pamięcią, polepszyć przetwarzanie przez drukarkę złożonej grafiki oraz zmniejszyć czas potrzebny na załadowanie zadań, ale nie zwiększy maksymalnej prędkości druku (liczba stron na minutę).

## Strony pomocy w rozwiązywaniu problemów

Z panelu sterowania drukarki można drukować strony, pomagające w diagnostyce problemów z drukarką. Poniżej zamieszczono opisy procedur drukowania następujących stron informacyjnych:

- strona testowa ścieżki papieru
- strona dopasowania
- dziennik zdarzeń

#### Strona testowa ścieżki papieru

Strona **test ścieżki papieru** jest użyteczna przy testowaniu funkcji obsługi papieru w drukarce. Można określić ścieżkę papieru, która ma być przetestowana, wybierając źródło, miejsce docelowe oraz inne opcje, dostępne w drukarce.

- 1. Naciśnij przycisk MENU, aby wybrać opcję MENU.
- 2. Naciśnij przycisk -, aby podświetlić opcję DIAGNOSTYKA.
- 3. Naciśnij przycisk ✓, aby wybrać opcję **DIAGNOSTYKA**.
- 4. Naciśnij przycisk ▼, aby podświetlić opcję TEST ŚCIEŻKI PAPIERU.
- 5. Naciśnij przycisk ✓, aby wybrać opcję TEST ŚCIEŻKI PAPIERU.

Komunikat **Wykonywanie... TEST ŚCIEŻKI PAP.** jest wyświetlany aż do zakończenia drukowania testu ścieżki papieru. Po wydrukowaniu strony testu ścieżki papieru drukarka powraca do stanu **Gotowe**.

#### Strona dopasowania

Strona **dopasowania** drukuje strzałkę poziomą i strzałkę pionową wskazujące, jak daleko od środka można wydrukować obraz na stronie. Można tak ustawić wartości dopasowania podajnika, aby obraz z tyłu i z przodu strony był wycentrowany. Ustawienie opcji dopasowania umożliwia także wyśrodkowanie obrazu na stronie. Umieszczenie obrazu różni się nieco w zależności od podajnika. Proces dopasowania należy przeprowadzić dla każdego podajnika.

- 1. Naciśnij przycisk MENU, aby wybrać opcję MENU.
- 2. Naciśnij przycisk **v**, aby podświetlić opcję **KONFIGURACJA URZĄDZENIA**.
- 3. Naciśnij przycisk v, aby wybrać opcję KONFIGURACJA URZĄDZENIA.
- 4. Naciśnij przycisk ▼, aby podświetlić opcję JAKOŚĆ DRUKU.
- 5. Naciśnij przycisk ✓, aby wybrać opcję JAKOŚĆ DRUKU.
- 6. Naciśnij przycisk ▼, aby podświetlić opcję WYBIERZ POŁOŻENIE.
- 7. Naciśnij przycisk v, aby wybrać opcję WYBIERZ POŁOŻENIE.
- Uwaga Można wybrać podajnik, określając ŹRÓDŁO. Domyślnym ustawieniem opcji ŹRÓDŁO jest podajnik 2. Aby ustawić dopasowanie podajnika 2, przejdź do kroku 12. W przeciwnym razie przejdź do następnego kroku.
  - 8. Naciśnij przycisk v, aby podświetlić opcję ŹRÓDŁO.
  - 9. Naciśnij przycisk ✓, aby wybrać opcję ŹRÓDŁO.

- 10. Naciśnij przycisk ▼ lub ▲, aby podświetlić podajnik.
- 11. Naciśnij przycisk ✓, aby wybrać podajnik.

Po wybraniu podajnika panel sterowania drukarki powróci do menu **WYBIERZ POŁOŻENIE**.

- 12. Naciśnij przycisk -, aby podświetlić opcję DRUKUJ STRONĘ TESTOWĄ.
- 13. Naciśnij przycisk v, aby wybrać opcję DRUKUJ STRONĘ TESTOWĄ.
- 14. Postępuj zgodnie z instrukcjami na wydrukowanej stronie.

### Dziennik zdarzeń

Dziennik zdarzeń zawiera listę przeszkód w drukowaniu, takich jak blokada papieru, błędy obsługi i inne stany drukarki.

- 1. Naciśnij przycisk MENU, aby wybrać opcję MENU.
- 2. Naciśnij przycisk **v**, aby podświetlić opcję **DIAGNOSTYKA**.
- 3. Naciśnij przycisk v, aby wybrać opcję DIAGNOSTYKA.
- 4. Naciśnij przycisk ▼, aby podświetlić opcję DRUKUJ REJESTR ZDARZEŃ.
- 5. Naciśnij przycisk ✓, aby wybrać opcję DRUKUJ REJESTR ZDARZEŃ.

Komunikat **Drukowanie... DZIENN.ZDARZ.** jest wyświetlany aż do zakończenia drukowania dziennika zdarzeń. Po wydrukowaniu dziennika zdarzeń drukarka powraca do stanu **Gotowe**.

## Rodzaje komunikatów na panelu sterowania

Komunikaty na panelu sterowania dzielą się na trzy typy, w zależności od ich wagi.

- Komunikaty o stanie
- Komunikaty ostrzegawcze
- Komunikaty o błędach

W ramach danej kategorii komunikatów o błędach niektóre komunikaty są klasyfikowane jako *krytyczne*. W tym rozdziale objaśniane są różnice między poszczególnymi typami komunikatów na panelu sterowania.

## Komunikaty o stanie

Komunikaty o stanie odzwierciedlają obecny stan drukarki. Informują one użytkownika o normalnym działaniu drukarki i nie wymagają żadnej reakcji ze strony użytkownika w celu ich usunięcia. Ulegają one zmianie wraz ze zmianą stanu drukarki. Kiedy drukarka jest gotowa do pracy, nie jest zajęta i nie wyświetla komunikatów ostrzegawczych, wyświetlany jest komunikat **Gotowe**, jeżeli drukarka jest w stanie połączenia.

### Komunikaty ostrzegawcze

Komunikaty ostrzegawcze informują użytkownika o błędach danych i druku. Te komunikaty są zwykle wyświetlane na zmianę z komunikatami **Gotowe** lub **Stan** i pozostają wyświetlone do czasu naciśnięcia przycisku ✓. Jeżeli opcja **KASOWANE OSTRZEŻENIA** w menu konfiguracji drukarki jest ustawiona na wartość **ZADANIE**, komunikaty zostaną usunięte przez następne zlecenie drukowania.

## Komunikaty o błędach

Komunikaty o błędach informują o konieczności wykonania pewnych czynności, takich jak dołożenie papieru lub usunięcie zaciętego papieru.

Niektóre komunikaty błędów mają są komunikatami autokontynuacji. Jeżeli wyświetlony jest komunikat **AUTOMATYCZNA KONTYNUACJA=WŁĄCZONA**, drukarka będzie kontynuować zadanie po wyświetleniu takiego komunikatu błędu przez 10 sekund.

Uwaga

Jeżeli w ciągu 10 sekund, kiedy wyświetlany jest komunikat autokontynuacji, zostanie wciśnięty dowolny przycisk, uruchomiona funkcja ma on charakter nadrzędny nad funkcją autokontynuacji i zostanie ona wykonana. Na przykład wciśnięcie przycisku MENU spowoduje anulowanie zlecenia.

### Komunikaty o błędach krytycznych

Komunikaty o błędach krytycznych informują użytkownika o awariach sprzętowych. Niektóre z tych komunikatów można usunąć poprzez wyłączenie i włączenie drukarki. Komunikaty te nie są związane z ustawieniem **AUTOMATYCZNA KONTYNUACJA**. Jeżeli stan błędu krytycznego nie ustępuje, oznacza to konieczność obsługi serwisowej.

W poniższej tabeli znajduje się lista i opis komunikatów panelu sterowania w porządku numerycznym i alfabetycznym.

## Komunikaty panelu sterowania

#### Komunikaty panelu sterowania

| Komunikat na panelu sterowania                                                                                                    | Opis                                                                                                    | Zal | ecane działanie                                                                                                    |
|----------------------------------------------------------------------------------------------------|----------------------------------------------------------------------------------------------------|-----|----------------------------------------------------------------------------------------------------|
| 10.X.X BŁĄD PAM.                                                                                                    | Drukarka nie może odczytywać lub                                                                                                    | 1.  | Wyłącz i ponownie włącz drukarkę.                                                                                                    |
| MATERIAŁÓW<br>wyświetlany na zmianę z                                                                                             | zapisywać do co najmniej jednego ze<br>znaczników pamięci lub brakuje co<br>najmniej jednego znacznika.                                                                                                    | 2.  | Wciśnij przycisk <b>?</b> , aby uzyskać dodatkowe informacje.                                                                                                    |
| komunikatem<br><b>Pomoc-naciśnij ?</b><br>Wskaźnik materiałów<br>eksploatacyjnych wyświetli poziomy<br>zużycia kaset drukujących. | Niżej wymienione komunikaty panelu<br>sterowania dotyczą koloru kasety<br>drukującej:<br>10.00.00 = kaseta drukująca w czerni<br>10.00.01 = kaseta drukująca w kolorze<br>turkusowym<br>10.00.02 = kaseta drukująca w kolorze<br>karmazynowym<br>10.00.03 = kaseta drukująca w kolorze<br>żółtym | 3.  | Jeżeli błąd nadal występuje, należy<br>skontaktować się z działem pomocy<br>technicznej firmy HP pod adresem<br>http://www.hp.com/support/clj5550.                                                               |
| 13.XX.YY ZAC.<br>W PODAJNIKU 1                                                                                                    | W podajniku wielofunkcyjnym znajduje<br>się zacięty papier.                                                                                                    | 1.  | Po wciśnięciu przycisku ? uzyskasz<br>szczegółowe informacje na temat                                                                                                    |
| Usuń zacięcie i                                                                                                    |                                                                                                    |     |                                                                                                    |
| naciśnij 🗸                                                                                                    |                                                                                                    | Z.  | przejrzeć instrukcje.                                                                                                    |
| wyświetlany na zmianę z<br>komunikatem                                                                                            |                                                                                                    | 3.  | Jeżeli ten komunikat nadal jest<br>wyświetlany po usunięciu                                                                                                    |
| 13.XX.YY ZAC.                                                                                                    |                                                                                                    |     | wszystkich zaciętych stron, należy skontaktować się z działem pomocy                                                                                                    |
| W PODAJNIKU 1                                                                                                    |                                                                                                    |     | technicznej firmy HP pod adresem                                                                                                    |
| Pomoc-naciśnij ?                                                                                                    |                                                                                                    |     | http://www.hp.com/support/clj5550.                                                                                                    |
| 13.XX.YY ZAC.                                                                                                    | Strona zacięła się w podajniku 2, 3, 4 lub                                                                                                    | 1.  | Po wciśnięciu przycisku ? uzyskasz                                                                                                    |
| W PODAJNIKU X                                                                                                    | 5, albo w kilku podajnikach jednocześnie.                                                                                                    |     | szczegółowe informacje na temat<br>usuwania zaciecia papieru                                                                                                    |
| Pomoc-naciśnij ?                                                                                                    |                                                                                                    | 2.  | Naciskaj przycisk ▲ i ▼, aby<br>przejrzeć instrukcje.                                                                                                    |
|                                                                                                    |                                                                                                    | 3.  | Jeżeli ten komunikat nadal jest<br>wyświetlany po usunięciu<br>wszystkich zaciętych stron, należy<br>skontaktować się z działem pomocy<br>technicznej firmy HP pod adresem<br>http://www.hp.com/support/clj5550. |

| Komunikat na panelu sterowania              | Opis                                                            | Zalecane działanie                                                                                                    |
|---------------------------------------------|-----------------------------------------------------------------|----------------------------------------------------------------------------------------------------|
| 13.XX.YY ZAC. W<br>OKOL.OSŁ.GÓRN.           | W obszarze pokrywy znajduje się<br>zacięty papier.              | <ol> <li>Po wciśnięciu przycisku ? uzyskasz<br/>szczegółowe informacje na temat<br/>usuwania zacięcia papieru.</li> </ol>                                                                                                    |
| Pomoc-naciśnij ?                            |                                                                 | <ol> <li>Naciskaj przycisk ▲ i ▼, aby<br/>przejrzeć instrukcje.</li> </ol>                                                                                                    |
|                                             |                                                                 | <ol> <li>Jeżeli ten komunikat nadal jest<br/>wyświetlany po usunięciu<br/>wszystkich zaciętych stron, należy<br/>skontaktować się z działem pomocy<br/>technicznej firmy HP pod adresem<br/>http://www.hp.com/support/clj5550.</li> </ol> |
| 13.XX.YY ZACIĘCIA                           | W ścieżce papieru wystąpiło kilka zacięć                        | 1. Po wciśnięciu przycisku ? uzyskasz                                                                                                    |
| NA ŚCIEŻCE PAPIERU                          | papieru.                                                        | szczegółowe informacje na temat usuwania zacięcia papieru.                                                                                                    |
| Pomoc-naciśnij ?                            |                                                                 | <ol> <li>Naciskaj przycisk ▲ i ▼, aby<br/>przejrzeć instrukcje.</li> </ol>                                                                                                    |
|                                             |                                                                 | <ol> <li>Jeśli po usunięciu wszystkich<br/>zaciętych stron ten komunikat nadal<br/>jest wyświetlany, należy<br/>skontaktować się z działem pomocy<br/>technicznej firmy HP pod adresem<br/>http://www.hp.com/support/clj5550.</li> </ol>  |
| 13.XX.YY ZACIĘCIA NA<br>ŚCIEŻCE W DUPLEKSIE | W ścieżce papieru znajduje się papier,<br>który uległ zacięciu. | <ol> <li>Po wciśnięciu przycisku ? uzyskasz<br/>szczegółowe informacje na temat<br/>usuwania zacięcia papieru.</li> </ol>                                                                                                    |
| Pomoc-naciśnij ?                            |                                                                 | <ol> <li>Naciskaj przycisk ▲ i ▼, aby<br/>przejrzeć instrukcje.</li> </ol>                                                                                                    |
|                                             |                                                                 | <ol> <li>Jeżeli ten komunikat nadal jest<br/>wyświetlany po usunięciu<br/>wszystkich zaciętych stron, należy<br/>skontaktować się z działem pomocy<br/>technicznej firmy HP pod adresem<br/>http://www.hp.com/support/clj5550.</li> </ol> |
| 13.XX.YY ZACIĘCIE                           | W ścieżce papieru znajduje się zacięty                          | 1. Po wciśnięciu przycisku ? uzyskasz                                                                                                    |
| NA ŚCIEŻCE PAPIERU                          |                                                                 | usuwania zacięcia papieru.                                                                                                    |
| Pomoc-naciśnij ?                            |                                                                 | <ol> <li>Naciskaj przycisk ▲ i ▼, aby<br/>przejrzeć instrukcje.</li> </ol>                                                                                                    |
|                                             |                                                                 | <ol> <li>Jeżeli ten komunikat nadal jest<br/>wyświetlany po usunięciu<br/>wszystkich zaciętych stron, należy<br/>skontaktować się z działem pomocy<br/>technicznej firmy HP pod adresem<br/>http://www.hp.com/support/clj5550.</li> </ol> |

| Komunikat na panelu sterowania             | Opis                                                                       | Za | lecane działanie                                                                                                    |
|--------------------------------------------|----------------------------------------------------------------------------|----|----------------------------------------------------------------------------------------------------|
| 13.XX.YY ZACIĘCIE NA<br>ŚCIEŻCE DUPLEKSERA | W ścieżce papieru znajduje się papier,<br>który uległ zacięciu.            | 1. | Po wciśnięciu przycisku ? uzyskasz<br>szczegółowe informacje na temat<br>usuwania zacięcia papieru.                                                                                                    |
| Pomoc-naciśnij ?                           |                                                                            | 2. | Naciskaj przycisk ▲ i ❤, aby<br>przejrzeć instrukcje.                                                                                                    |
|                                            |                                                                            | 3. | Jeżeli ten komunikat nadal jest<br>wyświetlany po usunięciu<br>wszystkich zaciętych stron, należy<br>skontaktować się z działem pomocy<br>technicznej firmy HP pod adresem<br>http://www.hp.com/support/clj5550. |
| 20 BRAK PAMIĘCI                            | Z komputera wysłano do drukarki więcej                                     | 1. | Jeżeli chcesz kontynuować, naciśnij                                                                                                    |
| Pomoc-naciśnij ?                           |                                                                            |    |                                                                                                    |
| wyświetlany na zmianę z<br>komunikatem     |                                                                            |    | Uwaga<br>Może dojść do utraty danych                                                                                                    |
| 20 BRAK PAMIĘCI                            |                                                                            | 2  | Aby uniknać tego błędu, następnym                                                                                                    |
| Aby kont., naciś. ✓                        |                                                                            | 2. | razem zmniejsz złożoność zlecenia<br>drukowania.                                                                                                    |
|                                            |                                                                            | 3. | Po rozszerzeniu pamięci drukarki<br>będzie można drukować bardziej<br>złożone strony.                                                                                                    |
| 22 EIO X<br>PRZEPEŁN. BUFORA               | W karcie ElO drukarki w gnieździe X nastąpiło przepełnienie bufora we/wy w | 1. | Jeżeli chcesz kontynuować, naciśnij<br>przycisk ✔.                                                                                                    |
| Aby kont., naciś. ✓                        | stanie zajętości.                                                          |    | Uwaga                                                                                                    |
|                                            |                                                                            |    | Może dojść do utraty danych.                                                                                                    |
|                                            |                                                                            | 2. | Jeżeli ten komunikat nadal jest<br>wyświetlany, należy skontaktować<br>się z działem pomocy technicznej<br>firmy HP pod adresem<br>http://www.hp.com/support/clj5550.                                            |
| 22 PRZEPEŁNIENIE                           | Nastąpiło przepełnienie bufora                                             | 1. | Aby wznowić drukowanie, naciśnij                                                                                                    |
| BUFORA RÓWN. I/O                           | Townolegiego drukarki w stanie zajętości.                                  |    |                                                                                                    |
| Pomoc-naciśnij ?                           |                                                                            |    | Uwaga                                                                                                    |
| wyświetlany na zmianę z<br>komunikatem     |                                                                            | 2  | leżeli ten komunikat nadal jest                                                                                                    |
|                                            |                                                                            | 2. | wyświetlany, odłącz oba złącza<br>kabla równoległego i ponownie je                                                                                                    |
| BUFURA ROWN. I/O                           |                                                                            |    | podłącz.                                                                                                    |
|                                            |                                                                            | 3. | Jezeli ten komunikat nadal jest<br>wyświetlany, należy skontaktować<br>się z działem pomocy technicznej<br>firmy HP pod adresem<br>http://www.hp.com/support/clj5550.                                            |

| Komunikat na panelu sterowania   | Opis                                                                                                    | Zal | ecane działanie                                                                                                    |
|----------------------------------|----------------------------------------------------------------------------------------------------|-----|----------------------------------------------------------------------------------------------------|
| 22 PRZEPEŁNIENIE                 | Nastąpiło przepełnienie bufora                                                                                   | 1.  | Jeżeli chcesz kontynuować, naciśnij                                                                                                    |
| BUFORA SZER. I/O                 | szeregowego drukarki w stanie zajętości.                                                                         |     | przycisk ♥.                                                                                                    |
| Aby kont., naciś. ✔              |                                                                                                    |     | Uwaga                                                                                                    |
|                                  |                                                                                                    |     | Może dojść do utraty danych.                                                                                                    |
|                                  |                                                                                                    | 2.  | Jeżeli ten komunikat nadal jest<br>wyświetlany, należy skontaktować<br>się z działem pomocy technicznej<br>firmy HP pod adresem<br>http://www.hp.com/support/clj5550. |
| 22 PRZEPEŁNIENIE                 | Nastąpiło przepełnienie bufora USB                                                                               | 1.  | Jeżeli chcesz kontynuować, naciśnij                                                                                                    |
| BUFORA WE/WY USB                 | drukarki w stanie zajętości.                                                                                     |     | przycisk ✔.                                                                                                    |
| Aby kont., naciś. ৵              |                                                                                                    |     | Uwaga                                                                                                    |
|                                  |                                                                                                    |     | Może dojść do utraty danych.                                                                                                    |
|                                  |                                                                                                    | 2.  | Jeżeli ten komunikat nadal jest<br>wyświetlany, należy skontaktować<br>się z działem pomocy technicznej<br>firmy HP pod adresem<br>http://www.hp.com/support/clj5550. |
| 40 BŁĄD TRANSM.<br>SZEREGOWEJ    | Wystąpił błąd danych szeregowych<br>(parzystości, ramkowania lub                                                 | 1.  | Jeżeli chcesz kontynuować, naciśnij<br>przycisk ✔.                                                                                                    |
| Aby kont., naciś, ✓              | danych przez drukarkę.                                                                                           |     | Uwaga                                                                                                    |
|                                  |                                                                                                    |     | Może dojść do utraty danych.                                                                                                    |
|                                  |                                                                                                    | 2.  | Jeżeli ten komunikat nadal jest<br>wyświetlany, należy skontaktować<br>się z działem pomocy technicznej<br>firmy HP pod adresem<br>http://www.hp.com/support/clj5550. |
| 40 EIO X                         | Zostało przerwane połączenie z kartą                                                                             | 1.  | Jeżeli chcesz kontynuować, naciśnij                                                                                                    |
| BŁĄD TRANSMISJI                  | EIO w gnieździe X.                                                                                               |     | przycisk ✔.                                                                                                    |
| Aby kont., naciś. ✔              |                                                                                                    |     | Uwaga                                                                                                    |
|                                  |                                                                                                    |     | Może dojść do utraty danych.                                                                                                    |
|                                  |                                                                                                    | 2.  | Jeżeli ten komunikat nadal jest<br>wyświetlany, należy skontaktować<br>się z działem pomocy technicznej<br>firmy HP pod adresem<br>http://www.hp.com/support/clj5550. |
| 41.3 NIEZNANY FORMAT<br>W POD. X | Załadowany materiał jest dłuższy lub<br>krótszy w kierunku podawania niż<br>określa to format skonfigurowany dla | 1.  | Jeżeli został wybrany niewłaściwy<br>rozmiar, anuluj zlecenie lub wciśnij<br>przycisk ?, aby uzyskać pomoc.                                                           |
| Pomoc-naciśnij ?                 | tego podajnika.                                                                                                  | 2.  | Naciskaj przycisk ▲ i ▼, aby<br>przejrzeć instrukcje.                                                                                                    |

| Komunikat na panelu sterowania                                                                                                    | Opis                                                                                                    | Zalecane działanie                                                                                                    |
|----------------------------------------------------------------------------------------------------|----------------------------------------------------------------------------------------------------|----------------------------------------------------------------------------------------------------|
| 41.3 NIEZNANY FORMAT<br>W POD. X<br>Pomoc-naciśnij ?<br>wyświetlany na zmianę z<br>komunikatem<br>ZAŁ. POD. X<br><rodzaj> <format><br/>Aby użyć innego<br/>podajn., nac. ✓</format></rodzaj>                                                                                                | Załadowany materiał jest dłuższy lub<br>krótszy w kierunku podawania niż<br>określa to format skonfigurowany dla<br>tego podajnika. | <ol> <li>Jeżeli został wybrany niewłaściwy<br/>rozmiar, anuluj zlecenie lub wciśnij<br/>przycisk ?, aby uzyskać pomoc.<br/>LUB</li> <li>Naciśnij przycisk ✓, aby wybrać inny<br/>podajnik.</li> <li>Naciskaj przycisk ▲ i ▼, aby<br/>przejrzeć instrukcje.</li> </ol>                                                                                                    |
| 41.5 NIEZ. RODZAJ<br>W PODAJNIKU X<br>Pomoc-naciśnij ?                                                                                                    | Drukarka wykryła w ścieżce inny rodzaj<br>nośnika, niż rodzaj skonfigurowany dla<br>podajnika.                                      | <ol> <li>Jeżeli został wybrany niewłaściwy<br/>rozmiar, anuluj zlecenie lub wciśnij<br/>przycisk ?, aby uzyskać pomoc.</li> <li>Naciskaj przycisk ▲ i ▼, aby<br/>przejrzeć instrukcje.</li> </ol>                                                                                                    |
| 41.5 NIEZ. RODZAJ<br>W PODAJNIKU X<br>Pomoc-naciśnij ?<br>wyświetlany na zmianę z<br>komunikatem<br>ZAŁ. POD. X<br><rodzaj> <format><br/>Aby użyć innego<br/>podajn., nac. ✓</format></rodzaj>                                                                                              | Drukarka wykryła w ścieżce inny rodzaj<br>nośnika niż rodzaj skonfigurowany dla<br>podajnika.                                       | <ol> <li>Jeżeli został wybrany niewłaściwy<br/>rozmiar, anuluj zlecenie lub wciśnij<br/>przycisk ?, aby uzyskać pomoc.<br/>LUB</li> <li>Naciśnij przycisk ✓, aby wybrać inny<br/>podajnik.</li> <li>Naciskaj przycisk ▲ i ▼, aby<br/>przejrzeć instrukcje.</li> </ol>                                                                                                    |
| <ul> <li>41.X</li> <li>BŁĄD DRUKARKI</li> <li>Pomoc-naciśnij ?</li> <li>wyświetlany na zmianę z<br/>komunikatem</li> <li>41.X</li> <li>BŁĄD DRUKARKI</li> <li>Aby kont., naciś. ✓</li> <li>49.XXXX</li> <li>BŁĄD DRUKARKI</li> <li>Aby kontynuować,</li> <li>wyłącz i włącz zas.</li> </ul> | Wystąpił błąd drukarki.<br>Wystąpił błąd krytyczny oprogramowania<br>sprzętowego.                                                   | <ol> <li>Wciśnij przycisk ✓, aby<br/>kontynuować lub przycisk ?, aby<br/>uzyskać informacje.</li> <li>Jeżeli komunikat pojawia się nadal,<br/>wyłącz drukarkę i włącz ją ponownie.</li> <li>Jeżeli ten komunikat nadal jest<br/>wyświetlany, należy skontaktować<br/>się z działem pomocy technicznej<br/>firmy HP pod adresem<br/>http://www.hp.com/support/clj5550.</li> <li>Wyłącz i ponownie włącz drukarkę.</li> <li>Jeżeli ten komunikat nadal jest<br/>wyświetlany, należy skontaktować<br/>się z działem pomocy technicznej<br/>firmy HP pod adresem<br/>http://www.hp.com/support/clj5550.</li> </ol> |

| Komunikat na panelu sterowania         | Opis                                                                                                    | Zal | ecane działanie                                                                                |
|----------------------------------------|----------------------------------------------------------------------------------------------------|-----|------------------------------------------------------------------------------------------------|
| 50.X BŁĄD UTRWALACZA                   | Wystąpił błąd utrwalacza.                                                                                                    | 1.  | Wyłącz i ponownie włącz drukarkę.                                                              |
| Pomoc-naciśnij ?                       | Niżej wymieniono szczególne błędy<br>dotyczące utrwalacza:                                                                       | 2.  | Jeżeli ten komunikat nadal jest<br>wyświetlany, należy skontaktować                            |
|                                        | 50.1 - W głównym termistorze<br>stwierdzona została niska temperatura<br>utrwalacza.                                             |     | się z działem pomocy technicznej<br>firmy HP pod adresem<br>http://www.hp.com/support/clj5550. |
|                                        | 50.2 - Wystąpił błąd serwisowy<br>rozgrzewania utrwalacza.                                                                       |     |                                                                                                |
|                                        | 50.3 - W głównym termistorze<br>stwierdzona została wysoka temperatura<br>utrwalacza.                                            |     |                                                                                                |
|                                        | 50.4 – Wystąpiła awaria utrwalacza.                                                                                              |     |                                                                                                |
|                                        | 50.8 - W podrzędnym termistorze<br>stwierdzona została niska temperatura<br>utrwalacza.                                          |     |                                                                                                |
|                                        | 50.9 - W podrzędnym termistorze<br>stwierdzona została wysoka temperatura<br>utrwalacza.                                         |     |                                                                                                |
|                                        | Przyczyną tych błędów mogą być<br>niedostateczne zasilanie elektryczne,<br>nieodpowiednie napięcie lub problem z<br>utrwalaczem. |     |                                                                                                |
| 51.2Y                                  | Błąd został wykryty przez promień lasera                                                                                         | 1.  | Wyłącz i ponownie włącz drukarkę.                                                              |
| BŁĄD DRUKARKI                          | lub wystąpił błąd lasera.                                                                                                    | 2.  | Jeżeli problem nadal występuje,                                                                |
| Pomoc-naciśnij ?                       | Wartości Y są następujące:                                                                                                    |     | należy skontaktować się z działem<br>pomocy technicznej firmy HP pod                           |
| wyświetlany na zmianę z<br>komunikatem | 9 - czarny                                                                                                    |     | adresem http://www.hp.com/support/<br>clj5550                                                  |
| 51.2Y                                  | 1 - turkusowy                                                                                                    |     |                                                                                                |
| BŁĄD DRUKARKI                          | 2 - karmazynowy                                                                                                    |     |                                                                                                |
| Aby kontynuować,                       | 3 - żółty                                                                                                    |     |                                                                                                |
| wyłącz i włącz zas.                    |                                                                                                    |     |                                                                                                |

| Komunikat na panelu sterowania                                    | Opis                                                                                                    | Zalecane działanie                                                                                                    |
|-------------------------------------------------------------------|----------------------------------------------------------------------------------------------------|----------------------------------------------------------------------------------------------------|
| 53.XX.X SPRAWDŹ<br>GNIAZDO DIMM X                                 | W jednej z pamięci drukarki pojawił się<br>błąd.<br>Wartości X, Y i ZZ:<br>X Lokalizacja urzadzenia                                                                                                    | Jeśli zostanie wyświetlony monit,<br>naciśnij przycisk ✓, aby kontynuować.<br>Drukarka powinna przejść w stan<br>Gotowe, lecz nie będzie w pełni<br>wykorzystywać całej zainstalowanej                                       |
| 1 Gniazdo 1<br>2 Gniazdo 2                                        | pamięci.<br>W przeciwnym razie:<br>1. Wyłacz drukarke.                                                                                                    |                                                                                                    |
|                                                                   | Y Numer banku<br>1 Bank numer 1<br>2 Bank numer 2                                                                                                    | <ol> <li>Sprawdź, czy cała pamięć DDR<br/>SDRAM jest zgodna ze specyfikacją<br/>i jest poprawnie osadzona.</li> </ol>                                                                                                    |
|                                                                   | 3 Bank numer 3<br>4 Bank numer 4                                                                                                    | <ol> <li>Włącz drukarkę.</li> <li>Jeżeli problem nadal występuje,<br/>należy skontaktować się z działem</li> </ol>                                                                                                    |
|                                                                   | <ul> <li>01 Nieobsługiwana pamięć</li> <li>02 Nierozpoznana pamięć</li> <li>03 Poniżej minimalnego limitu pamięci</li> <li>04 Przekroczony maksymalny limit<br/>pamięci</li> <li>05 Test RAM zakończony<br/>niepowodzeniem</li> </ul> | pomocy technicznej firmy HP pod<br>adresem http://www.hp.com/support/<br>clj5550.                                                                                                    |
| 54.01<br>BŁĄD DRUKARKI<br>Aby kontynuować,<br>wyłącz i włącz zas. | Drukowanie nie może być<br>kontynuowane. Czujnik wilgotności<br>środowiska działa nieprawidłowo.                                                                                                    | <ol> <li>Wyłącz i ponownie włącz drukarkę.</li> <li>Jeżeli problem nadal występuje,<br/>należy skontaktować się z działem<br/>pomocy technicznej firmy HP pod<br/>adresem http://www.hp.com/support/<br/>clj5550.</li> </ol> |
| 54.XX<br>BŁĄD DRUKARKI<br>Aby kontynuować,<br>wyłącz i włącz zas. | Drukowanie nie może być<br>kontynuowane. Czujnik pozostałej ilości<br>tonera działa nieprawidłowo.<br>Wartości X:<br>15 - żółty<br>16 - karmazynowy<br>17 - turkusowy<br>18 - czarny                                                  | <ol> <li>Wyłącz i ponownie włącz drukarkę.</li> <li>Jeżeli problem nadal występuje,<br/>należy skontaktować się z działem<br/>pomocy technicznej firmy HP pod<br/>adresem http://www.hp.com/support/<br/>clj5550.</li> </ol> |

| Komunikat na panelu sterowania         | Opis                                | Zalecane działanie                                                   |
|----------------------------------------|-------------------------------------|----------------------------------------------------------------------|
| 55 DC BŁĄD                             | Wystąpił błąd polecenia drukarki.   | 1. Wyłącz i ponownie włącz drukarkę.                                 |
| KONTROLERA                             |                                     | 2. Jeżeli problem nadal występuje,                                   |
| Pomoc-naciśnij ?                       |                                     | należy skontaktować się z działem<br>pomocy technicznej firmy HP pod |
| wyświetlany na zmianę z<br>komunikatem |                                     | adresem http://www.hp.com/support/<br>clj5550.                       |
| 55.0X.YY                               |                                     |                                                                      |
| BŁĄD DRUKARKI                          |                                     |                                                                      |
| Aby kontynuować,                       |                                     |                                                                      |
| wyłącz i włącz zas.                    |                                     |                                                                      |
| 56.XX                                  | Wystąpił błąd drukarki.             | 1. Wyłącz i ponownie włącz drukarkę.                                 |
| BŁĄD DRUKARKI                          |                                     | 2. Jeżeli problem nadal występuje,                                   |
| Aby kontynuować,                       |                                     | pomocy technicznej firmy HP pod                                      |
| wyłącz i włącz zas.                    |                                     | adresem http://www.hp.com/support/<br>clj5550.                       |
| 57.0X                                  | Wystąpił błąd wentylatora drukarki. | 1. Wyłącz i ponownie włącz drukarkę.                                 |
| BŁĄD DRUKARKI                          |                                     | 2. Jeżeli problem nadal występuje,                                   |
| Aby kontynuować,                       |                                     | należy skontaktować się z działem<br>pomocy technicznej firmy HP pod |
| wyłącz i włącz zas.                    |                                     | adresem http://www.hp.com/support/<br>clj5550.                       |
| 58.0X                                  | Wykryto problem znacznika pamięci.  | 1. Wyłącz i ponownie włącz drukarkę.                                 |
| BŁĄD DRUKARKI                          |                                     | 2. Jeżeli problem nadal występuje,                                   |
| Pomoc-naciśnij ?                       |                                     | pomocy technicznej firmy HP pod                                      |
| wyświetlany na zmianę z<br>komunikatem |                                     | adresem http://www.hp.com/support/<br>clj5550.                       |
| 58.0X                                  |                                     |                                                                      |
| BŁĄD DRUKARKI                          |                                     |                                                                      |
| Aby kontynuować,                       |                                     |                                                                      |
| wyłącz i włącz zas.                    |                                     |                                                                      |
| 59.XY                                  | Wystąpił błąd silnika drukarki.     | 1. Wyłącz i ponownie włącz drukarkę.                                 |
| BŁĄD DRUKARKI                          |                                     | 2. Jeżeli problem nadal występuje,                                   |
| Pomoc-naciśnij ?                       |                                     | pomocy technicznej firmy HP pod                                      |
| wyświetlany na zmianę z<br>komunikatem |                                     | adresem http://www.hp.com/support/<br>clj5550.                       |
| 59.XY                                  |                                     | Uwaga: Ten komunikat może                                            |
| BŁĄD DRUKARKI                          |                                     | jest zainstalowany zespół transferu                                  |
| Aby kontynuować,                       |                                     | lub jest on nieprawidłowo<br>zajnstalowany. Należy sprawdzić         |
| wyłącz i włącz zas.                    |                                     | czy zespół transferu jest<br>zainstalowany prawidłowo.               |

| Komunikat na panelu sterowania                                                                                                    | Opis                                                                                                    | Zalecane działanie                                                                                                    |
|----------------------------------------------------------------------------------------------------|----------------------------------------------------------------------------------------------------|----------------------------------------------------------------------------------------------------|
| 62 NO SYSTEM                                                                                                    | Nie znaleziono systemu.                                                                                                    | 1. Wyłącz i ponownie włącz drukarkę.                                                                                                    |
| Aby kontynuować,<br>wyłącz i włącz zas.                                                                                                    |                                                                                                    | <ol> <li>Jeżeli problem nadal występuje,<br/>należy skontaktować się z działem<br/>pomocy technicznej firmy HP pod<br/>adresem http://www.hp.com/support/<br/>clj5550.</li> </ol>                                                                                                    |
| <ul> <li>68.X BŁĄD PAMIĘCI</li> <li>ZMIANA USTAWIEŃ</li> <li>Pomoc-naciśnij ?</li> <li>wyświetlany na zmianę z<br/>komunikatem</li> <li>68.X BŁĄD PAMIĘCI</li> <li>ZMIANA USTAWIEŃ</li> <li>Aby kont., naciś. ✓</li> </ul> | Co najmniej jedno ustawienie drukarki<br>zachowane w urządzeniu pamięci trwałej<br>jest błędne i zostało przywrócone do<br>wartości fabrycznej. Po naciśnięciu<br>przycisku ✔ komunikat zniknie. Można<br>kontynuować drukowanie, ale mogą<br>wystąpić nieoczekiwane operacje.                          | <ol> <li>Jeżeli chcesz kontynuować, naciśnij<br/>przycisk ✓.</li> <li>Jeżeli komunikat pojawia się nadal,<br/>wyłącz drukarkę i włącz ją ponownie.</li> <li>Jeżeli problem nadal występuje,<br/>należy skontaktować się z działem<br/>pomocy technicznej firmy HP pod<br/>adresem http://www.hp.com/support/<br/>clj5550.</li> </ol>                                                                                                    |
| 68.X BŁĄD ZAPISU<br>W PAMIĘCI NIEULOTNEJ<br>Aby kont., naciś. ✓                                                                                                    | <ul> <li>Urządzenie pamięci trwałej jest pełne.</li> <li>Po naciśnięciu przycisku ✓ komunikat zniknie. Można kontynuować drukowanie, ale mogą wystąpić nieoczekiwane operacje.</li> <li>X Opis</li> <li>0 dla pamięci NVRAM</li> <li>1 dla dysku wymienialnego (flash lub twardy)</li> </ul>            | <ol> <li>Jeżeli chcesz kontynuować, naciśnij<br/>przycisk ✓.</li> <li>Jeżeli komunikat pojawia się nadal,<br/>wyłącz drukarkę i włącz ją ponownie.</li> <li>Jeżeli problem nadal występuje,<br/>należy skontaktować się z działem<br/>pomocy technicznej firmy HP pod<br/>adresem http://www.hp.com/support/<br/>clj5550.</li> </ol>                                                                                                    |
| <ul> <li>68.X PAMIĘĆ</li> <li>NIEULOTNA PEŁNA</li> <li>Pomoc-naciśnij ?</li> <li>wyświetlany na zmianę z<br/>komunikatem</li> <li>68.X PAMIĘĆ</li> <li>NIEULOTNA PEŁNA</li> <li>Aby kont., naciś. ✓</li> </ul>             | <ul> <li>Urządzenie pamięci trwałej jest pełne.<br/>Po naciśnięciu przycisku ✓ komunikat<br/>zniknie. Można kontynuować<br/>drukowanie, ale mogą wystąpić<br/>nieoczekiwane operacje.</li> <li>X Opis</li> <li>0 dla pamięci NVRAM</li> <li>1 dla dysku wymienialnego (flash lub<br/>twardy)</li> </ul> | <ol> <li>Jeżeli chcesz kontynuować, naciśnij<br/>przycisk ✓.</li> <li>W przypadku błędów 68.0, wyłącz<br/>drukarkę i włącz ją ponownie.</li> <li>Jeżeli błąd 68.0 nadal występuje,<br/>należy skontaktować się z działem<br/>pomocy technicznej firmy HP.</li> <li>W przypadku błędów 68.1 należy<br/>skorzystać z oprogramowania<br/>HP Web Jetadmin, aby usunąć pliki<br/>z dysku.</li> <li>Jeżeli błędy 68.1 nadal występują,<br/>należy skontaktować się z działem<br/>pomocy technicznej firmy HP.</li> </ol> |
| 79.XXXX<br>BŁĄD DRUKARKI<br>Aby kontynuować,<br>wyłącz i włącz zas.                                                                                                    | Wystąpił błąd krytyczny sprzętu.                                                                                                    | <ol> <li>Wyłącz i ponownie włącz drukarkę.</li> <li>Jeżeli problem nadal występuje,<br/>należy skontaktować się z działem<br/>pomocy technicznej firmy HP pod<br/>adresem http://www.hp.com/support/<br/>clj5550.</li> </ol>                                                                                                    |

| Komunikat na panelu sterowania     | Opis                                                                                                    | Zalecane działanie                                                                                                    |
|------------------------------------|----------------------------------------------------------------------------------------------------|----------------------------------------------------------------------------------------------------|
| 8X.YYYY<br>BŁĄD EIO<br>Anulowanie  | Wystąpił krytyczny błąd karty EIO w<br>gnieździe X.<br><b>X Opis</b><br>1: błąd w gnieździe 1<br>2: błąd w gnieździe 2<br>Drukarka jest w trakcie procesu<br>anulowania zadania. Komunikat będzie<br>wyświetlany aż do chwili wstrzymania<br>zadania, wyrównania ścieżki papieru<br>oraz przyjęcia i skasowania wszystkich<br>przesyłanych danych w aktywnym<br>kanale danych. | <ol> <li>Wyłącz i ponownie włącz drukarkę.</li> <li>Jeżeli problem nadal występuje,<br/>należy skontaktować się z działem<br/>pomocy technicznej firmy HP pod<br/>adresem http://www.hp.com/support/<br/>clj5550.</li> <li>Nie trzeba podejmować żadnych działań.</li> </ol>                                                                                                    |
| Błąd                               | Wpisano błędny numer identyfikacyjny.<br>Po trzech nieudanych próbach wpisania<br>numeru drukarka powróci do stanu<br><b>Gotowe</b> .                                                                                                    | Należy wpisać ponownie numer<br>identyfikacyjny.                                                                                                    |
| BŁĄD POŁĄCZENIA<br>PODAJNIKA OPCJ. | Podajnik na 500 arkuszy nie łączy się<br>poprawnie z drukarką.                                                                                                    | <ol> <li>Sprawdź, czy drukarka jest<br/>ustawiona na równej powierzchni.</li> <li>Wyłącz drukarkę.</li> <li>Popraw ustawienie drukarki na<br/>podajniku na 500 arkuszy.</li> <li>Jeżeli drukarka jest ustawiona na<br/>opcjonalnym stojaku drukarki,<br/>upewnij się, że z tyłu stojaka i<br/>drukarki zamocowane są paski<br/>utrzymujące.</li> <li>Po poprawieniu ustawienia<br/>podajnika na 500 arkuszy włącz<br/>drukarkę.</li> </ol> |
| Brak dostępu<br>MENU ZABLOKOWANE   | Została podjęta próba zmodyfikowania<br>pozycji menu, podczas gdy mechanizm<br>zabezpieczający panelu sterowania był<br>uruchomiony przez administratora<br>drukarki. Ten komunikat zniknie, a<br>drukarka powróci do stanu <b>Gotowe</b> lub<br><b>ZAJĘTE</b> .                                                                                                    | W celu przeprowadzenia zmian ustawień<br>należy skontaktować się z<br>administratorem.                                                                                                    |
| BRAK PRZECH. ZLEC.                 | Na dysku EIO nie ma przechowywanych<br>zadań. Ten komunikat zostaje<br>wyświetlony, gdy użytkownik wejdzie do<br>menu <b>ODZYSK. ZADANIA</b> i nie będzie<br>w nim zadań do pobrania.                                                                                                    | Nie trzeba podejmować żadnych działań.                                                                                                    |
| Czekaj                             | Drukarka jest w trakcie procesu<br>anulowania danych.                                                                                                    | Nie trzeba podejmować żadnych działań.                                                                                                    |

| Komunikat na panelu sterowania           | Opis                                                                                                    | Zalecane działanie                                            |
|------------------------------------------|----------------------------------------------------------------------------------------------------|---------------------------------------------------------------|
| Czekaj na ponowne<br>zainicjow. drukarki | Ustawienia dysku RAM zostały<br>zmienione przed automatycznym<br>wznowieniem pracy przez drukarkę lub<br>zostały zmienione tryby urządzeń<br>zewnętrznych albo drukarka wychodzi z<br>trybu diagnostycznego i automatycznie<br>wznowi pracę. | Nie trzeba podejmować żadnych działań.                        |
| Czyszczenie dziennika zdarzeń            | Ten komunikat jest wyświetlany w<br>czasie, kiedy jest kasowany dziennik<br>zdarzeń. Drukarka zamknie pozycję<br><b>MENU</b> , gdy zostanie wyczyszczony<br>dziennik zdarzeń.                                                                | Nie trzeba podejmować żadnych działań.                        |
| Drukowanie<br>DZIENN.ZDARZ.              | Drukarka generuje stronę dziennika<br>konfiguracji. Po zakończeniu drukowania<br>tej strony drukarka powróci do stanu<br>połączenia <b>Gotowe</b> .                                                                                          | Nie trzeba podejmować żadnych działań.                        |
| Drukowanie<br>KATALOG PLIKÓW             | Drukarka generuje stronę katalogu<br>pamięci masowej. Po zakończeniu<br>drukowania tej strony drukarka powróci<br>do stanu <b>Gotowe</b> .                                                                                                   | Nie trzeba podejmować żadnych działań.                        |
| Drukowanie<br>LISTY CZCIONEK             | Drukarka generuje listę kroju pisma<br>języka PCL lub PS. Po zakończeniu<br>drukowania tej strony drukarka powróci<br>do stanu <b>Gotowe</b> .                                                                                               | Nie trzeba podejmować żadnych działań.                        |
| Drukowanie<br>MAPY MENU                  | Drukarka generuje mapę menu drukarki.<br>Po zakończeniu drukowania tej strony<br>drukarka powróci do stanu <b>Gotowe</b> .                                                                                                    | Nie trzeba podejmować żadnych działań.                        |
| Drukowanie<br>próbek CMYK                | Ten komunikat jest wyświetlany wtedy,<br>gdy jest generowana strona próbek<br>CMYK drukarki.                                                                                                    | Nie trzeba podejmować żadnych działań.                        |
| Drukowanie<br>próbek RGB                 | Ten komunikat jest wyświetlany wtedy,<br>gdy jest generowana strona próbek RGB<br>drukarki.                                                                                                    | Nie trzeba podejmować żadnych działań.                        |
| Drukowanie<br>STANU MATERIAŁÓW           | Drukarka generuje stronę stanu<br>materiałów eksploatacyjnych. Po<br>zakończeniu drukowania tej strony<br>drukarka powróci do stanu połączenia<br><b>Gotowe</b> .                                                                            | Nie trzeba podejmować żadnych działań.                        |
| Drukowanie<br>STR. REJESTRACJI           | Drukarka generuje stronę rejestracji. Po<br>zakończeniu drukowania tej strony<br>drukarka powróci do menu <b>WYBIERZ</b><br><b>POŁOŻENIE</b> .                                                                                               | Postępuj zgodnie z instrukcjami na<br>wydrukowanych stronach. |
| Drukowanie<br>STR.WYKORZYST.             | Drukarka generuje stronę zużycia. Po<br>zakończeniu drukowania tej strony<br>drukarka powróci do stanu połączenia<br><b>Gotowe</b> .                                                                                                    | Nie trzeba podejmować żadnych działań.                        |
| Drukowanie<br>STRONA TESTOWA             | Drukarka generuje stronę<br>demonstracyjną. Po zakończeniu<br>drukowania tej strony drukarka powróci<br>do stanu połączenia <b>Gotowe</b> .                                                                                                  | Nie trzeba podejmować żadnych działań.                        |

| Komunikat na panelu sterowania                                  | Opis                                                                                                    | Zalecane działanie                                                                                                    |
|-----------------------------------------------------------------|----------------------------------------------------------------------------------------------------|----------------------------------------------------------------------------------------------------|
| Drukowanie<br>test jakości druku                                | Drukarka generuje stronę diagnostyki<br>jakości druku. Po zakończeniu<br>drukowania tej strony drukarka powróci<br>do stanu <b>Gotowe</b> . | Postępuj zgodnie z instrukcjami na<br>wydrukowanych stronach.                                                                                                    |
| DRUKOWANIE ZATRZYMANE<br>Aby kont., naciś. ✓                    | Ten komunikat jest wyświetlany, gdy<br>przeprowadzany jest test drukowania/<br>zatrzymywania i skończył się czas.                           | Jeżeli chcesz kontynuować, naciśnij<br>przycisk ✔.                                                                                                    |
| DRUKUJ<br>KONFIGURACJĘ                                          | Drukarka generuje stronę konfiguracji.<br>Po zakończeniu drukowania tej strony<br>drukarka powróci do stanu połączenia<br><b>Gotowe</b> .   | Nie trzeba podejmować żadnych działań.                                                                                                    |
| DYSK<br>ZAB.PRZED ZAPISEM<br>Naciśnięcie ✓ kasuje komunikat     | Urządzenie systemu plików jest<br>zabezpieczone i nie można w nim<br>zapisywać plików.                                                      | <ol> <li>Aby uruchomić zapisywanie na<br/>dysku, wyłącz zabezpieczenie przed<br/>zapisem przy użyciu programu<br/>HP Web Jetadmin.</li> <li>Aby usunać komunikat paciśnii</li> </ol> |
| Gotowe                                                          |                                                                                                    | <ol> <li>Jeżeli komunikat pojawia się nadal,<br/>wyłącz drukarkę i włącz ją ponownie.</li> </ol>                                                                                     |
| DYSK EIO X<br>NIE DZIAŁA<br>Pomoc-naciśnij ?                    | Dysk EIO w gnieździe X nie działa prawidłowo.                                                                                               | <ol> <li>Wyłącz drukarkę.</li> <li>Usuń dysk EIO ze wskazanego<br/>gniazda i wymień na nowy.</li> </ol>                                                                              |
| DYSK RAM<br>ZAB.PRZED ZAPISEM<br>Naciśnięcie ৵ kasuje komunikat | Urządzenie systemu plików jest<br>zabezpieczone i nie można w nim<br>zapisywać plików.                                                      | <ol> <li>Aby uruchomić zapisywanie na<br/>dysku RAM, wyłącz zabezpieczenie<br/>przed zapisem przy użyciu<br/>oprogramowania HP Web Jetadmin.</li> </ol>                              |
| wyświetlany na zmianę z<br>komunikatem                          |                                                                                                    | <ol> <li>Aby usunąć komunikat, naciśnij<br/>przycisk ✓.</li> </ol>                                                                                                    |
| Gotowe                                                          |                                                                                                    | <ol> <li>Jeżeli komunikat pojawia się nadal,<br/>wyłącz drukarkę i włącz ją ponownie.</li> </ol>                                                                                     |
| Dzienn.zdarz.pusty                                              | Na panelu sterowania wybrano opcję<br>DRUKUJ REJESTR ZDARZEŃ,<br>dziennik zdarzeń jest pusty.                                               | Nie trzeba podejmować żadnych działań.                                                                                                    |
| EIO X<br>inicjalizacja dysku                                    | Urządzenie EIO w gnieździe X<br>inicjalizuje się.                                                                                           | Nie trzeba podejmować żadnych działań.                                                                                                    |
| EIO X<br>rozpędzanie dysku                                      | Urządzenie dysku EIO w gnieździe X<br>rozpędza się.                                                                                         | Nie trzeba podejmować żadnych działań.                                                                                                    |
| FLASH<br>ZAB.PRZED ZAPISEM<br>Naciśnięcie                       | Urządzenie systemu plików jest<br>zabezpieczone i nie można w nim<br>zapisywać plików.                                                      | <ol> <li>Aby uruchomić zapisywanie do<br/>pamięci Flash, wyłącz<br/>zabezpieczenie przed zapisem przy<br/>użyciu programu HP Web Jetadmin.</li> </ol>                                |
| wyświetlany na zmianę z<br>komunikatem                          |                                                                                                    | <ol> <li>Aby usunąć komunikat, naciśnij<br/>przycisk ✓.</li> </ol>                                                                                                    |
| Gotowe                                                          |                                                                                                    | <ol> <li>Jeżeli komunikat pojawia się nadal,<br/>wyłącz drukarkę i włącz ją ponownie.</li> </ol>                                                                                     |

| Komunikat na panelu sterowania                                                                                                    | Opis                                                                                                    | Zalecane działanie                                                                                                    |
|----------------------------------------------------------------------------------------------------|----------------------------------------------------------------------------------------------------|----------------------------------------------------------------------------------------------------|
| Gotowe<br>Wskaźnik materiałów<br>eksploatacyjnych wyświetli poziomy<br>zużycia kaset drukujących.                                                                                                    | Drukarka jest podłączona i gotowa do<br>przyjmowania danych. Na wyświetlaczu<br>nie ma żadnych komunikatów<br>informujących o stanie ostrzegawczych.                                                              | Nie trzeba podejmować żadnych działań.                                                                                                    |
| Gotowe<br>tryb Diagnostyczny<br>Aby zakończyć, naciśnij STOP.                                                                                                    | Drukarka jest w specjalnym trybie<br>diagnostycznym.                                                                                                    | Aby wyjść ze specjalnego trybu<br>diagnostycznego, naciśnij przycisk Stop.<br>LUB<br>Nie trzeba podejmować żadnego<br>działania.                                |
| Inicjowanie<br>pamięci stałej                                                                                                    | Komunikat wyświetlany po włączeniu<br>drukarki w celu przekazania informacji o<br>zainicjowaniu pamięci trwałej.                                                                                                  | Nie trzeba podejmować żadnych działań.                                                                                                    |
| Inicjowanie                                                                                                    | Ten komunikat pojawia się, kiedy<br>drukarka jest włączona, tuż przed<br>rozpoczęciem wykonywania<br>poszczególnych zadań.                                                                                        | Nie trzeba podejmować żadnych działań.                                                                                                    |
| Jeżeli w podajniku nie ma papieru:<br>PODAJ RĘCZNIE<br><rodzaj> <format><br/>Pomoc-naciśnij ?<br/>wyświetlany na zmianę z<br/>komunikatem<br/>PODAJ RĘCZNIE<br/><rodzaj> <format><br/>Aby użyć innego<br/>podajn., nac. ✓</format></rodzaj></format></rodzaj> | Zostało wysłane zadanie, które określiło<br><b>PODAWANIE RĘCZNE</b> , a podajnik 1<br>jest pusty.                                                                                                    | Załaduj określone materiały do<br>podajnika 1.<br>LUB<br>Aby użyć materiałów z innego podajnika,<br>naciśnij przycisk ✓ i wybierz inny<br>podajnik z listy.     |
| Kalibracja<br>KARTA X<br>NIE DZIAŁA POPRAWNIE                                                                                                    | Drukarka przeprowadza kalibrację.<br>Karta pamięci flash w gnieździe X nie<br>działa prawidłowo.                                                                                                    | <ol> <li>Nie trzeba podejmować żadnych działań.</li> <li>1. Wyłącz drukarkę.</li> <li>2. Wyjmij kartę ze wskazanego<br/>gniazda i wymień ją na nową.</li> </ol> |
| Kontrola<br>TEST DRUKUJ/PRZERWIJ                                                                                                    | Drukarka przeprowadza test drukowania<br>i zatrzymywania.                                                                                                    | Nie trzeba podejmować żadnych działań.                                                                                                    |
| Ładowanie<br>programu XX<br>Nie wyłączać urządzenia                                                                                                    | Programy i czcionki mogą być<br>przechowywane w systemie plików<br>drukarki i są ładowane do pamięci RAM<br>po włączeniu drukarki. Numer XX<br>oznacza numer kolejny wskazujący na<br>aktualnie ładowany program. | Nie trzeba podejmować żadnych<br>działań. Nie wyłączaj drukarki.                                                                                                |
| Nagrzewanie                                                                                                    | Drukarka wychodzi z trybu oszczędzania<br>energii. Po zakończeniu rozgrzewania<br>drukowanie będzie kontynuowane.                                                                                                 | Nie trzeba podejmować żadnych działań.                                                                                                    |

| Komunikat na panelu sterowania                                                                              | Opis                                                                                                    | Zalecane działanie                                                                                                    |  |
|----------------------------------------------------------------------------------------------------|----------------------------------------------------------------------------------------------------|----------------------------------------------------------------------------------------------------|--|
| Nie można wykonać wielu kopii<br>wyświetlany na zmianę z<br>komunikatem<br>Przetwarzanie                    | Nie można przeprowadzić zlecenia<br>wykonywania wielu kopii z powodu<br>pamięci, dysku lub problemów z<br>konfiguracją. W takich przypadkach<br>wykonana zostanie tylko jedna kopia. | W drukarce zainstaluj dodatkową<br>pamięć lub zainstaluj stację dysków.                                                                                                    |  |
| Nie można zapisać wydruku<br>wyświetlany na zmianę z<br>komunikatem<br>Przetwarzanie                        | Nie można zachować zadania z powodu<br>pamięci, dysku lub problemów z<br>konfiguracją.                                                                                               | Zainstaluj w drukarce dodatkową pamięć<br>lub napęd dyskowy. Jeżeli napęd<br>dyskowy jest zainstalowany, należy<br>usunąć poprzednio przechowywane<br>zlecenia drukowania.     |  |
| NIEWŁ. MAT. EKSPL.                                                                                          | Co najmniej jeden z materiałów                                                                                                    | 1. Naciśnij przycisk ✓, aby wywołać                                                                                                    |  |
| Stan: przycisk ✓<br>Wskaźnik materiałów<br>eksploatacyjnych wyświetli poziomy<br>zużycia kaset drukujących. | eksploatacyjnych jest niewłaściwie<br>umieszczony w drukarce, a inny materiał<br>jest niewłaściwie umieszczony, skończył<br>się, jest go mało lub brakuje go.                        | <ul> <li>menu STAN MATERIAŁOW.</li> <li>Naciśnij przycisk ▲ oraz przycisk ▼,<br/>aby podświetlić określony materiał<br/>eksploatacyjny, który powoduje<br/>problem.</li> </ul> |  |
|                                                                                                    |                                                                                                    | <ol> <li>Naciśnij przycisk ?, aby wyświetlić<br/>pomoc dotyczącą danego materiału<br/>eksploatacyjnego.</li> </ol>                                                             |  |
|                                                                                                    |                                                                                                    | <ol> <li>Naciskaj przycisk ▲ i ▼, aby<br/>przejrzeć instrukcje.</li> </ol>                                                                                                    |  |
| NIEWŁAŚCIWA KASETA<br><kolorowy></kolorowy>                                                                 | Kasetę zainstalowano w niewłaściwym<br>gnieździe, a pokrywa jest zamknięta.                                                                                                    | <ol> <li>Otwórz górną pokrywę i zespół<br/>transferu obrazu.</li> </ol>                                                                                                    |  |
| wyświetlany na zmianę z                                                                                     |                                                                                                    | OSTROŻNIE                                                                                                    |  |
| Pomoc-naciśnij ?                                                                                            |                                                                                                    | Zespół transferu obrazu można<br>łatwo uszkodzić.                                                                                                    |  |
| Wskaźnik materiałów<br>eksploatacyjnych wyświetli poziomy<br>zużwcia kasot drukujacych                      |                                                                                                    | <ol> <li>Wyjmij niewłaściwą kasetę<br/>drukującą.</li> </ol>                                                                                                    |  |
|                                                                                                    |                                                                                                    | <ol> <li>Zainstaluj właściwą kasetę<br/>drukującą.</li> </ol>                                                                                                    |  |
|                                                                                                    |                                                                                                    | 4. Zamknij przednią pokrywę.                                                                                                    |  |
| NIEZGODNY FORMAT                                                                                            | W podajniku znajduje się nośnik, którego                                                                                                    | 1. Ustaw boczne i tylne prowadnice.                                                                                                    |  |
| W PODAJNIKU X                                                                                               | skonfigurowanym dla tego podajnika.                                                                                                    | 2. Jeżeli materiały mają format Letter,<br>44. Executive JIS B5. 45 lub Legal                                                                                                  |  |
| Pomoc-naciśnij ?                                                                                            |                                                                                                    | przełącznik podajnika powinien                                                                                                    |  |
| wyświetlany na zmianę z<br>komunikatem                                                                      |                                                                                                    | znajdować się w pozycji<br>STANDARD (Standardowy). Ustaw<br>przełacznik podajnika na pozycje                                                                                   |  |
| Gotowe                                                                                                    |                                                                                                    | CUSTOM (Nietypowy) dla<br>wszystkich innych formatów<br>nośników. Przełącznik podajnika<br>musi być ustawiony przed<br>wybraniem formatu na panelu<br>sterowania.              |  |
|                                                                                                    |                                                                                                    | <ol> <li>W razie potrzeby naciśnij przycisk ✓<br/>po zamknięciu podajnika, aby na<br/>nowo ustawić format lub typ papieru.</li> </ol>                                          |  |

| Komunikat na panelu sterowania                                                                                                    | Opis                                                                                                    | Zalecane działanie                                                                                                    |
|----------------------------------------------------------------------------------------------------|----------------------------------------------------------------------------------------------------|----------------------------------------------------------------------------------------------------|
| NIEZGODNY TYP<br>W PODAJNIKU X<br>Pomoc-naciśnij ?<br>wyświetlany na zmianę z<br>komunikatem<br>Gotowe                              | Typ materiałów załadowanych do<br>podajnika nie zgadza się z typem<br>materiałów skonfigurowanym dla tego<br>podajnika.                                                                           | <ol> <li>Dostosuj położenie bocznych i<br/>tylnych prowadnic do papieru.</li> <li>Jeżeli format jest rozpoznawalny,<br/>przełącznik podajnika ustaw w<br/>pozycji STANDARD (Standardowy).<br/>W przeciwnym razie przełącznik<br/>podajnika ustaw w pozycji CUSTOM<br/>(Nietypowy).</li> <li>W razie potrzeby naciśnij przycisk v<br/>po zamknięciu podajnika, aby<br/>zmienić format lub typ papieru.</li> </ol> |
| Obracanie <kolorowy><br/>silnika<br/>Aby zakończyć,<br/>naciśnij STOP.</kolorowy>                                                   | Przeprowadzany jest test elementów, a<br>wybranym elementem jest silnik kasety<br><kolorowej>.</kolorowej>                                                                                        | Aby przerwać test, wciśnij przycisk Stop.                                                                                                    |
| Obracanie silnika<br>Aby zakończyć,<br>naciśnij STOP.                                                                               | Drukarka wykonuje test elementów, a<br>wybranym elementem jest silnik.                                                                                                    | Aby przerwać test, wciśnij przycisk Stop.                                                                                                    |
| Odbieranie<br>aktualizacji                                                                                                    | Przeprowadzana jest aktualizacja oprogramowania sprzętowego.                                                                                                    | Nie wyłączaj drukarki, dopóki nie<br>powróci do stanu <b>Gotowe</b> .                                                                                                    |
| Odebrano dane<br>Aby wydr.ost.str., naciśnij ✓<br>wyświetlany na zmianę z<br>komunikatem<br>Gotowe<br>Aby wydr.ost.str., naciśnij ✓ | Drukarka otrzymała dane i czeka na<br>wysunięcie strony. Kiedy drukarka<br>przyjmie następny plik, komunikat<br>powinien zniknąć.                                                                 | Jeżeli chcesz kontynuować, naciśnij<br>przycisk ✔.                                                                                                    |
| Opróżnianie ścieżki papieru                                                                                                    | Po włączeniu drukarki doszło do<br>zacięcia się papieru lub drukarka<br>wykryła papier w niewłaściwym miejscu.<br>Drukarka próbuje automatycznie usunąć<br>kartki, które uległy zacięciu.         | Nie trzeba podejmować żadnych działań.                                                                                                    |
| PLIK DYSK<br>NIEUDANA OPERACJA<br>Naciśnięcie ✓ kasuje komunikat<br>wyświetlany na zmianę z<br>komunikatem<br>Gotowe                | Drukarka przyjęła polecenie systemu<br>plików PJL, które próbuje przeprowadzić<br>nielogiczną operację (na przykład<br>pobrać plik do nieistniejącego katalogu).<br>Można kontynuować drukowanie. | <ol> <li>Aby usunąć komunikat, naciśnij<br/>przycisk ✓.</li> <li>Jeżeli komunikat pojawia się nadal,<br/>wyłącz drukarkę i włącz ją ponownie.</li> <li>Jeżeli komunikat pojawia się nadal,<br/>może to oznaczać problem z<br/>oprogramowaniem.</li> </ol>                                                                                                    |

| Komunikat na panelu sterowania                 | Opis                                                                                  | Zal | Zalecane działanie                                                                                                    |  |
|------------------------------------------------|---------------------------------------------------------------------------------------|-----|----------------------------------------------------------------------------------------------------|--|
| PLIK DYSK RAM                                  | Drukarka przyjęła polecenie systemu                                                   | 1.  | Aby usunąć komunikat, naciśnij                                                                                                    |  |
| NIEUDANA OPERACJA                              | nielogiczna operacie (na przykład                                                     |     | przycisk ♥.                                                                                                    |  |
| Naciśnięcie ✔ kasuje komunikat                 | pobrać plik do nieistniejącego katalogu).                                             | 2.  | Jezeli komunikat pojawia się nadal,<br>wyłącz drukarkę i włącz ją ponownie.                                                             |  |
| wyświetlany na zmianę z<br>komunikatem         | Można kontynuować drukowanie.                                                         | 3.  | Jeżeli komunikat pojawia się nadal,<br>może to oznaczać problem z                                                                       |  |
| Gotowe                                         |                                                                                       |     | oprogramowaniem.                                                                                                    |  |
| PLIK FLASH                                     | Drukarka przyjęła polecenie systemu                                                   | 1.  | Aby usunąć komunikat, naciśnij                                                                                                    |  |
| NIEUDANA OPERACJA                              | nielogiczna operacie (na przykład                                                     |     | przycisk ♥.                                                                                                    |  |
| Naciśnięcie 🗸 kasuje komunikat                 | pobrać plik do nieistniejącego katalogu).                                             | 2.  | Jeżeli komunikat pojawia się nadal, wyłącz drukarkę i włącz ją ponownie.                                                                |  |
| wyświetlany na zmianę z<br>komunikatem         |                                                                                       | 3.  | Jeżeli komunikat pojawia się nadal,<br>może to oznaczać problem z                                                                       |  |
| Gotowe                                         |                                                                                       |     | oprogramowaniem.                                                                                                    |  |
| POD. X PUSTY                                   | Określony podajnik jest pusty i nie jest                                              |     | Załaduj nośnik w odpowiednim czasie.                                                                                                    |  |
| <rodzaj> <format></format></rodzaj>            | teraz potrzebny do wydrukowania<br>bieżacego zadania                                  |     |                                                                                                    |  |
| wyświetlany na zmianę z<br>komunikatem         |                                                                                       |     |                                                                                                    |  |
| Gotowe                                         |                                                                                       |     |                                                                                                    |  |
| Podajnik X                                     | Drukarka zgłasza bieżącą konfigurację                                                 | 1.  | Jeżeli konfiguracja formatu i typu                                                                                                    |  |
| <rodzaj> <format></format></rodzaj>            | podajnika X. Przełącznik podajnika jest<br>ustawiony w pozycji CUSTOM<br>(Nietypowy). |     | jest poprawna, naciśnij przycisk ⊃, aby usunąć komunikat.                                                                               |  |
| Format określony przez<br>użytkownika          |                                                                                       | 2.  | Aby zmienić format i typ materiałów,<br>naciśnij przycisk ✓.                                                                            |  |
| wyświetlany na zmianę z<br>komunikatem         |                                                                                       |     | Naciśnij przycisk ▲ oraz przycisk ▼,<br>aby podświetlić odpowiedni format                                                               |  |
| Podajnik X <rodzaj> <format></format></rodzaj> |                                                                                       |     | lub typ, a następnie wybierz go,                                                                                                    |  |
| Aby zmienić format lub rodzaj                  |                                                                                       |     | naciskając przycisk ✔.                                                                                                    |  |
| Naciśnij ✓                                     |                                                                                       | 3.  | Jeżeli do zmiany formatu<br>wymagane jest określone działanie,<br>po próbie wyboru zostanie<br>wyświetlony komunikat z<br>instrukcjami. |  |
|                                                |                                                                                       | 4.  | Szczegółowe informacje znajdują<br>się w rozdziale <u>Konfiguracja</u><br><u>podajników</u> .                                           |  |

| Komunikat na panelu sterowania                                                                                                    | Opis                                                                                                    | Zalecane działanie                                                                                                    |
|----------------------------------------------------------------------------------------------------|----------------------------------------------------------------------------------------------------|----------------------------------------------------------------------------------------------------|
| Komunikat na panelu sterowania<br>PODAJNIK X FORMAT=<br>* <format><br/>Sprawdź, czy przeł.<br/>podaj. ust. na UŻYTKOWN.<br/>wyświetlany na zmianę z<br/>komunikatem<br/>PODAJNIK X FORMAT=<br/>*<format><br/>Zamknij podaj.</format></format> | Opis<br>W menu został wybrany<br>nierozpoznawalny format materiałów, a<br>podajnik jest otwarty.<br>Wybrany format wymaga ustawienia<br>przełącznika podajnika w pozycji<br>CUSTOM (Nietypowy). W przeciwnym<br>razie format podajnika zmieni się, gdy<br>podajnik zostanie zamknięty.                                                                                                    | <ol> <li>Zalecane działanie</li> <li>Ustaw boczne i tylne prowadnice.</li> <li>Jeżeli materiały mają format Letter,<br/>A4, Executive, JIS B5, A5 lub Legal,<br/>przełącznik podajnika powinien<br/>znajdować się w pozycji<br/>STANDARD (Standardowy). Ustaw<br/>przełącznik podajnika na pozycję<br/>CUSTOM (Nietypowy) dla<br/>wszystkich innych formatów<br/>nośników. Przełącznik podajnika<br/>musi być ustawiony przed<br/>wybraniem formatu na panelu<br/>sterowania.</li> </ol>                                                                                   |
|                                                                                                    |                                                                                                    | 3. Zamknij podajnik.                                                                                                    |
| PODAJNIK X FORMAT=<br>* <format><br/>Ustawienia nie zapisane<br/>wyświetlany na zmianę z<br/>komunikatem<br/>PODAJNIK XX<br/>FORMAT=<format><br/>Aby zmienić, przeł. podaj. na<br/>CUSTOM</format></format>                                   | W menu został wybrany nośnik, którego<br>nie można wykryć, a przełącznik<br>podajnika jest ustawiony w pozycji<br>STANDARD (Standardowy).<br>Aby zmienić format podajnika na<br>wybrany format, przełącznik podajnika<br>należy najpierw ustawić w pozycji<br>CUSTOM (Nietypowy).                                                                                                    | <ol> <li>Ustaw boczne i tylne prowadnice.</li> <li>Jeżeli materiały mają format Letter,<br/>A4, Executive, JIS B5, A5 lub Legal,<br/>przełącznik podajnika powinien<br/>znajdować się w pozycji<br/>STANDARD (Standardowy). Ustaw<br/>przełącznik podajnika na pozycję<br/>CUSTOM (Nietypowy) dla<br/>wszystkich innych formatów<br/>nośników. Przełącznik podajnika<br/>musi być ustawiony przed<br/>wybraniem formatu na panelu<br/>sterowania.</li> <li>Na nowo ustaw format papieru w<br/>menu obsługi papieru lub w menu<br/>podręcznym formatu podajnika.</li> </ol> |
| PODAJNIK X FORMAT=<br>* <format><br/>Ustawienia nie zapisane<br/>wyświetlany na zmianę z<br/>komunikatem<br/>PODAJNIK XX<br/>FORMAT=<format><br/>Aby zmienić format, przesuń<br/>prow. pod.</format></format>                                 | Z menu został wybrany rozpoznawalny<br>format materiałów, lecz czujniki<br>prowadnic podajnika wykryły inny format.<br>Format wybrany w menu nie odpowiada<br>formatowi, wykrytemu przez podajnik.<br>Kiedy przełącznik jest ustawiony w<br>pozycji STANDARD (Standardowy),<br>przeprowadzane jest rozpoznawanie<br>formatu. Przełącznik podajnika już jest<br>ustawiony we właściwej pozycji dla<br>wybranego formatu. | <ol> <li>Ustaw boczne i tylne prowadnice.</li> <li>Jeżeli materiały mają format Letter,<br/>A4, Executive, JIS B5, A5 lub Legal,<br/>przełącznik podajnika powinien<br/>znajdować się w pozycji<br/>STANDARD (Standardowy). Ustaw<br/>przełącznik podajnika na pozycję<br/>CUSTOM (Nietypowy) dla<br/>wszystkich innych formatów<br/>nośników. Przełącznik podajnika<br/>musi być ustawiony przed<br/>wybraniem formatu na panelu<br/>sterowania.</li> <li>W razie potrzeby na nowo ustaw<br/>format papieru.</li> </ol>                                                   |
| PODAJNIK X FORMAT=<br>* <format></format>                                                                                                    | Rozmiar wybrany w menu został zapisany.                                                                                                    | Nie trzeba podejmować żadnego działania.                                                                                                    |
| Ustawienie zapis.                                                                                                    |                                                                                                    |                                                                                                    |

| Komunikat na panelu sterowania                                                                                                    | Opis                                                                                                    | Zalecane działanie                                                                                                    |
|----------------------------------------------------------------------------------------------------|----------------------------------------------------------------------------------------------------|----------------------------------------------------------------------------------------------------|
| PODAJNIK X FORMAT=<br>* <format><br/>Ustawienie zapis.<br/>wyświetlany na zmianę z<br/>komunikatem<br/>PODAJNIK XX<br/>FORMAT=<format><br/>Zalecane przeł. na STANDARD</format></format>                | Z menu został wybrany<br>nierozpoznawalny format materiałów, a<br>przełącznik podajnika jest ustawiony w<br>pozycji CUSTOM (Nietypowy).<br>Chociaż nie jest to wymagane, wybrany<br>format może być automatycznie<br>rozpoznawany, jeśli przełącznik<br>podajnika jest przestawiony na pozycję<br>STANDARD (Standardowy). | <ol> <li>Ustaw boczne i tylne prowadnice.</li> <li>Jeżeli materiały mają format Letter,<br/>A4, Executive, JIS B5, A5 lub Legal,<br/>przełącznik podajnika powinien<br/>znajdować się w pozycji<br/>STANDARD (Standardowy). Ustaw<br/>przełącznik podajnika na pozycję<br/>CUSTOM (Nietypowy) dla<br/>wszystkich innych formatów<br/>nośników. Przełącznik podajnika<br/>musi być ustawiony przed<br/>wybraniem formatu na panelu<br/>sterowania.</li> <li>Na nowo ustaw format papieru w<br/>menu obsługi papieru lub w menu<br/>podręcznym formatu podajnika.</li> </ol> |
| PODAJNIK X OTWARTY<br>Pomoc-naciśnij ?<br>wyświetlany na zmianę z<br>komunikatem<br>Gotowe                                                                                                    | Podany podajnik jest otwarty lub nie jest<br>dokładnie zamknięty.                                                                                                    | Zamknij podajnik.                                                                                                    |
| PODAJNIK XX<br>FORMAT= <format><br/>Zalecane przeł. na STANDARD<br/>wyświetlany na zmianę z<br/>komunikatem<br/>PODAJNIK XX<br/>FORMAT=<format><br/>Zamknij podaj.</format></format>                    | W menu został wybrany rozpoznawalny<br>format materiałów, a podajnik jest otwarty.<br>Chociaż nie jest to wymagane, wybrany<br>format może być automatycznie<br>rozpoznawany, jeśli przełącznik<br>podajnika jest przestawiony na pozycję<br>STANDARD (Standardowy).                                                      | <ol> <li>Ustaw boczne i tylne prowadnice.</li> <li>Jeżeli materiały mają format Letter,<br/>A4, Executive, JIS B5, A5 lub Legal,<br/>przełącznik podajnika powinien<br/>znajdować się w pozycji<br/>STANDARD (Standardowy). Ustaw<br/>przełącznik podajnika na pozycję<br/>CUSTOM (Nietypowy) dla<br/>wszystkich innych formatów<br/>nośników. Przełącznik podajnika<br/>musi być ustawiony przed<br/>wybraniem formatu na panelu<br/>sterowania.</li> </ol>                                                                                                    |
| PODAJ RĘCZNIE<br><rodzaj> <format><br/>Pomoc-naciśnij ?</format></rodzaj>                                                                                                    | Zostało wysłane zadanie określające<br><b>PODAWANIE RĘCZNE</b> , a podajnik 1<br>jest pusty.<br>Nie ma innego dostępnego podajnika.                                                                                                    | Załaduj określone materiały do<br>podajnika 1.                                                                                                    |
| PODAJ RĘCZNIE<br><rodzaj> <format><br/>Pomoc-naciśnij ?<br/>wyświetlany na zmianę z<br/>komunikatem<br/>PODAJ RĘCZNIE<br/><rodzaj> <format><br/>Aby kont., naciś. ✓</format></rodzaj></format></rodzaj> | Zostało wysłane zlecenie, w którym<br>określono <b>PODAWANIE RĘCZNE</b> .<br>Podajnik 1 jest już załadowany.                                                                                                    | Załaduj określone materiały do<br>podajnika 1.<br>LUB<br>Jeżeli do podajnika 1 jest już<br>załadowany właściwy papier, naciśnij<br>przycisk ✓, aby rozpocząć drukowanie.<br>Aby użyć materiałów z innego podajnika,<br>wyjmij materiały z podajnika 1, a<br>następnie naciśnij przycisk ✓.                                                                                                    |

| Komunikat na panelu sterowania                                                         | Opis                                                                                                    | Zalecane działanie                                                                                                    |
|----------------------------------------------------------------------------------------|----------------------------------------------------------------------------------------------------|----------------------------------------------------------------------------------------------------|
| Pojemnik wyjściowy pełny<br>Usuń papier<br>z pojemnika                                 | Pojemnik wyjściowy jest pełny. Aby<br>można było kontynuować drukowanie,<br>należy wyjąć papier.                                                                                                    | Należy opróżnić pojemnik wyjściowy.                                                                                                    |
| Przesuw. solenoidu<br>Aby zakończyć,<br>naciśnij STOP.                                 | Drukarka wykonuje test elementów, a<br>wybranym elementem jest cewka.                                                                                                    | Nie trzeba podejmować żadnych działań.                                                                                                    |
| Prześlij aktualiz.<br>ponownie                                                         | Aktualizacja oprogramowania<br>sprzętowego nie powiodła się.                                                                                                    | Spróbuj ponownie.                                                                                                    |
| Przetwarzanie                                                                          | Drukarka przetwarza zadanie, ale<br>jeszcze nie pobiera arkuszy. Kiedy<br>rozpocznie się pobieranie arkuszy, ten<br>komunikat zostanie zastąpiony<br>komunikatem wskazującym, z którego<br>podajnika jest pobierany papier. | Nie trzeba podejmować żadnych działań.                                                                                                    |
| Przetwarzanie<br>kopia <x> z <y></y></x>                                               | Drukarka przetwarza lub drukuje<br>posortowane kopie. Ten komunikat<br>oznacza kopiowanie X z Y ogólnej ilości<br>aktualnie przetwarzanych kopii.                                                                           | Nie trzeba podejmować żadnych działań.                                                                                                    |
| Przetwarzanie<br>z pod. xx                                                             | Drukarka wykonuje zadanie ze<br>wskazanego podajnika.                                                                                                    | Nie trzeba podejmować żadnych działań.                                                                                                    |
| Przetwarzanie zad.<br>drukow. dwustronnego<br>Nie wyjmuj papieru<br>przed zak. drukow. | Podczas drukowania dwustronnego<br>papier jest tymczasowo odkładany do<br>pojemnika wyjściowego. Nie wyjmuj<br>stron aż do zakończenia zadania.                                                                             | Nie chwytaj papieru, wysuwanego<br>tymczasowo do pojemnika wyjściowego.<br>Komunikat zniknie po zakończeniu<br>wykonywania zlecenia.                                                   |
| Przywracanie                                                                           | Drukarka przywraca ustawienia.                                                                                                    | Nie trzeba podejmować żadnych działań.                                                                                                    |
| PRZYWRÓĆ<br>USTAW. FABRYCZNE                                                           | Drukarka przywraca ustawienia<br>fabryczne.                                                                                                    | Nie trzeba podejmować żadnych działań.                                                                                                    |
| RĘCZNIE ZAŁADUJ<br>STOS WYJŚCIOWY                                                      | Zostały wydrukowane strony parzyste<br>ręcznie drukowanego dokumentu<br>dwustronnego, a drukarka czeka na<br>umieszczenie stosu wydruków w celu<br>wydrukowania stron nieparzystych.                                        | Postępuj według instrukcji<br>wyświetlanych w oknie dialogowym<br><b>Opcje druku dwustronnego</b> .<br>LUB<br>Naciśnij przycisk <b>?</b> , aby wyświetlić<br>pomoc dotyczącą drukarki. |
| Sprawdzanie drukarki                                                                   | Mechanizm przeprowadza test wewnętrzny.                                                                                                    | Nie trzeba podejmować żadnych działań.                                                                                                    |
| Sprawdzanie ścieżki papieru                                                            | Mechanizm szuka zaciętego papieru,<br>obracając wałkami.                                                                                                    | Nie trzeba podejmować żadnych działań.                                                                                                    |

| Komunikat na panelu sterowania                                | Opis                                                                                                    | Zalecane działanie                                                                                                    |
|---------------------------------------------------------------|----------------------------------------------------------------------------------------------------|----------------------------------------------------------------------------------------------------|
| SYSTEM PLIKÓW<br>DYSK PEŁNY<br>Naciśnięcie ✔ kasuje komunikat | Drukarka przyjęła polecenie systemu<br>plików PJL, które jest nieudaną próbą<br>przechowania jakiejś pozycji w systemie<br>plików, ponieważ system plików jest           | <ol> <li>Używając oprogramowania HP Web<br/>Jetadmin, usuń pliki z dysku EIO lub<br/>usuń przechowywane zlecenie z<br/>panelu sterowania drukarki.</li> </ol> |
| wyświetlany na zmianę z<br>komunikatem                        | pełny.                                                                                                    | <ol> <li>Aby usunąć komunikat, naciśnij<br/>przycisk ✓.</li> </ol>                                                                                            |
| Gotowe                                                        |                                                                                                    | <ol> <li>Jeżeli komunikat pojawia się nadal,<br/>wyłącz drukarkę i włącz ją ponownie.</li> </ol>                                                              |
| SYSTEM PLIKÓW<br>DYSK RAM PEŁNY                               | Drukarka przyjęła polecenie systemu<br>plików PJL, które jest nieudaną próbą<br>przechowania jakiejś pozycji w systemie                                                  | <ol> <li>Aby usunąć komunikat, naciśnij<br/>przycisk ✓.</li> </ol>                                                                                            |
| Naciśnięcie ✓ kasuje komunikat<br>wyświetlany na zmiane z     | plików, ponieważ system plików jest<br>pełny.                                                                                                    | <ol> <li>Jezeli komunikat pojawia się nadal,<br/>wyłącz drukarkę i włącz ją ponownie.</li> </ol>                                                              |
| komunikatem                                                   |                                                                                                    | Uwaga                                                                                                    |
| Gotowe                                                        |                                                                                                    | To spowoduje również usunięcie<br>wszystkich plików, zachowanych w<br>pamięci RAM.                                                                            |
| SYSTEM PLIKÓW                                                 | Drukarka przyjęła polecenie systemu                                                                                                    | 1. Przy użyciu oprogramowania                                                                                                    |
| FLASH PEŁNY                                                   | przechowania jakiejś pozycji w systemie                                                                                                    | z pamięci Flash i spróbuj ponownie.                                                                                                    |
| Naciśnięcie 🗸 kasuje komunikat                                | plików, ponieważ system plików jest<br>pełny.                                                                                                    | 2. Aby usunąć komunikat, naciśnij                                                                                                    |
| wyświetlany na zmianę z<br>komunikatem                        |                                                                                                    | przycisk ✓.                                                                                                    |
| Gotowe                                                        |                                                                                                    | wyłącz drukarkę i włącz ją ponownie.                                                                                                    |
| Uaktywniono tryb oszczędzania<br>energii                      | Drukarka pracuje w trybie oszczędzania<br>prądu. Wciśnięcie dowolnego przycisku,<br>błąd lub przyjmowanie danych do<br>drukowania powoduje usunięcie tego<br>komunikatu. | Nie trzeba podejmować żadnych działań.                                                                                                    |
| URZĄDZ. DYSK                                                  | W określonym napędzie pojawił się błąd<br>urzadzenia. Można kontynuować                                                                                                  | <ol> <li>Aby usunąć komunikat, naciśnij<br/>przycisk </li> </ol>                                                                                              |
|                                                               | drukowanie zadań, które nie wymagają                                                                                                    | 2. Jeżeli komunikat nie ustępuje,                                                                                                    |
| wyświetlany na zmianę z                                       | dostępu do napędu.                                                                                                    | wyjmij i ponownie zainstaluj napęd<br>dysku EIO.                                                                                                    |
| Komunikatem                                                   |                                                                                                    | 3. Włącz zasilanie drukarki.                                                                                                    |
| Gotowe                                                        |                                                                                                    | <ol> <li>Jeżeli komunikat jest nadal<br/>wyświetlany, wymień napęd dysku<br/>EIO.</li> </ol>                                                                  |
| URZĄDZ. DYSK RAM                                              | W określonym napędzie pojawił się błąd                                                                                                    | 1. Aby usunąć komunikat, naciśnij                                                                                                    |
| USZKODZONE                                                    | urządzenia.                                                                                                    | przycisk ♥.                                                                                                    |
| Naciśnięcie 🗸 kasuje komunikat                                |                                                                                                    | 2. Jezen komunikat pojawia się nadal,<br>wyłącz drukarkę i włącz ją ponownie.                                                                                 |
| wyświetlany na zmianę z<br>komunikatem<br><b>Gotowe</b>       |                                                                                                    | <ol> <li>Jeżeli komunikat powtarza się,<br/>należy skontaktować się z działem<br/>pomocy firmy HP.</li> </ol>                                                 |

| Komunikat na panelu sterowania                                                                                                    | Opis                                                                                                    | Zalecane działanie                                                                                                    |
|----------------------------------------------------------------------------------------------------|----------------------------------------------------------------------------------------------------|----------------------------------------------------------------------------------------------------|
| URZĄDZ. FLASH<br>USZKODZONE<br>Naciśnięcie ✓ kasuje komunikat<br>wyświetlany na zmianę z<br>komunikatem<br>Gotowe                                                                                                    | W określonym napędzie pojawił się błąd<br>urządzenia. Można kontynuować<br>drukowanie zadań, które nie wymagają<br>dostępu do modułu DIMM pamięci Flash. | <ol> <li>Aby usunąć komunikat, naciśnij<br/>przycisk v.</li> <li>Jeżeli komunikat nie ustępuje,<br/>wyjmij i ponownie zainstaluj napęd<br/>dysku EIO.</li> <li>Włącz zasilanie drukarki.</li> <li>Jeżeli komunikat jest nadal<br/>wyświetlany, wymień moduł DIMM<br/>pamięci flash.</li> </ol>                                                                                                    |
|                                                                                                    | zachowane.                                                                                                    | nie trzeba podejmować zadnych działan.                                                                                                    |
| USUŃ PRZYNAJMNIEJ 1<br>KASETĘ DRUKUJĄCĄ<br>Aby zakończyć, naciśnij STOP.                                                                                                    | Drukarka przeprowadza wyłączanie<br>sprawdzania kasety lub test elementu, a<br>wybranym elementem jest silnik kasety.                                    | Wyjmij jedną kasetę drukującą.                                                                                                    |
| Usuwanie                                                                                                    | Drukarka usuwa zachowane zadanie.                                                                                                    | Nie trzeba podejmować żadnych działań.                                                                                                    |
| UŻYJ POD. X<br><rodzaj> <format><br/>Format wykryty przez podajnik<br/>wyświetlany na zmianę z<br/>komunikatem<br/>Podajnik X<br/><rodzaj> <format><br/>Aby zmienić format lub rodzaj<br/>naciśnij ✓</format></rodzaj></format></rodzaj> | Drukarka zgłasza bieżącą konfigurację<br>podajnika X. Przełącznik podajnika jest<br>ustawiony w pozycji STANDARD<br>(Standardowy).                       | <ol> <li>Jeżeli konfiguracja formatu i typu<br/>jest poprawna, naciśnij przycisk ,<br/>aby usunąć komunikat.</li> <li>Aby zmienić format i typ materiałów,<br/>naciśnij przycisk ✓.</li> <li>Naciśnij przycisk ✓ oraz przycisk ✓,<br/>aby podświetlić odpowiedni format<br/>lub typ, a następnie wybierz go,<br/>naciskając przycisk ✓.</li> <li>Jeżeli do zmiany formatu<br/>wymagane jest określone działanie,<br/>po próbie wyboru zostanie<br/>wyświetlony komunikat z<br/>instrukcjami.</li> </ol> |
| UŻYJ POD. X<br><rodzaj> <format><br/>Zmiana - ▲/❤<br/>Kontynuacja - ✔</format></rodzaj>                                                                                                    | Drukarka oferuje wybór różnych<br>nośników do użycia w zleceniu<br>drukowania.                                                                           | <ol> <li>Wyświetl konfiguracje podajnika (typ<br/>i format), używając przycisku ▲<br/>oraz przycisku ▼.</li> <li>Naciśnij przycisk ✓, aby wybrać<br/>podajnik do użycia.</li> </ol>                                                                                                    |
| WSUŃ LUB ZAMKNIJ<br>PODAJNIK X<br>Pomoc-naciśnij ?                                                                                                    | Przed wydrukowaniem aktualnego<br>zlecenie należy włożyć lub zamknąć<br>podajnik XX.                                                                     | Zamknij wskazany podajnik.                                                                                                    |

| Komunikat na panelu sterowania                                                                                                    | Opis                                                                                  | Zalecane działanie                                                                   |  |
|----------------------------------------------------------------------------------------------------|---------------------------------------------------------------------------------------|--------------------------------------------------------------------------------------|--|
| W UŻYCIU MATERIAŁ                                                                                                    | Drukarka wykryła, że zainstalowano<br>kasetę, która nie jest produktem firmy          | Jeśli kaseta została zakupiona jako<br>produkt firmy HP, skontaktuj się z linią      |  |
| wyświetlany na zmianę z<br>komunikatem                                                                                                    | HP .                                                                                  | zgłaszania oszustw firmy HP.<br>OSTROŻNIE                                            |  |
| Gotowe                                                                                                    |                                                                                       | Naprawy wszelkich usterek                                                            |  |
| Wskaźnik materiałów<br>eksploatacyjnych przedstawi<br>poziomy zużycia kaset drukujących,<br>jednak w wypadku ponownie<br>napełnionej kasety poziom ten nie<br>zostanie pokazany. |                                                                                       | producenta nie podlegają gwarancji HP .                                              |  |
| WYBRANY JĘZYK                                                                                                    | PJL przyjęło żądanie języka, który nie                                                | 1. Po wciśnięciu przycisku ? uzyskasz                                                |  |
| JEST NIEDOSTĘPNY                                                                                                    | istnieje w drukarce. Zadanie jest<br>skasowane, nie będą wydrukowane<br>żadne strony. | szczegołowe informacje.                                                              |  |
| Aby kontynuować, naciśnij 🗸.                                                                                                    |                                                                                       | <ol> <li>Naciskaj przycisk ▲ i ▼, aby<br/>przejrzeć instrukcje.</li> </ol>           |  |
| wyświetlany na zmianę z<br>komunikatem                                                                                                    |                                                                                       | <ol> <li>Ponów drukowanie, używając<br/>poprawnego sterownika urządzenia.</li> </ol> |  |
| WYBRANY JĘZYK                                                                                                    |                                                                                       | popia                                                                                |  |
| JEST NIEDOSTĘPNY                                                                                                    |                                                                                       |                                                                                      |  |
| Pomoc-naciśnij ?                                                                                                    |                                                                                       |                                                                                      |  |
| WYJMIJ WSZYSTKIE                                                                                                    | Drukarka wykonuje test elementów, a                                                   | Wyjmij wszystkie kasety drukujące.                                                   |  |
| KASETY                                                                                                    | wybranym elementem jest tylko pasek.                                                  |                                                                                      |  |
| Aby zakończyć, naciśnij STOP.                                                                                                    |                                                                                       |                                                                                      |  |
| Wykonywanie                                                                                                    | Przeprowadzana jest aktualizacja                                                      | Nie wyłączaj drukarki, dopóki nie                                                    |  |
| aktualizacji                                                                                                    | oprogramowania spizętowego.                                                           |                                                                                      |  |
| Wykonywanie<br>TEST ŚCIEŻKI PAP.                                                                                                    | Drukarka przeprowadza test ścieżki<br>papieru.                                        | Nie trzeba podejmować żadnych działań.                                               |  |

| Komunikat na panelu sterowania                                                          | Opis                                                                                                    | Zal      | ecane działanie                                                                                                    |
|-----------------------------------------------------------------------------------------|----------------------------------------------------------------------------------------------------|----------|----------------------------------------------------------------------------------------------------|
| WYMIEŃ <kolorowy></kolorowy>                                                            | Kaseta drukująca zbliża się do końca<br>terminu trwałości, a ustawienie <b>MAŁO</b><br><b>MAT.EKSPL.</b> w podmenu <b>USTAW.</b> | 1.       | Zamów określoną kasetę drukującą.                                                                                                    |
| KASETĘ                                                                                  |                                                                                                    | 2.<br>3. | Aby kontynuować drukowanie,<br>naciśnij ✔.                                                                                                    |
| Wskaznik materiałow<br>eksploatacyjnych wyświetli poziomy<br>zużycia kaset drukujących. | STSTEMU (0 STOP.                                                                                                    |          | Aby wymienić kasetę, wykonaj<br>następujące czynności:                                                                                                    |
| wyświetlany na zmianę z<br>komunikatem                                                  |                                                                                                    |          | <ul> <li>Otwórz górną pokrywę i zespół<br/>transferu obrazu.</li> </ul>                                                                                                    |
| Aby kont., naciś. ✔                                                                     |                                                                                                    |          | OSTROŻNIE                                                                                                    |
| Wskaźnik materiałów<br>eksploatacyjnych wyświetli poziomy<br>zutycia kasot drukujacych  |                                                                                                    |          | Zespół transferu obrazu można<br>łatwo uszkodzić.                                                                                                    |
| zuzycia kaset urukujących.                                                              |                                                                                                    |          | <ul> <li>Wyjmij określoną kasetę<br/>drukującą.</li> </ul>                                                                                                    |
|                                                                                         |                                                                                                    |          | <ul> <li>Zainstaluj nową kasetę<br/>drukującą.</li> </ul>                                                                                                    |
|                                                                                         |                                                                                                    |          | <ul> <li>Zamknij pokrywy górną i<br/>przednią.</li> </ul>                                                                                                    |
|                                                                                         |                                                                                                    |          | <ul> <li>Informacje na temat<br/>zamawiania materiałów są<br/>dostępne również przez<br/>wbudowany serwer sieciowy.<br/>Dodatkowe informacje zawiera<br/>sekcja Korzystanie z<br/>wbudowanego serwera<br/>internetowego.</li> </ul> |
| WYMIEŃ <kolorowy></kolorowy>                                                            | Wskazana kaseta drukująca osiągnęła                                                                                              | 1.       | Otwórz górną pokrywę i zespół                                                                                                    |
| KASETĘ                                                                                  | BRAK KOLORU w podmenu USTAW.                                                                                                    |          |                                                                                                    |
| Wskaźnik materiałów                                                                     | SYSTEMU to STOP. Do wymiany kasety                                                                                               |          | OSTROZNIE                                                                                                    |
| ekspioatacyjnych wyswietii poziomy zużycia kaset drukujących.                           | drukowanie nie będzie przeprowadzane.                                                                                            |          | Zespół transferu obrazu można<br>łatwo uszkodzić.                                                                                                    |
| wyświetlany na zmianę z<br>komunikatem                                                  |                                                                                                    | 2.       | Wyjmij określoną kasetę drukującą.                                                                                                    |
| Pomoc-naciśnij ?                                                                        |                                                                                                    | 3.       | Zainstaluj nową kasetę drukującą.                                                                                                    |
| v<br>Wskaźnik materiałów                                                                |                                                                                                    | 4.       | Zamknij pokrywy górną i przednią.                                                                                                    |
| eksploatacyjnych wyświetli poziomy<br>zużycia kaset drukujących.                        |                                                                                                    | 5.       | Informacje na temat zamawiania<br>materiałów są dostępne również<br>przez wbudowany serwer sieciowy.<br>Dodatkowe informacje zawiera<br>sekcja Korzystanie z wbudowanego<br>serwera internetowego.                                  |

| Komunikat na panelu sterowania                                                                                                    | Opis                                                                                                    | Zalecane działanie                                                                                                    |
|----------------------------------------------------------------------------------------------------|----------------------------------------------------------------------------------------------------|----------------------------------------------------------------------------------------------------|
| WYMIEŃ MAT. EKSPL.<br>Aby kont., naciś. ✓<br>Wskaźnik materiałów<br>eksploatacyjnych wyświetli poziomy<br>zużycia kaset drukujących.                                                                                                    | Kilka materiałów eksploatacyjnych zbliża<br>się do końca okresu trwałości, a<br>ustawienie MAŁO MAT.EKSPL. w menu<br>USTAW. SYSTEMU jest ustawione na<br>STOP.                                                                                                    | <ol> <li>Naciśnij przycisk ✓, aby wywołać<br/>menu STAN MATERIAŁÓW.</li> <li>Naciśnij przycisk ▲ oraz przycisk ▼,<br/>aby podświetlić określony materiał<br/>eksploatacyjny, który powoduje<br/>problem.</li> <li>Naciśnij przycisk ?, aby wyświetlić</li> </ol>                                                                                                    |
|                                                                                                    |                                                                                                    | <ul> <li>pomoc dotyczącą danego materiału eksploatacyjnego.</li> <li>4. Naciskaj przycisk ▲ i ▼, aby przejrzeć instrukcje.</li> <li>5. Informacje na temat zamawiania materiałów są dostępne również przez wbudowany serwer sieciowy. Dodatkowe informacje zawiera sekcja Korzystanie z wbudowanego serwera internetowego.</li> </ul>                                                                                                    |
| WYMIEŃ MAT. EKSPL.<br>Stan: przycisk ✓<br>Wskaźnik materiałów<br>eksploatacyjnych wyświetli poziomy<br>zużycia kaset drukujących.                                                                                                    | Kilka materiałów eksploatacyjnych<br>osiągnęło koniec okresu trwałości<br>użytkowej. Jeśli tymi materiałami<br>eksploatacyjnymi są tylko kasety,<br>drukowanie zostało zatrzymane,<br>ponieważ ustawienie <b>BRAK KOLORU</b> w<br>menu <b>USTAW. SYSTEMU</b> określono na<br><b>STOP</b> . W wypadku zespołu utrwalacza<br>lub przenoszenia drukowanie jest<br>zawsze zatrzymywane. | <ol> <li>Naciśnij przycisk ✓, aby wywołać<br/>menu STAN MATERIAŁÓW.</li> <li>Naciśnij przycisk ▲ oraz przycisk ▼,<br/>aby podświetlić określony materiał<br/>eksploatacyjny, który powoduje<br/>problem.</li> <li>Naciśnij przycisk ?, aby wyświetlić<br/>pomoc dotyczącą danego materiału<br/>eksploatacyjnego.</li> <li>Naciskaj przycisk ▲ i ▼, aby<br/>przejrzeć instrukcje.</li> <li>Informacje na temat zamawiania<br/>materiałów są dostępne również<br/>przez wbudowany serwer sieciowy.<br/>Dodatkowe informacje zawiera<br/>sekcja Korzystanie z wbudowanego<br/>serwera internetowego.</li> </ol> |
| WYMIEŃ MAT. EKSPL.<br>Tylko czarny<br>Wskaźnik materiałów<br>eksploatacyjnych wyświetli poziomy<br>zużycia kaset drukujących.<br>wyświetlany na zmianę z<br>komunikatem<br>Gotowe<br>Pomoc-naciśnij ?<br>Wskaźnik materiałów<br>eksploatacyjnych wyświetli poziomy<br>zużycia kaset drukujących. | Co najmniej jedna kaseta z kolorowym<br>tonerem osiągnęła koniec okresu<br>trwałości użytkowej, a ustawienie <b>BRAK</b><br><b>KOLORU</b> w menu <b>USTAW. SYSTEMU</b><br>określono na <b>autoContinueBlack</b> .<br>Drukowanie będzie kontynuowane z<br>zastosowaniem tylko czarnego tonera.                                                                                       | Naciśnij przycisk ✓, aby sprawdzić, który<br>z materiałów należy wymienić. Aby dalej<br>drukować w kolorze, wymień wskazane<br>materiały eksploatacyjne.                                                                                                    |

| Komunikat na panelu sterowania              | Opis                                                                                                    | Zalecane działanie                                                                                                    |
|---------------------------------------------|----------------------------------------------------------------------------------------------------|----------------------------------------------------------------------------------------------------|
| WYMIEŃ ZESP. PRZEN.                         | Okres trwałości zespołu transferu                                                                       | 1. Otwórz pokrywy górną i przednią.                                                                                                    |
| Pomoc-naciśnij ?                            | zakończył się. Drukowanie nie będzie<br>możliwe, dopóki zespół przenoszenia nie<br>zostanie wymieniony. | <ol> <li>Wyjmij stary zespół, naciskając<br/>niebieskie przyciski po obu stronach<br/>zespołu.</li> </ol>                                                                                                    |
|                                             |                                                                                                    | 3. Wysuń stary zespół z drukarki.                                                                                                    |
|                                             |                                                                                                    | 4. Zainstaluj nowy zespół transferu.                                                                                                    |
|                                             |                                                                                                    | 5. Zamknij pokrywy przednią i górną.                                                                                                    |
|                                             |                                                                                                    | <ol> <li>Informacje na temat zamawiania<br/>materiałów są dostępne również<br/>przez wbudowany serwer sieciowy.<br/>Dodatkowe informacje zawiera<br/>sekcja Korzystanie z wbudowanego<br/>serwera internetowego.</li> </ol>         |
| WYMIEŃ ZESP. PRZEN.                         | Okres trwałości użytkowej zespołu                                                                       | 1. Należy zamówić zespół transferu.                                                                                                    |
| Pomoc-naciśnij ?<br>wyświetlany na zmiane z | MAŁO MAT.EKSPL. w menu USTAW.<br>SYSTEMU określono na STOP.                                             | <ol> <li>Aby kontynuować drukowanie,<br/>naciśnij ✓.</li> </ol>                                                                                                    |
| komunikatem                                 |                                                                                                    | <ol> <li>Aby wymienić zespół przenoszenia,<br/>wykonaj następujące czynności:</li> </ol>                                                                                                    |
| Aby kont., naciś. ✓                         |                                                                                                    | <ul> <li>Otwórz pokrywy górną i<br/>przednią.</li> </ul>                                                                                                    |
|                                             |                                                                                                    | <ul> <li>Wyjmij stary zespół, naciskając<br/>niebieskie przyciski po obu<br/>stronach zespołu.</li> </ul>                                                                                                    |
|                                             |                                                                                                    | <ul> <li>Wysuń stary zespół z drukarki.</li> </ul>                                                                                                    |
|                                             |                                                                                                    | <ul> <li>Zainstaluj nowy zespół transferu.</li> </ul>                                                                                                    |
|                                             |                                                                                                    | <ul> <li>Zamknij pokrywy przednią i<br/>górną.</li> </ul>                                                                                                    |
|                                             |                                                                                                    | <ul> <li>Informacje na temat<br/>zamawiania materiałów są<br/>dostępne również przez<br/>wbudowany serwer sieciowy.<br/>Dodatkowe informacje zawiera<br/>sekcja Korzystanie z<br/>wbudowanego serwera<br/>internetowego.</li> </ul> |
| WYMIEŃ ZESPÓŁ UTRW.                         | Zakończył się okres trwałości zespołu                                                                   | 1. Otwórz górną pokrywę.                                                                                                    |
| Pomoc-naciśnij ?                            | utrwalacza. Drukowanie nie będzie<br>możliwe, dopóki utrwalacz nie zostanie                             | 2. Rozluźnij niebieskie śruby.                                                                                                    |
|                                             | wymieniony.                                                                                             | 3. Wyjmij stary zespół utrwalacza.                                                                                                    |
|                                             |                                                                                                    | <ol> <li>Zainstaluj nowy zespół utrwalacza i<br/>dokręć śruby.</li> </ol>                                                                                                    |
|                                             |                                                                                                    | 5. Zamknij górną pokrywę.                                                                                                    |
|                                             |                                                                                                    | <ol> <li>Informacje na temat zamawiania<br/>materiałów są dostępne również<br/>przez wbudowany serwer sieciowy.<br/>Dodatkowe informacje zawiera<br/>sekcja Korzystanie z wbudowanego<br/>serwera internetowego.</li> </ol>         |

| Komunikat na panelu sterowania                                                          | Opis                                                                                                    | Zalecane działanie                                                                                                    |
|-----------------------------------------------------------------------------------------|----------------------------------------------------------------------------------------------------|----------------------------------------------------------------------------------------------------|
| WYMIEŃ ZESPÓŁ UTRW.                                                                     | Okres trwałości utrwalacza kończy się, a                                                                                                    | 1. Należy zamówić zespół utrwalacza.                                                                                                    |
| Pomoc-naciśnij ?                                                                        | USTAW. SYSTEMU to STOP.                                                                                                    | 2. Aby kontynuować drukowanie,                                                                                                    |
| wyświetlany na zmianę z<br>komunikatem                                                  |                                                                                                    | acisnij ♥.<br>3. Aby wymienić zespół utrwalacza,                                                                                                    |
| WYMIEŃ ZESPÓŁ UTRW.                                                                     |                                                                                                    | wykonaj następujące czynności:                                                                                                    |
| Aby kont., naciś. ✔                                                                     |                                                                                                    | Otwórz górną pokrywę.                                                                                                    |
|                                                                                         |                                                                                                    | Rozlužnij niebieskie šruby.                                                                                                    |
|                                                                                         |                                                                                                    | Wyjmij stary zespoł utrwalacza.                                                                                                    |
|                                                                                         |                                                                                                    | <ul> <li>Zainstaluj nowy zespół<br/>utrwalacza i dokręć śruby.</li> </ul>                                                                                                    |
|                                                                                         |                                                                                                    | <ul> <li>Zamknij górną pokrywę.</li> </ul>                                                                                                    |
|                                                                                         |                                                                                                    | <ul> <li>Informacje na temat<br/>zamawiania materiałów są<br/>dostępne również przez<br/>wbudowany serwer sieciowy.<br/>Dodatkowe informacje zawiera<br/>sekcja Korzystanie z<br/>wbudowanego serwera<br/>internetowego.</li> </ul> |
| ZAINSTALOWANO                                                                           | Zainstalowano nową kasetę, która nie                                                                                                    | Jeżeli kaseta została zakupiona jako                                                                                                    |
| MATERIAŁ INNY NIŻ HP<br>Wskaźnik materiałów<br>eksploatacyjnych wyświetli poziomy       | jest produktem firmy HP. Ten komunikat<br>będzie wyświetlany, dopóki nie zostanie<br>zainstalowana kaseta firmy HP lub<br>naciśnięty przycisk ✔. | produkt firmy HP, skontaktuj się z linią<br>firmy HP do zgłaszania oszustw pod<br>numerem 1-877-219-3183 (bezpłatnym<br>w Ameryce Północnej).                                                                                       |
| zuzycia kaset drukujących.                                                              |                                                                                                    | OSTROŻNIE                                                                                                    |
|                                                                                         |                                                                                                    | Naprawy wszelkich usterek<br>spowodowanych użyciem kasety innego<br>producenta nie podlegają gwarancji HP .                                                                                                    |
|                                                                                         |                                                                                                    | Aby kontynuować drukowanie, naciśnij 🗸                                                                                                    |
| Zainstalowano oryginalne<br>materiały HP                                                | Została zainstalowana nowa kaseta<br>firmy HP. Po upłynięciu ok. 10 sekund<br>drukarka powraca do stanu <b>Gotowe</b> .                          | Nie trzeba podejmować żadnych działań.                                                                                                    |
| ZAINSTALUJ KASETĘ                                                                       | Kaseta drukująca nie jest zainstalowana                                                                                                    | 1. Otwórz górną pokrywę i zespół                                                                                                    |
| <kolorowy></kolorowy>                                                                   | w drukarce lub jest zainstalowana niewłaściwie.                                                                                                  |                                                                                                    |
| wyświetlany na zmianę z                                                                 |                                                                                                    | OSTROZNIE                                                                                                    |
| Pomoc-naciśnij ?                                                                        |                                                                                                    | Zespół transferu obrazu można<br>łatwo uszkodzić.                                                                                                    |
| Wskaźnik materiałów<br>eksploatacyjnych wyświetli poziomy<br>zużycia kaset drukujących. |                                                                                                    | <ol> <li>Włóż kasetę drukującą, a następnie<br/>upewnij się, że jest włożona<br/>całkowicie.</li> </ol>                                                                                                    |
|                                                                                         |                                                                                                    | 3. Zamknij przednią pokrywę.                                                                                                    |
|                                                                                         |                                                                                                    | 4. Jeżeli błąd nadal występuje, należy<br>skontaktować się z działem pomocy<br>technicznej firmy HP pod adresem<br>http://www.hp.com/support/clj5550.                                                                               |

| Komunikat na panelu sterowania                                                                                                    | Opis                                                                                                    | Zal                  | ecane działanie                                                                                                    |
|----------------------------------------------------------------------------------------------------|----------------------------------------------------------------------------------------------------|----------------------|----------------------------------------------------------------------------------------------------|
| ZAINSTALUJ MAT.EKSPL.<br>Stan: przycisk ✓<br>Wskaźnik materiałów<br>eksploatacyjnych wyświetli poziomy<br>zużycia kaset drukujących. | Co najmniej jeden z materiałów<br>eksploatacyjnych jest niewłaściwie<br>umieszczony w drukarce, a inny materiał<br>jest niewłaściwie umieszczony, skończył<br>się, jest go mało lub brakuje go.<br>Zainstaluj odpowiedni materiał lub<br>upewnij się, że jest on włożony właściwie. | 1.<br>2.<br>3.<br>4. | <ul> <li>Naciśnij przycisk ✓, aby wywołać menu STAN MATERIAŁÓW.</li> <li>Naciśnij przycisk ▲ oraz przycisk ▼, aby podświetlić określony materiał eksploatacyjny, który powoduje problem.</li> <li>Naciśnij przycisk ?, aby wyświetlić pomoc dotyczącą danego materiału eksploatacyjnego.</li> <li>Naciskaj przycisk ▲ i ▼, aby przejrzeć instrukcje.</li> </ul> |
| ZAŁADUJ POD. 1:                                                                                                    | Podajnik 1 jest załadowany i                                                                                                    | 1.                   | Jeżeli załadowany jest właściwy                                                                                                    |
| <rodzaj> <format></format></rodzaj>                                                                                                  | innego niż podany w zadaniu.                                                                                                    | 2                    | papier, nacisnij ♥.<br>W przeciwnym razie wyimuj                                                                                                    |
| Pomoc-naciśnij ?<br>wyświetlany na zmianę z                                                                                          |                                                                                                    | 2.                   | vy przeciwnym razie wyjmuj<br>niewłaściwy papier i do podajnika 1<br>załaduj określony papier.                                                                                                    |
| komunikatem ZAŁADUJ POD. 1:                                                                                                    |                                                                                                    | 3.                   | Upewnij się, że prowadnice<br>materiału są we właściwym                                                                                                    |
| <rodzaj> <format></format></rodzaj>                                                                                                  |                                                                                                    |                      | położeniu.                                                                                                    |
| Aby kont., naciś. ✔                                                                                                    |                                                                                                    | 4.                   | Sprawdź, czy przełącznik podajnika<br>jest we właściwym położeniu.                                                                                                    |
|                                                                                                    |                                                                                                    | 5.                   | Aby użyć innego podajnika, wyjmij<br>papier z podajnika 1, a następnie<br>naciśnij przycisk ✔.                                                                                                    |
| ZAŁADUJ POD. X                                                                                                    | Podajnik XX jest pusty lub                                                                                                    | 1.                   | Załaduj określone materiały do                                                                                                    |
| <rodzaj> <format></format></rodzaj>                                                                                                  | formatu nośnika niż nośnik określony dla                                                                                                    |                      | podajnika papieru.                                                                                                    |
| Pomoc-naciśnij ?<br>wyświetlany na zmiane z                                                                                          | tego zlecenia.                                                                                                    | Ζ.                   | materiału są we właściwym położeniu.                                                                                                    |
|                                                                                                    |                                                                                                    | 3.                   | Sprawdź, czy przełącznik podajnika<br>iest we właściwym położeniu.                                                                                                    |
| <pre><rodzaj> <format></format></rodzaj></pre>                                                                                       |                                                                                                    | 4.                   | Aby użyć innego podajnika, naciśnij                                                                                                    |
| Aby użyć innego podajn., nac. 🗸                                                                                                    |                                                                                                    |                      | przycisk ✔.                                                                                                    |
| ZAŁADUJ POD. X                                                                                                    | Podajnik XX jest pusty lub                                                                                                    | 1.                   | Załaduj określone materiały do                                                                                                    |
| <rodzaj> <format></format></rodzaj>                                                                                                  | skonfigurowany dla innego rodzaju i<br>formatu nośnika niż nośnik określony dla<br>tego zlecenia. Format określony w<br>zleceniu wymaga, aby przełącznik<br>podajnika był w położeniu CUSTOM<br>(Nietypowy).                                                                        |                      | podajnika papieru.                                                                                                    |
| Ustaw przeł. na CUSTOM<br>wyświetlany na zmiane z                                                                                    |                                                                                                    | 2.                   | Upewnij się, że prowadnice<br>materiału są we właściwym<br>położeniu.                                                                                                    |
| komunikatem                                                                                                    |                                                                                                    | 3.                   | Sprawdź, czy przełącznik podajnika                                                                                                    |
| ZAŁADUJ POD. X                                                                                                    |                                                                                                    |                      | jest w położeniu CUSTOM                                                                                                    |
| <rodzaj> <format></format></rodzaj>                                                                                                  |                                                                                                    | 4                    | Aby użyć innego podainika, naciśnii                                                                                                    |
| Aby użyć innego podajn., nac. ✔                                                                                                    |                                                                                                    |                      | przycisk ✓.                                                                                                    |

| Komunikat na panelu sterowania                           | Opis                                                                                               | Zalecane działanie                                                                          |
|----------------------------------------------------------|----------------------------------------------------------------------------------------------------|---------------------------------------------------------------------------------------------|
| ZAŁADUJ POD. XX:                                         | Podajnik XX jest pusty lub<br>skonfigurowany dla innego rodzaju i                                  | <ol> <li>Załaduj określone materiały do<br/>podajnika papieru.</li> </ol>                   |
| <rodzaj> <format><br/>Pomoc-naciśnij ?</format></rodzaj> | formatu nośnika, niż nośnik określony<br>dla tego zlecenia. Nie ma innego<br>dostępnego podajnika. | <ol> <li>Upewnij się, że prowadnice<br/>materiału są we właściwym<br/>położeniu.</li> </ol> |
|                                                          |                                                                                                    | <ol> <li>Sprawdź, czy przełącznik podajnika<br/>jest we właściwym położeniu.</li> </ol>     |
| ZAŁADUJ POD. XX:                                         | Podajnik XX jest pusty lub                                                                         | 1. Załaduj określone materiały do                                                           |
| <rodzaj> <format></format></rodzaj>                      | skonfigurowany dla innego rodzaju i<br>formatu nośnika, niż nośnik określony                       | podajnika papieru.                                                                          |
| Ustaw przeł. na CUSTOM                                   | dla tego zlecenia. Format określony w                                                              | <ol> <li>Upewnij się, że prowadnice<br/>materiału są we właściwym</li> </ol>                |
| wyświetlany na zmianę z                                  | podajnika był w położeniu CUSTOM                                                                   | położeniu.                                                                                  |
|                                                          | (Nietypowy).                                                                                       | <ol> <li>Sprawdź, czy przełącznik podajnika<br/>jest w położeniu CUSTOM</li> </ol>          |
| <rodzaj> <format></format></rodzaj>                      | Nie ma innego dostępnego podajnika.                                                                | (Nietypowy).                                                                                |
| Pomoc-naciśnij ?                                         |                                                                                                    |                                                                                             |
| ZAŁADUJ POD. XX:                                         | Podajnik XX jest pusty lub                                                                         | 1. Załaduj określone materiały do                                                           |
| <rodzaj> <format></format></rodzaj>                      | skonfigurowany dla innego rodzaju i<br>formatu pośpika, piż pośpik określony                       | podajnika papieru.                                                                          |
| Zalecane przeł. na STANDARD                              | dla tego zlecenia. Rozmiar określony w                                                             | <ol> <li>Upewnij się, że prowadnice<br/>materiału są we właściwym</li> </ol>                |
| wyświetlany na zmianę z<br>komunikatem                   | zadaniu jest rozpoznawalny.                                                                        | położeniu.                                                                                  |
| ZAŁADUJ POD. XX:                                         |                                                                                                    | 3. Sprawdz, czy przełącznik podajnika<br>jest w położeniu STANDARD                          |
| <rodzaj> <format></format></rodzaj>                      |                                                                                                    | (Standardowy), dzięki czemu<br>drukarka bedzie automatycznie                                |
| Aby użyć innego podajn., nac. 🗸                          |                                                                                                    | rozpoznawała format.                                                                        |
| ZAŁADUJ POD. XX:                                         | Podajnik XX jest pusty lub                                                                         | 1. Załaduj określone materiały do                                                           |
| <rodzaj> <format></format></rodzaj>                      | skonfigurowany dla innego rodzaju i<br>formatu nośnika, niż nośnik określony                       | podajnika papieru.                                                                          |
| Zalecane przeł. na STANDARD                              | dla tego zlecenia. Rozmiar określony w                                                             | <ol> <li>Upewnij się, że prowadnice<br/>materiału sa we właściwym</li> </ol>                |
| wyświetlany na zmianę z<br>komunikatem                   | zadaniu jest rozpoznawalny.<br>Nie ma innego dostępnego podajnika.                                 | położeniu.                                                                                  |
| ZAŁADUJ POD. XX:                                         |                                                                                                    | jest w położeniu STANDARD                                                                   |
| <rodzaj> <format></format></rodzaj>                      |                                                                                                    | (standardowy), dzięki czemu<br>drukarka bedzie automatycznie                                |
| Pomoc-naciśnij ?                                         |                                                                                                    | rozpoznawała format.                                                                        |

| Komunikat na panelu sterowania                                                                                                    | Opis                                                                                                    | Zalecane działanie                                                                                                    |
|----------------------------------------------------------------------------------------------------|----------------------------------------------------------------------------------------------------|----------------------------------------------------------------------------------------------------|
| ZA MAŁO PAMIĘCI<br>DO ZAŁADOWANIA CZCIONEK/<br>DANYCH<br>Pomoc-naciśnij ?<br>wyświetlany na zmianę z<br>komunikatem<br><urządzenie><br/>Aby kont., naciś. ✓</urządzenie>                                                                                                    | W urządzeniu jest za mało pamięci na<br>załadowanie danych, na przykład<br>czcionek lub makr, z podanego miejsca.<br>Komunikat <b><urządzenie></urządzenie></b> może być<br>jednym z następujących:<br>WEWNĘTRZNE = ROM bezpośrednio<br>na płytce formatyzatora<br>GNIAZDO KARTY X = karta czcionek w<br>gnieździe X<br>Moduły DIMM<br>DYSK EIO X = wymienny dysk twardy<br>zainstalowany w gnieździe EIO X | <ol> <li>Aby użyć urządzenia bez danych,<br/>naciśnij przycisk ✓.</li> <li>Aby rozwiązać ten problem, dodaj<br/>więcej pamięci do urządzenia.<br/>Pamięć DDR SDRAM: 128 MB<br/>(Q2630A) lub 256 MB (Q2631A).</li> </ol>                                                                                                    |
| ZAMKNIJ PRZEDNIE OSŁONY<br>Pomoc-naciśnij ?                                                                                                    | Należy zamknąć pokrywy.                                                                                                    | Zamknij przednie pokrywy.<br>Uwaga<br>Ten komunikat może pojawić się<br>również wtedy, gdy nie jest<br>zainstalowany utrwalacz lub jest on<br>zainstalowany nieprawidłowo. Należy<br>sprawdzić, czy utrwalacz jest<br>zainstalowany prawidłowo.                                                                                                    |
| ZAMÓW KASETĘ<br><kolorowy><br/>Wskaźnik materiałów<br/>eksploatacyjnych wyświetli poziomy<br/>zużycia kaset drukujących.<br/>wyświetlany na zmianę z<br/>komunikatem<br/>Gotowe<br/>Wskaźnik materiałów<br/>eksploatacyjnych wyświetli poziomy<br/>zużycia kaset drukujących.</kolorowy> | Okres trwałości oznaczonej kasety<br>drukującej kończy się. Drukarka jest w<br>stanie gotowości i będzie kontynuować<br>drukowanie szacunkowej liczby stron.<br>Szacunkowa liczba pozostałych stron<br>oparta jest na historycznych danych<br>dotyczących pokrycia stron dla tej<br>drukarki.<br>Drukowanie będzie kontynuowane,<br>dopóki nie będzie potrzebna wymiana<br>materiałów eksploatacyjnych.     | <ol> <li>Naciśnij przycisk ?, aby wyświetlić<br/>pomoc dotyczącą danego<br/>komunikatu.</li> <li>Uzyskaj numer części dotyczący<br/>wskazanej kasety drukującej.</li> <li>Zamów kasetę drukującą</li> <li>Uwaga</li> <li>Informacje na temat zamawiania<br/>materiałów są dostępne również przez<br/>wbudowany serwer sieciowy.</li> <li>Dodatkowe informacje zawiera sekcja<br/>Korzystanie z wbudowanego serwera<br/>internetowego.</li> </ol> |

| Komunikat na panelu sterowania                                                          | Opis                                                                                                    | Zalecane działanie                                                                                                    |
|-----------------------------------------------------------------------------------------|----------------------------------------------------------------------------------------------------|----------------------------------------------------------------------------------------------------|
| ZAMÓW MAT. EKSPL.                                                                       | Niski poziom kilku materiałów<br>eksploatacyjnych.<br>Drukowanie będzie kontynuowane,<br>dopóki nie będzie potrzebna wymiana<br>materiałów eksploatacyjnych. | <ol> <li>Naciśnij przycisk MeNU, aby uzyskać<br/>dostęp do MENU.</li> </ol>                                                                                                    |
| komunikatem<br>Gotowe                                                                   |                                                                                                    | <ol> <li>Naciśnij przycisk ▲ lub przycisk ▼,<br/>aby podświetlić opcję<br/>INFORMACJE, a następnie naciśnij<br/>przycisk √.</li> </ol>                                                                                             |
| Wskaźnik materiałów<br>eksploatacyjnych wyświetli poziomy<br>zużycia kaset drukujących. |                                                                                                    | <ol> <li>Naciśnij przycisk ▲ lub przycisk ▼,<br/>aby podświetlić opcję STAN<br/>MATERIAŁÓW, a następnie<br/>naciśnij przycisk √.</li> </ol>                                                                                        |
|                                                                                         |                                                                                                    | <ol> <li>Naciśnij przycisk ▲ lub przycisk ▼,<br/>aby podświetlić materiał<br/>eksploatacyjny, który trzeba<br/>zamówić.</li> </ol>                                                                                                 |
|                                                                                         |                                                                                                    | <ol> <li>Naciśnij przycisk ?, aby uzyskać<br/>pomoc dotyczącą danego materiału<br/>eksploatacyjnego.</li> </ol>                                                                                                    |
|                                                                                         |                                                                                                    | 6. Z pomocy uzyskaj numer części.                                                                                                    |
|                                                                                         |                                                                                                    | <ol> <li>Zamów odpowiednie materiały<br/>eksploatacyjne.</li> </ol>                                                                                                    |
|                                                                                         |                                                                                                    | <ol> <li>W razie potrzeby powtórz<br/>wcześniejsze punkty w odniesieniu<br/>do poszczególnych materiałów<br/>eksploatacyjnych, które trzeba<br/>zamówić.</li> </ol>                                                                |
|                                                                                         |                                                                                                    | <ol> <li>Informacje na temat zamawiania<br/>materiałów są dostępne również<br/>przez wbudowany serwer sieciowy.<br/>Dodatkowe informacje zawiera<br/>sekcja <u>Korzystanie z wbudowanego</u><br/>serwera internetowego.</li> </ol> |
| ZAMÓW ZESP.PRZENOSZ.<br>ZOSTAŁO < X STR.                                                | Kończy się okres przydatności do użycia<br>zespołu transferu.<br>Drukowanie można kontynuować aż do<br>zakończenia okresu przydatności do                    | <ol> <li>Naciśnij przycisk ?, aby wyświetlić<br/>pomoc dotyczącą danego<br/>komunikatu.</li> </ol>                                                                                                    |
| Pomoc-naciśnij ?                                                                        |                                                                                                    | 2. Z pomocy uzyskaj numer części                                                                                                    |
| wyświetlany na zmianę z<br>komunikatem                                                  | użycia zespołu transferu.                                                                                                    | zespołu przenoszenia.                                                                                                    |
| Gotowe                                                                                  |                                                                                                    | 3. Nalezy zamowić zespoł transferu.                                                                                                    |
|                                                                                         |                                                                                                    |                                                                                                    |
|                                                                                         |                                                                                                    | informacje na temat zamawiania<br>materiałów są dostępne również przez<br>wbudowany serwer sieciowy.<br>Dodatkowe informacje zawiera sekcja<br>Korzystanie z wbudowanego serwera<br>internetowego.                                 |

| Komunikat na panelu sterowania                                                                                  | Opis                                                                                                    | Zalecane działanie                                                                                                    |
|----------------------------------------------------------------------------------------------------|----------------------------------------------------------------------------------------------------|----------------------------------------------------------------------------------------------------|
| ZAMÓW ZESP. UTRWAL.<br>ZOSTAŁO < X STR.<br>Pomoc-naciśnij ?<br>wyświetlany na zmianę z<br>komunikatem<br>Gotowe | Okres trwałości utrwalacza kończy się.<br>Drukarka jest w stanie gotowości i<br>będzie kontynuować drukowanie<br>szacunkowej liczby stron.<br>Drukowanie będzie kontynuowane,<br>dopóki nie będzie potrzebna wymiana<br>materiałów eksploatacyjnych. | <ol> <li>Naciśnij przycisk ?, aby wyświetlić<br/>pomoc dotyczącą danego<br/>komunikatu.</li> <li>Uzyskaj numer części zespołu<br/>utrwalacza.</li> <li>Należy zamówić zespół utrwalacza.</li> <li>Należy zamówić zespół utrwalacza.</li> <li>Uwaga</li> <li>Informacje na temat zamawiania<br/>materiałów są dostępne również przez<br/>wbudowany serwer sieciowy.</li> <li>Dodatkowe informacje zawiera sekcja<br/>Korzystanie z wbudowanego serwera<br/>internetowego.</li> </ol> |
| Zatrzym.<br>Aby powr. do Got.,<br>naciśnij STOP.                                                                | Drukarka jest w stanie pauzy, a w<br>wyświetlaczu nie ma aktywnych<br>komunikatów o błędach. Złącze we/wy<br>kontynuuje przyjmowanie danych aż do<br>wyczerpania się pamięci.                                                                        | Naciśnij przycisk Stop.                                                                                                    |
| Zerowanie licznika zespołu                                                                                      | W menu resetowania materiałów<br>informacji o materiałach<br>eksploatacyjnych została wybrana opcja<br>TAK, aby wyzerować liczniki wszystkich<br>materiałów eksploatacyjnych, które nie<br>zostały wykryte jako nowe.                                | Nie trzeba podejmować żadnych działań.                                                                                                    |
| Żądanie przyjęte<br>Czekaj                                                                                      | Drukarka przyjęła zadanie<br>wydrukowania strony wewnętrznej, ale<br>przed jej wydrukowaniem należy<br>zakończyć drukowanie aktualnego<br>zadania.                                                                                                   | Nie trzeba podejmować żadnych działań.                                                                                                    |

## Zacięcia papieru

Poniższa ilustracja może być pomocna przy diagnozowaniu zacięcia papieru w drukarce. Aby uzyskać instrukcje odnośnie usuwania zacięcia papieru, należy zapoznać się z sekcją Usuwanie blokady papieru.

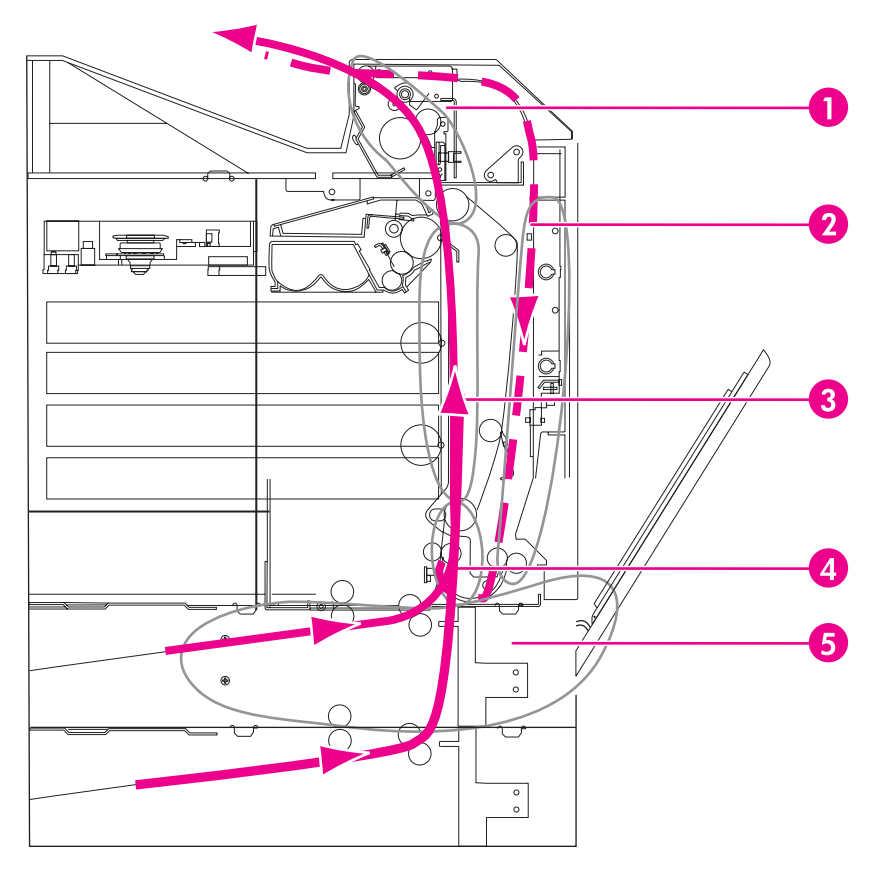

# Miejsca zacięcia papieru (pokazane bez opcjonalnego podajnika 4 lub opcjonalnego podajnika 5)

- 1 obszar górnej pokrywy
- 2 ścieżka urządzenia do druku dwustronnego
- 3 ścieżka papieru
- 4 ścieżka podajnika
- 5 podajniki

### Wznowienie druku po zacięciu papieru

Drukarka ta wyposażona jest w funkcję automatycznego wznowienia druku po zacięciu papieru, która umożliwia określenie, czy drukarka ma podjąć próbę ponownego drukowania zaciętych stron. Są możliwe dwie opcje tego ustawienia:

- AUTO Drukarka podejmie próbę ponownego wydrukowania stron, które uległy zacięciu.
- WYŁ. Drukarka nie podejmie próby ponownego wydrukowania stron, które uległy zacięciu.

Uwaga

Podczas procesu wznowienia druku, drukarka może wydrukować ponownie kilka dobrych stron, które były drukowane przed zacięciem papieru. Należy sprawdzić i usunąć zduplikowane strony.
# Aby wyłączyć opcję wznowienia druku po zacięciu papieru

- 1. Naciśnij przycisk MENU, aby wybrać opcję MENU.
- 2. Naciśnij przycisk **v**, aby podświetlić opcję **KONFIGURACJA URZĄDZENIA**.
- 3. Naciśnij przycisk v, aby wybrać opcję KONFIGURACJA URZĄDZENIA.
- 4. Naciśnij przycisk **v**, aby podświetlić opcję USTAW. SYSTEMU.
- 5. Naciśnij przycisk v, aby wybrać opcję USTAW. SYSTEMU.
- 6. Naciśnij przycisk **v**, aby podświetlić opcję USUWANIE ZACIĘCIA PAPIERU.
- 7. Naciśnij przycisk ✓, aby wybrać opcję USUWANIE ZACIĘCIA PAPIERU.
- 8. Naciśnij przycisk v, aby podświetlić opcję WYŁ..
- 9. Naciśnij przycisk v, aby wybrać opcję WYŁ..
- 10. Naciśnij przycisk MENU, aby powrócić do stanu Gotowe.

W celu polepszenia prędkości druku oraz zwiększenia zasobów pamięci, można wyłączyć opcję wznowienia druku po zacięciu się papieru. Jeżeli funkcja ta jest wyłączona, strony, które uległy zacięciu nie zostaną ponownie wydrukowane.

# Typowe powody blokowania papieru

Poniższa tabela podaje listę częstych przyczyn blokowania papieru oraz sugestii ich rozwiązania.

| Przyczyna                                                                                                    | Rozwiązanie                                                                                                    |
|----------------------------------------------------------------------------------------------------|----------------------------------------------------------------------------------------------------|
| Materiał nie spełnia zalecanych przez HP specyfikacji materiałów.                                                     | Należy używać tylko materiałów spełniających specyfikacje firmy HP. Patrz sekcja <u>Gramatury i formaty obsługiwanego papieru</u> .                                                                                                    |
| Materiał eksploatacyjny jest nieprawidłowo<br>zainstalowany, powodując ciągłe blokowanie<br>papieru.                  | Sprawdź, czy wszystkie kasety drukujące,<br>zespół transferu i utrwalacz są zainstalowane<br>prawidłowo.                                                                                                    |
| W drukarce jest załadowany papier, który już<br>uprzednio przeszedł przez drukarkę lub kopiarkę.                      | Nie należy używać materiałów, które były<br>wcześniej używane do drukowania lub<br>kopiowania.                                                                                                    |
| Podajnik jest nieprawidłowo załadowany.                                                                               | Wyjmij nadmiar materiału z podajnika. Naciśnij<br>materiały w podajniku, tak aby były umieszczone<br>płasko pod przyciskami oraz w ramach<br>ograniczników szerokości materiału. Patrz<br>sekcja <u>Konfiguracja podajników</u> .                                                                           |
| Materiał drukarski jest przekrzywiony.                                                                                | Ograniczniki w podajniku nie są prawidłowo<br>ustawione. Wyreguluj ograniczniki podajnika, tak<br>aby dokładnie utrzymywały materiał w podajniku<br>bez wyginania go. Jeżeli do podajnika 2, 3, 4 lub<br>5 załadowane są materiały cięższe niż 120 g/m <sup>2</sup> ,<br>materiały te mogą się przekrzywić. |
| Materiały do druku są złączone lub posklejane<br>ze sobą.                                                             | Wyjmij materiał, wygnij go, obrócić o 180 stopni<br>lub odwróć. Załaduj ponownie materiał do<br>podajnika. Nie należy rozwachlowywać<br>materiałów.                                                                                                    |
| Materiał drukarski został wyjęty zanim znalazł<br>się w pojemniku wyjściowym.                                         | Wyzeruj drukarkę. Należy poczekać, aż strona<br>całkowicie znajdzie się w pojemniku<br>wyjściowym, przed wyjęciem jej.                                                                                                    |
| Podczas drukowania dwustronnego, materiał<br>drukarski został wyjęty przed wydrukowaniem<br>drugiej strony dokumentu. | Wyzeruj drukarkę i wydrukuj dokument jeszcze<br>raz. Należy poczekać, aż strona całkowicie<br>znajdzie się w pojemniku wyjściowym, przed<br>wyjęciem jej.                                                                                                    |
| Materiał drukarski nie jest w dobrym stanie.                                                                          | Należy wymienić materiał drukarski.                                                                                                    |
| Materiał drukarski nie jest pobierany przez rolki<br>wewnętrzne z podajnika 2, 3, 4 lub 5.                            | Wyciągnij górny arkusz materiału. Jeżeli<br>materiały są cięższe niż 120 g/m², mogą nie<br>zostać pobrane z podajnika.                                                                                                    |
| Materiał drukarski ma postrzępione lub nierówne brzegi.                                                               | Wymień materiał.                                                                                                    |
| Materiał drukarski jest podziurkowany lub powyginany.                                                                 | Ten materiał nie rozdziela się łatwo. Może zajść potrzeba podawania pojedynczych arkuszy z podajnika 1.                                                                                                    |

| Przyczyna                                                             | Rozwiązanie                                                                                                    |
|-----------------------------------------------------------------------|----------------------------------------------------------------------------------------------------|
| Materiały eksploatacyjne drukarki osiągnęły kres<br>swej używalności. | Sprawdź czy na panelu sterowania drukarki nie<br>ma komunikatów polecających wymianę<br>materiałów eksploatacyjnych lub wydrukuj stronę<br>stanu materiałów eksploatacyjnych, aby<br>sprawdzić stan materiałów eksploatacyjnych.<br>Dodatkowe informacje zawiera sekcja <u>Wymiana</u><br>materiałów eksploatacyjnych. |
| Materiał nie był prawidłowo przechowywany.                            | Należy wymienić materiał drukarski. Materiał<br>powinien być przechowywany w oryginalnym<br>opakowaniu w stałych warunkach<br>środowiskowych.                                                                                                    |
|                                                                       | Uwaga                                                                                                    |
|                                                                       | Jeżeli w drukarce nadal występują zacięcia,<br>należy skontaktować się z działem obsługi<br>klienta firmy HP lub autoryzowanym przez firmę<br>HP punktem serwisowym. Więcej informacji<br>można znaleźć na stronie http://www.hp.com/<br>support/clj5550.                                                              |

# Usuwanie blokady papieru

Każda z poniższych sekcji odpowiada komunikatowi o blokadzie papieru, który może pojawić się na panelu sterowania. Aby usunąć blokadę należy skorzystać z tych procedur.

# Zacięcie w podajniku 1, 2, 3, 4 lub 5

1. Otwórz górną pokrywę, używając uchwytów bocznych.

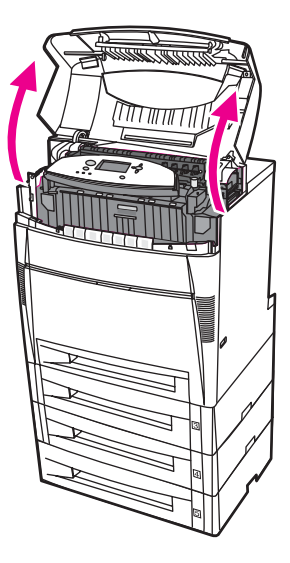

2. Chwyć i pociągnij przednią pokrywę.

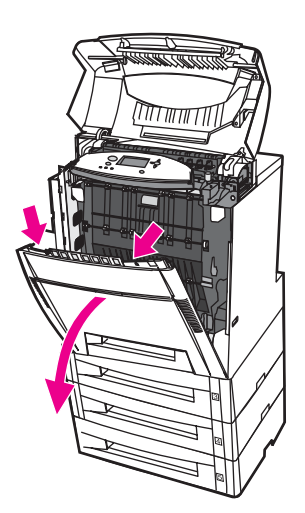

3. Chwyć zielone uchwyty na zespole przenoszenia i pociągnij w dół.

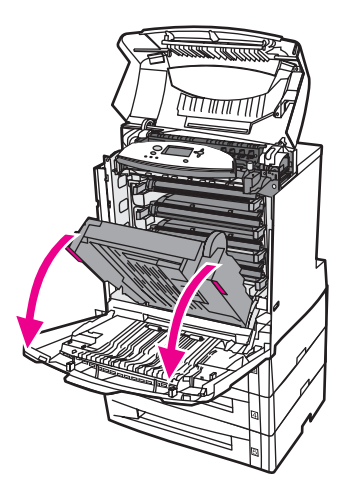

## **OSTROŻNIE**

Nie należy niczego umieszczać na zespole transferu, gdy jest on otwarty. Jeśli zespół transferu zostanie uszkodzony, mogą wystąpić problemy z jakością druku.

4. Chwyć papier za oba rogi i wyciągnij go.

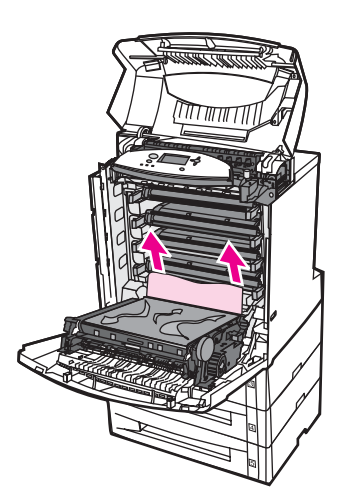

5. Sprawdź ścieżkę papieru, aby upewnić się, że jest czysta.

Uwaga

6. Zamknij zespół transferu oraz przednią pokrywę.

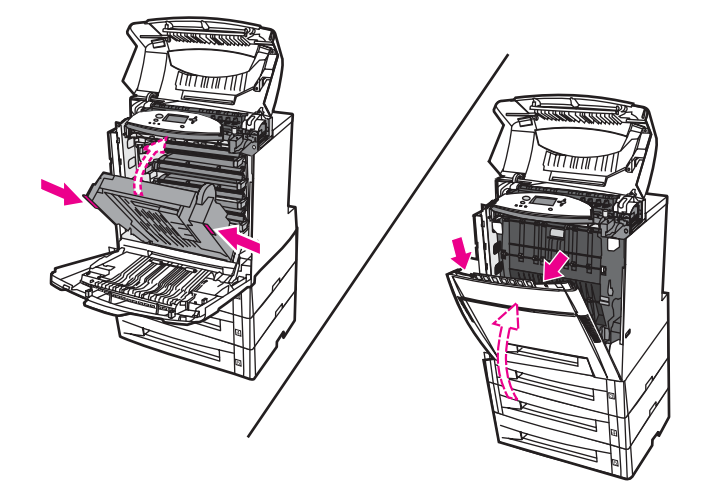

#### Uwaga

Przy usuwaniu zaciętego papieru dobrze jest sprawdzić podajniki. Jednakże, otwieranie i zamykanie podajników nie ma wpływu na usunięcie komunikatów o zaciętym papierze.

7. Wyciągnij podajnik 2 i umieść go na płaskiej powierzchni. Wyjmij częściowo podany papier.

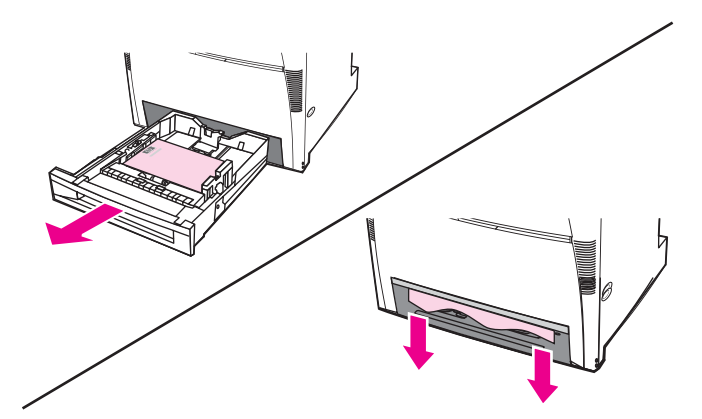

8. Sprawdź ścieżkę papieru, aby upewnić się, że jest czysta. Aby usunąć częściowo wciągnięty papier chwyć arkusz za oba rogi i pociągnij w dół.

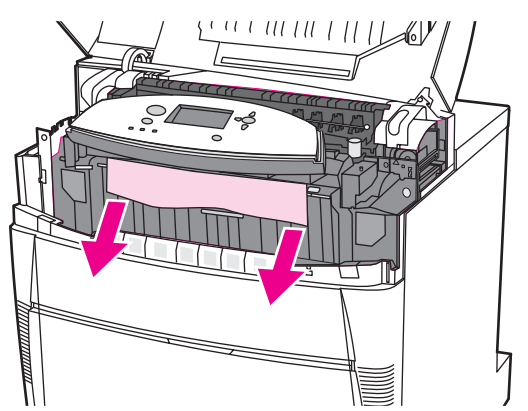

#### Uwaga

9. Sprawdź, aby upewnić się, że papier jest umieszczony prawidłowo i jest wyrównany z ogranicznikami.

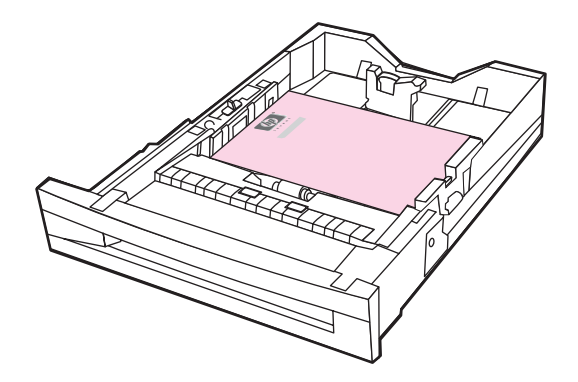

10. Włóż podajnik do drukarki. Upewnij się, że wszystkie podajniki są dokładnie zamknięte.

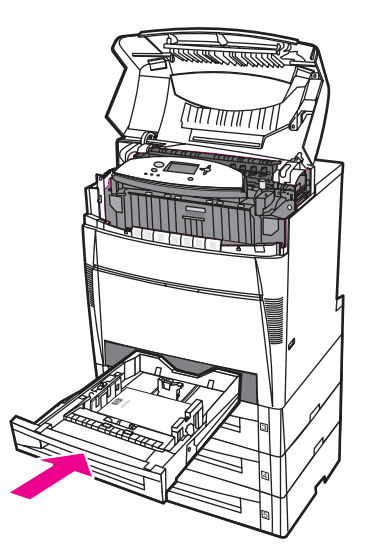

11. Zamknij górną pokrywę.

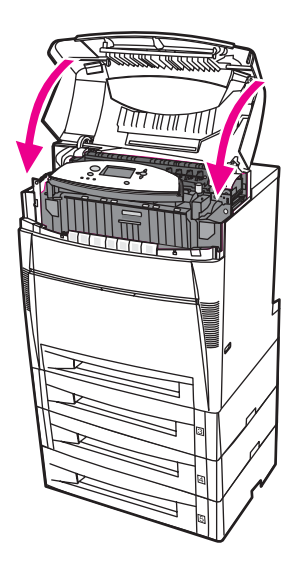

# Zacięcie w podajniku 3, 4 lub 5

1. Otwórz górną pokrywę, używając uchwytów bocznych.

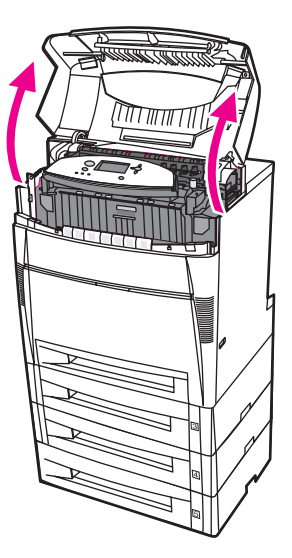

2. Chwyć i pociągnij przednią pokrywę.

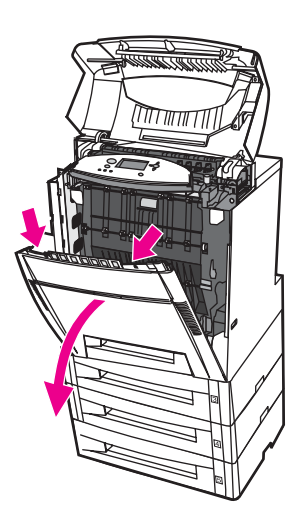

3. Chwyć zielone uchwyty na zespole przenoszenia i pociągnij w dół.

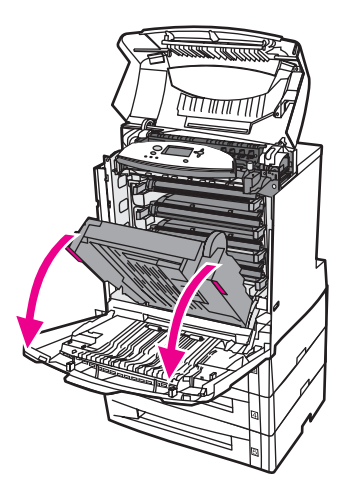

## **OSTROŻNIE**

Nie należy niczego umieszczać na zespole transferu, gdy jest on otwarty. Jeśli zespół transferu zostanie uszkodzony, mogą wystąpić problemy z jakością druku.

4. Chwyć papier za oba rogi i wyciągnij go.

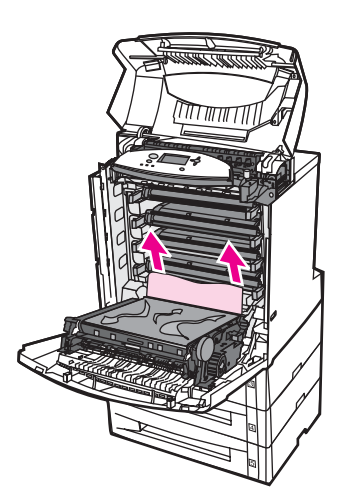

5. Sprawdź ścieżkę papieru, aby upewnić się, że jest czysta.

Uwaga

6. Zamknij zespół transferu oraz przednią pokrywę.

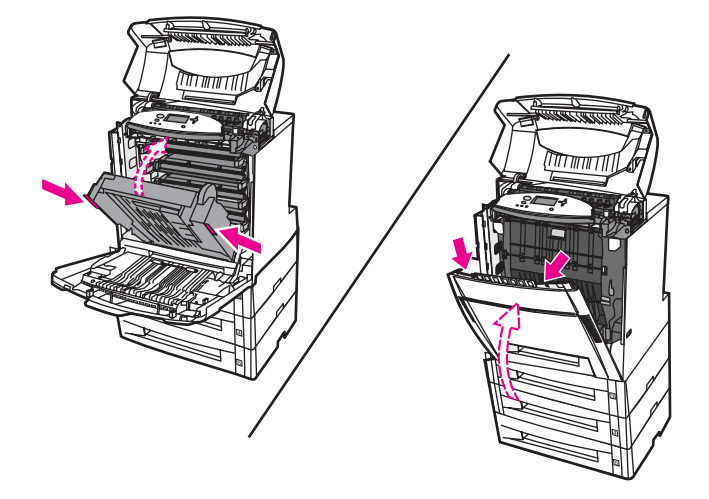

7. Wyciągnij podajniki 3, 4 i 5 (jeżeli jest) i umieść je na płaskiej powierzchni.

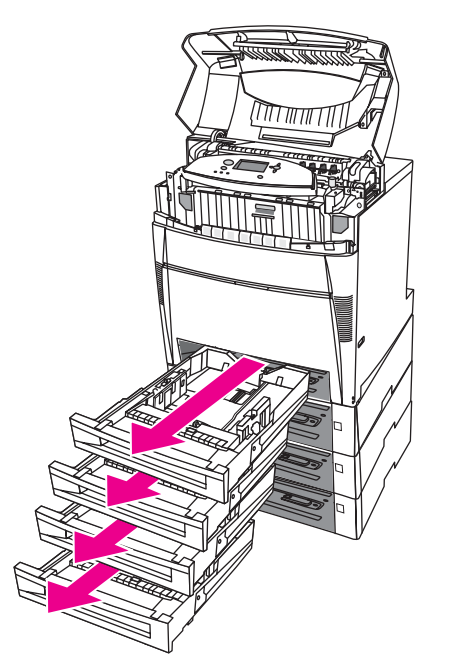

8. Wyjmij częściowo podany papier.

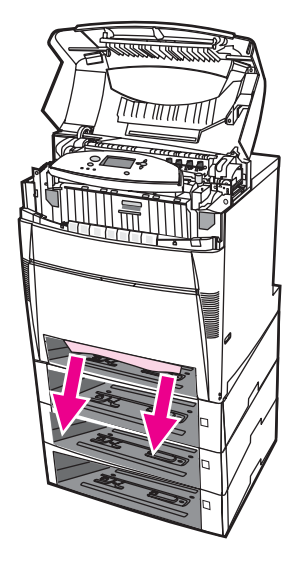

9. Sprawdź ścieżkę papieru, aby upewnić się, że jest czysta.

Uwaga

Jeśli papier rozrywa się, upewnij się, że przed kontynuacją drukowania wszystkie kawałki papieru zostały usunięte ze ścieżki papieru.

10. Sprawdź podajniki 3, 4 i 5, aby upewnić się, że papier jest umieszczony prawidłowo i jest wyrównany z prowadnicami papieru.

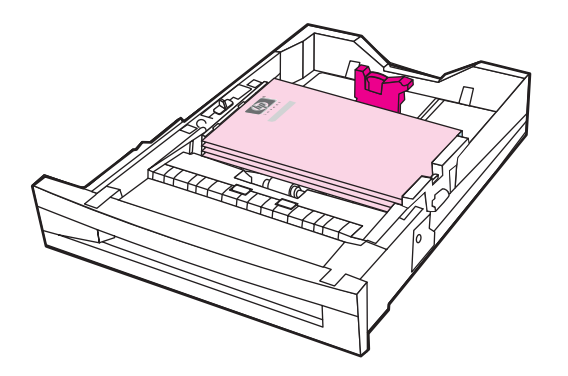

11. Włóż podajniki do drukarki.

12. Wyciągnij podajnik 2 i umieść go na płaskiej powierzchni.

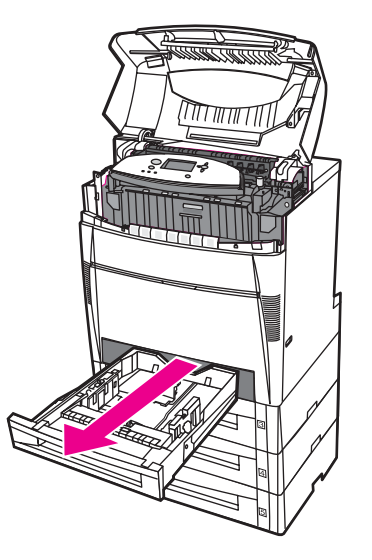

13. Wyjmij częściowo podany papier.

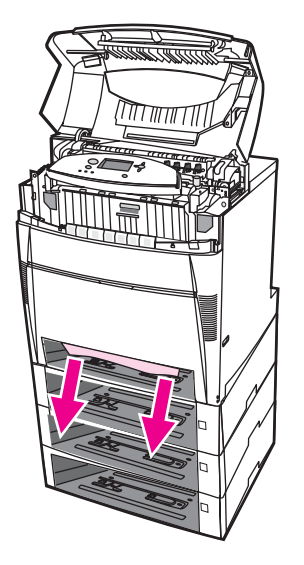

14. Sprawdź ścieżkę papieru, aby upewnić się, że jest czysta.

Uwaga

15. Sprawdź otwór w przedniej części podajnika 2, aby upewnić się, że papier jest umieszczony prawidłowo i jest wyrównany z ogranicznikami.

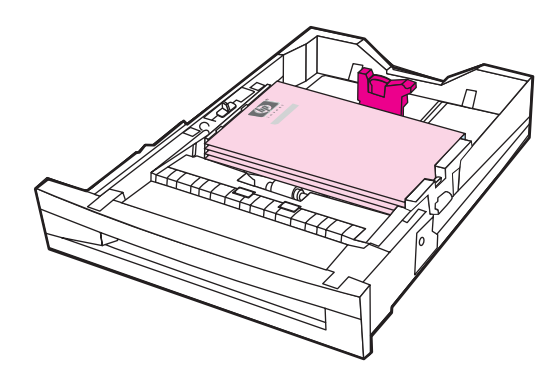

16. Włóż podajnik 2 do drukarki. Upewnij się, że wszystkie podajniki są dokładnie zamknięte.

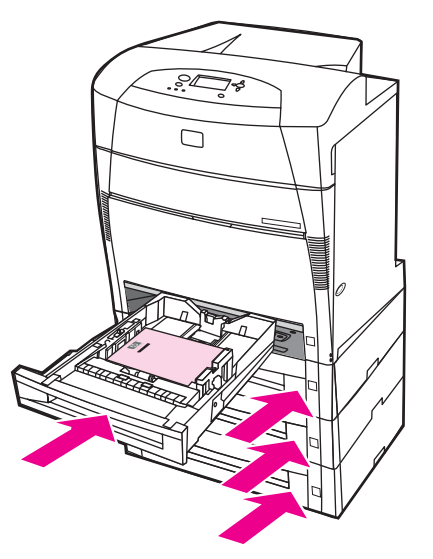

17. Zamknij górną pokrywę.

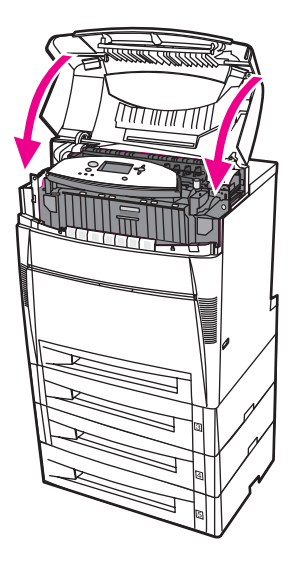

# Zacięcia papieru w górnej pokrywie

Zacięcie papieru w górnej pokrywie występuje w obszarach wskazanych poniżej. Aby usunąć zacięcie papieru w tym obszarze, należy skorzystać z tych procedur.

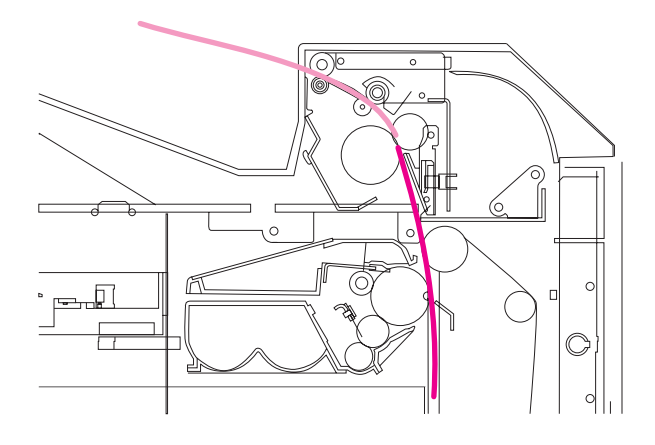

# Zacięty papier

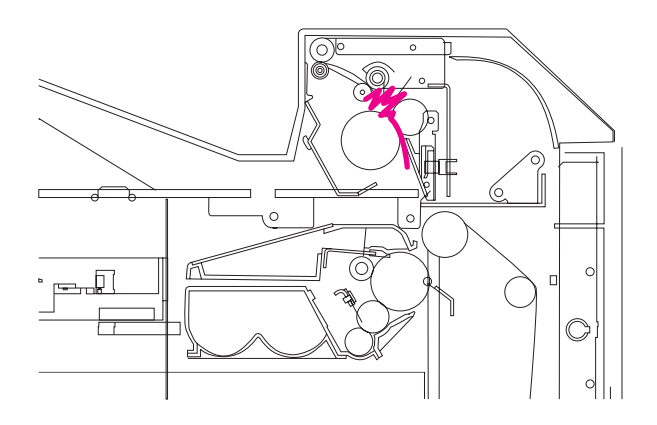

## Pognieciony papier w utrwalaczu

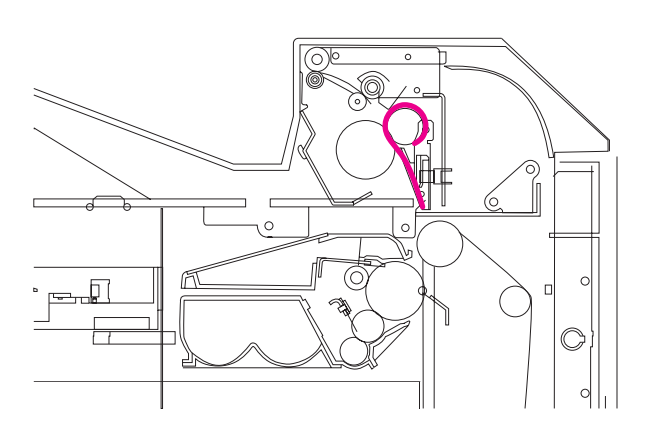

Papier owinięty wokół zespołu utrwalacza

# Zacięcie papieru w górnej pokrywie

**OSTRZEŻENIE!** Nie należy dotykać utrwalacza. Jest gorący i może spowodować poparzenia! Temperatura robocza utrwalacza wynosi 190 °C. Należy poczekać dziesięć minut na ostygnięcie utrwalacza przed jego dotknięciem.

1. Otwórz górną pokrywę, używając uchwytów bocznych.

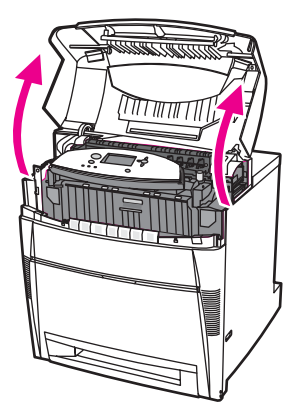

2. Mocno popchnij w przód dwie zielone dźwignie, aby odłączyć wałki utrwalacza.

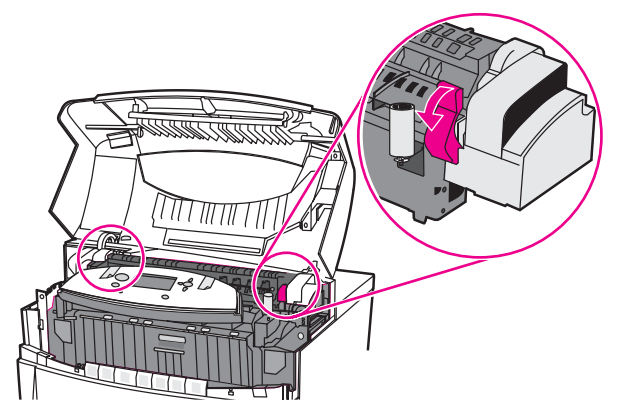

#### OSTRZEŻENIE!

Nie należy dotykać utrwalacza. Jest gorący i może spowodować poparzenia! Temperatura robocza utrwalacza wynosi 190 °C. Należy poczekać dziesięć minut na ostygnięcie utrwalacza przed jego dotknięciem.

3. Jeżeli to możliwe, chwyć papier za oba rogi, aby go wyjąć.

## OSTROŻNIE

Należy pamiętać, aby materiał wyciągać w górę.

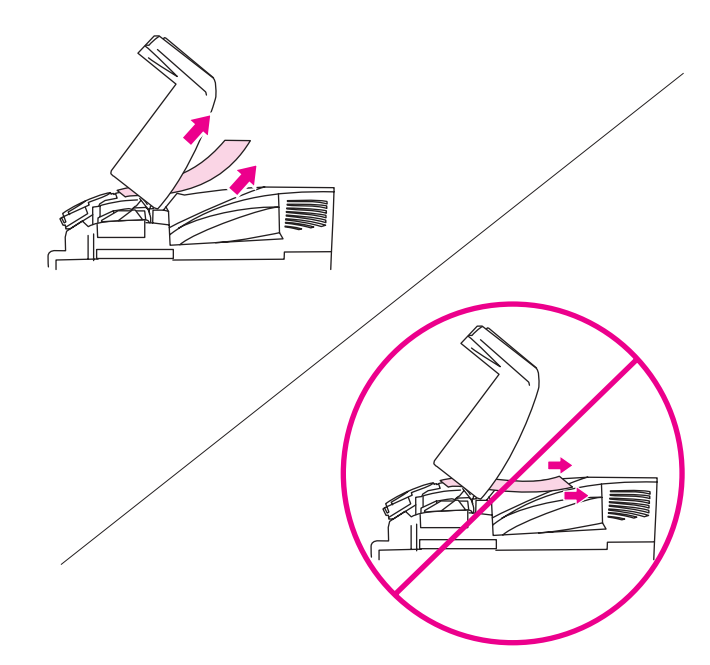

4. Otwórz pokrywę utrwalacza usuń papier, który został zgnieciony w utrwalaczu, wyciągając go.

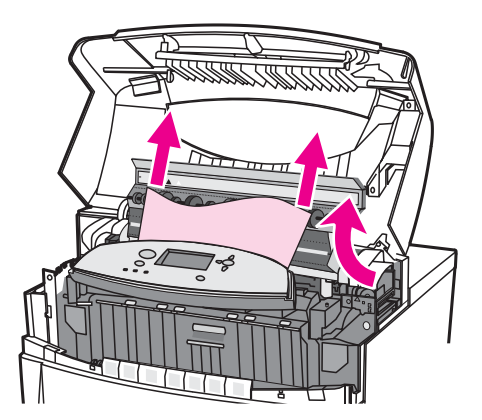

# OSTRZEŻENIE!

Uwaga

Nie należy dotykać utrwalacza zanim się ochłodzi.

5. Chwyć i pociągnij przednią pokrywę.

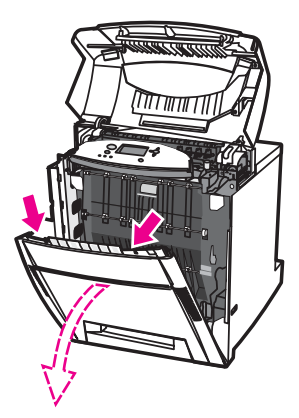

6. Chwyć zielone uchwyty na zespole przenoszenia i pociągnij w dół.

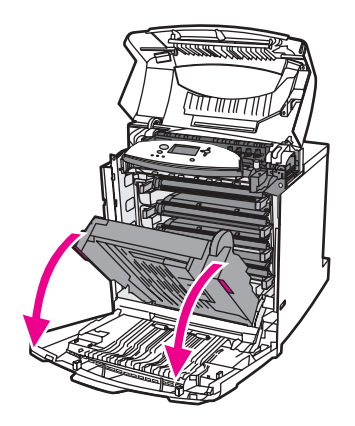

# OSTROŻNIE

Nie należy niczego umieszczać na zespole transferu, gdy jest on otwarty. Jeśli zespół transferu zostanie uszkodzony, mogą wystąpić problemy z jakością druku.

7. Jeżeli papier jest owinięty wokół wałków utrwalacza lub uległ zacięciu w rolkach, chwyć arkusz za oba rogi i pociągnij w dół.

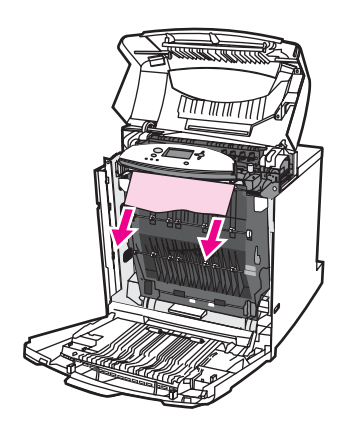

## Uwaga

Jeżeli papier jest owinięty wokół wałka, należy pamiętać, że aby wyciągnąć arkusz, należy go pociągnąć *w dół*. Pociągnięcie papieru w górę może spowodować uszkodzenie wałków utrwalacza i obniżyć jakość druku.

#### OSTRZEŻENIE!

#### Uwaga

Jeśli papier rozrywa się, upewnij się, że przed kontynuacją drukowania wszystkie kawałki

Nie należy dotykać utrwalacza zanim się ochłodzi.

papieru zostały usunięte ze ścieżki papieru.
8. Mocno popchnij dwie zielone dźwignie po obu stronach utrwalacza, aby ponownie podłączyć jego rolki.

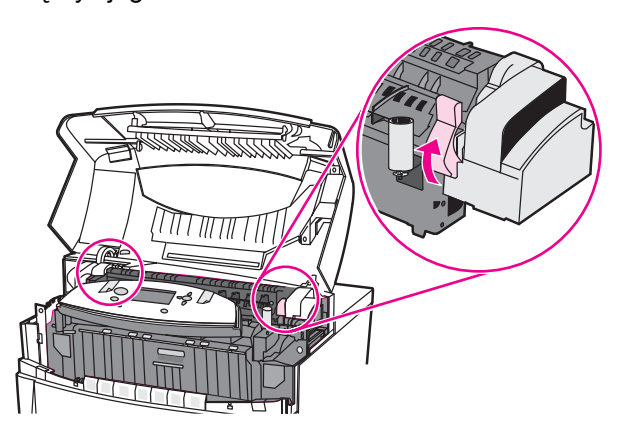

9. Zamknij zespół transferu oraz przednią pokrywę.

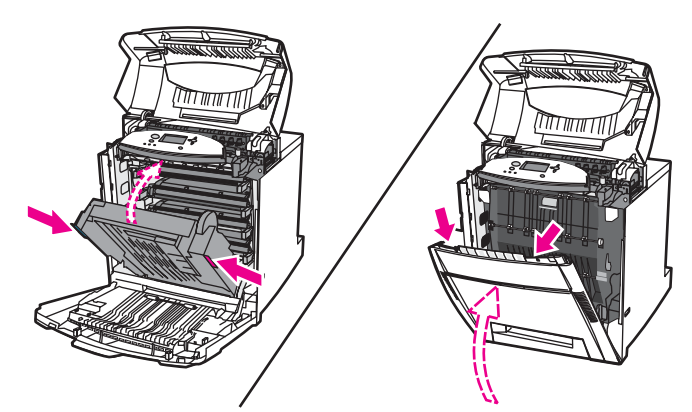

10. Zamknij górną pokrywę.

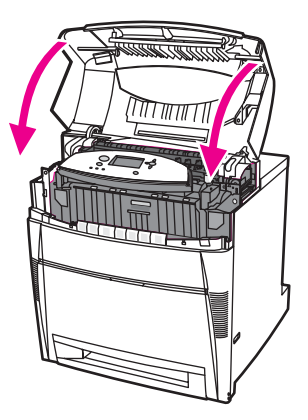

# Zacięty papier w ścieżce podawania papieru lub w ścieżce papieru

1. Otwórz górną pokrywę, używając uchwytów bocznych.

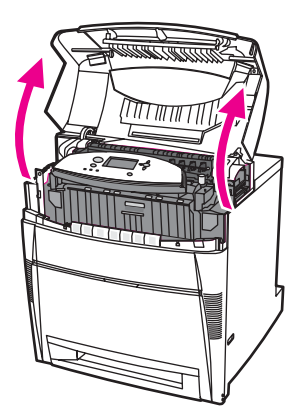

2. Chwyć i pociągnij przednią pokrywę.

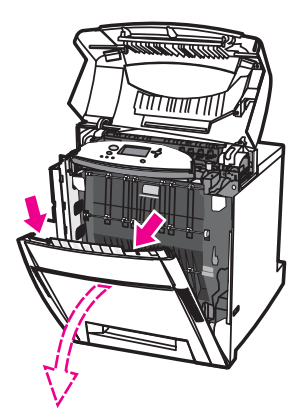

3. Chwyć zielone uchwyty na zespole przenoszenia i pociągnij w dół.

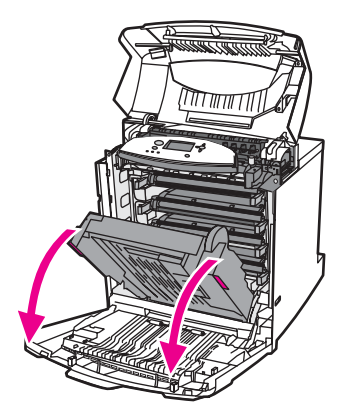

# OSTROŻNIE

Uwaga

Nie należy niczego umieszczać na zespole transferu, gdy jest on otwarty. Jeśli zespół transferu zostanie uszkodzony, mogą wystąpić problemy z jakością druku.

4. Chwyć papier za oba rogi i wyciągnij go.

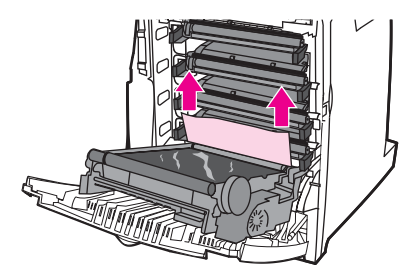

5. Sprawdź ścieżkę papieru, aby upewnić się, że jest czysta.

Jeśli papier rozrywa się, upewnij się, że przed kontynuacją drukowania wszystkie kawałki papieru zostały usunięte ze ścieżki papieru.

6. Zamknij zespół transferu oraz przednią pokrywę.

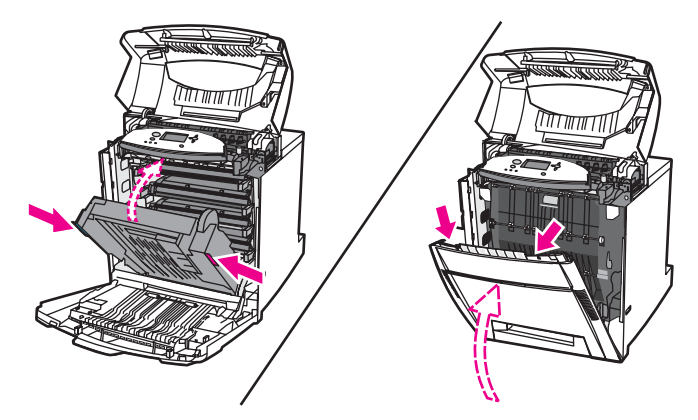

 Wyciągnij podajnik 2 (oraz podajniki 3, 4 i 5, jeśli drukarka jest w nie wyposażona). Umieść każdy podajnik na płaskiej powierzchni. Wyjmij z podajników częściowo podany papier.

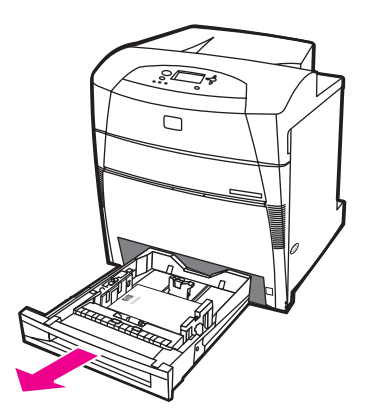

8. Sprawdź górną i dolną ścieżkę papieru, aby upewnić się, że jest czysta.

Jeśli papier rozrywa się, upewnij się, że przed kontynuacją drukowania wszystkie kawałki papieru zostały usunięte ze ścieżki papieru.

9. Sprawdź podajniki 2, 3, 4 i 5, aby upewnić się, że papier w każdym podajniku jest umieszczony prawidłowo i jest wyrównany z prowadnicami papieru. Włóż podajniki do drukarki. Upewnij się, że wszystkie podajniki są dokładnie zamknięte.

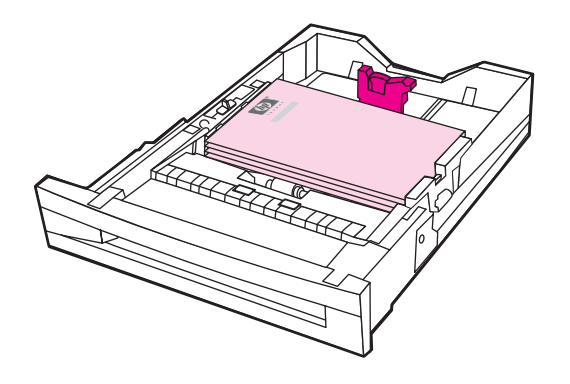

10. Zamknij górną pokrywę.

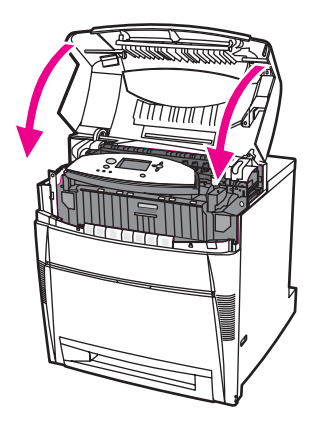

## Uwaga

# Kilka zacięć w ścieżce papieru

1. Otwórz górną pokrywę, używając uchwytów bocznych.

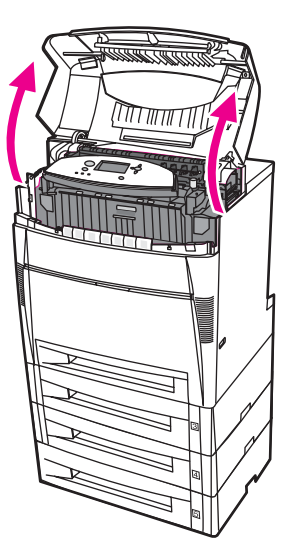

2. Chwyć i pociągnij przednią pokrywę.

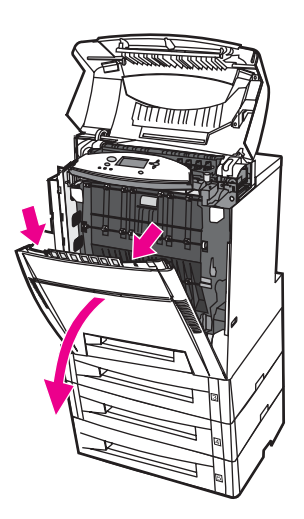

3. Chwyć zielone uchwyty na zespole przenoszenia i pociągnij w dół.

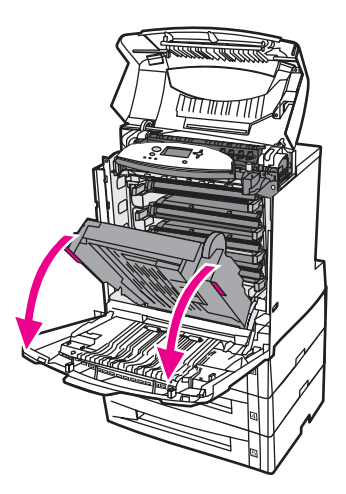

# OSTROŻNIE

Nie należy niczego umieszczać na zespole transferu, gdy jest on otwarty. Jeśli zespół transferu zostanie uszkodzony, mogą wystąpić problemy z jakością druku.

- 4. Sprawdź zespół transferu, aby upewnić się, że jest czysty.
- 5. Jeśli to możliwe, chwyć materiał za oba rogi, aby go wyjąć.

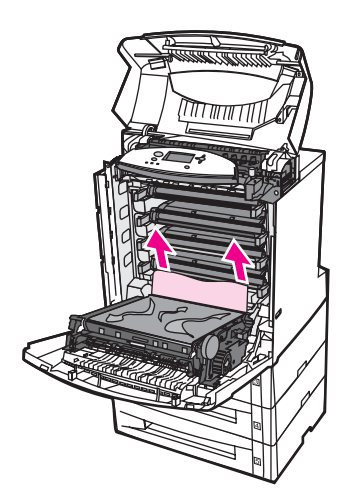

#### Uwaga

6. Mocno popchnij w przód dwie zielone dźwignie, aby odłączyć wałki utrwalacza.

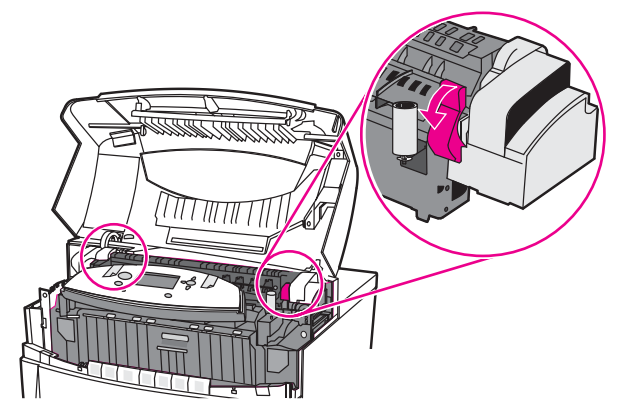

# OSTRZEŻENIE!

Nie należy dotykać utrwalacza. Jest gorący i może spowodować poparzenia! Temperatura robocza utrwalacza wynosi 190 °C. Należy poczekać dziesięć minut na ostygnięcie utrwalacza przed jego dotknięciem.

7. Otwórz pokrywę utrwalacza.

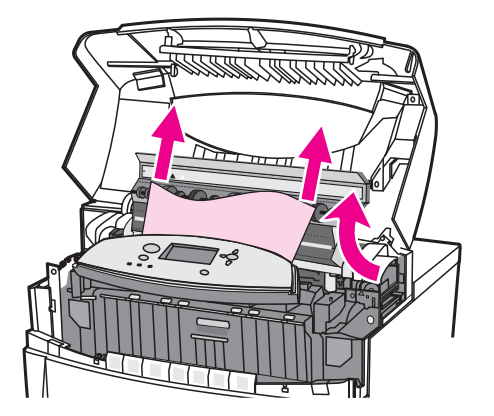

8. Sprawdź utrwalacz i usuń papier, który został pognieciony w utrwalaczu.

#### **OSTRZEŻENIE!**

Uwaga

Nie należy dotykać utrwalacza zanim się ochłodzi.

- 9. Zamknij pokrywę utrwalacza.
- 10. Mocno popchnij dwie zielone dźwignie po obu stronach utrwalacza, aby ponownie podłączyć jego rolki.

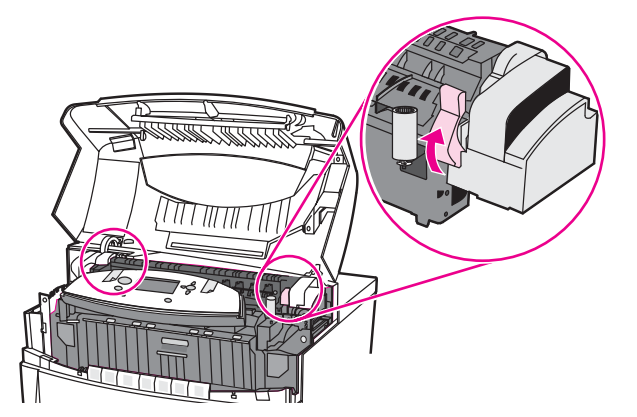

11. Zamknij zespół transferu oraz przednią pokrywę.

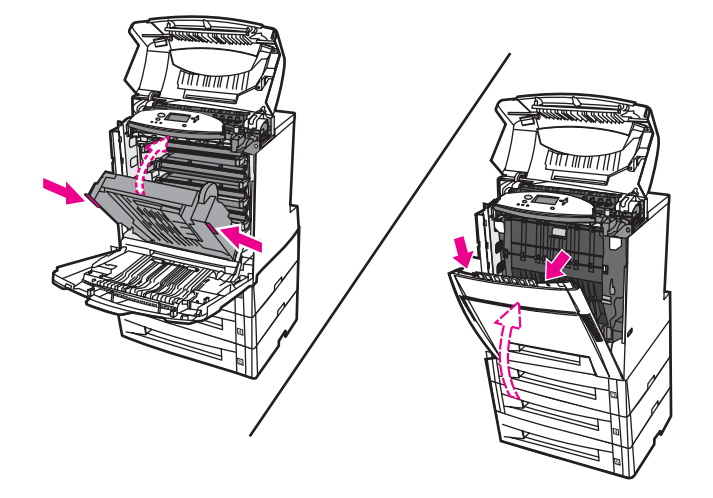

12. Wyciągnij podajniki 2, 3, 4 i 5 i umieść je na płaskiej powierzchni. Wyjmij z podajników częściowo podany papier.

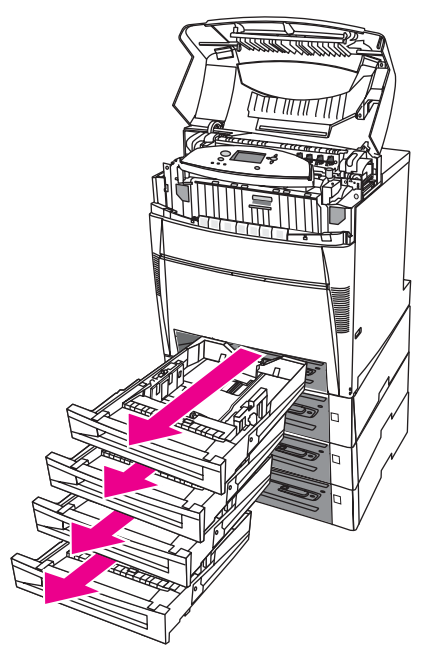

13. Sprawdź ścieżkę papieru powyżej i poniżej każdego podajnika, aby upewnić się, że jest drożna.

14. Zamknij górną pokrywę.

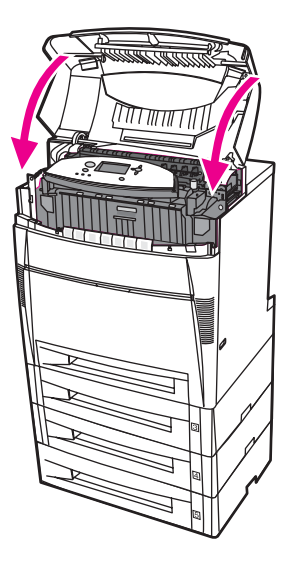

# Zacięty papier w ścieżce urządzenia do druku dwustronnego

1. Otwórz górną pokrywę, używając uchwytów bocznych.

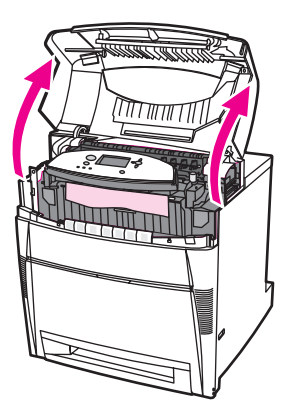

2. Chwyć papier za oba rogi i pociągnij w dół.

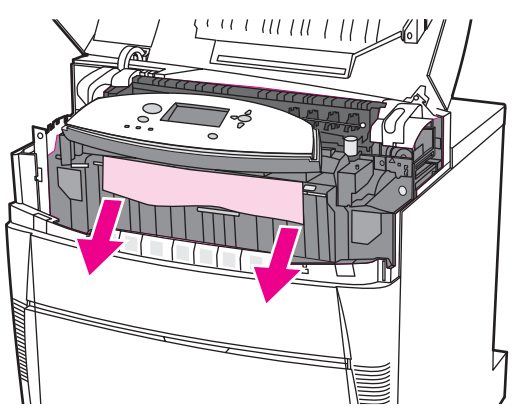

## Uwaga

3. Chwyć i pociągnij przednią pokrywę.

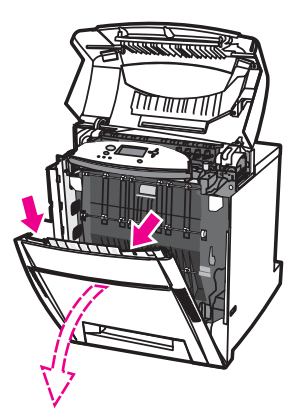

4. Chwyć papier za oba rogi i wyciągnij go.

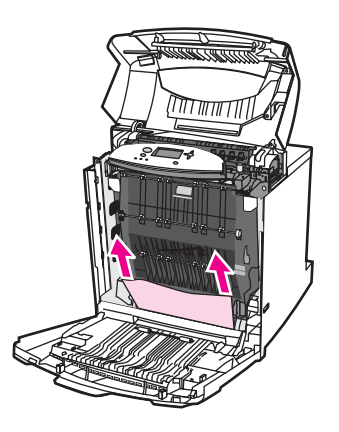

5. Jeżeli z tego miejsca nie można dosięgnąć papieru, chwyć zielone uchwyty na zespole transferu i pociągnij je w dół.

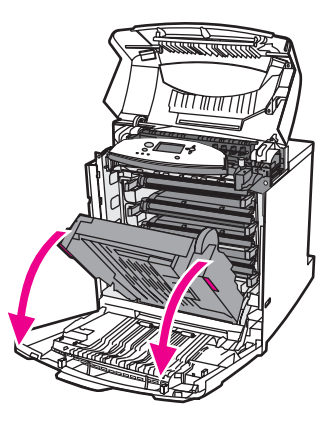

6. Chwyć papier za oba rogi i wyciągnij go.

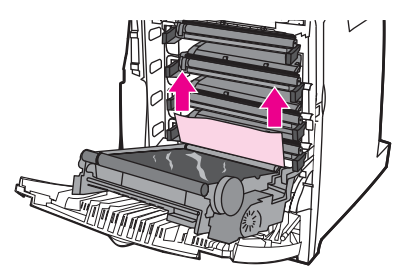

7. Zamknij zespół transferu oraz przednią pokrywę.

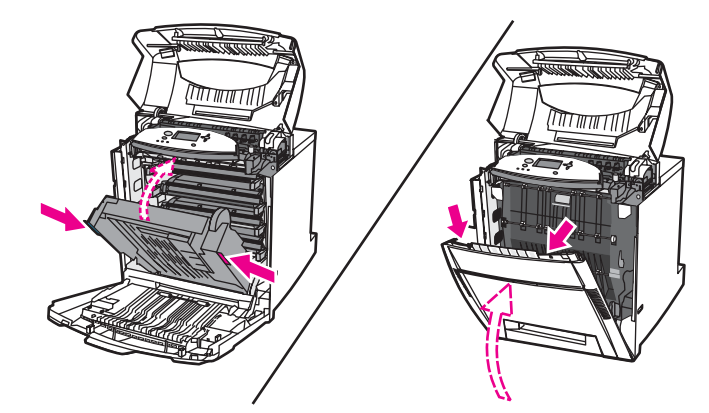

8. Zamknij górną pokrywę.

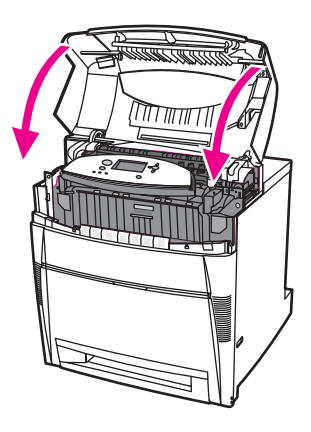

# Kilka zacięć w ścieżce druku dwustronnego

1. Otwórz górną pokrywę, używając uchwytów bocznych.

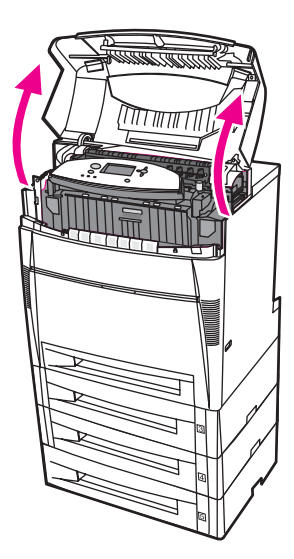

2. Chwyć i pociągnij przednią pokrywę.

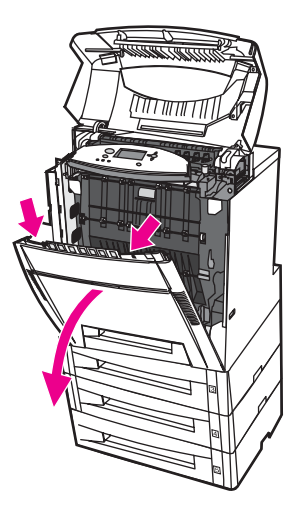

3. Chwyć papier za oba rogi i pociągnij w dół.

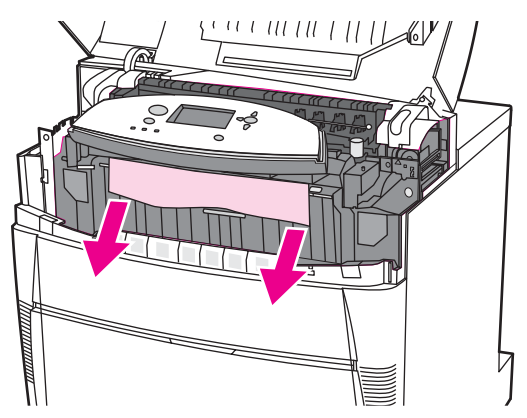

#### Uwaga

Jeśli papier rozrywa się, upewnij się, że przed kontynuacją drukowania wszystkie kawałki papieru zostały usunięte ze ścieżki papieru.

4. Mocno popchnij w przód dwie zielone dźwignie, aby odłączyć wałki utrwalacza.

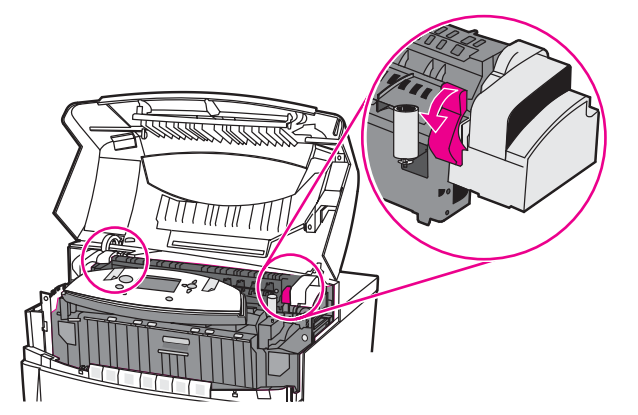

#### OSTRZEŻENIE!

Nie należy dotykać utrwalacza. Jest gorący i może spowodować poparzenia! Temperatura robocza utrwalacza wynosi 190 °C. Należy poczekać 10 minut na ostygnięcie utrwalacza przed jego dotknięciem. 5. Otwórz pokrywę utrwalacza.

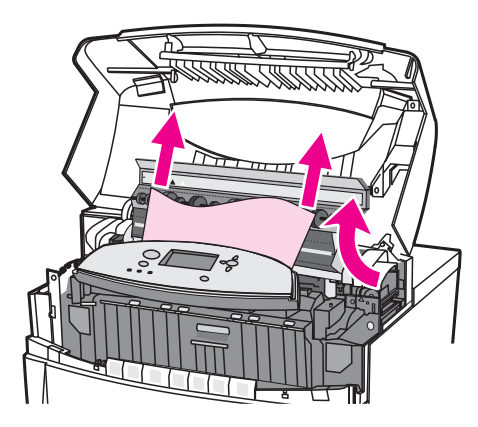

6. Sprawdź utrwalacz i usuń papier, który został zgnieciony w utrwalaczu.

**OSTRZEŻENIE!** Nie należy dotykać utrwalacza zanim się ochłodzi.

Uwaga

Jeśli materiał rozrywa się, upewnij się, że przed kontynuacją drukowania wszystkie kawałki materiału zostały usunięte ze ścieżki papieru.

- 7. Zamknij pokrywę utrwalacza.
- 8. Mocno popchnij dwie zielone dźwignie po obu stronach utrwalacza, aby ponownie podłączyć jego rolki.

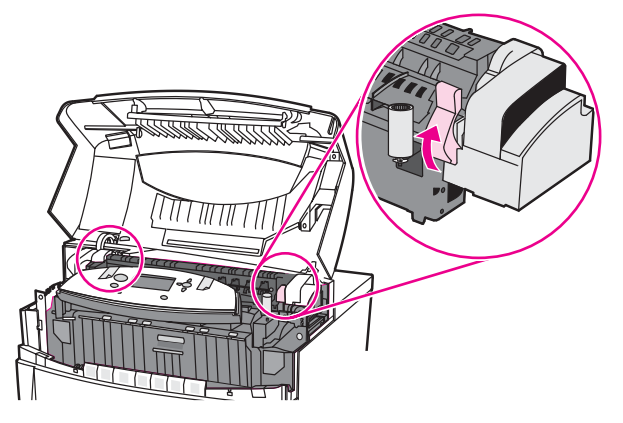

9. Chwyć i pociągnij przednią pokrywę.

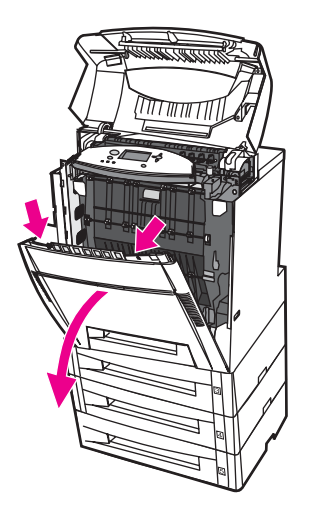

10. Chwyć zielone uchwyty na zespole przenoszenia i pociągnij w dół.

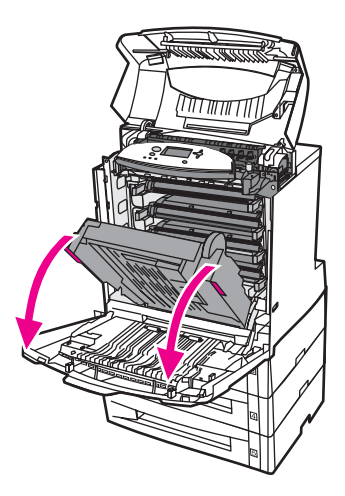

#### **OSTROŻNIE**

Nie należy niczego umieszczać na zespole transferu, gdy jest on otwarty. Jeśli zespół transferu zostanie uszkodzony, mogą wystąpić problemy z jakością druku.

11. Sprawdź zespół transferu, aby upewnić się, że jest czysty.

Uwaga Jeśli materiał rozrywa się, upewnij się, że przed kontynuacją drukowania wszystkie kawałki materiału zostały usunięte ze ścieżki papieru.

12. Jeżeli to możliwe, chwyć materiał za oba rogi, aby go wyjąć.

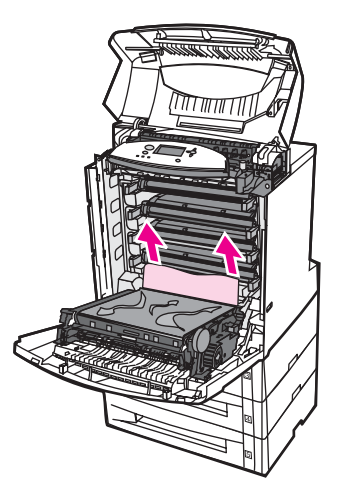

13. Zamknij zespół transferu.

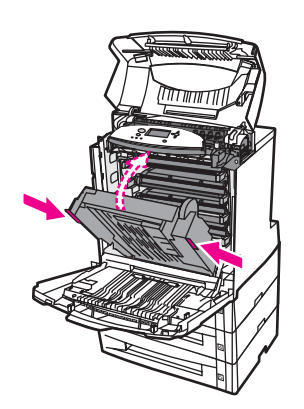

14. Jeśli nie można było chwycić papieru przy otwartym zespole transferu w punkcie 12, chwyć papier za oba rogi i pociągnij go w górę.

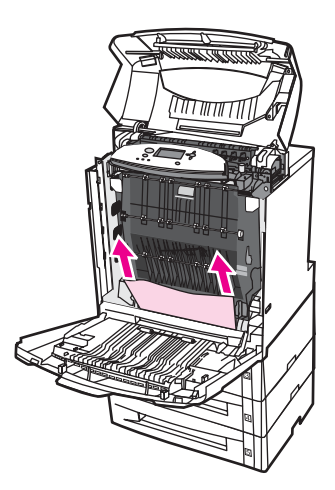

15. Wyciągnij podajniki 2, 3, 4 i 5 i umieść je na płaskiej powierzchni. Wyjmij z podajników częściowo podany papier.

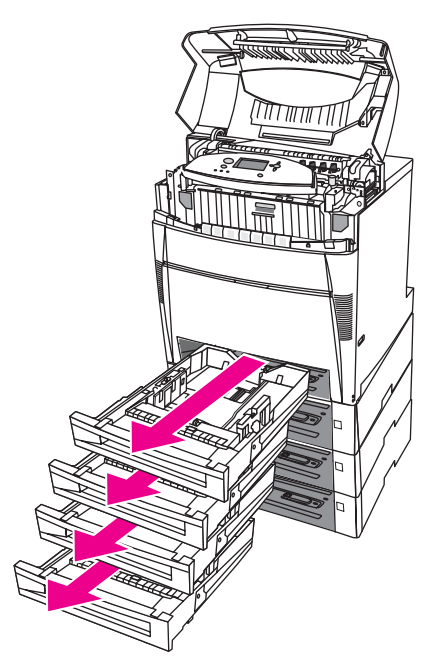

16. Sprawdź ścieżkę papieru powyżej i poniżej każdego podajnika, aby upewnić się, że jest drożna.

17. Wyjmij częściowo podany papier.

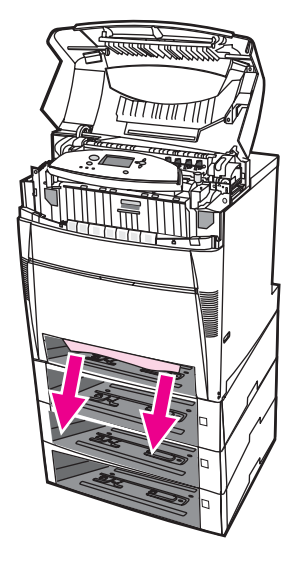

18. Sprawdź ścieżkę papieru, aby upewnić się, że jest czysta.

Uwaga

Jeśli papier rozrywa się, upewnij się, że przed kontynuacją drukowania wszystkie kawałki papieru zostały usunięte ze ścieżki papieru.

19. Sprawdź otwór w przedniej części każdego podajnika, aby upewnić się, że papier jest umieszczony prawidłowo i że jest wyrównany z prowadnicami papieru.

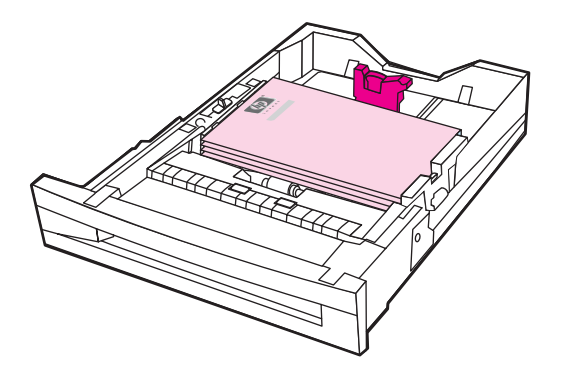

20. Włóż wszystkie podajniki do drukarki. Upewnij się, że wszystkie podajniki są dokładnie zamknięte.

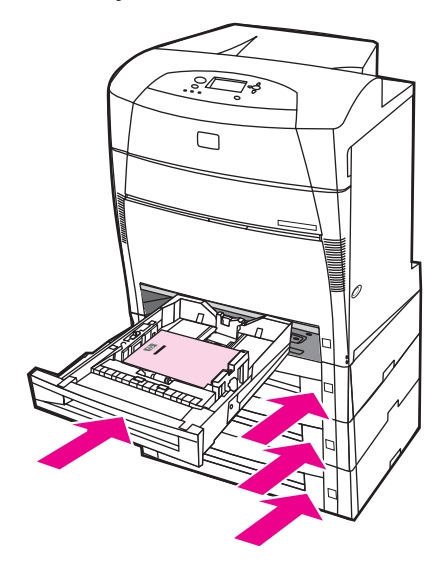

21. Zamknij górną pokrywę.

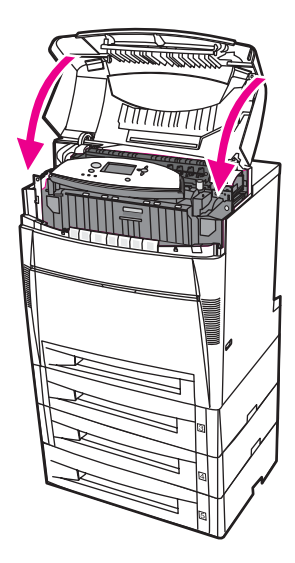

# Problemy z obsługą materiałów

Należy używać tylko materiałów zgodnych ze specyfikacjami podanymi w przewodniku *HP LaserJet Printer Family Print Media Guide*. Informacje na temat składania zamówień znajdują się w sekcji <u>Akcesoria i materiały eksploatacyjne</u>.

Specyfikacje papieru dla tej drukarki podane są w sekcji <u>Gramatury i formaty obsługiwanego</u> papieru.

#### Drukarka podaje kilka stron naraz

| Przyczyna                                                                                         | Rozwiązanie                                                                                                    |
|---------------------------------------------------------------------------------------------------|----------------------------------------------------------------------------------------------------|
| Podajnik jest przepełniony.                                                                       | Usuń nadmiar materiałów z podajnika.                                                                                                    |
| Papier przekracza znacznik maksymalnej<br>wysokości stosu w podajniku (podajniki 2, 3, 4 i<br>5). | Otwórz podajnik wejściowy i sprawdź, czy<br>wysokość stosu papieru znajduje się poniżej<br>znacznika maksymalnej wysokości stosu.                                      |
| Materiały są zlepione ze sobą.                                                                    | Wyjmij materiały, wygnij je, obróć o 180 stopni<br>lub odwróć i załaduj z powrotem do podajnika.                                                                       |
|                                                                                                   | Uwaga                                                                                                    |
|                                                                                                   | Nie należy rozwachlowywać materiałów.<br>Rozwachlowywanie powoduje naładowanie<br>elektrostatyczne, które może powodować<br>przyleganie materiałów do siebie.          |
| Materiały nie spełniają wymagań specyfikacji dla<br>tej drukarki.                                 | Należy używać tylko materiałów firmy HP<br>spełniających wymagania specyfikacji dla tej<br>drukarki. Patrz sekcja <u>Gramatury i formaty</u><br>obsługiwanego papieru. |
| Papier błyszczący jest używany w otoczeniu o dużej wilgotności.                                   | Użyj innego rodzaju papieru.                                                                                                    |

#### Drukarka podaje nieprawidłowy format strony

| Przyczyna                                                                                    | Rozwiązanie                                                                                                    |
|----------------------------------------------------------------------------------------------|----------------------------------------------------------------------------------------------------|
| W podajniku nie jest załadowany prawidłowy format materiałów.                                | Załaduj prawidłowy format materiałów do<br>podajnika.                                                                                                    |
| Nie został wybrany prawidłowy format<br>materiałów w aplikacji lub w sterowniku drukarki.    | Należy sprawdzić, czy ustawienia w aplikacji i<br>sterowniku drukarki są odpowiednie, ponieważ<br>ustawienia aplikacji zastępują ustawienia<br>sterownika drukarki i panelu sterowania, a<br>ustawienia sterownika drukarki zastępują<br>ustawienia panelu sterowania. Więcej informacji<br>na temat uzyskiwania dostępu do sterowników<br>drukarek znajduje się w sekcji <u>Uzyskiwanie</u><br><u>dostępu do sterowników drukarki</u> . |
| Nie został wybrany prawidłowy format materiału dla podajnika 1 w panelu sterowania drukarki. | Wybierz z panelu sterowania prawidłowy format materiałów dla podajnika 1.                                                                                                    |

# Drukarka podaje nieprawidłowy format strony (ciąg dalszy)

| Przyczyna                                                                                                    | Rozwiązanie                                                                                                    |
|----------------------------------------------------------------------------------------------------|----------------------------------------------------------------------------------------------------|
| Format materiałów w podajniku nie jest<br>prawidłowo skonfigurowany.                                             | Wydrukuj stronę konfiguracji lub użyj panelu<br>sterowania do określenia formatu materiałów, na<br>jaki skonfigurowany jest podajnik. |
| Prowadnice w podajniku nie są dosunięte do papieru.                                                              | Sprawdź, czy tylne i boczne prowadnice materiałów dotykają papieru.                                                                   |
| Przełącznik CUSTOM/STANDARD (Nietypowy/<br>Standardowy) w podajniku nie jest ustawiony w<br>prawidłowej pozycji. | Sprawdź, czy przełącznik ustawiony jest w<br>prawidłowej pozycji dla danego formatu<br>materiałów.                                    |

# Drukarka pobiera materiał z niewłaściwego podajnika

| Przyczyna                                                                                                    | Rozwiązanie                                                                                                    |
|----------------------------------------------------------------------------------------------------|----------------------------------------------------------------------------------------------------|
| Wykorzystywany jest sterownik innej drukarki.<br>Więcej informacji na temat uzyskiwania dostępu<br>do sterowników drukarek znajduje się w sekcji<br>Uzyskiwanie dostępu do sterowników drukarki.      | Użyj sterownika do tej drukarki.                                                                                                    |
| Określony podajnik jest pusty.                                                                                                    | Załaduj materiały do określonego podajnika.                                                                                                    |
| Działanie danego podajnika ustawione jest w<br>podmenu ustawień systemowych w menu<br>konfiguracji urządzenia na <b>PIERWSZY</b> .                                                                    | Zmień ustawienie na WYŁĄCZNIE.                                                                                                    |
| Format materiałów w podajniku nie jest<br>prawidłowo skonfigurowany.                                                                                                    | Wydrukuj stronę konfiguracji lub użyj panelu<br>sterowania do określenia formatu materiałów, na<br>jaki skonfigurowany jest podajnik.                                                                                                    |
| Prowadnice w podajniku nie są dosunięte do<br>papieru.                                                                                                    | Sprawdź, czy prowadnice dotykają papieru.                                                                                                    |
| Przełącznik CUSTOM/STANDARD (Nietypowy/<br>Standardowy) w podajniku nie jest ustawiony w<br>prawidłowej pozycji.                                                                                      | Sprawdź, czy przełącznik ustawiony jest w<br>prawidłowej pozycji dla danego formatu<br>materiałów.                                                                                                    |
| Ustawienie <b>UŻYJ ŻĄDAN. PODAJ.</b> na panelu<br>sterowania drukarki jest nastawione na opcję<br><b>WYŁĄCZNIE</b> , a wymagany podajnik jest pusty.<br>Drukarka nie będzie używała innego podajnika. | Załaduj papier do odpowiedniego podajnika.<br>lub<br>W menu konfiguracji zmień ustawienie z<br><b>WYŁĄCZNIE</b> na <b>PIERWSZY</b> . To umożliwi<br>drukarce używanie papieru z innych podajników,<br>kiedy w określonym podajniku zabraknie papieru. |

# Materiały nie są podawane automatycznie

| Przyczyna                                        | Rozwiązanie                                                                                  |
|--------------------------------------------------|----------------------------------------------------------------------------------------------|
| W aplikacji wybrane zostało ręczne podawanie.    | Załaduj materiały do podajnika 1 lub, jeśli<br>materiały są załadowane, naciśnij przycisk ✔. |
| Załadowane są materiały nieprawidłowego formatu. | Załaduj prawidłowy format materiałów.                                                        |
| Podajnik jest pusty.                             | Załaduj materiały do podajnika.                                                              |
| Przyczyna                                                                                                    | Rozwiązanie                                                                                                    |
|----------------------------------------------------------------------------------------------------|----------------------------------------------------------------------------------------------------|
| Materiały zacięte uprzednio w drukarce nie<br>zostały całkowicie usunięte.                                                                                                    | Otwórz drukarkę i usuń wszelkie materiały ze<br>ścieżki papieru. Sprawdź dokładnie, czy w<br>obszarze utrwalacza nie ma materiałów, które<br>uległy zacięciu. Patrz sekcja <u>Zacięcia papieru</u> .                                                                      |
| Format materiałów w podajniku nie jest<br>prawidłowo skonfigurowany.                                                                                                    | Wydrukuj stronę konfiguracji lub użyj panelu<br>sterowania do określenia formatu materiałów, na<br>jaki skonfigurowany jest podajnik.                                                                                                    |
| Prowadnice w podajniku nie są dosunięte do<br>papieru.                                                                                                    | Sprawdź, czy prowadnice dotykają papieru.                                                                                                    |
| Przełącznik CUSTOM/STANDARD (Nietypowy/<br>Standardowy) w podajniku nie jest ustawiony w<br>prawidłowej pozycji.                                                                                      | Sprawdź, czy przełącznik ustawiony jest w<br>prawidłowej pozycji dla danego formatu<br>materiałów.                                                                                                    |
| Monit ręcznego podawania jest ustawiony na<br>opcję <b>ZAWSZE</b> . Drukarka zawsze wezwie do<br>podawania ręcznego, nawet, kiedy w podajniku<br>będzie papier.                                       | Otwórz podajnik, załaduj ponownie papier i<br>zamknij podajnik.<br>W przeciwnym razie zmień monit podawania<br>ręcznego na <b>JEŚLI NIE ZAŁAD.</b> Przy<br>zastosowaniu tego ustawienia drukarka wezwie<br>do podawania ręcznego, chyba, że w podajniku<br>będzie papier. |
| Ustawienie <b>UŻYJ ŻĄDAN. PODAJ.</b> na panelu<br>sterowania drukarki jest nastawione na opcję<br><b>WYŁĄCZNIE</b> , a wymagany podajnik jest pusty.<br>Drukarka nie będzie używała innego podajnika. | Załaduj papier do odpowiedniego podajnika.<br>lub<br>W menu konfiguracji zmień ustawienie z<br>WYŁĄCZNIE na PIERWSZY. To umożliwi<br>drukarce używanie papieru z innych podajników,<br>kiedy w określonym podajniku zabraknie papieru.                                    |

#### Materiały nie są podawane automatycznie (ciąg dalszy)

# Nie można wybierać formatów papieru dla podajników 2, 3, 4 lub 5 za pomocą panelu sterowania drukarki

| Przyczyna                                                                                                    | Rozwiązanie                                                                                                    |
|----------------------------------------------------------------------------------------------------|----------------------------------------------------------------------------------------------------|
| Drukarka automatycznie wykrywa niektóre<br>formaty papieru, kiedy przełącznik podajników<br>jest ustawiony w pozycji STANDARD<br>(Standardowy), a prowadnice szerokości i<br>długości papieru są ustawione w pozycji<br>standardowego formatu papieru. | Nastaw przełącznik prowadnic na pozycję<br>Nietypowy lub wyrównaj prowadnice szerokości i<br>długości papieru tak, aby dokładnie pasowały do<br>stosu papieru. Więcej informacji można znaleźć<br>na stronie <u>Konfiguracja podajników</u> . |

#### Materiały nie są podawane z podajnika 2, 3, 4 lub 5

| Przyczyna                                        | Rozwiązanie                                                                                  |
|--------------------------------------------------|----------------------------------------------------------------------------------------------|
| W aplikacji wybrane zostało ręczne podawanie.    | Załaduj materiały do podajnika 1 lub, jeśli<br>materiały są załadowane, naciśnij przycisk ✔. |
| Załadowane są materiały nieprawidłowego formatu. | Załaduj prawidłowy format materiałów.                                                        |
| Podajnik jest pusty.                             | Załaduj materiały do podajnika.                                                              |

| Przyczyna                                                                                                    | Rozwiązanie                                                                                                    |
|----------------------------------------------------------------------------------------------------|----------------------------------------------------------------------------------------------------|
| Nie został wybrany prawidłowy rodzaj<br>materiałów dla podajnika w panelu sterowania<br>drukarki.                                                                                                    | Wybierz prawidłowy rodzaj materiałów dla<br>podajnika z panelu sterowania.                                                                                                    |
| Materiały zacięte uprzednio w drukarce nie<br>zostały całkowicie usunięte.                                                                                                    | Otwórz drukarkę i usuń wszelkie materiały ze<br>ścieżki papieru. Sprawdź dokładnie, czy w<br>obszarze utrwalacza nie ma zaciętych<br>materiałów. Patrz sekcja <u>Zacięcia papieru</u> .                                                                                                    |
| Podajnik 3, 4 lub 5 nie jest wyświetlany jako<br>opcja podajnika.                                                                                                    | Podajniki 3, 4 i 5 są wyświetlane jako opcja tylko<br>wtedy, gdy są zainstalowane. Sprawdź, czy<br>podajniki 3, 4 i 5 są prawidłowo zainstalowane.<br>Sprawdź, czy sterownik drukarki został<br>skonfigurowany, tak aby rozpoznawał podajniki<br>3, 4 i 5. Więcej informacji na temat uzyskiwania<br>dostępu do sterowników drukarki znajduje się w<br>sekcji Uzyskiwanie dostępu do sterowników<br>drukarki. |
| Podajnik 3, 4 lub 5 jest nieprawidłowo zainstalowany.                                                                                                    | Wydrukuj stronę konfiguracji, aby sprawdzić, czy<br>zainstalowany jest podajnik 3, 4 lub 5. Jeżeli nie,<br>sprawdź czy zainstalowany opcjonalnie zespół<br>podajnika na 500 arkuszy lub zespół podajnika<br>na 2 x 500 arkuszy jest prawidłowo podłączony<br>do drukarki.                                                                                                    |
| Format materiałów w podajniku nie jest prawidłowo skonfigurowany.                                                                                                    | Wydrukuj stronę konfiguracji lub użyj panelu<br>sterowania do określenia formatu materiałów, na<br>jaki skonfigurowany jest podajnik.                                                                                                    |
| Prowadnice w podajniku nie są dosunięte do<br>papieru.                                                                                                    | Sprawdź, czy prowadnice dotykają papieru.                                                                                                    |
| Przełącznik CUSTOM/STANDARD (Nietypowy/<br>Standardowy) w podajniku nie jest ustawiony w<br>prawidłowej pozycji.                                                                                      | Sprawdź, czy przełącznik ustawiony jest w<br>prawidłowej pozycji dla danego formatu<br>materiałów.                                                                                                    |
| Ustawienie <b>UŻYJ ŻĄDAN. PODAJ.</b> na panelu<br>sterowania drukarki jest nastawione na opcję<br><b>WYŁĄCZNIE</b> , a wymagany podajnik jest pusty.<br>Drukarka nie będzie używała innego podajnika. | Załaduj papier do odpowiedniego podajnika.<br>lub<br>W menu konfiguracji zmień ustawienie z<br><b>WYŁĄCZNIE</b> na <b>PIERWSZY</b> . To umożliwi<br>drukarce używanie papieru z innych podajników,<br>kiedy w określonym podajniku zabraknie papieru.                                                                                                    |

#### Materiały nie są podawane z podajnika 2, 3, 4 lub 5 (ciąg dalszy)

#### Folie lub papier błyszczący nie są podawane

| Przyczyna                                                                                         | Rozwiązanie                                                                                                    |
|---------------------------------------------------------------------------------------------------|----------------------------------------------------------------------------------------------------|
| Nie został wybrany prawidłowy rodzaj<br>materiałów w oprogramowaniu lub w sterowniku<br>drukarki. | Sprawdź czy wybrany został prawidłowy rodzaj<br>materiałów w oprogramowaniu lub w sterowniku<br>drukarki.                                                                                                    |
| Podajnik jest przepełniony.                                                                       | Usuń nadmiar materiałów z podajnika. Nie<br>należy ładować więcej niż 200 arkuszy papieru<br>błyszczącego lub folii błyszczącej, ani więcej niż<br>100 folii do podajnika 2, 3, 4 lub 5. Nie należy<br>przekraczać maksymalnej wysokości stosu w<br>podajniku 1. |

| Przyczyna                                                                                                    | Rozwiązanie                                                                                                    |
|----------------------------------------------------------------------------------------------------|----------------------------------------------------------------------------------------------------|
| Materiał w innym podajniku jest tego samego<br>formatu co folia i drukarka domyślnie pobiera z<br>innego podajnika. | Upewnij się, że podajnik zawierający folie lub<br>papier błyszczący jest wybrany w aplikacji lub<br>sterowniku drukarki. Użyj panelu sterowania<br>drukarki do skonfigurowania podajnika do<br>rodzaju załadowanych materiałów. Więcej<br>informacji na temat uzyskiwania dostępu do<br>sterowników drukarek znajduje się w sekcji<br>Uzyskiwanie dostępu do sterowników drukarki.                                                                 |
| Podajnik zawierający folie lub papier błyszczący<br>nie jest prawidłowo skonfigurowany na dany<br>format.           | Upewnij się, że podajnik zawierający folie lub<br>papier błyszczący jest wybrany w aplikacji lub<br>sterowniku drukarki. Użyj panelu sterowania<br>drukarki do skonfigurowania podajnika do<br>rodzaju załadowanych materiałów. Patrz sekcja<br><u>Konfiguracja podajników</u> . Więcej informacji na<br>temat uzyskiwania dostępu do sterowników<br>drukarek znajduje się w sekcji <u>Uzyskiwanie</u><br><u>dostępu do sterowników drukarki</u> . |
| Folie lub papier błyszczący mogą nie być<br>zgodne ze specyfikacją obsługiwanych<br>materiałów.                     | Należy używać tylko materiałów firmy HP<br>spełniających wymagania specyfikacji dla tej<br>drukarki. Patrz sekcja <u>Gramatury i formaty</u><br><u>obsługiwanego papieru</u> .                                                                                                    |

#### Drukowanie na foliach nie odbywa się prawidłowo, a na panelu sterowania wyświetlany jest komunikat o błędzie informujący, że wystąpił problem z materiałami w podajniku.

| Przyczyna                                                                                    | Rozwiązanie                                                    |
|----------------------------------------------------------------------------------------------|----------------------------------------------------------------|
| Czujnik OHT jest zanieczyszczony, co powoduje<br>błąd <b>41.5 NIEZ. RODZAJ W PODAJNIKU</b> . | Wyczyść czujnik OHT. Patrz sekcja <u>Czyszczenie</u> okresowe. |

#### Koperty blokują się lub nie są podawane do drukarki

| Przyczyna                                                                                            | Rozwiązanie                                                                                                    |
|----------------------------------------------------------------------------------------------------|----------------------------------------------------------------------------------------------------|
| Koperty są załadowane do nieobsługiwanego<br>podajnika. Jedynie podajnik 1 może pobierać<br>koperty. | Załaduj koperty do podajnika 1.                                                                                                    |
| Koperty są zwinięte lub uszkodzone.                                                                  | Spróbuj użyć innych kopert. Koperty należy<br>przechowywać w stałych warunkach otoczenia.<br>Spróbuj obrócić kopertę tak, aby załadować<br>najpierw długą krawędź, a przełącznik podajnika<br>nastaw na pozycję Nietypowy. Patrz sekcja<br>Konfiguracja podajników. |
| Koperty zaklejają się z powodu zbyt dużej wilgoci.                                                   | Spróbuj użyć innych kopert. Koperty należy<br>przechowywać w stałych warunkach otoczenia.                                                                                                    |
| Kierunek ustawienia kopert jest nieprawidłowy.                                                       | Sprawdź czy koperty są prawidłowo<br>załadowane. Patrz sekcja <u>Konfiguracja</u><br><u>podajników</u> .                                                                                                    |

#### Koperty blokują się lub nie są podawane do drukarki (ciąg dalszy)

| Przyczyna                                                  | Rozwiązanie                                                                                                    |
|------------------------------------------------------------|----------------------------------------------------------------------------------------------------|
| Drukarka nie obsługuje użytych kopert.                     | Patrz sekcja <u>Gramatury i formaty obsługiwanego</u><br><u>papieru</u> lub przewodnik <i>HP LaserJet Printer</i><br><i>Family Print Media Guide</i> . |
| Podajnik 1 jest skonfigurowany na format inny niż koperty. | Skonfiguruj podajnik 1 na format kopert.                                                                                                    |

#### Wydruk jest zwinięty lub zmarszczony

| Przyczyna                                                                                                    | Rozwiązanie                                                                                                    |
|----------------------------------------------------------------------------------------------------|----------------------------------------------------------------------------------------------------|
| Materiały nie spełniają wymagań specyfikacji dla<br>tej drukarki.                                                  | Należy używać tylko materiałów firmy HP<br>spełniających wymagania specyfikacji dla tej<br>drukarki. Patrz sekcja <u>Gramatury i formaty</u><br>obsługiwanego papieru.                             |
| Materiały są uszkodzone lub w złym stanie.                                                                         | Wyjmij materiały z podajnika i załaduj materiały,<br>które są w dobrym stanie.                                                                                                    |
| Drukarka pracuje w środowisku o nadmiernie<br>wysokiej wilgotności.                                                | Sprawdź, czy środowisko pracy jest zgodne z<br>wymaganiami wilgotności podanymi w<br>specyfikacjach. Patrz sekcja <u>Charakterystyka</u><br>techniczna drukarki.                                   |
| Drukowane są duże wypełnione obszary.                                                                              | Duże wypełnione obszary mogą powodować<br>nadmierne zwijanie się materiałów. Spróbuj użyć<br>innego wzoru.                                                                                         |
| Używane materiały nie były prawidłowo przechowywane i mogły wchłonąć wilgoć.                                       | Wyjmij materiały i zastąp je materiałami z<br>nowego, nie otwartego opakowania.                                                                                                    |
| Materiały mają źle przycięte brzegi.                                                                               | Wyjmij materiały, wygnij je, obróć o 180 stopni<br>lub odwróć i załaduj z powrotem do podajnika.<br>Nie należy rozwachlowywać materiałów. Jeżeli<br>problem nie ustępuje, wymień materiały.        |
| Określony format materiałów nie został<br>skonfigurowany dla podajnika lub nie został<br>wybrany w oprogramowaniu. | Skonfiguruj oprogramowanie dla danych<br>materiałów (patrz dokumentacja<br>oprogramowania). Skonfiguruj podajnik dla<br>danych materiałów, patrz sekcja <u>Konfiguracja</u><br><u>podajników</u> . |

#### Drukarka nie drukuje dwustronnie lub drukuje nieprawidłowo

| Przyczyna                                                                      | Rozwiązanie                                                                                                    |
|--------------------------------------------------------------------------------|----------------------------------------------------------------------------------------------------|
| Usiłujesz drukować dwustronnie na<br>nieobsługiwanych materiałach.             | Sprawdź, czy używane materiały są obsługiwane w druku dwustronnym. Patrz sekcja <u>Gramatury i formaty obsługiwanego papieru</u> . |
| Sterownik drukarki nie jest poprawnie skonfigurowany na drukowanie dwustronne. | Ustaw sterownik drukarki na drukowanie dwustronne.                                                                                 |

#### Drukarka nie drukuje dwustronnie lub drukuje nieprawidłowo (ciąg dalszy)

| Przyczyna                                                                             | Rozwiązanie                                                                                                    |
|---------------------------------------------------------------------------------------|----------------------------------------------------------------------------------------------------|
| Pierwsza strona drukowana jest na tylnej stronie<br>formularza lub papieru firmowego. | Załaduj formularze lub papier firmowy do<br>podajnika 1 stroną przeznaczoną do druku w<br>górę i dolną krawędzią strony skierowaną do<br>drukarki. W przypadku podajnika 2, 3, 4 lub 5<br>załaduj te materiały stroną przeznaczoną do<br>druku w dół i górną krawędzią strony skierowaną<br>ku tylnej części drukarki. |
| Ten model drukarki nie obsługuje drukowania dwustronnego.                             | Drukarki HP Color Laser Jet 5550 i HP Color<br>Laser Jet 5550N nie obsługują automatycznego<br>drukowania dwustronnego.                                                                                                    |

# Problemy z reakcją drukarki

#### Nie ma komunikatu na wyświetlaczu

| Przyczyna                                                                           | Rozwiązanie                                                                                                    |
|-------------------------------------------------------------------------------------|----------------------------------------------------------------------------------------------------|
| Przycisk włączania/wyłączania drukarki jest w położeniu czuwania.                   | Sprawdź, czy drukarka jest włączona.<br>Wentylatory mogą pracować nawet kiedy<br>drukarka jest w trybie gotowości (rozłączenia).      |
| Moduły DIMM z pamięcią drukarki są wadliwe<br>lub nieprawidłowo zainstalowane.      | Sprawdź, czy moduły DIMM z pamięcią drukarki<br>są prawidłowo zainstalowane oraz czy nie są<br>wadliwe.                               |
| Kabel zasilający nie jest dokładnie podłączony<br>do drukarki i gniazdka zasilania. | Wyłącz i odłącz drukarkę, a następnie podłącz<br>ponownie kabel zasilający. Włącz zasilanie<br>drukarki.                              |
| Napięcie elektryczne jest nieprawidłowe dla<br>konfiguracji zasilania drukarki.     | Podłącz drukarkę do źródła prądu z<br>prawidłowym napięciem, jak podane jest na<br>etykiecie z wymaganiami zasilania z tyłu drukarki. |
| Kabel zasilający jest uszkodzony lub nadmiernie zużyty.                             | Wymień kabel zasilający.                                                                                                    |
| Gniazdko zasilania nie działa prawidłowo.                                           | Podłącz drukarkę do innego gniazdka zasilania.                                                                                        |

#### Drukarka jest włączona, lecz nic się nie drukuje

| Przyczyna                                                                                | Rozwiązanie                                                                                                    |
|------------------------------------------------------------------------------------------|----------------------------------------------------------------------------------------------------|
| Kontrolka wskaźnika <b>Gotowe</b> drukarki nie świeci się.                               | Naciśnij przycisk Stop, aby drukarka powróciła do stanu <b>Gotowe</b> .                                                                                                    |
| Górna pokrywa nie jest dokładnie zamknięta.                                              | Zamknij dokładnie górną pokrywę.                                                                                                    |
| Kontrolka <b>Dane</b> nie miga.                                                          | Drukarka prawdopodobnie nadal otrzymuje<br>dane. Poczekaj, aż kontrolka <b>Dane</b> przestanie<br>migać.                                                                                                    |
| Na wyświetlaczu drukarki pojawi się komunikat<br>WYMIEŃ <kolorowy> KASETĘ.</kolorowy>    | Wymień kasetę drukującą podaną na<br>wyświetlaczu drukarki.                                                                                                    |
| Na panelu sterowania drukarki pojawia się<br>komunikat drukarki inny niż <b>Gotowe</b> . | Patrz sekcja <u>Komunikaty panelu sterowania</u> .                                                                                                    |
| W porcie równoległym mógł wystąpić błąd limitu czasu oczekiwania systemu DOS.            | Dodaj polecenie MODE do pliku<br>AUTOEXEC.BAT. Dodatkowe informacje<br>zawiera podręcznik systemu DOS.                                                                                                    |
| Nie jest wybrany język PS (emulacja PostScript).                                         | Wybierz <b>PS</b> lub <b>AUTO</b> jako język drukarki.<br>Więcej informacji można znaleźć na stronie<br>Zmiana ustawień konfiguracji panelu sterowania<br>drukarki.                                                                                    |
| Nie został wybrany prawidłowy sterownik w aplikacji lub sterowniku drukarki.             | Wybierz sterownik do emulacji PostScript dla tej<br>drukarki w aplikacji lub w sterowniku drukarki.<br>Więcej informacji na temat uzyskiwania dostępu<br>do sterowników drukarek znajduje się w sekcji<br>Uzyskiwanie dostępu do sterowników drukarki. |

#### Drukarka jest włączona, lecz nic się nie drukuje (ciąg dalszy)

| Przyczyna                                                                           | Rozwiązanie                                                                                                    |
|-------------------------------------------------------------------------------------|----------------------------------------------------------------------------------------------------|
| Drukarka nie jest prawidłowo skonfigurowana.                                        | Patrz sekcja Zmiana ustawień konfiguracji<br>panelu sterowania drukarki.                                                                                                    |
| Port komputera nie jest skonfigurowany lub nie działa prawidłowo.                   | Uruchom inne urządzenie peryferyjne,<br>podłączone do tego portu, aby sprawdzić<br>działanie portu.                                                                                                    |
| Drukarka nie została prawidłowo nazwana dla<br>danej sieci lub komputera Macintosh. | Użyj prawidłowego programu narzędziowego do<br>nadania nazwy drukarce w sieci. W przypadku<br>komputerów z systemem Macintosh OS 9.x<br>drukarkę wybierz z menu Wybieracz. W<br>przypadku komputerów z systemem Macintosh<br>OS X 10.1 i nowszych otwórz program Centrum<br>drukowania, wybierz typ połączenia, a następnie<br>wybierz drukarkę. |

#### Drukarka jest włączona, ale nie otrzymuje danych

| Przyczyna                                                                                                    | Rozwiązanie                                                                                                    |
|----------------------------------------------------------------------------------------------------|----------------------------------------------------------------------------------------------------|
| Kontrolka wskaźnika <b>Gotowe</b> drukarki nie świeci się.                                                         | Naciśnij przycisk Stop, aby drukarka powróciła do stanu <b>Gotowe</b> .                                                                                                    |
| Górna pokrywa nie jest dokładnie zamknięta.                                                                        | Zamknij dokładnie górną pokrywę.                                                                                                    |
| Na panelu sterowania drukarki pojawia się<br>komunikat drukarki inny niż <b>Gotowe</b> .                           | Patrz sekcja <u>Komunikaty panelu sterowania</u> .                                                                                                    |
| Kabel interfejsu nie jest prawidłowy dla tej<br>konfiguracji.                                                      | Wybierz prawidłowy kabel przesyłania danych<br>dla swojej konfiguracji. Zapoznaj się z sekcją<br>Konfiguracja połączenia równoległego lub<br>Konfiguracja ulepszonego wejścia/wyjścia (EIO). |
| Kabel przesyłania danych nie jest dokładnie<br>podłączony do drukarki i komputera.                                 | Odłącz i podłącz ponownie kabel przesyłania<br>danych.                                                                                                    |
| Drukarka nie jest prawidłowo skonfigurowana.                                                                       | Zapoznaj się z sekcją <u>Zmiana ustawień</u><br>konfiguracji panelu sterowania drukarki, aby<br>uzyskać informacje na temat konfiguracji.                                                    |
| Konfiguracja interfejsu na stronie konfiguracji<br>drukarki nie jest zgodna z konfiguracją na<br>komputerze hosta. | Skonfiguruj drukarkę, aby była zgodna z<br>konfiguracją komputera.                                                                                                    |
| Komputer nie działa prawidłowo.                                                                                    | Spróbuj użyć programu, o którym wiesz, że<br>działa prawidłowo, aby sprawdzić swój<br>komputer; w systemie DOS, wpisz Dir > Prn w<br>wierszu polecenia systemu.                              |
| Port komputera, do którego podłączona jest<br>drukarka nie jest skonfigurowany lub nie działa<br>prawidłowo.       | Uruchom inne urządzenie peryferyjne,<br>podłączone do tego portu, aby sprawdzić<br>działanie portu.                                                                                          |

#### Drukarka jest włączona, ale nie otrzymuje danych (ciąg dalszy)

| Przyczyna                                                                           | Rozwiązanie                                                                                                    |
|-------------------------------------------------------------------------------------|----------------------------------------------------------------------------------------------------|
| Drukarka nie została prawidłowo nazwana dla<br>danej sieci lub komputera Macintosh. | Użyj prawidłowego programu narzędziowego do<br>nadania nazwy drukarce w sieci. W przypadku<br>komputerów z systemem Macintosh OS 9.x<br>drukarkę wybierz z menu Wybieracz. W<br>przypadku komputerów z systemem Macintosh<br>OS X 10.1 i nowszych otwórz program Centrum<br>drukowania, wybierz typ połączenia, a następnie<br>wybierz drukarkę. |

#### Nie można wybrać drukarki z komputera

| Przyczyna                                                                                               | Rozwiązanie                                                                                                    |
|----------------------------------------------------------------------------------------------------|----------------------------------------------------------------------------------------------------|
| Jeżeli używasz urządzenia przełączającego,<br>drukarka może nie być wybrana dla używanego<br>komputera. | Wybierz prawidłową drukarkę za pomocą<br>urządzenia przełączającego.                                                                                                    |
| Kontrolka wskaźnika <b>Gotowe</b> drukarki nie świeci się.                                              | Naciśnij przycisk Stop, aby drukarka powróciła do stanu <b>Gotowe</b> .                                                                                                    |
| Na panelu sterowania drukarki pojawia się<br>komunikat drukarki inny niż <b>Gotowe</b> .                | Patrz sekcja <u>Komunikaty panelu sterowania</u> .                                                                                                    |
| W komputerze nie jest zainstalowany prawidłowy sterownik drukarki.                                      | Zainstaluj prawidłowy sterownik drukarki. Więcej<br>informacji na temat uzyskiwania dostępu do<br>sterowników drukarek znajduje się w sekcji<br><u>Uzyskiwanie dostępu do sterowników drukarki</u> . |
| W komputerze nie jest wybrana prawidłowa drukarka ani port.                                             | Wybierz prawidłową drukarkę i port.                                                                                                    |
| Sieć nie jest prawidłowo skonfigurowana dla tej<br>drukarki.                                            | Użyj oprogramowania sieciowego do<br>sprawdzenia konfiguracji sieciowej drukarki lub<br>skontaktuj się z administratorem sieci.                                                                      |
| Gniazdko zasilania nie działa prawidłowo.                                                               | Podłącz drukarkę do innego gniazdka zasilania.                                                                                                    |

# Problemy z panelem sterowania drukarki

| Ustawienia | panelu | sterowania | działają | nieprawidłowo |
|------------|--------|------------|----------|---------------|
|            |        |            |          |               |

| Przyczyna                                                                                                    | Rozwiązanie                                                                                                    |
|----------------------------------------------------------------------------------------------------|----------------------------------------------------------------------------------------------------|
| Wyświetlacz panelu sterowania drukarki jest<br>pusty lub nie jest oświetlony nawet kiedy pracuje<br>wentylator.                | Wentylatory mogą pracować nawet kiedy<br>drukarka jest w trybie gotowości (rozłączenia).<br>Naciśnij przycisk włączania/wyłączania drukarki,<br>aby ją włączyć.                                                                                                    |
| Ustawienia drukarki w aplikacji do drukowania<br>lub sterowniku drukarki są inne niż ustawienia<br>panelu sterowania drukarki. | Należy sprawdzić, czy ustawienia w aplikacji i<br>sterowniku drukarki są odpowiednie, ponieważ<br>ustawienia aplikacji zastępują ustawienia<br>sterownika drukarki i panelu sterowania, a<br>ustawienia sterownika drukarki zastępują<br>ustawienia panelu sterowania. Więcej informacji<br>na temat uzyskiwania dostępu do sterowników<br>drukarek znajduje się w sekcji <u>Uzyskiwanie</u><br><u>dostępu do sterowników drukarki</u> . |
| Ustawienia panelu sterowania nie zostały prawidłowo zachowane po zmianie.                                                      | Ponownie określ ustawienia panelu sterowania,<br>a następnie naciśnij przycisk ✔. Po prawej<br>stronie ustawienia powinien pojawić się znak<br>gwiazdki (*).                                                                                                    |
| Kontrolka <b>Dane</b> świeci się, lecz strony nie są<br>drukowane.                                                             | W drukarce pozostają buforowane dane.<br>Naciśnij przycisk ✓, aby wydrukować<br>buforowane dane korzystając z aktualnych<br>ustawień panelu sterowania i uaktywnić nowe<br>ustawienia panelu sterowania.                                                                                                    |
| Jeżeli drukarka jest podłączona do sieci, być<br>może inny użytkownik zmienił ustawienia panelu<br>sterowania drukarki.        | Należy konsultować się z administratorem sieci<br>w sprawie koordynacji zmian ustawień panelu<br>sterowania drukarki.                                                                                                    |

#### Nie można wybrać podajnika 3, 4 lub 5

| Przyczyna                                                                                                    | Rozwiązanie                                                                                                    |
|----------------------------------------------------------------------------------------------------|----------------------------------------------------------------------------------------------------|
| Podajnik 3, 4 lub 5 nie jest wyświetlany jako<br>opcja podajnika na stronie konfiguracji ani na<br>panelu sterowania. | Podajnik jest wyświetlany jako opcja tylko wtedy,<br>gdy jest zainstalowany. Sprawdź, czy podajnik 3,<br>4 lub 5 jest prawidłowo zainstalowany.                                                                                                    |
| Podajnik 3, 4 lub 5 nie jest wyświetlany jako<br>opcja w sterowniku drukarki.                                         | Sprawdź, czy sterownik drukarki został<br>skonfigurowany, tak aby rozpoznawał podajnik<br>3, 4 lub 5. Więcej informacji na temat<br>uzyskiwania dostępu do sterowników drukarki<br>znajduje się w sekcji <u>Uzyskiwanie dostępu do</u><br>sterowników drukarki. |

# Problemy z drukowaniem kolorów

#### Druk jest w czerni zamiast w kolorze

| Przyczyna                                                                             | Rozwiązanie                                                                                                    |
|---------------------------------------------------------------------------------------|----------------------------------------------------------------------------------------------------|
| Nie został wybrany tryb <b>koloru</b> w używanym programie lub w sterowniku drukarki. | W używanym programie lub sterowniku drukarki<br>wybierz tryb druku <b>w kolorze</b> zamiast w skali<br>szarości lub trybu monochromatycznego;<br>informacje o sposobie drukowania strony<br>konfiguracji można znaleźć w sekcji <u>Strony</u><br>informacyjne drukarki. |
| W używanym programie nie został wybrany<br>prawidłowy sterownik drukarki.             | Wybierz prawidłowy sterownik drukarki.                                                                                                    |
| Na stronie konfiguracji nie są drukowane kolory.                                      | Skontaktuj się z przedstawicielem serwisu.                                                                                                    |

#### Nieprawidłowe cieniowanie

| Przyczyna                                                              | Rozwiązanie                                                                                                    |
|------------------------------------------------------------------------|----------------------------------------------------------------------------------------------------|
| Taśma zabezpieczająca nie została usunięta z<br>kasety drukującej.     | Usuń taśmę zabezpieczającą z kasety<br>drukującej dla brakującego koloru. Patrz sekcja<br><u>Wymiana kaset drukujących</u> .                                                                                                    |
| Używany materiał nie spełnia wymagań<br>specyfikacji dla tej drukarki. | Zapoznaj się z przewodnikiem <i>HP LaserJet</i><br><i>Printer Family Print Media Guide</i> .<br>Przejdź do witryny http://www.hp.com/ support/<br>clj5550 w celu uzyskania informacji dotyczących<br>zamówienia przewodnika HP LaserJet Family<br>Paper Specification Guide. Po połączeniu się<br>należy wybrać <b>Manuals</b> (Podręczniki). Można<br>też przejść na stronę http://www.hp.com/support/<br>ljpaperguide, aby pobrać przewodnik w formacie<br>PDF. |
| Drukarka pracuje w środowisku o zbyt wysokiej<br>wilgotności.          | Sprawdź, czy środowisko pracy jest zgodne z<br>wymaganiami wilgotności podanymi w<br>specyfikacjach.<br>Uwaga<br>Więcej informacji na temat problemów z jakością<br>kolorów zawiera sekcja <u>Diagnostyka jakości druku</u> .                                                                                                    |
| Czujnik OHT może być zanieczyszczony.                                  | Wyczyść czujnik OHT. Patrz sekcja <u>Czyszczenie</u> okresowe.                                                                                                    |

#### Brak koloru

| Przyczyna                                              | Rozwiązanie                                                           |
|--------------------------------------------------------|-----------------------------------------------------------------------|
| Uszkodzona kaseta drukująca firmy HP.                  | Wymień kasetę drukującą.                                              |
| Prawdopodobnie zainstalowano kasetę innego producenta. | Upewnij się, że używana jest oryginalna kaseta<br>drukująca firmy HP. |

#### Niespójne kolory po zainstalowaniu kasety drukującej

| Przyczyna                                                          | Rozwiązanie                                                                                                    |
|--------------------------------------------------------------------|----------------------------------------------------------------------------------------------------|
| Taśma zabezpieczająca nie została usunięta z<br>kasety drukującej. | Usuń taśmę zabezpieczającą z kasety<br>drukującej dla brakującego koloru. Patrz sekcja<br><u>Wymiana kaset drukujących</u> .                                                                  |
| Kaseta drukująca innego koloru może być<br>prawie pusta.           | Sprawdź wskaźnik ilości materiałów<br>eksploatacyjnych na panelu sterowania lub<br>wydrukuj stronę stanu materiałów<br>eksploatacyjnych. Patrz sekcja <u>Strony</u><br>informacyjne drukarki. |
| Kasety drukujące mogą być nieprawidłowo zainstalowane.             | Sprawdź, czy wszystkie kasety drukujące są<br>prawidłowo zainstalowane.                                                                                                    |
| Prawdopodobnie zainstalowano kasetę innego producenta.             | Upewnij się, że używana jest oryginalna kaseta<br>drukująca firmy HP.                                                                                                    |

#### Wydrukowane kolory nie odpowiadają kolorom na ekranie

| Przyczyna                                                  | Rozwiązanie                                                                                                    |
|------------------------------------------------------------|----------------------------------------------------------------------------------------------------|
| Bardzo jasne kolory ekranowe nie są drukowane.             | Używany program może interpretować bardzo<br>jasne kolory jako białe. Jeżeli tak jest, należy<br>unikać używania bardzo jasnych kolorów.                                                                                                    |
| Bardzo ciemne kolory ekranowe są drukowane<br>jako czarne. | Używany program może interpretować bardzo<br>ciemne kolory jako czarne. Jeżeli tak jest, należy<br>unikać używania bardzo ciemnych kolorów.                                                                                                    |
| Kolory na ekranie komputera różnią się od wydrukowanych.   | Na karcie sterownika drukarki <b>Regulacja koloru</b><br>wybierz <b>Dopasowanie do ekranu</b> .                                                                                                    |
|                                                            | Uwaga<br>Na możliwość dopasowania wydrukowanych<br>kolorów do kolorów na ekranie ma wpływ szereg<br>czynników. Do czynników tych należą materiały,<br>na których odbywa się drukowanie, oświetlenie<br>górne, używane programy, palety systemu<br>operacyjnego, monitory oraz karty i sterowniki<br>wideo. |

# Nieprawidłowy wydruk

#### Drukowane są nieprawidłowe czcionki

| Przyczyna                                           | Rozwiązanie                                                                                                    |
|-----------------------------------------------------|----------------------------------------------------------------------------------------------------|
| Czcionka została nieprawidłowo wybrana w aplikacji. | Wybierz ponownie czcionkę w aplikacji.                                                                                                    |
| Czcionka nie jest dostępna dla drukarki.            | Załaduj czcionkę do drukarki lub użyj innej<br>czcionki. (W systemie Windows, sterownik<br>wykonuje to automatycznie.)                                                                    |
| Nie został wybrany prawidłowy sterownik drukarki.   | Wybierz prawidłowy sterownik drukarki. Więcej<br>informacji na temat uzyskiwania dostępu do<br>sterowników drukarek znajduje się w sekcji<br>Uzyskiwanie dostępu do sterowników drukarki. |

#### Nie można drukować wszystkich liter z zestawu znaków

| Przyczyna                                                   | Rozwiązanie                                                |
|-------------------------------------------------------------|------------------------------------------------------------|
| Nie została wybrana prawidłowa czcionka.                    | Wybierz prawidłową czcionkę.                               |
| Nie został wybrany prawidłowy zestaw znaków.                | Wybierz prawidłowy zestaw znaków.                          |
| Wybrany znak lub symbol nie jest obsługiwany przez program. | Użyj czcionki, która obsługuje wybrany znak lub<br>symbol. |

#### Przechodzenie tekstu między wydrukami

| Przyczyna                                                     | Rozwiązanie                                                                                                    |
|---------------------------------------------------------------|----------------------------------------------------------------------------------------------------|
| Używany program nie ustawia w drukarce położenia góry strony. | Dokładne informacje zawiera dokumentacja<br>oprogramowania lub PCL/PJL Technical<br>Reference Package (Pakiet informacji<br>technicznych PCL/PJL). |

#### Nieregularne, brakujące znaki lub przerwany wydruk

| Przyczyna                                                     | Rozwiązanie                                                                                                    |
|---------------------------------------------------------------|----------------------------------------------------------------------------------------------------|
| Kabel przesyłania danych jest słabej jakości.                 | Spróbuj użyć innego, lepszej jakości kabla,<br>zgodnego z normą IEEE. Kable równoległe nie<br>powinny być dłuższe niż 10 metrów. |
| Kabel przesyłania danych jest obluzowany.                     | Odłącz i podłącz ponownie kabel przesyłania danych.                                                                              |
| Kabel przesyłania danych jest uszkodzony lub<br>złej jakości. | Spróbuj użyć innego kabla przesyłania danych.                                                                                    |
| Kabel zasilający jest obluzowany.                             | Odłącz i podłącz ponownie kabel zasilający.                                                                                      |

#### Nieregularne, brakujące znaki lub przerwany wydruk (ciąg dalszy)

| Przyczyna                                                                                      | Rozwiązanie                                                                                                   |
|------------------------------------------------------------------------------------------------|----------------------------------------------------------------------------------------------------|
| Próbujesz drukować zadanie w języku PCL na<br>drukarce skonfigurowanej do emulacji PostScript. | Wybierz z panelu sterowania drukarki<br>prawidłowy język drukarki i prześlij ponownie<br>zlecenie drukowania. |
| Próbujesz drukować zadanie w języku<br>PostScript na drukarce skonfigurowanej do PCL.          | Wybierz z panelu sterowania drukarki<br>prawidłowy język drukarki i prześlij ponownie<br>zlecenie drukowania. |

#### Częściowy wydruk

| Przyczyna                                                                        | Rozwiązanie                                                                                                    |
|----------------------------------------------------------------------------------|----------------------------------------------------------------------------------------------------|
| Na panelu sterowania drukarki wyświetlony<br>został komunikat o błędzie pamięci. | <ol> <li>Zwolnij pamięć drukarki, usuwając<br/>niepotrzebnie załadowane czcionki, arkusze<br/>ze stylami i makropolecenia. Lub</li> <li>Dodaj więcej pamięci do drukarki.</li> </ol> |
| Drukowany plik zawiera błędy.                                                    | Sprawdź program, aby upewnić się czy plik nie<br>zawiera błędów. Aby to zrobić:                                                                                                    |
|                                                                                  | <ol> <li>Wydrukuj z tego samego programu inny<br/>plik, o którym wiesz, że nie zawiera błędów.<br/>Lub</li> </ol>                                                                    |
|                                                                                  | 2. Wydrukuj plik z innego programu.                                                                                                    |

# Wskazówki dotyczące drukowania przy użyciu różnych czcionek

- Dostępnych jest 80 czcionek wewnętrznych w trybie emulacji PostScript (PS) i PCL.
- W celu zaoszczędzenia pamięci drukarki, należy załadować tylko te czcionki, które są potrzebne.
- Jeżeli potrzebnych jest kilka załadowanych czcionek, należy rozważyć zainstalowanie dodatkowej pamięci w drukarce.

Niektóre aplikacje automatycznie ładują czcionki na początku każdego zlecenia drukowania. Możliwe może być skonfigurowanie tych aplikacji do ładowania tylko tych czcionek programowych, które nie są jeszcze zainstalowane w drukarce.

# Problemy z oprogramowaniem

#### Nie można zmienić wybranych w systemie opcji za pomocą oprogramowania

| Przyczyna                                                                             | Rozwiązanie                                                                                                    |
|---------------------------------------------------------------------------------------|----------------------------------------------------------------------------------------------------|
| Zmiany w oprogramowaniu systemowym są<br>zablokowane przez panel sterowania drukarki. | Skontaktuj się z administratorem sieci.                                                                                                    |
| Używany program nie obsługuje zmian systemowych.                                      | Zapoznaj się z dokumentacją używanego<br>programu.                                                                                                    |
| Nie został załadowany prawidłowy sterownik<br>drukarki.                               | Załaduj prawidłowy sterownik drukarki. Więcej<br>informacji na temat uzyskiwania dostępu do<br>sterowników drukarek znajduje się w sekcji<br>Uzyskiwanie dostępu do sterowników drukarki. |
| Nie został załadowany prawidłowy sterownik<br>używanego programu.                     | Załaduj prawidłowy sterownik programu.                                                                                                    |

#### Nie można wybrać czcionki z oprogramowania

| Przyczyna                                | Rozwiązanie                                        |
|------------------------------------------|----------------------------------------------------|
| Czcionka nie jest dostępna dla programu. | Zapoznaj się z dokumentacją używanego<br>programu. |

#### Nie można wybrać kolorów z oprogramowania

| Przyczyna                                                                             | Rozwiązanie                                                                        |
|---------------------------------------------------------------------------------------|------------------------------------------------------------------------------------|
| Używany program nie obsługuje kolorów.                                                | Zapoznaj się z dokumentacją używanego<br>programu.                                 |
| Nie został wybrany tryb <b>koloru</b> w używanym programie lub w sterowniku drukarki. | Wybierz tryb <b>koloru</b> zamiast skali szarości lub<br>trybu monochromatycznego. |
| Nie został załadowany prawidłowy sterownik<br>drukarki.                               | Załaduj prawidłowy sterownik drukarki.                                             |

# Drukarka nie rozpoznaje podajnika 3, 4 lub 5 w urządzenia do drukowania dwustronnego

| Przyczyna                                                                                                    | Rozwiązanie                                                                                                    |
|----------------------------------------------------------------------------------------------------|----------------------------------------------------------------------------------------------------|
| Sterownik drukarki nie został skonfigurowany,<br>tak aby rozpoznawał podajnik 3, 4 i 5 lub<br>urządzenie do drukowania dwustronnego. | Instrukcje na temat konfiguracji sterownika w<br>celu rozpoznawania dodatkowych urządzeń<br>drukarki znajdują się w pomocy ekranowej.<br>Więcej informacji na temat uzyskiwania dostępu<br>do sterowników drukarek znajduje się w sekcji<br>Uzyskiwanie dostępu do sterowników drukarki. |
| Dodatkowe urządzenie może nie być zainstalowane.                                                                                     | Sprawdź czy dodatkowe urządzenie jest<br>prawidłowo zainstalowane.                                                                                                    |

# Diagnostyka jakości druku

Jeżeli zdarzają się problemy z jakością druku, poniższa lista sprawdzająca może być pomocna przy rozpoznaniu przyczyny problemu.

#### Problemy z jakością druku związane z papierem

Niektóre problemy z jakością druku spowodowane są użyciem niewłaściwego papieru.

- Używaj papieru zgodnego ze specyfikacjami firmy HP. Patrz sekcja <u>Gramatury i formaty</u> obsługiwanego papieru.
- Powierzchnia papieru jest zbyt gładka. Używaj papieru zgodnego ze specyfikacjami firmy HP. Patrz sekcja <u>Gramatury i formaty obsługiwanego papieru</u>.
- Ustawienie sterownika nie jest prawidłowe. Aby zmienić rodzaj papieru, patrz sekcja <u>Rodzaj i Format</u>.
- Używany papier jest zbyt ciężki dla wybranego rodzaju papieru, a toner nie jest utrwalany na papierze.
- Wilgotność w papierze jest nierówna, zbyt wysoka lub zbyt niska. Użyj papieru z innego źródła lub z nowej, nieotwartej ryzy papieru.
- Niektóre miejsca papieru nie przyjmują dobrze tonera. Użyj papieru z innego źródła lub z nowej, nieotwartej ryzy papieru.
- Używany druk firmowy jest wydrukowany na szorstkim papierze. Użyj gładszego papieru kserograficznego. Jeżeli to rozwiąże problem, skontaktuj się z punktem wydruku papieru firmowego i sprawdź, czy stosowany papier spełnia wymagania specyfikacji dla tej drukarki. Patrz sekcja <u>Gramatury i formaty obsługiwanego papieru</u>.
- Papier jest nadmiernie szorstki. Użyj gładszego papieru kserograficznego.
- Używane folie nie są przystosowane do prawidłowego przyswajania tonera. Należy używać tylko folii przeznaczonych do drukarek HP Color LaserJet.

#### Defekty na foliach do prezentacji

Folie do prezentacji mogą zawierać każdy z defektów druku, który dotyczy innego rodzaju papieru, a oprócz tego defekty charakterystyczne dla folii. Ponadto, ponieważ stają się one miękkie podczas przechodzenia przez ścieżkę druku, mogą na nich wystąpić odciski powodowane przez elementy obsługi papieru.

Należy odczekać co najmniej 30 sekund na ochłodzenie się folii przed ich dotykaniem.

- W sterowniku drukarki, na zakładce Papier wybierz Folie jako rodzaj materiału. Należy również upewnić się, że podajnik materiałów jest prawidłowo skonfigurowany do podawania folii.
- Sprawdź, czy używane folie spełniają wymagania specyfikacji dla tej drukarki. Patrz sekcja <u>Gramatury i formaty obsługiwanego papieru</u>. Aby uzyskać więcej informacji, zapoznaj się z przewodnikiem *HP LaserJet Printer Family Print Media Guide*. Przejdź do witryny http://www.hp.com/support/clj5550 w celu uzyskania informacji dotyczących zamówienia przewodnika *HP LaserJet Printer Family Print Media Guide*. Niektóre dokumentacje można pobrać z witryny http://www.hp.com/support/clj5550. Po połączeniu się należy wybrać **Manuals** (Podręczniki).

- Używane folie nie są przystosowane do prawidłowego przyswajania tonera. Należy używać tylko folii przeznaczonych do drukarek HP Color LaserJet.
- Jeżeli kolor jest wyłączony, a na panelu sterowania drukarki jest wyświetlony komunikat błędu 41.5 NIEZ. RODZAJ W PODAJNIKU X ZAŁ. POD. X <RODZAJ> <FORMAT>, czujnik OHT może być zanieczyszczony. Instrukcje dotyczące czyszczenia czujnika znajdują się w sekcji Czyszczenie okresowe.
- Należy przytrzymywać folie za ich brzegi. Tłuszcz z naskórka na powierzchni folii może spowodować powstanie plam i smug.
- Małe, nieregularne ciemne miejsca na końcowych brzegach stron o jednokolorowym wypełnieniu mogą być spowodowane przez zlepianie się folii w pojemniku wyjściowym. Spróbuj drukować zadanie w mniejszych partiach.
- Wybrane kolory są niezadowalające po wydrukowaniu. Wybierz inne kolory w programie lub w sterowniku drukarki.
- Jeśli używany jest projektor odblaskowy, należy użyć projektora standardowego.

## Problemy z jakością druku związane ze środowiskiem pracy

Jeśli drukarka jest używana w środowisku niespełniającym wymagań opisanych w specyfikacji drukarki (parz sekcja <u>Charakterystyka techniczna drukarki</u>), mogą wystąpić problemy z jakością wydruków.

## Problemy z jakością druku związane z zacięciem papieru

Upewnij się, że papier jest usunięty ze ścieżki papieru. Patrz sekcja <u>Wznowienie druku po</u> zacięciu papieru.

- Jeżeli drukarka w ostatnim czasie blokowała się, należy wydrukować dwie lub trzy strony, aby ją wyczyścić.
- Jeżeli papier nie przechodzi przez utrwalacz, co powoduje uszkodzenia obrazu na wydrukach, należy wydrukować dwie lub trzy strony, aby wyczyścić drukarkę. Jeśli jednak problem nie ustępuje, patrz następna sekcja.

# Problemy z jakością druku związane z konserwacją

Niektóre problemy z jakością druku mogą wystąpić, gdy drukarka wymaga wyczyszczenia. Dodatkowe informacje zawiera sekcja <u>Czyszczenie okresowe</u>.

# Strony diagnostyki jakości druku

Strony diagnostyki jakości druku zawierają informacje na temat właściwości drukarki, mających wpływ na jakość druku.

- 1. Naciśnij przycisk MENU, aby wybrać opcję MENU.
- 2. Naciśnij przycisk **v**, aby podświetlić opcję **DIAGNOSTYKA**.
- 3. Naciśnij przycisk v, aby wybrać opcję DIAGNOSTYKA.
- 4. Naciśnij przycisk **•**, aby podświetlić opcję **TEST JAKOŚCI DRUKU**.
- 5. Naciśnij przycisk v, aby wybrać opcję TEST JAKOŚCI DRUKU.

Komunikat **Drukowanie... test jakości druku** jest widoczny aż do zakończenia drukowania informacji na temat diagnostyki jakości druku. Po zakończeniu drukowania stron diagnostyki jakości druku drukarka powraca do stanu **Gotowe**.

Informacje diagnostyki jakości druku obejmują po jednej stronie dla każdego z kolorów (turkusowy, karmazynowy, żółty i czarny), dane drukarki dotyczące jakości druku, instrukcje na temat interpretowania informacji oraz opis procedur rozwiązywania problemów z jakością druku.

Jeżeli procedury opisane na stronach diagnostyki jakości druku nie pomogą w rozwiązywaniu problemów z jakością, przejdź do witryny http://www.hp.com/support/clj5550.

# Kalibracja drukarki

Drukarka HP Color LaserJet 5550 automatycznie kalibruje się i czyści co pewien czas, aby zapewnić jakość druku na najwyższym poziomie. Użytkownik może ponadto przeprowadzić kalibrację drukarki za pośrednictwem panelu sterowania, korzystając z opcji SZYBKA KALIBRACJA lub PEŁNA KALIBRACJA dostępnych w menu KALIBRACJA i JAKOŚĆ DRUKU. Opcja SZYBKA KALIBRACJA służy do kalibracji tonacji koloru, a jej realizacja zajmuje około 90 sekund. Jeżeli gęstość koloru lub tonacji wydaje się niewłaściwa, można przeprowadzić szybką kalibrację. Pełna kalibracja obejmuje procedury szybkiej kalibracji i dodatkowo kalibrację fazy bębna oraz dopasowanie kolorowych płaszczyzn (CPR). Zajmuje to około 3 minut i 30 sekund. Jeżeli warstwy kolorów (turkusowy, karmazynowy, żółty, czarny) na drukowanej stronie wyglądają na przesunięte względem siebie, należy przeprowadzić pełną kalibrację.

Drukarka HP Color LaserJet 5550 wyposażona jest w nowe funkcje, umożliwiające pominięcie kalibracji w razie potrzeby, dzięki czemu drukarka jest szybciej dostępna. Na przykład jeżeli zasilanie drukarki zostanie wyłączone i szybko włączone ponownie, kalibracja nie jest potrzebna i zostanie pominięta. W ten sposób stan gotowości uzyskuje się szybciej o mniej więcej jedną minutę.

Drukarka może wstrzymać drukowanie podczas kalibracji lub czyszczenia. Gdy jest to możliwe, drukarka przed rozpoczęciem kalibracji lub czyszczenia kończy bieżące zlecenie.

- 1. Naciśnij przycisk MENU, aby wybrać opcję MENU.
- 2. Naciśnij przycisk -, aby podświetlić opcję KONFIGURACJA URZĄDZENIA.
- 3. Naciśnij przycisk v, aby wybrać opcję KONFIGURACJA URZĄDZENIA.
- 4. Naciśnij przycisk ▼, aby podświetlić opcję JAKOŚĆ DRUKU.
- 5. Naciśnij przycisk ✓, aby wybrać opcję **JAKOŚĆ DRUKU**.
- 6. Naciśnij przycisk **v**, aby podświetlić opcję SZYBKA KALIBRACJA.
- 7. Naciśnij przycisk v, aby wybrać opcję SZYBKA KALIBRACJA.

LUB

Aby przeprowadzić pełną kalibrację, w punktach 6 i 7 użyj opcji **PEŁNA KALIBRACJA** zamiast opcji **SZYBKA KALIBRACJA**.

# Karta wad jakości druku

Na podstawie karty wad jakości druku określ, które problemy występują, a następnie na odpowiednich stronach zapoznaj się z informacjami, które pomogą danemu problemowi zaradzić. Najnowsze informacje i procedury rozwiązywania problemów dostępne są pod adresem http://www.hp.com/support/clj5550.

#### Uwaga

Na karcie wad jakości druku przyjęto, że używane są materiały formatu Letter lub A4, które przesuwają się w drukarce dłuższą krawędzią w przód.

#### Obraz bez wad

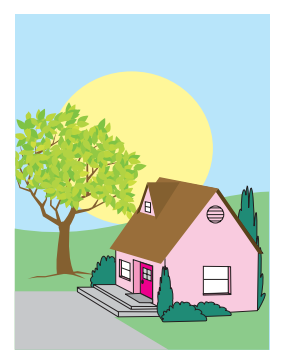

| Poziome linie lub pasma                                                                                                    | Niewyrównane kolory                                                                                                    |
|----------------------------------------------------------------------------------------------------|----------------------------------------------------------------------------------------------------|
| <ul> <li>Upewnij się, że<br/>spełnione są<br/>wymagania drukarki<br/>dotyczące działania i<br/>położenia.</li> <li>Wydrukuj strony<br/>diagnostyki jakości<br/>druku (patrz sekcja<br/><u>Diagnostyka jakości</u><br/>druku) i wykonaj<br/>procedurę<br/>diagnostyczną<br/>podaną na pierwszej<br/>stronie, aby<br/>skojarzyć wadę z<br/>konkretnym<br/>elementem.</li> </ul> | <ul> <li>Za pomocą panelu<br/>sterowania wywołaj<br/>funkcję PEŁNA<br/>KALIBRACJA (patrz<br/>sekcja <u>Diagnostyka</u><br/>jakości druku).</li> <li>Sprawdź, czy<br/>gramatura materiału<br/>nie przekracza<br/>maksymalnej<br/>obsługiwanej<br/>gramatury (patrz<br/>sekcja <u>Specyfikacje</u><br/><u>materiałów do</u><br/>drukowania).</li> </ul>          |
| Pionowe linie                                                                                                    | <br>Powtarzające się wady                                                                                                    |
| <ul> <li>Wydrukuj strony<br/>diagnostyki jakości<br/>druku (patrz sekcja<br/><u>Diagnostyka jakości</u><br/>druku) i wykonaj<br/>procedurę<br/>diagnostyczną<br/>podaną na pierwszej<br/>stronie, aby<br/>skojarzyć wadę z<br/>konkretnym<br/>elementem.</li> </ul>                                                                                                    | <ul> <li>Upewnij się, że<br/>spełnione są<br/>wymagania drukarki<br/>dotyczące działania i<br/>położenia.</li> <li>Wydrukuj strony<br/>diagnostyki jakości<br/>druku (patrz sekcja<br/><u>Diagnostyka jakości</u><br/>druku) i wykonaj<br/>procedurę<br/>diagnostyczną<br/>podaną na pierwszej<br/>stronie, aby<br/>skojarzyć wadę z<br/>konkretnym</li> </ul> |

| Wszystkie kolory są<br>blade                                                                                                    | Blady jest jeden z<br>kolorów                                                                                                    |
|----------------------------------------------------------------------------------------------------|----------------------------------------------------------------------------------------------------|
| <ul> <li>Upewnij się, że spełnione są wymagania drukarki dotyczące działania i położenia.</li> <li>Wykonaj kalibrację drukarki.</li> </ul> | <ul> <li>Upewnij się, że spełnione są wymagania drukarki dotyczące działania i położenia.</li> <li>Wykonaj kalibrację drukarki.</li> <li>Wydrukuj strony diagnostyki jakości druku (patrz sekcja Diagnostyka jakości druku) i wykonaj procedurę diagnostyczną podaną na pierwszej stronie, aby skojarzyć wadę z konkretnym elementem.</li> </ul> |

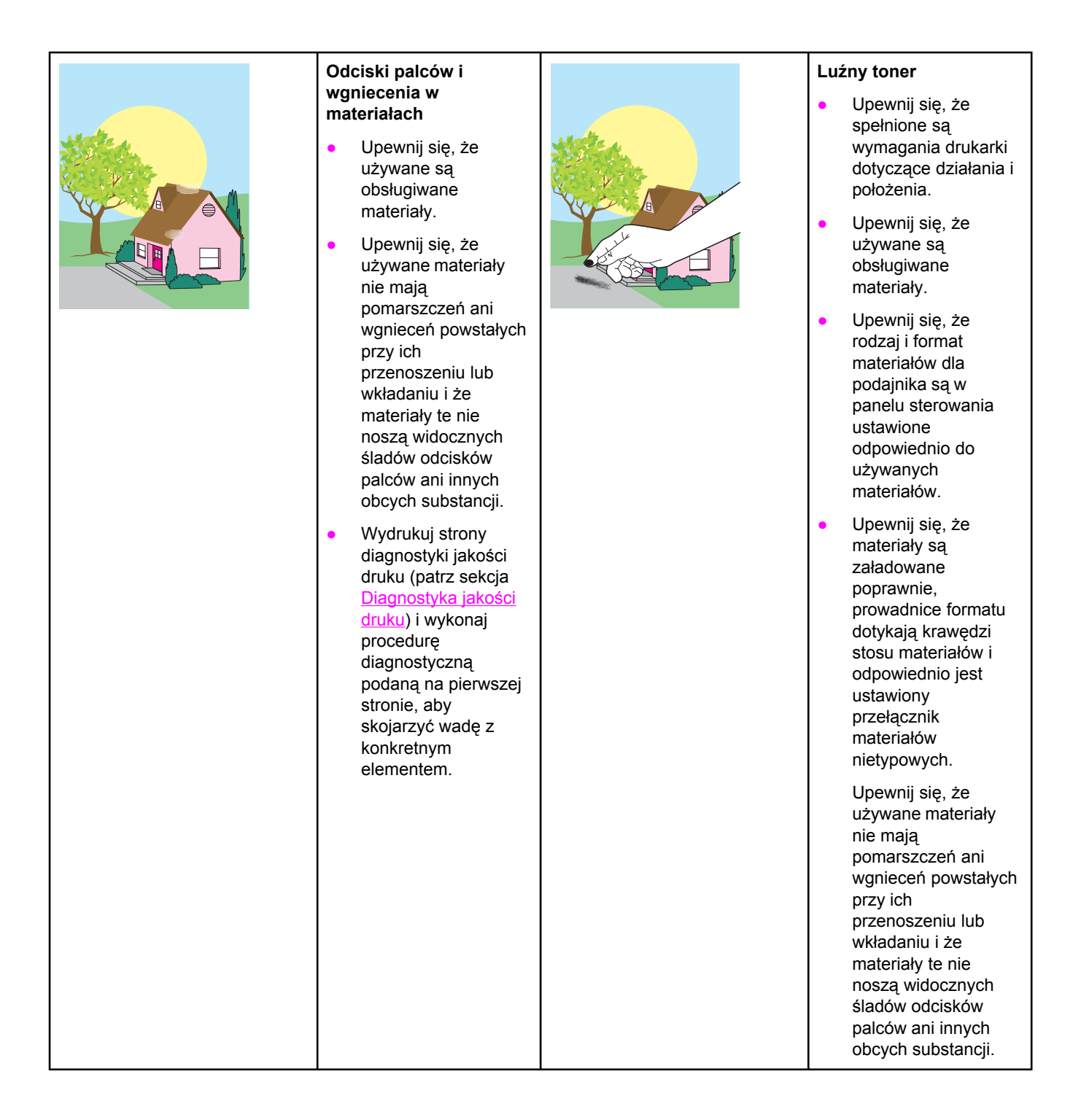

|                                                                                                    | Rozmazany toner                                                                                                    | Białe obszary (ubytki)<br>na stronie                                                                                                    |
|----------------------------------------------------------------------------------------------------|----------------------------------------------------------------------------------------------------|----------------------------------------------------------------------------------------------------|
| <ul> <li>Upewnij s<br/>używane<br/>obsługiwa<br/>materiały.</li> <li>Podczas u<br/>zaciocia w</li> </ul> | <ul> <li>Opewnij się, że<br/>używane są<br/>obsługiwane<br/>materiały.</li> <li>Podczas usuwania<br/>zacięcia w drukarce</li> </ul> | <ul> <li>Upewnij się, że<br/>spełnione są<br/>wymagania drukarki<br/>dotyczące działania i<br/>położenia.</li> </ul>                                                                                                    |
|                                                                                                    | pozostawiono<br>kawałek papieru.<br>Wyjmij wszystkie<br>kawałki papieru                                                             | <ul> <li>Upewnij się, że<br/>używane są<br/>obsługiwane<br/>materiały.</li> </ul>                                                                                                    |
|                                                                                                    | (patrz sekcja<br>Zacięcia papieru).                                                                                                 | <ul> <li>Upewnij się, że<br/>używane materiały<br/>nie mają<br/>pomarszczeń ani<br/>wgnieceń powstałych<br/>przy ich<br/>przenoszeniu lub<br/>wkładaniu i że<br/>materiały te nie<br/>noszą widocznych<br/>śladów odcisków<br/>palców ani innych<br/>obcych substancji.</li> </ul> |
|                                                                                                    |                                                                                                    | <ul> <li>Upewnij się, że<br/>rodzaj i format<br/>materiałów dla<br/>podajnika są w<br/>panelu sterowania<br/>ustawione<br/>odpowiednio do<br/>używanych<br/>materiałów.</li> </ul>                                                                                                 |
|                                                                                                    |                                                                                                    | <ul> <li>Wykonaj kalibrację<br/>drukarki.</li> </ul>                                                                                                    |
|                                                                                                    |                                                                                                    | <ul> <li>Wydrukuj strony<br/>diagnostyki jakości<br/>druku (patrz sekcja<br/><u>Diagnostyka jakości</u><br/>druku) i wykonaj<br/>procedurę<br/>diagnostyczną<br/>podaną na pierwszej<br/>stronie, aby<br/>skojarzyć wadę z<br/>konkretnym<br/>elementem.</li> </ul>                |

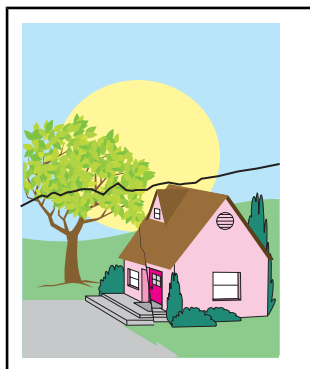

#### Uszkodzenie materiałów (pomarszczenia, zawiniecia, załamania, przedarcia)

- Upewnij się, że spełnione są wymagania drukarki dotyczące działania i położenia.
- Upewnij się, że używane są obsługiwane materialy.
- Upewnij się, że • materiały są prawidłowo załadowane.
- Upewnij się, że • rodzaj i format materiałów dla podajnika sa w panelu sterowania ustawione odpowiednio do używanych materiałów.
- Upewnij się, że używane materiały nie maja pomarszczeń ani wgnieceń powstałych przy ich przenoszeniu lub wkładaniu i że materiały te nie noszą widocznych śladów odcisków palców ani innych obcych substancji.
- Upewnij się, że • następujące materiały eksploatacyjne są poprawnie osadzone:
  - utrwalacz
  - pasek transferu
- Obejrzyj obszary, w których może wystąpić zacięcie, i wyjmij wcześniej nie wykryte materiały, które się zacięły lub przedarły.

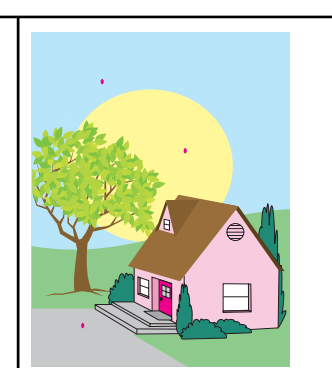

#### Plamki lub rozproszony toner

- Upewnij się, że • spełnione sa wymagania drukarki dotyczące działania i położenia.
- Upewnij się, że • używane są obsługiwane materiały.
- Upewnij się, że rodzai i format materiałów dla podajnika są w panelu sterowania ustawione odpowiednio do używanych materiałów.
- Wykonaj kalibrację • drukarki.
- Wydrukuj strony • diagnostyki jakości druku (patrz sekcja Diagnostyka jakości druku) i wykonaj procedure diagnostyczną podaną na pierwszej stronie, aby skojarzyć wadę z konkretnym elementem.

|  | Strona ustawiona<br>skośnie, nie centralnie<br>lub przesunięta                                                                                                    |  |
|--|----------------------------------------------------------------------------------------------------|--|
|  | <ul> <li>Upewnij się, że<br/>spełnione są<br/>wymagania drukarki<br/>dotyczące działania i<br/>położenia.</li> </ul>                                                       |  |
|  | <ul> <li>Upewnij się, że<br/>używane są<br/>obsługiwane<br/>materiały.</li> </ul>                                                                                          |  |
|  | <ul> <li>Upewnij się, że<br/>materiały są<br/>prawidłowo<br/>załadowane.</li> </ul>                                                                                        |  |
|  | <ul> <li>Jeżeli problemy<br/>wynikają ze<br/>skośnego ustawienia<br/>strony, przewróć stos<br/>materiałów górą na<br/>dół i obróć go o 180<br/>stopni.</li> </ul>          |  |
|  | <ul> <li>Upewnij się, że<br/>następujące<br/>materiały<br/>eksploatacyjne są<br/>poprawnie osadzone:</li> </ul>                                                            |  |
|  | utrwalacz     nasek transferu                                                                                                    |  |
|  | <ul> <li>Obejrzyj obszary, w<br/>których może<br/>wystąpić zacięcie, i<br/>wyjmij wcześniej nie<br/>wykryte materiały,<br/>które się zacięły lub<br/>przedarły.</li> </ul> |  |

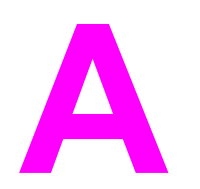

# Używanie kart pamięci i serwera wydruku

# Czcionki i pamięć drukarki

|           | Drukarka ma dwa 200-stykowe gniazda pamięci DDR SDRAM. Jedno gniazdo jest dostępne<br>w celu dodania pamięci do drukarki. Pamięć DDR SDRAM jest dostępna w modułach 128<br>MB i 256 MB.                                                                                                    |
|-----------|----------------------------------------------------------------------------------------------------|
| Uwaga     | <ul> <li>Specyfikacja pamięci: W drukarkach serii HP Color LaserJet 5550 stosowane są 200-</li> <li>stykowe moduły SODIMM obsługujące 128 lub 256 MB pamięci RAM.</li> </ul>                                                                                                    |
|           | Drukarka ma także trzy gniazda pamięci flash dla oprogramowania sprzętowego drukarki,<br>czcionek i innych rozwiązań.                                                                                                    |
|           | <ul> <li>Pierwsza karta pamięci flash jest zarezerwowana dla oprogramowania sprzętowego<br/>drukarki.</li> </ul>                                                                                                    |
| Uwaga     | <ul> <li>Pierwszego gniazda pamięci flash należy używać wyłącznie dla oprogramowania sprzętowego. Gniazdo jest oznaczone etykietą "Firmware Slot" (Gniazdo oprogramowania sprzętowego)</li> </ul>                                                                                                    |
|           | <ul> <li>Dwa dodatkowe gniazda pamięci flash umożliwiają użytkownikowi dodawanie czcionek i<br/>rozwiązań innych firm, takich jak podpisy i języki. Te gniazda oznaczone są etykietami<br/>"Slot 2" i "Slot 3" (Gniazdo 2 i Gniazdo 3). Więcej informacji o typach dostępnych<br/>rozwiązań można znaleźć pod adresem http://www.hp.com/go/gsc.</li> </ul>                                                                                                    |
| Uwaga     | Karty pamięci flash są zgodne ze specyfikacjami i rozmiarami kart Compact Flash.                                                                                                    |
| OSTROŻNIE | <ul> <li>Nie należy umieszczać w drukarce karty pamięci flash przeznaczonej do użycia w aparatach cyfrowych. Drukarka nie obsługuje drukowania zdjęć bezpośrednio z karty pamięci flash. Jeśli zostanie zainstalowana karta pamięci flash dla aparatu cyfrowego, na panelu sterowania zostanie wyświetlony komunikat z pytaniem, czy ponownie sformatować kartę pamięci flash. Po wybraniu opcji ponownego formatowania, wszystkie dane na karcie zostaną utracone.</li> </ul> |
|           | Może zaistnieć potrzeba dodania większej ilości pamięci do drukarki, kiedy często<br>drukowane są złożone dokumenty graficzne lub dokumenty w języku PS, lub gdy używa się<br>pobranych czcionek. Dodatkowa pamięć umożliwia również drukowanie wielu<br>posortowanych kopii z maksymalną prędkością.                                                                                                    |
| Uwaga     | <ul> <li>Moduły pamięci SIMM/DIMM stosowane w starszych typach drukarek HP LaserJet nie są zgodne z tą drukarką.</li> </ul>                                                                                                    |
| Uwaga     | Aby zamówić pamięci DDR SDRAM, patrz sekcja Akcesoria i materiały eksploatacyjne.                                                                                                    |

Przed zamówieniem dodatkowej pamięci wydrukuj stronę konfiguracji i sprawdź rozmiar aktualnie zainstalowanej pamięci.

# Drukowanie strony konfiguracji

- 1. Naciśnij przycisk MENU, aby wybrać opcję **MENU**.
- 2. Naciśnij przycisk **v**, aby podświetlić opcję **INFORMACJE**.
- 3. Naciśnij przycisk v, aby wybrać opcję INFORMACJE.
- 4. Naciśnij przycisk **v**, aby podświetlić opcję **DRUKUJ KONFIGURACJĘ**.
- 5. Naciśnij przycisk 🗸 w celu wydrukowania strony konfiguracji.

# Instalowanie czcionek i pamięci

Istnieje możliwość rozszerzenia pamięci drukarki, a także zainstalowania karty z czcionkami umożliwiającej drukowanie znaków w innych językach, takich jak np. chiński lub cyrylicy.

OSTROŻNIE Elektryczność statyczna może uszkodzić moduły DIMM. Podczas korzystania z modułów DIMM należy założyć na rękę opaskę antystatyczną lub często dotykać powierzchni antystatycznego opakowania modułu, a następnie odsłoniętego metalu na drukarce.

### Instalowanie modułów pamięci DDR DIMM

1. Wyłącz drukarkę.

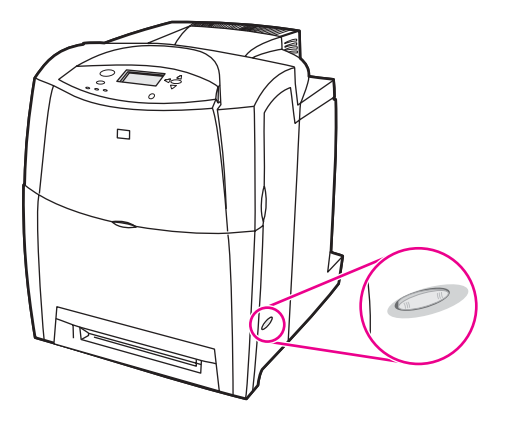

2. Odłącz wszystkie kable zasilające i przesyłania danych.

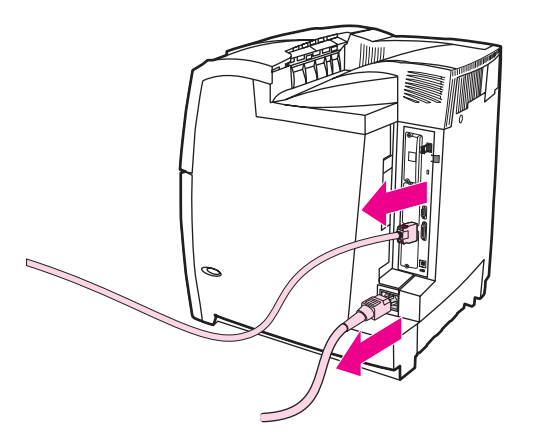

3. Znajdź płytkę formatyzatora, znajdującą się z tyłu drukarki.

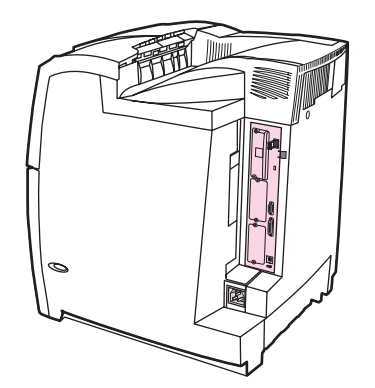

4. Korzystając ze śrubokręta krzyżakowego o rozmiarze 2, odkręć osiem śrub przytrzymujących płytkę i odłóż je.

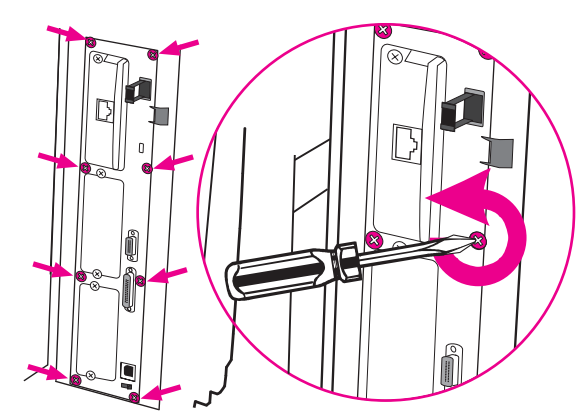

5. Wysuń płytkę formatyzatora i połóż ją na czystej, płaskiej, uziemionej powierzchni.

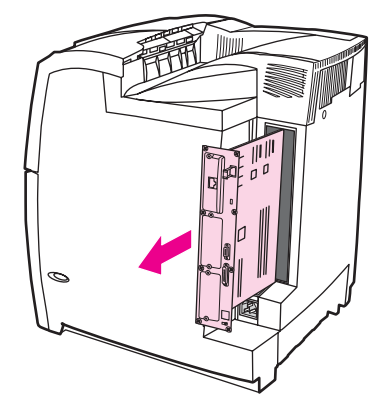

6. Aby wymienić zainstalowany moduł pamięci DDR DIMM, rozsuń zatrzaski po obu stronach gniazda DIMM, unieś pod kątem moduł pamięci DDR DIMM i wyciągnij go.

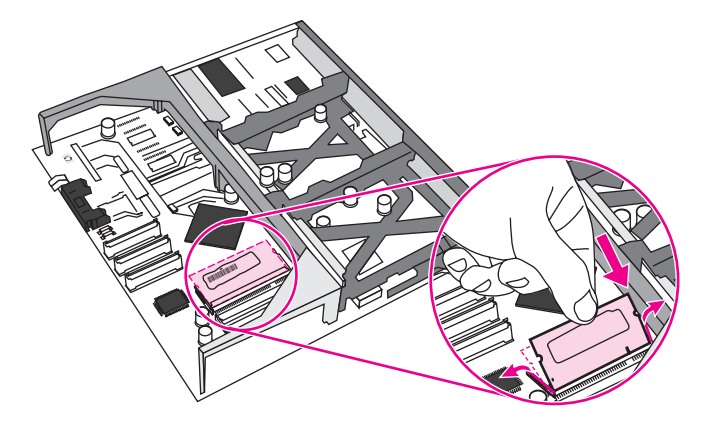

7. Wyjmij nowy moduł DIMM z opakowania antystatycznego. Znajdź nacięcie na dolnej krawędzi modułu DIMM.

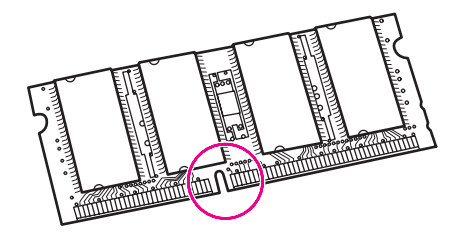

8. Przytrzymując moduł DIMM za krawędzie, dopasuj nacięcie na module DIMM do wypustu gniazda DIMM i pod kątem mocno naciśnij moduł DIMM aż do całkowitego osadzenia. Po prawidłowym zainstalowaniu metalowe styki nie będą widoczne.

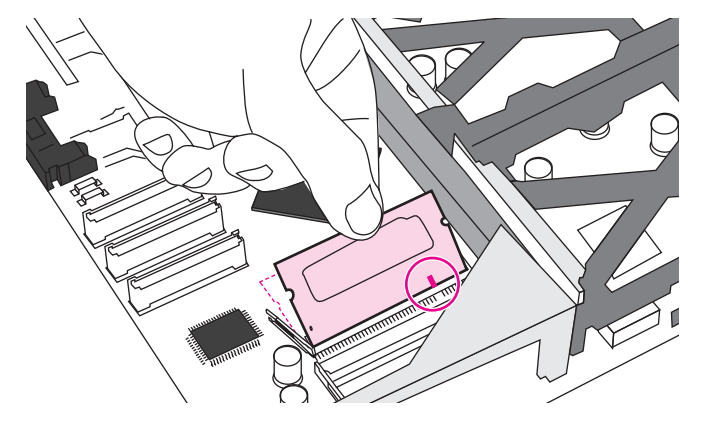

9. Dociśnij moduł DIMM, tak aby oba zatrzaski trzymały moduł.

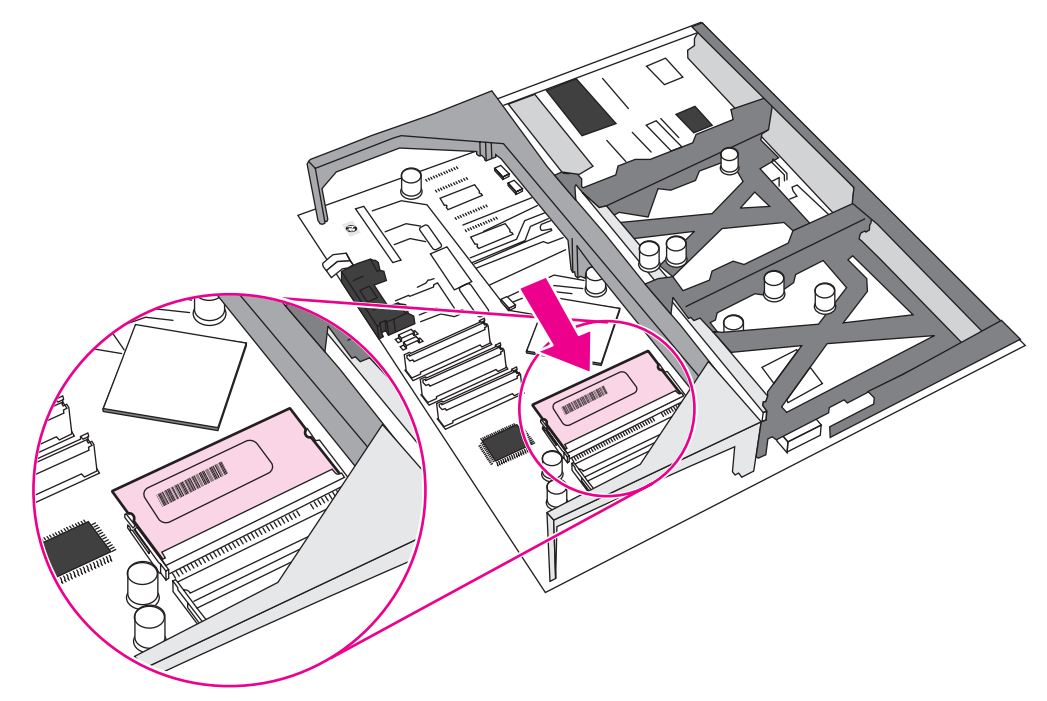

#### Uwaga

W przypadku problemów z włożeniem modułu DIMM należy upewnić się, że wycięcie na dole modułu DIMM jest wyrównane z wypustem gniazda. Jeśli nadal nie można włożyć modułu DIMM, należy upewnić się, że używany jest prawidłowy typ modułu DIMM.

 Wyrównaj płytkę formatyzatora w rolkach w górnej i dolnej części gniazda, a następnie wsuń płytkę z powrotem do drukarki. Zainstaluj z powrotem osiem śrub odkręconych w kroku 4.

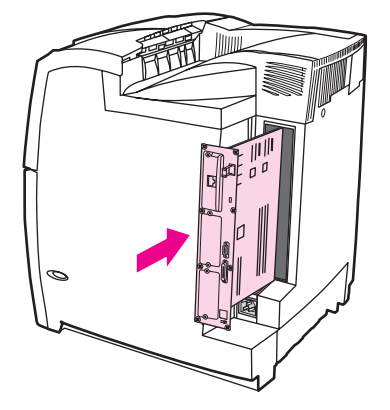

11. Podłącz kabel zasilający i kabel interfejsu, a następnie włącz drukarkę.

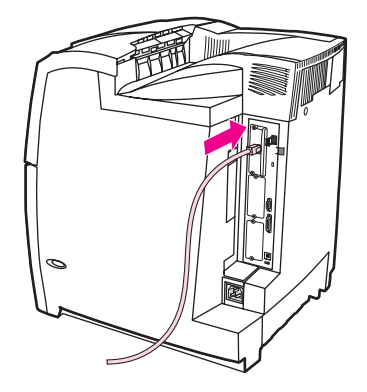

12. Jeżeli zainstalowano moduł pamięci DIMM, przejdź do sekcji Uruchamianie pamięci.

# Instalowanie karty pamięci flash

#### OSTROŻNIE

Nie należy umieszczać w drukarce karty pamięci flash przeznaczonej do użycia w aparatach cyfrowych. Drukarka nie obsługuje drukowania zdjęć bezpośrednio z karty pamięci flash. Jeśli zostanie zainstalowana karta pamięci flash dla aparatu cyfrowego, na panelu sterowania zostanie wyświetlony komunikat z pytaniem, czy ponownie sformatować kartę pamięci flash. Po wybraniu opcji ponownego formatowania, wszystkie dane na karcie zostaną utracone.

1. Wyłącz drukarkę.

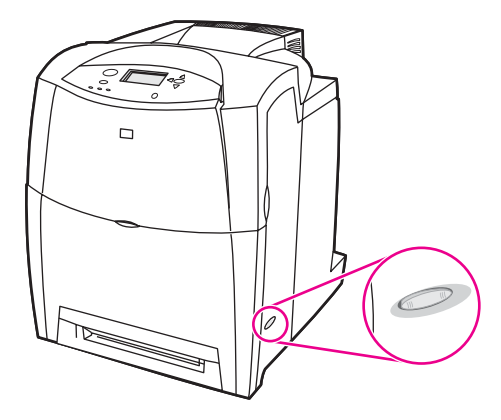

2. Odłącz wszystkie kable zasilające i przesyłania danych.

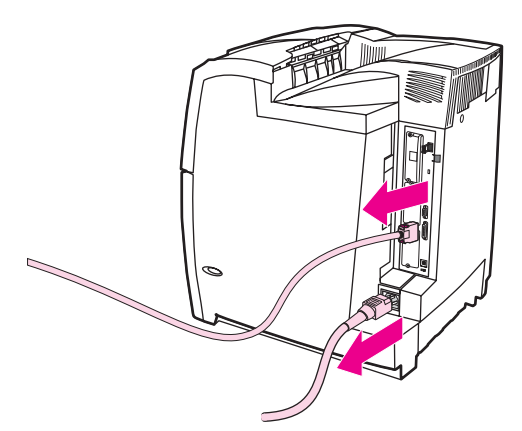

3. Znajdź płytkę formatyzatora, znajdującą się z tyłu drukarki.

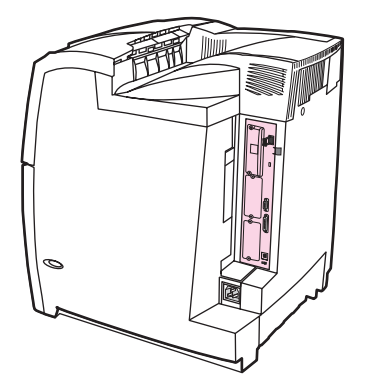

4. Korzystając ze śrubokręta krzyżakowego o rozmiarze 2, odkręć osiem śrub przytrzymujących płytkę i odłóż je.

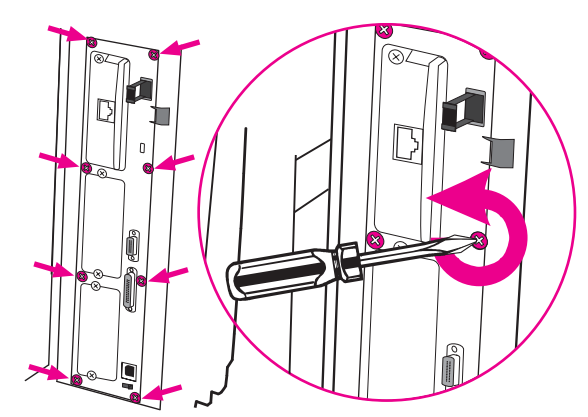

5. Wysuń płytkę formatyzatora i połóż ją na czystej, płaskiej, uziemionej powierzchni.

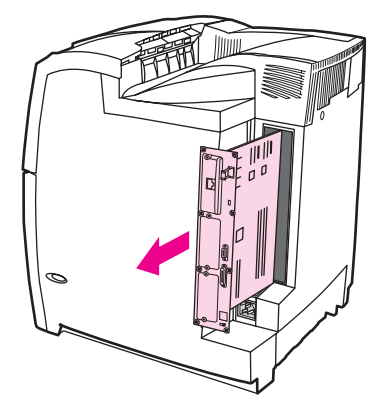

6. Wyrównaj rowek na boku karty pamięci flash z wycięciami na złączu i pchnij ją do gniazda, aż do całkowitego osadzenia.

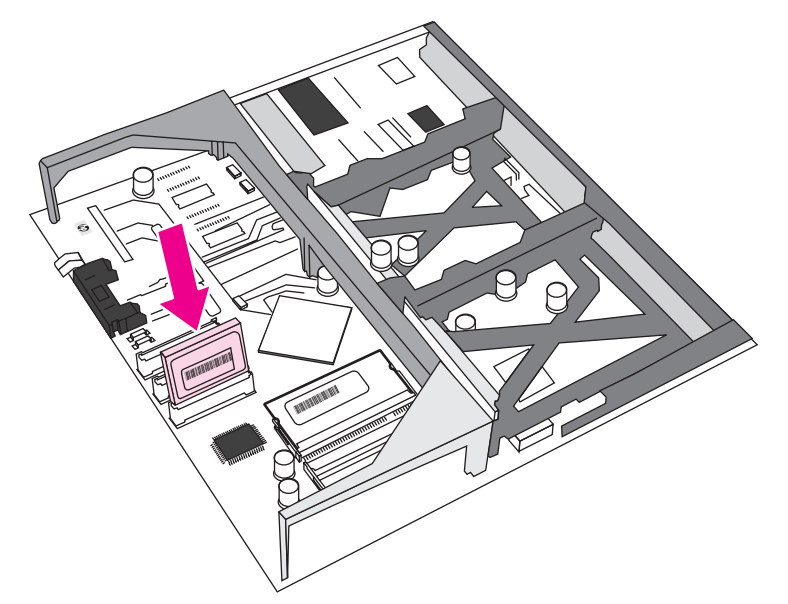

#### OSTROŻNIE

Nie wkładaj karty pamięci flash pod kątem.

Uwaga

Pierwsze gniazdo pamięci flash oznaczone etykietą "Firmware Slot" (Gniazdo oprogramowania sprzętowego) jest zarezerwowane wyłącznie dla oprogramowania sprzętowego. Dla wszystkich innych rozwiązań przeznaczone są gniazda 2 i 3.

 Wyrównaj płytkę formatyzatora w rolkach w górnej i dolnej części gniazda, a następnie wsuń płytkę z powrotem do drukarki. Zainstaluj z powrotem osiem śrub odkręconych w kroku 4.

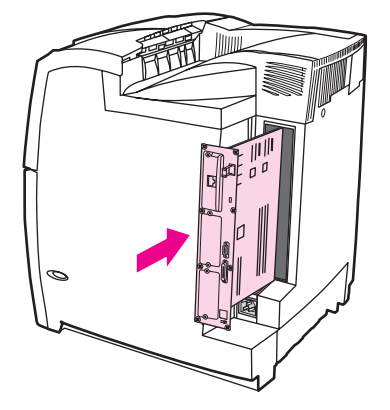

8. Podłącz kabel zasilający i kabel interfejsowy, a następnie włącz drukarkę.

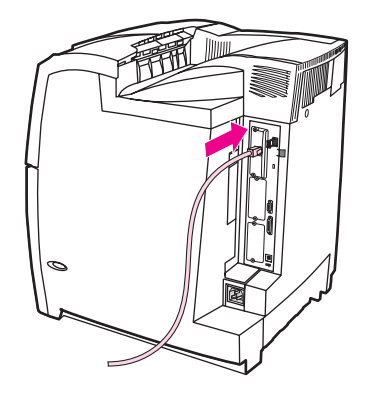

# Uruchamianie pamięci

Jeśli zainstalowano moduł DIMM, ustaw sterownik drukarki w celu rozpoznania dodanej pamięci.

#### Umożliwianie korzystania z pamięci w systemach Windows 98, ME i NT

- 1. W menu Start wskaż Ustawienia, a następnie kliknij Drukarki.
- 2. Kliknij prawym przyciskiem myszy ikonę drukarki, a następnie wybierz polecenie Właściwości.
- 3. Na karcie Konfiguracja, kliknij przycisk Więcej.
- 4. W polu **Całkowita ilość pamięci** wpisz lub wybierz całkowitą ilość pamięci, która jest obecnie zainstalowana.
- 5. Kliknij przycisk OK.

#### Umożliwianie korzystania z pamięci w systemach Windows 2000 i XP

- 1. W menu start Start wskaż Ustawienia, a następnie kliknij Drukarki lub Drukarki i faksy.
- Kliknij prawym przyciskiem myszy ikonę drukarki, a następnie wybierz polecenie Właściwości.

- 3. Na karcie Ustawienia urządzenia kliknij opcję Pamięć drukarki (w sekcji Zainstalowane opcje).
- 4. Zaznacz ilość pamięci, jaka jest aktualnie zainstalowana.
- 5. Kliknij przycisk **OK**.

# Instalacja karty serwera wydruku HP Jetdirect

Kartę serwera druku HP Jetdirect można zainstalować w podstawowym modelu drukarki wyposażonym w otwarte gniazdo EIO.

## Aby zainstalować kartę serwera druku HP Jetdirect

1. Wyłącz drukarkę.

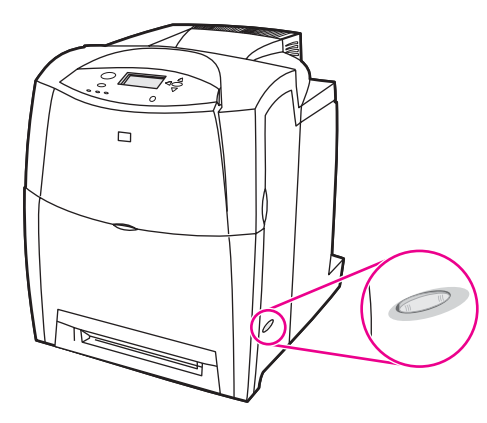

2. Odłącz wszystkie kable zasilające i przesyłania danych.

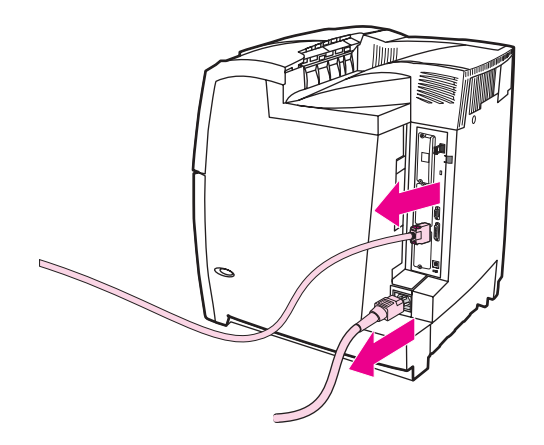

3. Znajdź puste gniazdo EIO. Poluzuj i wykręć dwie śrubki mocujące pokrywę gniazda EIO w drukarce, a następnie zdejmij pokrywę. Śrubki i pokrywa nie będą już potrzebne.

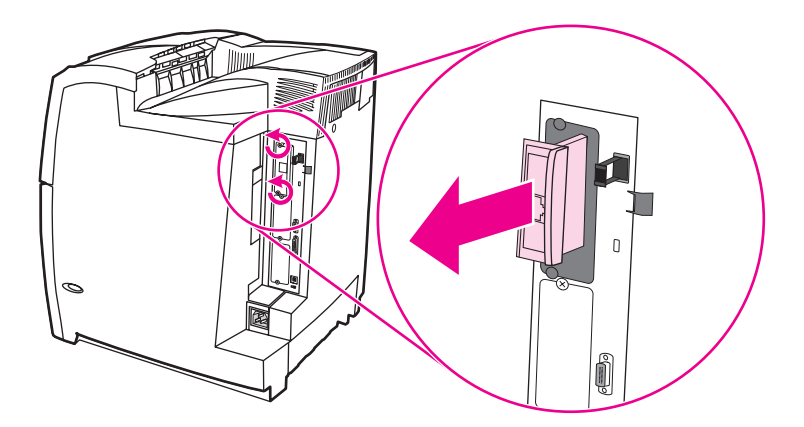

4. Dokładnie włóż kartę serwera druku HP Jetdirect do gniazda EIO. Włóż i dokręć śrubki mocujące, dostarczone z kartą serwera wydruku.

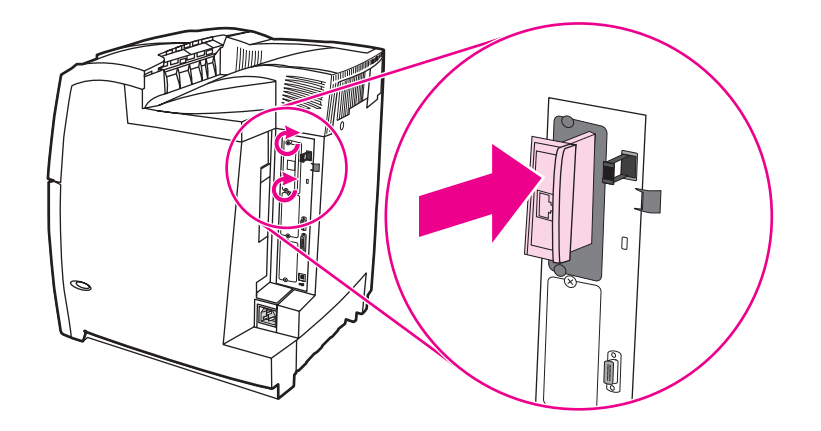

5. Podłącz kabel sieciowy.

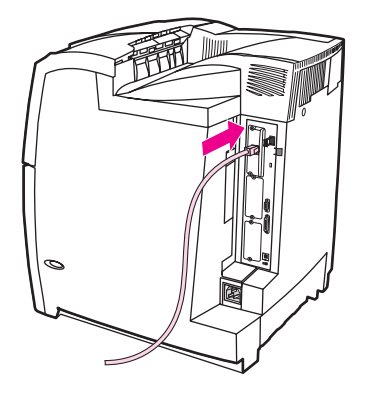

6. Podłącz ponownie przewód zasilania i włącz drukarkę.

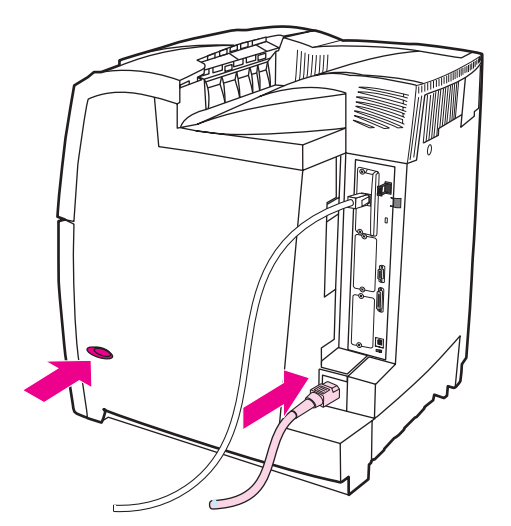

 Wydrukuj stronę konfiguracji (patrz sekcja <u>Strona konfiguracji</u>). Oprócz strony konfiguracji drukarki i strony stanu materiałów eksploatacyjnych powinna zostać wydrukowana również strona konfiguracji HP Jetdirect z informacjami o stanie i konfiguracji sieci.

Jeżeli strona nie została wydrukowana, wyjmij, a następnie włóż ponownie kartę serwera wydruku, aby się upewnić, że jest ona całkowicie włożona do gniazda.
- 8. Wykonaj jeden z następujących kroków:
  - Wybierz odpowiedni port. Instrukcje znajdują się w dokumentacji systemu operacyjnego komputera.
  - Ponownie zainstaluj oprogramowanie, wybierając tym razem instalację sieciową.

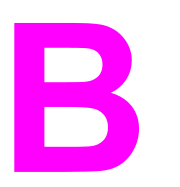

# Akcesoria i materiały eksploatacyjne

Aby zamówić materiały eksploatacyjne w USA, należy przejść do witryny http://www.hp.com/ go/ljsupplies. Aby zamówić materiały eksploatacyjne w innych krajach/regionach, należy przejść do witryny http://www.hp.com/ghp/buyonline.html. Aby zamówić akcesoria, należy przejść do witryny http://www.hp.com/go/accessories.

## Dostępność części zamiennych i materiałów eksploatacyjnych

Części zamienne i materiały eksploatacyjne do niniejszego wyrobu będą dostępne przez okres co najmniej pięciu lat po zakończeniu produkcji wyrobu.

# Zamawianie bezpośrednio przez wbudowany serwer internetowy (dla drukarek z połączeniem sieciowym)

W celu zamówienia materiałów eksploatacyjnych przez wbudowany serwer internetowy, należy wykonać następujące czynności (patrz sekcja Korzystanie z wbudowanego serwera internetowego).

- W przeglądarce internetowej w komputerze wprowadź adres IP drukarki. Zostanie wyświetlone okno stanu drukarki. Można również wprowadzić adres URL podany w alarmie e-mail.
- 2. Kliknij Inne łącza.
- Kliknij Zamów materiały eksploatacyjne. Przeglądarka otworzy stronę, z poziomu której można wysłać do firmy HP informacje o drukarce. Dostępna jest także opcja zamówienia materiałów eksploatacyjnych bez wysyłania do firmy HP informacji o drukarce.
- 4. Wybierz numery katalogowe zamawianych materiałów i postępuj zgodnie z instrukcjami wyświetlanymi na ekranie.

# Zamawianie bezpośrednio z oprogramowania drukarki (w przypadku drukarek bezpośrednio podłączonych do komputera)

Oprogramowanie drukarki umożliwia zamawianie materiałów eksploatacyjnych bezpośrednio z komputera. Skorzystanie z tej funkcji jest możliwe, jeśli spełnione zostaną trzy warunki:

- Na komputerze musi być zainstalowane oprogramowanie "Stan zadania i alarmy" (aby je zainstalować, użyj opcji instalacji nietypowej).
- Drukarka musi być podłączona bezpośrednio do komputera przy użyciu kabla równoległego. Więcej informacji zawiera sekcja <u>Konfiguracja połączenia równoległego</u>.
- Komputer musi być podłączony do Internetu.

## Zamawianie materiałów eksploatacyjnych bezpośrednio z oprogramowania

- 1. W prawym dolnym rogu ekranu (na pasku stanu) kliknij ikonę **Drukarka**. Spowoduje to otwarcie okna stanu.
- 2. Po lewej stronie okna stanu wybierz odpowiednią ikonę Drukarka.
- 3. W górnej części okna stanu wybierz **Materiały eksploatacyjne**. Zawartość okna można również przewinąć, tak aby wyświetlony został stan materiałów eksploatacyjnych.
- 4. Kliknij **Zamów materiały eksploatacyjne**. Przeglądarka otworzy stronę zamawiania materiałów eksploatacyjnych.
- 5. Wybierz żądane materiały eksploatacyjne.

| Część                                   | Numer katalogowy | Rodzaj/format                                                      |
|-----------------------------------------|------------------|--------------------------------------------------------------------|
| Pamięć                                  | J6073A           | Twardy dysk drukarki                                               |
|                                         | Q2630A           | 128 MB synchronicznej<br>pamięci DIMM (SDRAM)                      |
|                                         | Q2631A           | 256 MB synchronicznej<br>pamięci DIMM (SDRAM)                      |
| Akcesoria                               | J7934A           | EIO Jetdirect                                                      |
|                                         | C9669B           | Stojak drukarki                                                    |
|                                         | C7130B           | Opcjonalny podajnik papieru na<br>500 arkuszy (podajniki 3, 4 i 5) |
| Materiały eksploatacyjne do<br>drukarki | C9730A           | Kaseta drukująca w czerni                                          |
|                                         | C9731A           | Kaseta drukująca w kolorze<br>turkusowym                           |
|                                         | C9732A           | Kaseta drukująca w kolorze<br>żółtym                               |

#### Materiały eksploatacyjne, akcesoria i numery katalogowe

| Część       | Numer katalogowy | Rodzaj/format                                                                                                    |
|-------------|------------------|----------------------------------------------------------------------------------------------------|
|             | C9733A           | Kaseta drukująca w kolorze<br>karmazynowym                                                                                                    |
|             | С9734В           | Zespół transferu obrazu                                                                                                    |
|             | Q3984A           | Zespół utrwalacza obrazu (110<br>wolt)                                                                                                    |
|             | Q3985A           | Zespół utrwalacza obrazu (220<br>wolt)                                                                                                    |
| Kable       | C2946A           | Kabel równoległy zgodny z<br>normą IEEE-1284, o długości<br>3 m, z 25-stykowym złączem<br>męskim/36-stykowym złączem<br>męskim mikro typu "C" |
| Papier      | C2934A           | Folie HP Color LaserJet<br>Transparencies (letter)<br>50 arkuszy                                                                              |
|             | C2936A           | Folie HP Color LaserJet<br>Transparencies (A4)<br>50 arkuszy                                                                                  |
|             | 92296T           | Folie HP LaserJet<br>Monochrome (letter)                                                                                                    |
|             | 92296U           | Folie HP LaserJet<br>Monochrome (A4)                                                                                                    |
|             | C4179A           | Papier HP LaserJet Soft Gloss<br>(letter)<br>200 arkuszy                                                                                      |
|             | C4179B           | Papier HP LaserJet Soft Gloss<br>(A4)<br>200 arkuszy                                                                                          |
|             | Q1298A           | Papier HP LaserJet Tough<br>(letter)                                                                                                    |
|             | Q1298B           | Papier HP LaserJet Tough (A4)                                                                                                    |
|             | HPU1132          | Papier HP Premium Choice<br>LaserJet Paper (letter)                                                                                           |
|             | CHP410           | Papier HP Premium Choice<br>LaserJet (A4)                                                                                                    |
|             | HPJ1124          | Papier HP LaserJet (letter)                                                                                                    |
|             | CHP310           | Papier HP LaserJet (A4)                                                                                                    |
| Podręczniki | 5963-7863        | HP LaserJet Printer Family<br>Print Media Guide                                                                                               |

#### Materiały eksploatacyjne, akcesoria i numery katalogowe (ciąg dalszy)

#### Materiały eksploatacyjne, akcesoria i numery katalogowe (ciąg dalszy)

| Część | Numer katalogowy | Rodzaj/format                                                                                                    |
|-------|------------------|----------------------------------------------------------------------------------------------------|
|       | 5021-0337        | PCL/PJL Technical Reference<br>Package                                                                                                    |
|       |                  | Wersje elektroniczne można<br>pobrać z witryny<br>http://www.hp.com/support/<br>clj5550. Po połączeniu się<br>należy wybrać <b>Manuals</b><br>(Podręczniki). |

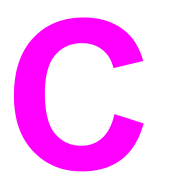

# Obsługa i pomoc techniczna

## Oświadczenie Hewlett-Packard dotyczące gwarancji ograniczonej

PRODUKT HP Drukarki HP Color LaserJet 5550, HP Color LaserJet 5550n, HP Color LaserJet 5550dn, HP Color LaserJet 5550dtn i HP Color LaserJet 5550hdn OKRES OGRANICZONEJ GWARANCJI Roczna ograniczona gwarancja

Firma HP gwarantuje użytkownikowi końcowemu, że sprzęt i akcesoria firmy HP będą wolne od usterek materiałowych i wykonawczych w okresie wskazanym powyżej i liczonym od daty zakupu. Jeżeli firma HP zostanie powiadomiona o tego typu usterkach w okresie gwarancyjnym, według własnego uznania przeprowadzi naprawę lub dokona wymiany produktu uznanego za wadliwy. Wyroby zastępcze mogą być nowe lub odpowiadać nowym.

Firma HP gwarantuje, że przez okres podany powyżej, licząc od daty zakupu, dostarczone oprogramowanie nie ulegnie awarii na skutek wad materiałowych lub wykonawczych, jeśli jest poprawnie zainstalowane i wykorzystywane. W przypadku otrzymania zawiadomienia o wadach stwierdzonych w okresie gwarancyjnym, HP wymieni wadliwe oprogramowanie.

Firma HP nie gwarantuje, że działanie produktów HP będzie nieprzerwane i zawsze niezawodne. Jeśli firma HP nie jest w stanie w rozsądnym czasie dokonać wymiany produktu lub naprawy, po której produkt będzie w stanie jak sprzed awarii, klient ma prawo do zwrotu kosztów zakupu produktu w zamian za jego zwrot.

Produkty mogą zawierać elementy wykorzystywane powtórnie, które są dokładnym odpowiednikiem funkcyjnym elementu nowego.

Gwarancja nie obejmuje usterek, powstałych z następujących przyczyn: (a) niewłaściwa lub niedostateczna konserwacja lub kalibracja, (b) stosowanie oprogramowania, złączy lub elementów i materiałów eksploatacyjnych, nie będących produktami firmy HP, (c) nieautoryzowane modyfikacje lub niewłaściwe używanie produktu, (d) używanie produktu w otoczeniu nie odpowiadającym warunkom, opisanym w specyfikacjach lub (e) nieprawidłowe miejsce użytkowania i niewłaściwa konserwacja produktu.

Ograniczona gwarancja HP obowiązuje we wszystkich krajach/regionach lub obszarach posiadających przedstawicielstwo pomocy technicznej firmy w zakresie niniejszego produktu, oraz tam, gdzie firma HP wprowadziła niniejszy produkt na rynek. Poziom usług gwarancyjnych może różnić się w zależności od miejscowych standardów. Firma HP nie będzie dokonywać zmiany formy, funkcji lub dostosowywać produktu w celu umożliwienia jego działania w kraju/regionie, na rynek którego produkt ten nie został nigdy przeznaczony ze względów prawnych. W ZAKRESIE DOPUSZCZONYM PRZEZ LOKALNE PRZEPISY POWYŻSZE WARUNKI GWARANCJI SĄ JEDYNYMI OBOWIĄZUJĄCYMI. FIRMA HP NIE UDZIELA ŻADNEJ INNEJ GWARANCJI ANI ZAPEWNIENIA, ŻARÓWNO W FORMIE PISEMNEJ, JAK I USTNEJ, WYRAŹNEJ LUB DOROZUMIANEJ, A W SZCZEGÓLNOŚCI ZRZEKA SIĘ WSZELKICH GWARANCJI DOROZUMIANYCH LUB ZAPEWNIEŃ CO DO ZBYWALNOŚCI, ZADAWALAJĄCEJ JAKOŚCI LUB PRZYDATNOŚCI DO OKREŚLONEGO CELU. W niektórych krajach/regionach lub obszarach administracyjnych nie dopuszcza się możliwości ograniczania czasu trwania gwarancji dorozumianej, tak więc powyższe ograniczenie lub wyłączenie może w danym przypadku nie obowiązywać. Na mocy niniejszej gwarancji użytkownikowi udzielane są określone prawa, co nie wyklucza możliwości posiadania innych praw, różniących się między sobą w zależności od kraju/regionu lub obszaru administracyjnego.

W ZAKRESIE LOKALNYCH PRZEPISÓW PRAWNYCH ŚRODKI PRAWNE OPISANE W NINIEJSZEJ GWARANCJI SĄ WYŁĄCZNYMI ŚRODKAMI PRAWNYMI KLIENTA. Z WYJĄTKIEM OKOLICZNOŚCI OPISANYCH POWYŻEJ, FIRMA HP LUB JEJ DOSTAWCY NIE PONOSZĄ ŻADNEJ ODPOWIEDZIALNOŚCI ZA UTRATĘ DANYCH LUB ZA SZKODY BEZPOŚREDNIE, SZCZEGÓLNE, PRZYPADKOWE, WTÓRNE (W TYM UTRATĘ ZYSKÓW LUB DANYCH) LUB INNE SZKODY, W OPARCIU O UMOWĘ, WYNIKAJĄCE Z NARUSZENIA PRAWA LUB Z INNEGO TYTUŁU. W niektórych krajach/regionach lub obszarach administracyjnych nie dopuszcza się możliwości wyłączenia lub ograniczenia szkód przypadkowych lub wtórnych, tak więc powyższe ograniczenie lub wyłączenie może w danym przypadku nie obowiązywać.

WARUNKI NINIEJSZEJ GWARANCJI, Z WYJĄTKIEM DZIAŁAŃ DOPUSZCZANYCH PRAWEM, NIE WYŁĄCZAJĄ, OGRANICZAJĄ LUB ZMIENIAJĄ I NIE STANOWIĄ ROZSZERZENIA PRAW STATUTOWYCH, MAJĄCYCH ZASTOSOWANIE PRZY SPRZEDAŻY TEGO PRODUKTU.

## Ograniczona gwarancja na kasety drukujące i bębny obrazu

Firma HP gwarantuje, że ten produkt jest wolny od wad materiałowych i wykonawczych.

Ta gwarancja nie obejmuje produktów, które (a) były ponownie napełnianie, odnawiane, przerabiane lub w inny sposób nieprawidłowo użytkowane, (b) w których wystąpiły problemy wynikające z niewłaściwego użytkowania, niewłaściwego przechowywania lub używania w otoczeniu nieodpowiadającym warunkom opisanym w specyfikacjach lub (c) zużycia wynikłego z normalnej eksploatacji.

Aby skorzystać z usług gwarancyjnych, należy zwrócić produkt w miejscu zakupu (wraz z opisem problemu i próbkami wydruków) lub skontaktować się z działem obsługi klienta firmy HP. Firma HP według własnego uznania przeprowadzi wymianę lub zwrot kosztów zakupu produktu uznanego za wadliwy.

W ZAKRESIE DOPUSZCZONYM PRZEZ LOKALNE PRZEPISY POWYŻSZE WARUNKI GWARANCJI SĄ JEDYNYMI OBOWIĄZUJĄCYMI. FIRMA HP NIE UDZIELA ŻADNEJ INNEJ GWARANCJI ANI ZAPEWNIENIA, ZARÓWNO W FORMIE PISEMNEJ, JAK I USTNEJ, WYRAŹNEJ LUB DOROZUMIANEJ, A W SZCZEGÓLNOŚCI ZRZEKA SIĘ WSZELKICH GWARANCJI DOROZUMIANYCH LUB ZAPEWNIEŃ CO DO ZBYWALNOŚCI, ZADAWALAJĄCEJ JAKOŚCI LUB PRZYDATNOŚCI DO OKREŚLONEGO CELU.

W ZAKRESIE LOKALNYCH PRZEPISÓW PRAWNYCH ŚRODKI, FIRMA HP LUB JEJ DOSTAWCY NIE PONOSZĄ ŻADNEJ ODPOWIEDZIALNOŚCI ZA SZKODY BEZPOŚREDNIE, SZCZEGÓLNE, PRZYPADKOWE, WTÓRNE (W TYM UTRATĘ ZYSKÓW LUB DANYCH) LUB INNE SZKODY, W OPARCIU O UMOWĘ, WYNIKAJĄCE Z NARUSZENIA PRAWA LUB Z INNEGO TYTUŁU.

WARUNKI NINIEJSZEJ GWARANCJI, Z WYJĄTKIEM DZIAŁAŃ DOPUSZCZANYCH PRAWEM, NIE WYŁĄCZAJĄ, OGRANICZAJĄ LUB ZMIENIAJĄ I NIE STANOWIĄ ROZSZERZENIA PRAW STATUTOWYCH, MAJĄCYCH ZASTOSOWANIE PRZY SPRZEDAŻY TEGO PRODUKTU.

## Gwarancja Premium Protection firmy HP. Oświadczenie o ograniczonej gwarancji dotyczące zespołu utrwalacza obrazu i zespołu transferu obrazu w drukarce Color LaserJet

Firma HP gwarantuje, że ten produkt jest wolny od wad materiałowych i wykonawczych do czasu, w którym na panelu sterowania drukarki zostanie wyświetlony komunikat o zbliżającym się końcu okresu przydatności do użycia.

Ta gwarancja nie obejmuje produktów, które (a) były odnawiane, przerabiane lub w inny sposób nieprawidłowo użytkowane, (b) w których wystąpiły problemy wynikające z niewłaściwego użytkowania, niewłaściwego przechowywania lub używania w otoczeniu nieodpowiadającym warunkom opisanym w specyfikacjach lub (c) zużycia wynikłego z normalnej eksploatacji.

Aby skorzystać z usług gwarancyjnych, należy zwrócić produkt w miejscu zakupu (wraz z opisem problemu) lub skontaktować się z działem obsługi klienta firmy HP. Firma HP według własnego uznania przeprowadzi wymianę lub zwrot kosztów zakupu produktu uznanego za wadliwy.

W ZAKRESIE DOPUSZCZONYM PRZEZ LOKALNE PRZEPISY POWYŻSZE WARUNKI GWARANCJI SĄ JEDYNYMI OBOWIĄZUJĄCYMI. FIRMA HP NIE UDZIELA ŻADNEJ INNEJ GWARANCJI ANI ZAPEWNIENIA, ZARÓWNO W FORMIE PISEMNEJ, JAK I USTNEJ, WYRAŹNEJ LUB DOROZUMIANEJ, A W SZCZEGÓLNOŚCI ZRZEKA SIĘ WSZELKICH GWARANCJI DOROZUMIANYCH LUB ZAPEWNIEŃ CO DO ZBYWALNOŚCI, ZADAWALAJĄCEJ JAKOŚCI LUB PRZYDATNOŚCI DO OKREŚLONEGO CELU.

W ZAKRESIE LOKALNYCH PRZEPISÓW PRAWNYCH ŚRODKI, FIRMA HP LUB JEJ DOSTAWCY NIE PONOSZĄ ŻADNEJ ODPOWIEDZIALNOŚCI ZA SZKODY BEZPOŚREDNIE, SZCZEGÓLNE, PRZYPADKOWE, WTÓRNE (W TYM UTRATĘ ZYSKÓW LUB DANYCH) LUB INNE SZKODY, W OPARCIU O UMOWĘ, WYNIKAJĄCE Z NARUSZENIA PRAWA LUB Z INNEGO TYTUŁU.

WARUNKI NINIEJSZEJ GWARANCJI, Z WYJĄTKIEM DZIAŁAŃ DOPUSZCZANYCH PRAWEM, NIE WYŁĄCZAJĄ, OGRANICZAJĄ LUB ZMIENIAJĄ I NIE STANOWIĄ ROZSZERZENIA PRAW STATUTOWYCH, MAJĄCYCH ZASTOSOWANIE PRZY SPRZEDAŻY TEGO PRODUKTU.

## **Umowy serwisowe firmy HP**

Istnieje kilka rodzajów umów serwisowych firmy HP, odpowiadających szerokiemu zakresowi potrzeb klientów. Umowy serwisowe nie są częścią standardowej gwarancji. Świadczone usługi mogą różnić się w zależności od danego kraju/regionu. Informacje o dostępnych usługach można uzyskać od miejscowego dystrybutora firmy HP.

## Umowy serwisowe na miejscu

Aby zapewnić klientowi sposób świadczenia usług najbardziej odpowiadający jego potrzebom, firma HP oferuje zawarcie umowy o świadczeniu usług w miejscu użytkowania sprzętu z trzema opcjami czasowymi:

#### Priorytetowy serwis na miejscu

Ta umowa zapewnia serwis w ciągu 4 godzin dla zgłoszeń otrzymanych w ciągu normalnych godzin pracy firmy HP.

#### Serwis na miejscu następnego dnia

Ta umowa zapewnia serwis w miejscu użytkowania sprzętu w ciągu następnego dnia pracy po otrzymaniu zgłoszenia. Większość umów serwisowych z obsługą na miejscu przewiduje możliwość przedłużonych godzin na usługi oraz przedłużony czas na dojazd poza określone strefy (za dodatkową opłatą).

#### Cotygodniowy (zbiorczy) serwis na miejscu

Ten rodzaj usług zapewnia cotygodniową wizytę pracownika w organizacjach korzystających z większej ilości produktów firmy HP. Ta umowa jest przeznaczona dla zakładów, używających 25 lub więcej produktów przeznaczonych dla stacji roboczych, takich jak drukarki, plotery, komputery i stacje dysków.

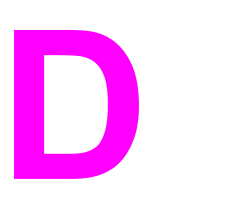

# Charakterystyka techniczna drukarki

#### Wymiary fizyczne

| Urządzenie                                                                                                   | Wysokość | Głębokość | Szerokość | Waga   |
|----------------------------------------------------------------------------------------------------|----------|-----------|-----------|--------|
| HP Color<br>LaserJet 5550                                                                                    | 640 mm   | 704 mm    | 577 mm    | 60 kg  |
| HP Color<br>LaserJet 5550n i<br>HP Color<br>LaserJet 5550dn<br>z opcjonalnym<br>podajnikiem 3 i<br>stojakiem | 833 mm   | 718 mm    | 630 mm    | 111 kg |
| HP Color<br>LaserJet 5550dtn<br>z opcjonalnymi<br>podajnikami 3 i 2<br>oraz stojakiem                        | 965 mm   | 718 mm    | 630 mm    | 126 kg |
| HP Color<br>LaserJet<br>5550hdn z<br>opcjonalnymi<br>podajnikami 3, 4 i<br>5 oraz stojakiem                  | 1097 mm  | 718 mm    | 630 mm    | 141 kg |

## Parametry elektryczne

#### OSTRZEŻENIE!

Wymagania dotyczące zasilania zależą od kraju/regionu sprzedaży drukarki. Nie należy zmieniać napięć operacyjnych. Może to spowodować uszkodzenie drukarki i unieważnienie gwarancji na produkt.

|                                  | Modele zasilane<br>napięciem 110 V       | Modele zasilane napięciem 230 V          |
|----------------------------------|------------------------------------------|------------------------------------------|
| Wymagania dotyczące<br>zasilania | 110-127 V (+/-10%)<br>50/60 Hz (+/-2 Hz) | 220-240 V (+/-10%)<br>50/60 Hz (+/-2 Hz) |
| Znamionowy prąd chwilowy         | 7,0 amperów                              | 3,0 ampery                               |

|                              | Zużycie mocy (przeciętne, w watach) <sup>1</sup> |                       |                                                      |           |
|------------------------------|--------------------------------------------------|-----------------------|------------------------------------------------------|-----------|
| Model produktu               | Drukowanie (28<br>str./min) <sup>2</sup>         | Gotowość <sup>4</sup> | Oszczędzanie<br>energii (Uśpienie<br>2) <sup>3</sup> | Wyłączona |
| HP Color<br>LaserJet 5550    | 611 W                                            | 93 W                  | 23 W                                                 | 0,3 W     |
| HP Color<br>LaserJet 5550n   | 614 W                                            | 93 W                  | 24 W                                                 | 0,3 W     |
| HP Color<br>LaserJet 5550dn  | 630 W                                            | 93 W                  | 24 W                                                 | 0,3 W     |
| HP Color<br>LaserJet 5550dtn | 630 W                                            | 93 W                  | 24 W                                                 | 0,3 W     |
| HP Color<br>LaserJet 5550hdn | 632 W                                            | 93 W                  | 28 W                                                 | 0,3 W     |

<sup>1</sup> Wartości aktualne w dniu 2 lutego 2004 roku. Mogą one ulec zmianie. Najnowsze informacje można uzyskać pod adresem http://www.hp.com/support/clj5550.

<sup>2</sup> Podana moc jest to najwyższa wartość zmierzona podczas drukowania

monochromatycznego i w kolorze przy wszystkich standardowych napięciach.

<sup>3</sup> Domyślny czas przejścia z trybu gotowości do trybu uśpienia 2 wynosi 30 minut.

<sup>4</sup> Emisja ciepła w trybie gotowości wynosi 318 BTU/h.

#### Specyfikacje środowiska użytkowania

| Środowisko  | Dozwolone                          |
|-------------|------------------------------------|
| Temperatura | od 15 do 27 °C                     |
| Wilgotność  | od 10 do 70% wilgotności względnej |

#### Uwaga

Te wartości mogą ulec zmianie. Aktualne informacje znajdują się pod adresem http://www.hp.com/support/clj5550

## Emisje akustyczne<sup>1, 2</sup>

| Poziom mocy akustycznej                                | Deklarowany wg normy ISO 9296              |
|--------------------------------------------------------|--------------------------------------------|
| Drukowanie (28 str./min)                               | L <sub>WAd</sub> =6,6 bela (A) [66 dB (A)] |
| Gotowość                                               | L <sub>WAd</sub> =4,9 bela (A) [49 dB (A)] |
| Poziom ciśnienia akustycznego - pozycja<br>obserwatora | Deklarowany wg normy ISO 9296              |
| Drukowanie (28 str./min)                               | L <sub>pAm</sub> =49 dB (A)                |
| Gotowość                                               | L <sub>pAm</sub> =33 dB (A)                |

<sup>1</sup> Wartości aktualne w dniu 25 stycznia 2004 roku. Mogą one ulec zmianie. Najnowsze informacje można uzyskać pod adresem http://www.hp.com/support/clj5550.

<sup>2</sup> Przetestowane konfiguracje: Monochromatyczny wydruk formatu A4 z wykorzystaniem urządzenia podstawowego ze standardowym podajnikiem.

## Specyfikacje otoczenia

| Specyfikacje | Dozwolone                                 |
|--------------|-------------------------------------------|
| Temperatura  | od 15 do 27 °C                            |
| Wilgotność   | od 10 do 70 procent wilgotności względnej |

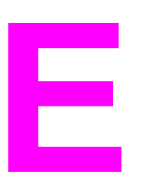

# Informacje dotyczące przepisów

## **Przepisy FCC**

Niniejsze wyposażenie zostało poddane testom, stwierdzającym jego zgodność z ograniczeniami dla urządzeń cyfrowych klasy B, zgodnie z częścią 15 zasad FCC. Te ograniczenia służą do zapewnienia odpowiedniego zabezpieczenia przed zakłóceniami przy stosowaniu urządzenia w pomieszczeniach. Urządzenie to wytwarza, używa i może emitować energię o częstotliwości radiowej. Jeśli nie zostanie ono zainstalowane i nie będzie używane zgodnie z instrukcją, może zakłócać sygnały radiowe. Nie ma jednak gwarancji, że wspomniane zakłócenia nie wystąpią w danej instalacji. Jeżeli sprzęt ten powoduje szkodliwe zakłócenia w odbiorze radiowym lub telewizyjnym, co można stwierdzić przez wyłączenie i włączenie sprzętu, zachęca się użytkownika do próby usunięcia zakłóceń w jeden lub więcej z podanych sposobów:

- zmiana pozycji lub lokalizacji anteny odbiorczej;
- zwiększenie odległości pomiędzy sprzętem a odbiornikiem;
- podłączenie sprzętu do gniazdka w innym obwodzie niż ten, do którego podłączony jest odbiornik;
- skonsultowanie się ze sprzedawcą lub doświadczonym technikiem radiowo-telewizyjnym.
- Jakiekolwiek zmiany lub modyfikacje drukarki, które nie są wyraźnie zatwierdzone przez firmę HP, mogą spowodować utratę uprawnień do obsługi niniejszego urządzenia przez użytkownika.

W celu zapewnienia zgodności z ograniczeniami dla urządzeń klasy B, określonymi w rozdziale 15 przepisów FCC, należy używać ekranowanych kabli przesyłania danych.

Uwaga

## Program ochrony środowiska

## Ochrona środowiska naturalnego

Firma Hewlett-Packard Company jest zaangażowana w wytwarzanie produktów wysokiej jakości w sposób zgodny z zasadami ochrony środowiska. Produkty są projektowane tak, aby posiadały cechy minimalizujące wpływ na środowisko naturalne.

### Wytwarzanie ozonu

Niniejsze urządzenie nie wytwarza znaczących ilości ozonu (O<sub>3</sub>).

## Zużycie energii

Zużycie energii obniża się w znaczny sposób, kiedy urządzenie pracuje w trybie energooszczędnym. Pozwala to na oszczędzanie zasobów naturalnych oraz kosztów bez wpływu na jakość pracy drukarki. Niniejsze urządzenie zalicza się do urządzeń zgodnych z programem ENERGY STAR®, który jest dobrowolnym programem, ustanowionym w celu zachęcania do projektowania energooszczędnych urządzeń biurowych.

ENERGY STAR jest zastrzeżonym w USA znakiem usługowym organizacji U.S. Environmental Protection Agency. Jako partner w programie ENERGY STAR® firma Hewlett-Packard Company jest zobowiązana do tego, aby jej produkty spełniały wytyczne programu ENERGY STAR® (w wersji 3.0) dotyczące oszczędzania energii. Więcej informacji można znaleźć w witrynie pod adresem http://www.energystar.gov/.

## Zużycie papieru

Opcjonalna funkcja drukowania dwustronnego (drukowania z obu stron) tego urządzenia pozwala zmniejszyć zużycie papieru i wynikające stąd zapotrzebowanie na zasoby naturalne.

## Tworzywa sztuczne

Elementy z tworzyw sztucznych ważące powyżej 25 gramów posiadają oznaczenia zgodne z międzynarodowymi standardami, ułatwiające ich identyfikację w celu powtórnego przetworzenia po zakończeniu eksploatacji urządzenia.

## Materiały eksploatacyjne do drukarki HP LaserJet

W wielu krajach/regionach kasety drukujące tej drukarki mogą zostać zwrócone do firmy HP dzięki programowi zwrotów i odzysku materiałów eksploatacyjnych HP. Prosty i bezpłatny program odbioru dostępny jest w ponad 48 krajach/regionach. Informacje na temat programu i szczegółowe instrukcje w wielu językach można znaleźć na opakowaniach nowych kaset drukujących i materiałów eksploatacyjnych HP LaserJet.

## Informacje na temat programu zwrotów i odzysku materiałów eksploatacyjnych firmy HP

Od 1990 roku program zwrotów i odzysku materiałów eksploatacyjnych firmy HP pozwolił zebrać ponad 47 milionów zużytych kaset drukujących LaserJet, które w przeciwnym przypadku byłyby wyrzucone na wysypiska. Kasety drukujące HP LaserJet i materiały eksploatacyjne są gromadzone i dostarczane do naszych składów, gdzie są rozmontowywane przez naszych współpracowników. Po przeprowadzeniu kontroli jakości wybrane elementy są przeznaczane do wykorzystania w nowych kasetach. Pozostałe materiały są sortowane, przerabiane na surowce i wykorzystywane do produkcji w innych dziedzinach przemysłu.

- Zwroty w USA—Aby zwrot zużytych kaset drukujących oraz materiałów eksploatacyjnych nie był uciążliwy dla środowiska, firma HP zaleca wysyłanie ich w większych ilościach. Należy po prostu zapakować razem co najmniej dwie kasety i skorzystać ze zwykłej, opłaconej z góry i zaadresowanej nalepki pocztowej, dostarczonej w opakowaniu. Więcej informacji na ten temat można uzyskać pod numerem telefonu w USA 1-800-340-2445 lub w witrynie sieci Web HP LaserJet Supplies (Materiały eksploatacyjne firmy HP do drukarek LaserJet) pod adresem http://www.hp.com/recycle.
- Zwroty spoza USA—Klienci spoza USA powinni skontaktować się telefonicznie z lokalnym biurem handlowym lub serwisowym firmy HP, lub odwiedzić witrynę sieci Web pod adresem http://www.hp.com/go/recycle, gdzie dostępne są informacje dotyczące dostępności programu zwrotów i odzysku materiałów eksploatacyjnych HP.

## Papier z makulatury

W niniejszym produkcie można używać papieru z makulatury, jeśli papier spełnia wymagania opisane w instrukcji *HP LaserJet Printer Family Print Media Guide*. W tym produkcie można używać papieru z makulatury zgodnego z normą EN12281:2002.

## Ograniczenia dotyczące materiałów

Do urządzenia nie są dołączone baterie.

Urządzenie nie ma domieszek rtęci.

Informacje dotyczące odzysku można uzyskać pod adresem http://www.hp.com/recycle, u lokalnych władz lub w witrynie organizacji Electronics Industries Alliance pod adresem http://www.eiae.org.

## Arkusz danych dotyczących bezpieczeństwa materiału (MSDS)

Arkusz danych dotyczących bezpieczeństwa materiałów (MSDS) można uzyskać pod adresem http://www.hp.com/go/msds.

## Więcej informacji

Na temat programów ochrony środowiska firmy HP, łącznie z:

- arkuszem profilu ochrony środowiska dla tego i innych urządzeń firmy HP
- informacjami dotyczącymi zaangażowania firmy HP w ochronę środowiska

- systemem zarządzania ochroną środowiska firmy HP
- programem zwrotów i odzysku zużytych urządzeń firmy HP
- arkuszami danych dotyczących bezpieczeństwa materiałów

Przejdź do witryny pod adresem http://www.hp.com/go/environment lub http://www.hp.com/ hpinfo/community/environment.

## Deklaracja zgodności

Deklaracja zgodności zgodnie z 22 wytyczną ISO/IEC i EN 45014 Nazwa producenta: Hewlett-Packard Company Adres producenta: 11311 Chinden Boulevard Boise, Idaho 83714-1021, USA oświadcza, że niniejszy produkt Nazwa produktu: HP Color LaserJet 5550/5550n/5550dn/5550dtn/5550hdn BOISB-0310-00 Urzędowy numer modelu:4) Zawiera Q3956A - Opcjonalny podajnik papieru na 500 arkuszy Q9669A --- Opcjonalny stojak drukarki Opcje produktu: Wszystkie jest zgodny z następującymi danymi technicznymi: Bezpieczeństwo: IEC 60950:1999 / EN60950: 2000 IEC 60825-1:1993 +A1:1997 +A2:2001 / EN 60825-1:1994 +A11:1996 +A2:2001 (produkt laserowy/LED Klasa 1) GB4943-2001

Zgodność CISPR 22:1997 / EN 55022:1998 Klasa B<sup>1)3)</sup> elektromagnetyczna: EN 61000-3-2:1995 / A14 EN 61000-3-3:1995 / A1 EN 55024:1998 FCC Rozdział 47 CFR, Część 15 Klasa B<sup>2)</sup> / ICES-003, Wydanie 3 AS / NZS 3548:1995 + A1 + A2, GB9254-1998, GB17625.1-1998, CNS13438

#### Informacje uzupełniające:

Niniejszy produkt jest zgodny z wymaganiami określonymi w dyrektywie EMC 89/336/EEC i dyrektywie 73/23/EEC dotyczącej urządzeń niskonapięciowych, a także posiada odpowiednie oznaczenia CE

1) Niniejszy produkt został przetestowany w typowej konfiguracji z systemami komputerów osobistych firmy Hewlett-Packard służącymi do przeprowadzania standardowych testów z wyjątkiem klauzuli 9.5, która nie została jeszcze wdrożona.

2) Niniejsze urządzenie jest zgodne z 15 częścią przepisów FCC. Jego eksploatacja jest dozwolona pod dwoma warunkami: (1) niniejsze urządzenie nie może wywoływać szkodliwych zakłóceń i (2) niniejsze urządzenie musi akceptować wszystkie przyjmowane zakłócenia, również takie, które mogą powodować niepożądane działanie.

3) Ten produkt obejmuje opcje dla sieci LAN (Local Area Network). Po podłączeniu kabla interfejsu do złączy LAN produkt spełnia wymogi norm EN55022 i CNS13438 Klasa A, w których zastosowanie ma następująca uwaga: "Ostrzeżenie – To jest produkt klasy A. W środowisku domowym ten produkt może powodować zakłócenia fal radiowych, w takim przypadku użytkownik powinien podjąć odpowiednie kroki".

4) Ze względu na przepisy temu produktowi został przypisany urzędowy numer modelu. Ten numer nie powinien być mylony z nazwą produktu ani z numerem produktu.

#### Boise, Idaho 83713, USA

#### 5 grudnia 2003

#### Informacje TYLKO na temat przepisów:

| Australia | Product Regulations Manager, Hewlett-Packard Australia, Ltd. 31-41 Joseph Street Blackburn, Victoria 3130, Australia                                                                      |
|-----------|----------------------------------------------------------------------------------------------------|
| Europa    | Lokalne biuro sprzedaży i obsługi Hewlett-Packard lub Hewlett-Packard Gmbh, Department HQ-TRE / Standards<br>Europe Herrenberger Straße 140 Böblingen, D-71034, Niemcy (+49-7031-14-3143) |
| USA       | Product Relations Manager, Hewlett-Packard Company PO Box 15, Mail Stop 160 Boise, ID 83707-0015, USA                                                                                     |

A Product Relations Manager, Hewlett-Packard Company PO Box 15, Mail Stop 160 Boise, ID 83/0/-0015, USA (208-396-6000)

## Oświadczenia dotyczące środków bezpieczeństwa

## Bezpieczeństwo lasera

Ośrodek badania urządzeń i szkodliwości promieniotwórczej (Center for Devices and Radiological Health) przy amerykańskim ośrodku administracji żywności i leków (U.S. Food and Drug Administration) od 1 sierpnia 1976 wprowadził przepisy, dotyczące produktów laserowych. Zgodność z tymi przepisami obowiązuje w odniesieniu do urządzeń, sprzedawanych na terenie Stanów Zjednoczonych. Niniejsza drukarka posiada certyfikat produktów laserowych Klasy 1, zgodnie ze standardem wydanym przez Amerykański Departament Zdrowia (DHHS) według ustawy o kontroli promieniowania (Radiation Control for Health and Safety Act) z roku 1968. Ponieważ promieniowanie emitowane z wnętrza drukarki jest izolowanie dzięki odpowiednim zabezpieczeniom zewnętrznym, nie istnieje możliwość wydostania się promienia laserowego na zewnątrz w trakcie normalnego korzystania z urządzenia.

**OSTRZEŻENIE!** 

Używanie regulatorów, przeprowadzanie samodzielnych regulacji lub postępowanie według procedur innych niż opisane w niniejszej instrukcji może narazić użytkownika na szkodliwe promieniowanie.

## Kanadyjska deklaracja zgodności (DOC)

Zgodne z wymaganiami klasy B kanadyjskich norm EMC.

«Conforme à la classe B des normes canadiennes de compatibilité électromagnétiques. «CEM».»

## Oświadczenie EMI (Korea)

사용자 안내문 (B 급 기기) 이 기기는 비업무용으로 전자파장해검정을 받은 기기로서, 주거지역에서는 물론 모든 지역에서 사용할 수 있습니다.

## Oświadczenie VCCI (Japonia)

この装置は、情報処理装置等電波障害自主規制協議会(VCCI)の基準 に基づくクラスB情報技術装置です。この装置は、家庭環境で使用すること を目的としていますが、この装置がラジオやテレビジョン受信機に近接して 使用されると、受信障害を引き起こすことがあります。 取り扱い説明書に従って正しい取り扱いをして下さい。

## Oświadczenie dotyczące używania lasera dla Finlandii

#### Luokan 1 laserlaite

Klass 1 Laser Apparat

HP Color LaserJet 5550, HP Color LaserJet 5550n, HP Color LaserJet 5550dn, HP Color LaserJet 5550dn, HP Color LaserJet 5550hdn laserkirjoitin on käyttäjän kannalta turvallinen luokan 1 laserlaite. Normaalissa käytössä kirjoittimen suojakotelointi estää lasersäteen pääsyn laitteen ulkopuolelle. Laitteen turvallisuusluokka on määritetty standardin EN 60825-1 (1994) mukaisesti.

#### VAROITUS !

Laitteen käyttäminen muulla kuin käyttöohjeessa mainitulla tavalla saattaa altistaa käyttäjän turvallisuusluokan 1 ylittävälle näkymättömälle lasersäteilylle.

#### VARNING !

Om apparaten används på annat sätt än i bruksanvisning specificerats, kan användaren utsättas för osynlig laserstrålning, som överskrider gränsen för laserklass 1.

#### HUOLTO

HP Color LaserJet 5550, HP Color LaserJet 5550n, HP Color LaserJet 5550dn, HP Color LaserJet 5550dn, HP Color LaserJet 5550hdn -kirjoittimen sisällä ei ole käyttäjän huollettavissa olevia kohteita. Laitteen saa avata ja huoltaa ainoastaan sen huoltamiseen koulutettu henkilö. Tällaiseksi huoltotoimenpiteeksi ei katsota väriainekasetin vaihtamista, paperiradan puhdistusta tai muita käyttäjän käsikirjassa lueteltuja, käyttäjän tehtäväksi tarkoitettuja ylläpitotoimia, jotka voidaan suorittaa ilman erikoistyökaluja.

#### VARO !

Mikäli kirjoittimen suojakotelo avataan, olet alttiina näkymättömällelasersäteilylle laitteen ollessa toiminnassa. Älä katso säteeseen.

#### VARNING !

Om laserprinterns skyddshölje öppnas då apparaten är i funktion, utsättas användaren för osynlig laserstrålning. Betrakta ej strålen. Tiedot laitteessa käytettävän laserdiodin säteilyominaisuuksista: Aallonpituus 775-795 nm Teho 5 m W Luokan 3B laser.

# Słowniczek

adres IP

|                            | Niepowtarzalny numer przyporządkowany do komputera podłączonego do sieci.                                                                                                    |
|----------------------------|----------------------------------------------------------------------------------------------------|
| administrator sieci        |                                                                                                    |
|                            | Osoba zarządzająca siecią.                                                                                                    |
| воотр                      |                                                                                                    |
|                            | Skrót wyrażenia "Bootstrap Protocol" (protokół programu ładującego) -<br>protokół sieci Internet umożliwiający komputerowi znalezienie własnego<br>adresu IP.                                                                                                    |
| bufor strony               |                                                                                                    |
|                            | Tymczasowa pamięć drukarki, używana do przechowywania danych strony w czasie, kiedy drukarka tworzy wygląd strony.                                                                                                    |
| czcionka                   |                                                                                                    |
|                            | Pełny zestaw liter, cyfr i symboli o określonym kroju pisma.                                                                                                    |
| domyślne                   |                                                                                                    |
|                            | Zwykłe lub standardowe ustawienia sprzętu lub oprogramowania.                                                                                                    |
| DHCP                       |                                                                                                    |
|                            | Skrótowiec od wyrażenia "dynamic host configuration protocol" (protokół dynamicznego konfigurowania hosta). Protokół DHCP umożliwia poszczególnym komputerom lub urządzeniom peryferyjnym podłączenie się do sieci i znalezienie informacji na temat własnej konfiguracji, łącznie z adresem IP. |
| DIMM                       |                                                                                                    |
|                            | Skrótowiec od wyrażenia "dual in-line memory module" (moduł pamięci w obudowie podłużnej dwurzędowej). Mała karta z układem elektronicznym, na której znajdują się układy pamięci.                                                                                                    |
| dupleks                    |                                                                                                    |
|                            | Funkcja umożliwiająca drukowanie na obu stronach arkusza papieru.                                                                                                    |
| EIO                        |                                                                                                    |
|                            | Skrótowiec od wyrażenia "Enhanced Input/Output" (Ulepszone wejście/<br>wyjście). Interfejs sprzętowy służący do dodawania wewnętrznego serwera<br>druku, karty sieciowej, dysku twardego oraz innych dodatków do drukarek<br>firmy HP.                                                           |
| Emulowany język PostScript |                                                                                                    |
|                            | Oprogramowanie, emulujące Adobe PostScript, język programowania, opisujący wygląd wydrukowanej strony.                                                                                                    |
| EPS                        |                                                                                                    |
|                            | Skrótowiec od wyrażenia "Encapsulated PostScript" (zamknięty format języka PostScript): rodzaj pliku graficznego.                                                                                                    |

|                           | Skrótowiec od wyrażenia "Fast InfraRed". drukowanie bezprzewodowe na podczerwień.                                                                                                    |
|---------------------------|----------------------------------------------------------------------------------------------------|
| HP Jetdirect              |                                                                                                    |
|                           | Produkt firmy HP do drukowania w sieci.                                                                                                    |
| HP Web Jetadmin           |                                                                                                    |
|                           | Oprogramowanie sieciowe do obsługi drukarek, będące znakiem handlowy<br>firmy HP, umożliwiające korzystania z komputera do zarządzania wszystkimi<br>urządzeniami peryferyjnymi podłączonymi do serwera druku HP Jetdirect. |
| IPX/SPX                   |                                                                                                    |
|                           | Skrótowiec od wyrażenia "internetwork packet exchange/sequenced packet exchange" (międzysieciowa wymiana pakietów/sekwencyjna wymiana pakietów).                                                                            |
| język drukarki            |                                                                                                    |
|                           | Funkcje lub cechy charakterystyczne dla danej drukarki lub języka drukarki.                                                                                                    |
| komunikacja dwukierunkowa |                                                                                                    |
|                           | Dwukierunkowe przesyłanie danych.                                                                                                    |
| kabel równoległy          |                                                                                                    |
|                           | Rodzaj kabla komputerowego, używany często do podłączania drukarek<br>bezpośrednio do komputera (raczej niż do sieci).                                                                                                    |
| makro                     |                                                                                                    |
|                           | Skrót klawiszowy lub polecenie, powodujące przeprowadzenie serii akcji lub instrukcji.                                                                                                    |
| materiały                 |                                                                                                    |
|                           | Papier, nalepki, folie i inne materiały, na których drukarka drukuje obraz.                                                                                                    |
| monochromatyczne          |                                                                                                    |
|                           | Czarno-białe. Brak koloru.                                                                                                    |
| materiały eksploatacyjne  |                                                                                                    |
|                           | Materiały wykorzystywane w drukarce, które się zużywają i muszą być<br>wymieniane. Materiały eksploatacyjne do drukarki HP Color LaserJet 5550<br>obejmują cztery kasety drukujące, zespół transferu i utrwalacz.           |
| oprogramowanie sprzętowe  |                                                                                                    |
|                           | Instrukcje programowe, przechowywane w jednostce pamięci tylko do odczytu wewnątrz urządzenia.                                                                                                    |
| obraz rastrowy            |                                                                                                    |
|                           | Obraz składający się z punktów.                                                                                                    |
| odwzorowywanie            |                                                                                                    |
|                           | Proces odtwarzania tekstu lub grafiki.                                                                                                    |
| pojemnik na papier        |                                                                                                    |
|                           | Pojemnik na wydrukowane strony.                                                                                                    |

| panel sterowania      |                                                                                                    |
|-----------------------|----------------------------------------------------------------------------------------------------|
|                       | Miejsce na drukarce, gdzie znajdują się przyciski i ekran wyświetlacza.<br>Panel sterowania służy do konfigurowania ustawień drukarki oraz do<br>uzyskiwania informacji o stanie drukarki.             |
| port równoległy       |                                                                                                    |
|                       | Miejsce podłączenia urządzenia przez kabel równoległy.                                                                                                    |
| PCL                   |                                                                                                    |
|                       | Skrótowiec od wyrażenia "Printer Control Language" (język sterowania drukarką).                                                                                                    |
| peryferyjne           |                                                                                                    |
|                       | Urządzenia pomocnicze, takie jak drukarka, modem lub system pamięci, współdziałające z komputerem.                                                                                                    |
| piksel                |                                                                                                    |
|                       | Skrót wyrażenia "picture element" (element obrazu) będący najmniejszą jednostką w obszarze ekranu, w którym jest wyświetlany obraz.                                                                    |
| PJL                   |                                                                                                    |
|                       | Skrótowiec od wyrażenia "Printer Job Language" (język zleceń drukarką).                                                                                                    |
| PostScript            |                                                                                                    |
|                       | Język opisu strony, będący znakiem handlowym.                                                                                                    |
| PPD                   |                                                                                                    |
|                       | Skrótowiec od wyrażenia "PostScript Printer Description" (opis drukarki postscriptowej).                                                                                                    |
| podajnik              |                                                                                                    |
|                       | Pojemnik na niezadrukowany papier.                                                                                                    |
| papier kserograficzny |                                                                                                    |
|                       | Ogólny termin określający papier przeznaczony do fotokopiarek lub drukarek laserowych.                                                                                                    |
| RAM                   |                                                                                                    |
|                       | Skrótowiec od wyrażenia "random access memory" (pamięć o dostępie<br>swobodnym) - rodzaj pamięci komputerowej używanej do przechowywania<br>danych, które można zmieniać.                              |
| RARP                  |                                                                                                    |
|                       | Skrótowiec od wyrażenia "Reverse Address Resolution Protocol" (odwrotny protokół rozróżniania adresów): protokół umożliwiający komputerowi lub urządzeniom peryferyjnym określenie własnego adresu IP. |
| RJ-45                 |                                                                                                    |
|                       | Rodzaj złącza używanego do transmisji danych przez standardowe kable telefoniczne.                                                                                                    |
| ROM                   |                                                                                                    |
|                       | Skrótowiec od wyrażenia "read-only memory" (pamięć tylko do odczytu):<br>rodzaj pamięci komputerowej używanej do przechowywania danych, których<br>nie można zmieniać.                                 |

| skala odcieni szarości |                                                                                                    |
|------------------------|----------------------------------------------------------------------------------------------------|
|                        | Różne odcienie szarości.                                                                                                    |
| sieć                   |                                                                                                    |
|                        | System komputarów polaczonych wzajamnia przez kobla talafaniazna lub                                                           |
|                        | innymi metodami w celu współdzielenia informacji.                                                                              |
| storownik drukarki     |                                                                                                    |
|                        |                                                                                                    |
|                        | Oprogramowanie, umożliwiające komputerowi dostęp do funkcji drukarki.                                                          |
| TCP/IP                 |                                                                                                    |
|                        | Protokół internetowy (opracowany przez Departament Obrony USA), który stał się ogólnoświatowym standardem komunikacji.         |
| toner                  |                                                                                                    |
|                        | Bardzo drobny, czarny lub kolorowy proszek tworzący obraz na nośniku<br>druku.                                                 |
| utrwalacz              |                                                                                                    |
|                        | Urządzenie używające wysokiej temperatury do utrwalania tonera na papierze lub innym nośniku.                                  |
| wybieracz              |                                                                                                    |
|                        | Program na komputerze Macintosh umożliwiający wybranie urządzenia.                                                             |
| wzór półtonów          |                                                                                                    |
|                        | Wzór półtonów używający różnych rozmiarów kropek tuszu w celu<br>utworzenia obrazu o jednolitym tonie, na przykład fotografii. |
| we/wy                  |                                                                                                    |
|                        | Skrótowiec od wyrażenia "input/output" (wejście/wyjście) odnoszący się do ustawień portu komputera.                            |
| wiele kopii            |                                                                                                    |
|                        | Termin firmy HP oznaczający możliwość drukowania wielu kopij                                                                   |
| znooznik nomiosi       |                                                                                                    |
|                        |                                                                                                    |
|                        | ⊢ragment pamięci z określonym adresem.                                                                                         |
| zespół transferu       |                                                                                                    |
|                        | Czarny, plastikowy pasek, przenoszący papier do środka drukarki i przenoszący toner z kaset drukujących na papier.             |

## Indeks

#### Α

adres IP wyświetlanie 60 akcesoria zamawianie 277 Aktualizuj teraz 14 alarmy wysyłane za pomocą poczty elektronicznej konfigurowanie 156 autokonfiguracja sterownika 14 automatyczna kontynuacja 64

#### В

błędy automatyczna kontynuacja 64 brak kolorowych materiałów eksploatacyjnych raportowanie 65 brak materiałów konfiguracja alarmów 156

#### С

czas zatrzymania zadania 59

#### D

Deklaracja zgodności 295 diagnostyka drukowanie dwustronne 242 folie 240 folie do prezentacji 253 jakość druku 253 lista kontrolna 167 nieprawidłowy wydruk drukarki 250 oprogramowanie 252 problemy z drukowaniem kolorów 248 problemy z obsługą materiałów 237 problemy z panelem sterowania 247 reakcja drukarki 244 zacięcia 202 DIMM (moduły pamięci w obudowie podłużnej dwurzędowej) instalacja 265 drukowanie broszury 112 drukowanie bezprzewodowe Bluetooth 82 standard 802.11b 82 drukowanie broszur 112

drukowanie dwustronne opcje łączenia 111 puste strony 111 ustawienia panelu sterowania 110

#### Е

EIO (ulepszone wejście/wyjście) konfigurowanie 80 elementy rozmieszczenie 13

#### G

gwarancja kaseta drukująca 283 produkt 281 zespół transferu 284

#### Н

HP Web Jetadmin sprawdzenie poziomu tonera 149 używany do konfigurowania alarmów wysyłanych pocztą elektroniczną 156

#### I

Infolinia HP zgłaszania oszustw 146

#### J

język zmiana 67 język drukarki ustawienie 63 języki sterownik 15 złącza 12 języki drukarki 63

#### Κ

karta pamięci flash instalacja 268 karta serwera druku instalacja 273 kaseta drukująca innych producentów 146 obsługa 146 oryginalne produkty firmy HP 146 przechowywanie 147 spodziewana żywotność 147

sprawdzanie oryginalności 146 sprawdzanie poziomu tonera 148 wymiana 149 kolory dopasowywanie 142 drukowanie w skali szarości 139 HP ImageREt 3600 136 korzystanie 136 obsługa 139 opcje półtonowania 140 regulacja 139 sRGB 137 wydruk a monitor 142 konfiguracja połaczenia dodatkowego 79 konfiguracja połączenia równoległego 77 Konfiguracia połaczenia USB 78 konfiguracja wstępna 14 konfigurowanie alarmy wysyłane za pomocą poczty elektronicznej 156 konserwacja umowy 285 kontrolki 40 kontrolowanie zleceń drukowania 84 koperty ładowanie podajnika 1 93 zaciecia 241

#### L

limit przechowywanych zleceń 59 lista czcionek drukowanie 127

#### Μ

mała ilość materiałów konfigurowanie alarmów wysyłanych za pomocą poczty elektronicznej 156 raportowanie 65 mapa menu drukowanie 124 opis 48 maska podsieci 72 materialy folie 104 formularze z nadrukiem 107 koperty 105 nalepki 106 papier błyszczący 104 papier firmowy 107 Papier HP LaserJet Tough 107 papier kolorowy 105 papier o dużej gramaturze 106 papier z makulatury 108 wybieranie 87 materialy eksploatacyine okresy wymiany 147 zamawianie 277

menu diagnostyka 57 drukowanie 50 informacje 48 iakość druku 51 obsługa papieru 49 pobieranie zadań 47 resetowanie 56 ustawienia systemowe 52 we/wy 55 menu diagnostyczne 57 menu druku 50 menu informacyjne 48 menu jakości druku 51 menu obsługi papieru 49 menu pobierania zadań 47 menu resetowania 56 menu ustawień systemowych 52 menu we/wy 55

#### N

nietypowe sytuacje drukowanie pierwszej strony na innym papierze 114 papier nietypowych formatów 114 pusta okładka tylna 114

## 0

obrazv drukowanie 105 obsługa umowy 285 odzvsk kaseta drukujaca 292 opcje kolorów konfigurowanie 60 oprogramowanie instalacja 20, 26 macintosh 19 narzędzia 27 programy 29 sieci 26 oświadczenia dotyczące bezpieczeństwa bezpieczeństwo lasera 296 oświadczenie w sprawie promieniowania laserowego dla Finlandii 297 Oświadczenie EMI dla Korei 296 Oświadczenie VCCI dla Japonii 296

### P

pamięć dodawanie 121, 263 uruchamianie 271 panel sterowania języki drukarki 63 komunikaty 171 konfigurowanie 59

kontrolki 36, 40 menu 41, 42 problemy 247 przegląd 35 przyciski 36, 39 pusty wyświetlacz 244 używanie w środowiskach udostępniania 68 wyświetlacz 36 PIN (osobisty numer identyfikacyjny) zlecenia prywatne 118 podajniki wejściowe konfigurowanie 49, 61, 89 przechowywanie zadań drukowanie 117 poprawianie i wstrzymywanie zadań 117 przechowywanie 116 usuwanie 118 zlecenia prywatne 118 przechowywanie zleceń zadania szybkiego kopiowania 117 przepisy FCC 291 Przepisy FCC 291 Przybornik HP korzystanie 131

#### R

RAM (pamięć o dostępie swobodnym) 11

#### S

serwery druku HP Jetdirect instalacja 273 sieci adres IP 71 AppleTalk 81 czas oczekiwania 75 interfejsy we/wy 80 konfigurowanie 70 lokalna i domyślna brama 73 maska podsieci 72 narzędzia administracyjne 29 Novell NetWare 81 oprogramowanie 26 parametry TCP/IP 71 rodzaj ramki Novell NetWare 70 serwer syslog 72 szybkość połączenia 75 UNIX/Linux 81 Windows 81 wyłączanie protokołów 74 wyłączenie DLC/LLC 74 wyłączenie IPX/SPX 74 specyfikacje akustyczne 289 elektryczne 288 temperatura 290 wilgotność 290

strona dopasowania drukowanie 168 strona katalogu plików drukowanie 126 strona konfiguracji drukowanie 124 strona stanu materiałów eksploatacyjnych drukowanie 125 opis 48 strona statystyki materiałów drukowanie 125 opis 48 strona testowa ścieżki papieru drukowanie 168 strony informacyjne drukarki diagnostyka 168

#### T

tryb oszczędzania energii czas 62 wyłączanie 63 zmiana ustawień 62

#### U

usuwalne ostrzeżenia ustawianie czasu wyświetlania 64 usuwanie blokady ustawienie 66

#### W

wbudowany serwer internetowy korzystanie 128 opis 28 sprawdzenie poziomu tonera 148 używany do konfigurowania alarmów 156 zamawianie materiałów eksploatacyjnych 277 wydruk w skali szarości 139

#### Z zacięcia

konfigurowanie alarmów wysyłanych za pomocą poczty elektronicznej 156 koperty 241 typowe powody 204 umiejscowienie 202 usuwanie 202 zatrzymywanie żądania druku 115 zgodność produktu z zasadami ochrony środowiska 292 zlecenia prywatne drukowanie 119 usuwanie 119

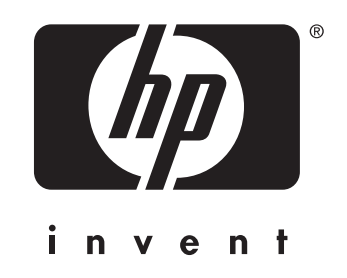

© 2004 Hewlett-Packard Development Company, L.P.

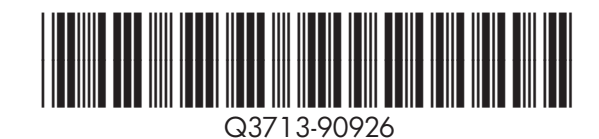

www.hp.com